# Adonis-C1b/C1c (Machine Code: A283 and A284) SERVICE MANUAL

# **MIMPORTANT SAFETY NOTICES**

#### **PREVENTION OF PHYSICAL INJURY**

- 1. Before disassembling or assembling parts of the copier and peripherals, make sure that the copier power cord is unplugged.
- 2. The wall outlet should be near the copier and easily accessible.
- 3. Note that some components of the copier and the paper tray unit are supplied with electrical voltage even if the main power switch is turned off.
- 4. If any adjustment or operation check has to be made with exterior covers off or open while the main switch is turned on, keep hands away from electrified or mechanically driven components.
- 5. If the Start key is pressed before the copier completes the warm-up period (the Start key starts blinking red and green alternatively), keep hands away from the mechanical and the electrical components as the copier starts making copies as soon as the warm-up period is completed.
- 6. The inside and the metal parts of the fusing unit become extremely hot while the copier is operating. Be careful to avoid touching those components with your bare hands.

#### **HEALTH SAFETY CONDITIONS**

- 1. Never operate the copier without the ozone filters installed.
- 2. Always replace the ozone filters with the specified ones at the specified intervals.
- 3. Toner and developer are non-toxic, but if you get either of them in your eyes by accident, it may cause temporary eye discomfort. Try to remove with eye drops or flush with water as first aid. If unsuccessful, get medical attention.

#### **OBSERVANCE OF ELECTRICAL SAFETY STANDARDS**

- 1. The copier and its peripherals must be installed and maintained by a customer service representative who has completed the training course on those models.
- 2. The NVRAM on the system control board has a lithium battery which can explode if replaced incorrectly. Replace the NVRAM only with an identical one. The manufacturer recommends replacing the entire NVRAM. Do not recharge or burn this battery. Used NVRAM must be handled in accordance with local regulations.

#### SAFETY AND ECOLOGICAL NOTES FOR DISPOSAL

- 1. Do not incinerate toner bottles or used toner. Toner dust may ignite suddenly when exposed to an open flame.
- 2. Dispose of used toner, developer, and organic photoconductors in accordance with local regulations. (These are non-toxic supplies.)
- 3. Dispose of replaced parts in accordance with local regulations.
- 4. When keeping used lithium batteries in order to dispose of them later, do not put more than 100 batteries per sealed box. Storing larger numbers or not sealing them apart may lead to chemical reactions and heat build-up.

### LASER SAFETY

The Center for Devices and Radiological Health (CDRH) prohibits the repair of laser-based optical units in the field. The optical housing unit can only be repaired in a factory or at a location with the requisite equipment. The laser subsystem is replaceable in the field by a qualified Customer Engineer. The laser chassis is not repairable in the field. Customer engineers are therefore directed to return all chassis and laser subsystems to the factory or service depot when replacement of the optical subsystem is required.

#### 

Use of controls, or adjustment, or performance of procedures other than those specified in this manual may result in hazardous radiation exposure.

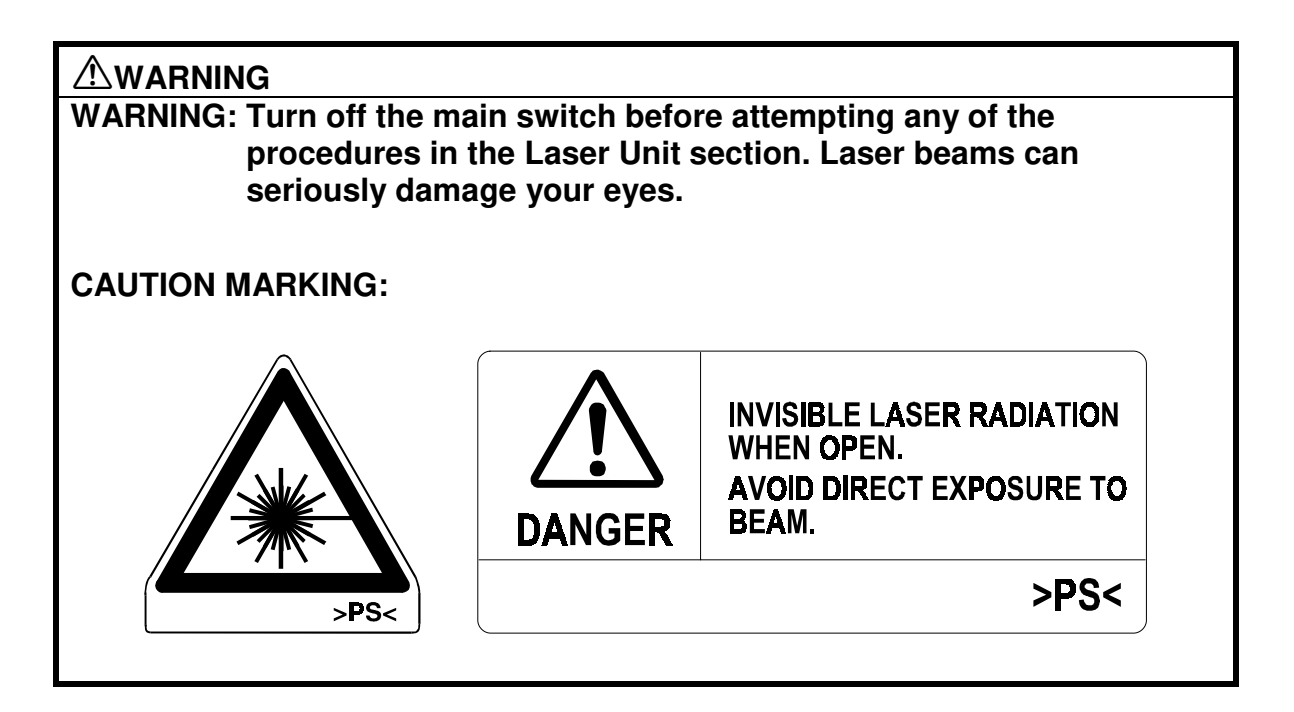

# **TABLE OF CONTENTS**

| 1. OVERALL MACHINE INFORMATION                                                                                                    | 1-1                                                                                                    |
|----------------------------------------------------------------------------------------------------|----------------------------------------------------------------------------------------------------|
| 1.1 SPECIFICATIONS                                                                                                    | 1-1                                                                                                    |
| 1.2 PAPER EXIT TRAY SELECTION                                                                                                    | 1-4                                                                                                    |
| 1.3 MACHINE CONFIGURATION                                                                                                    | 1-5                                                                                                    |
| 1.3.1 SYSTEM COMPONENTS                                                                                                    | 1-5                                                                                                    |
| 1.3.2 INSTALLABLE OPTION TABLE                                                                                                    | 1-7                                                                                                    |
| 1.4 MECHANICAL COMPONENT LAYOUT                                                                                                    | 1-8                                                                                                    |
| 1.5 PAPER PATH                                                                                                    | 1-9                                                                                                    |
| 1.6 DRIVE LAYOUT                                                                                                    | 1-9                                                                                                    |
| 1.7 ELECTRICAL COMPONENT DESCRIPTIONS                                                                                                    | 1-10                                                                                                    |
| 1.8 BOARD STRUCTURE                                                                                                    | 1-14                                                                                                    |
| 1.8.1 BLOCK DIAGRAM                                                                                                    | 1-14                                                                                                    |
| 1.8.2 DESCRIPTIONS                                                                                                    | 1-15                                                                                                    |
|                                                                                                    | • •                                                                                                    |
| 2. DETAILED DESCRIPTIONS                                                                                                    | 2-1                                                                                                    |
| 2.1 SCANNING                                                                                                    | 2-1                                                                                                    |
|                                                                                                    | 2-1                                                                                                    |
|                                                                                                    | 2-2                                                                                                    |
|                                                                                                    | 2-2                                                                                                    |
|                                                                                                    | 2-3                                                                                                    |
|                                                                                                    | 2-4                                                                                                    |
|                                                                                                    |                                                                                                    |
| 3. INSTALLATION PROCEDURE                                                                                                    | 3-1                                                                                                    |
| 3. INSTALLATION PROCEDURE                                                                                                    | <b>3-1</b>                                                                                                    |
| 3. INSTALLATION PROCEDURE<br>3.1 INSTALLATION REQUIREMENTS                                                                                                    | <b>3-1</b><br>3-1<br>3-1                                                                                                    |
| 3.1 INSTALLATION PROCEDURE<br>3.1 INSTALLATION REQUIREMENTS                                                                                                    | <b>3-1</b><br>3-1<br>3-1<br>3-1                                                                                                    |
| <ul> <li>3. INSTALLATION PROCEDURE</li> <li>3.1 INSTALLATION REQUIREMENTS</li> <li>3.1.1 ENVIRONMENT</li> <li>3.1.2 MACHINE LEVEL</li> <li>3.1.3 MINIMUM SPACE REQUIREMENTS</li> </ul>                                                                                                    | <b>3-1</b><br>3-1<br>3-1<br>3-1<br>3-2                                                                                                    |
| <ul> <li>3. INSTALLATION PROCEDURE</li> <li>3.1 INSTALLATION REQUIREMENTS</li> <li>3.1.1 ENVIRONMENT</li> <li>3.1.2 MACHINE LEVEL</li> <li>3.1.3 MINIMUM SPACE REQUIREMENTS</li> <li>3.1.4 POWER REQUIREMENTS</li> </ul>                                                                                                    | 3-1<br>3-1<br>3-1<br>3-1<br>3-2<br>3-3                                                                                                    |
| <ul> <li>3. INSTALLATION PROCEDURE</li> <li>3.1 INSTALLATION REQUIREMENTS</li> <li>3.1.1 ENVIRONMENT</li> <li>3.1.2 MACHINE LEVEL</li> <li>3.1.3 MINIMUM SPACE REQUIREMENTS</li> <li>3.1.4 POWER REQUIREMENTS</li> <li>3.2 INSTALLATION FLOW CHART</li> </ul>                                                                                                    | <b> 3-1</b><br>3-1<br>3-1<br>3-1<br>3-2<br>3-3<br>3-4                                                                                                    |
| <ul> <li>3. INSTALLATION PROCEDURE</li> <li>3.1 INSTALLATION REQUIREMENTS</li> <li>3.1.1 ENVIRONMENT</li> <li>3.1.2 MACHINE LEVEL</li> <li>3.1.3 MINIMUM SPACE REQUIREMENTS</li> <li>3.1.4 POWER REQUIREMENTS</li> <li>3.2 INSTALLATION FLOW CHART</li> <li>3.3 COPIER INSTALLATION</li> </ul>                                                                                                    | <b> 3-1</b><br>3-1<br>3-1<br>3-1<br>3-2<br>3-3<br>3-4<br>3-5                                                                                                    |
| <ul> <li>3. INSTALLATION PROCEDURE</li> <li>3.1 INSTALLATION REQUIREMENTS</li> <li>3.1.1 ENVIRONMENT</li> <li>3.1.2 MACHINE LEVEL</li> <li>3.1.3 MINIMUM SPACE REQUIREMENTS</li> <li>3.1.4 POWER REQUIREMENTS</li> <li>3.2 INSTALLATION FLOW CHART</li> <li>3.3 COPIER INSTALLATION</li> <li>3.3.1 ACCESSORY CHECK</li> </ul>                                                                                                    | <b> 3-1</b><br>3-1<br>3-1<br>3-1<br>3-2<br>3-3<br>3-4<br>3-5<br>3-5                                                                                                    |
| <ul> <li>3. INSTALLATION PROCEDURE</li> <li>3.1 INSTALLATION REQUIREMENTS</li> <li>3.1.1 ENVIRONMENT</li> <li>3.1.2 MACHINE LEVEL</li> <li>3.1.3 MINIMUM SPACE REQUIREMENTS</li> <li>3.1.4 POWER REQUIREMENTS</li> <li>3.2 INSTALLATION FLOW CHART</li> <li>3.3 COPIER INSTALLATION</li> <li>3.3.1 ACCESSORY CHECK</li> <li>3.3.2 INSTALLATION PROCEDURE</li> </ul>                                                                                                    | <b> 3-1</b><br>3-1<br>3-1<br>3-1<br>3-2<br>3-3<br>3-3<br>3-5<br>3-5<br>3-6                                                                                                    |
| <ul> <li>3. INSTALLATION PROCEDURE</li> <li>3.1 INSTALLATION REQUIREMENTS</li> <li>3.1.1 ENVIRONMENT</li> <li>3.1.2 MACHINE LEVEL</li> <li>3.1.3 MINIMUM SPACE REQUIREMENTS</li> <li>3.1.4 POWER REQUIREMENTS</li> <li>3.2 INSTALLATION FLOW CHART</li> <li>3.3 COPIER INSTALLATION</li> <li>3.3.1 ACCESSORY CHECK</li> <li>3.2 INSTALLATION PROCEDURE</li> <li>3.4 PAPER TRAY UNIT INSTALLATION</li> </ul>                                                                                                    | <b> 3-1</b><br>3-1<br>3-1<br>3-1<br>3-2<br>3-3<br>3-4<br>3-5<br>3-5<br>3-6<br>3-11                                                                                                    |
| <ul> <li>3. INSTALLATION PROCEDURE</li> <li>3.1 INSTALLATION REQUIREMENTS</li> <li>3.1.1 ENVIRONMENT</li> <li>3.1.2 MACHINE LEVEL</li> <li>3.1.3 MINIMUM SPACE REQUIREMENTS</li> <li>3.1.4 POWER REQUIREMENTS</li> <li>3.2 INSTALLATION FLOW CHART</li> <li>3.3 COPIER INSTALLATION</li> <li>3.3.1 ACCESSORY CHECK</li> <li>3.2 INSTALLATION PROCEDURE</li> <li>3.4 PAPER TRAY UNIT INSTALLATION</li> <li>3.4.1 ACCESSORY CHECK</li> </ul>                                                                                                    | <b> 3-1</b><br>3-1<br>3-1<br>3-1<br>3-2<br>3-3<br>3-3<br>3-5<br>3-5<br>3-5<br>3-6<br>3-11<br>3-11                                                                                                    |
| <ul> <li>3. INSTALLATION PROCEDURE</li> <li>3.1 INSTALLATION REQUIREMENTS</li> <li>3.1.1 ENVIRONMENT</li> <li>3.1.2 MACHINE LEVEL</li> <li>3.1.3 MINIMUM SPACE REQUIREMENTS</li> <li>3.1.4 POWER REQUIREMENTS</li> <li>3.2 INSTALLATION FLOW CHART</li> <li>3.3 COPIER INSTALLATION</li> <li>3.3.1 ACCESSORY CHECK</li> <li>3.2 INSTALLATION PROCEDURE</li> <li>3.4 PAPER TRAY UNIT INSTALLATION</li> <li>3.4.1 ACCESSORY CHECK</li> <li>3.4.2 INSTALLATION PROCEDURE</li> </ul>                                                                                                    | <b>3-1</b><br>3-1<br>3-1<br>3-1<br>3-2<br>3-3<br>3-4<br>3-5<br>3-5<br>3-6<br>3-11<br>3-11<br>3-12                                                                                                    |
| <ul> <li>3. INSTALLATION PROCEDURE</li> <li>3.1 INSTALLATION REQUIREMENTS</li> <li>3.1.1 ENVIRONMENT</li> <li>3.1.2 MACHINE LEVEL</li> <li>3.1.3 MINIMUM SPACE REQUIREMENTS</li> <li>3.1.4 POWER REQUIREMENTS</li> <li>3.2 INSTALLATION FLOW CHART</li> <li>3.3 COPIER INSTALLATION</li> <li>3.3.1 ACCESSORY CHECK</li> <li>3.2 INSTALLATION PROCEDURE</li> <li>3.4 PAPER TRAY UNIT INSTALLATION</li> <li>3.4.1 ACCESSORY CHECK</li> <li>3.4.2 INSTALLATION PROCEDURE</li> <li>3.5 1-BIN TRAY UNIT INSTALLATION</li> </ul>                                                                                                    | <b>3-1</b><br>3-1<br>3-1<br>3-1<br>3-2<br>3-3<br>3-4<br>3-5<br>3-5<br>3-6<br>3-11<br>3-11<br>3-12<br>3-16                                                                                                    |
| <ul> <li>3. INSTALLATION PROCEDURE</li></ul>                                                                                                    | <b>3-1</b><br>3-1<br>3-1<br>3-1<br>3-2<br>3-3<br>3-3<br>3-4<br>3-5<br>3-5<br>3-6<br>3-11<br>3-11<br>3-12<br>3-16<br>3-16                                                                                                    |
| <ul> <li>3. INSTALLATION PROCEDURE</li> <li>3.1 INSTALLATION REQUIREMENTS</li> <li>3.1.1 ENVIRONMENT</li> <li>3.1.2 MACHINE LEVEL</li> <li>3.1.3 MINIMUM SPACE REQUIREMENTS</li> <li>3.1.4 POWER REQUIREMENTS</li> <li>3.2 INSTALLATION FLOW CHART</li> <li>3.3 COPIER INSTALLATION</li> <li>3.3.1 ACCESSORY CHECK</li> <li>3.2 INSTALLATION PROCEDURE</li> <li>3.4 PAPER TRAY UNIT INSTALLATION</li> <li>3.4.1 ACCESSORY CHECK</li> <li>3.4.2 INSTALLATION PROCEDURE</li> <li>3.5 1-BIN TRAY UNIT INSTALLATION</li> <li>3.5.1 ACCESSORY CHECK</li> <li>3.5.1 ACCESSORY CHECK</li> </ul>                                                                                                    | <b>3-1</b><br>3-1<br>3-1<br>3-1<br>3-2<br>3-3<br>3-4<br>3-5<br>3-5<br>3-6<br>3-11<br>3-11<br>3-12<br>3-16<br>3-16<br>3-17                                                                                                    |
| <ul> <li>3. INSTALLATION PROCEDURE</li> <li>3.1 INSTALLATION REQUIREMENTS</li> <li>3.1.1 ENVIRONMENT</li> <li>3.1.2 MACHINE LEVEL</li> <li>3.1.3 MINIMUM SPACE REQUIREMENTS</li> <li>3.1.4 POWER REQUIREMENTS</li> <li>3.2 INSTALLATION FLOW CHART</li> <li>3.3 COPIER INSTALLATION</li> <li>3.3.1 ACCESSORY CHECK</li> <li>3.3.2 INSTALLATION PROCEDURE</li> <li>3.4 PAPER TRAY UNIT INSTALLATION</li> <li>3.4.1 ACCESSORY CHECK</li> <li>3.4.2 INSTALLATION PROCEDURE</li> <li>3.5 1-BIN TRAY UNIT INSTALLATION</li> <li>3.5.1 ACCESSORY CHECK</li> <li>3.5.1 ACCESSORY CHECK</li> <li>3.5.1 ACCESSORY CHECK</li> <li>3.5.1 ACCESSORY CHECK</li> <li>3.5.1 ACCESSORY CHECK</li> <li>3.5.1 ACCESSORY CHECK</li> <li>3.5.1 ACCESSORY CHECK</li> <li>3.5.1 ACCESSORY CHECK</li> <li>3.5.1 ACCESSORY CHECK</li> <li>3.5.1 ACCESSORY CHECK</li> <li>3.5.1 ACCESSORY CHECK</li> <li>3.5.1 ACCESSORY CHECK</li> <li>3.5.1 ACCESSORY CHECK</li> <li>3.5.2 INSTALLATION PROCEDURE</li> <li>3.6 BRIDGE UNIT INSTALLATION</li> </ul> | 3-1<br>3-1<br>3-1<br>3-1<br>3-2<br>3-3<br>3-4<br>3-5<br>3-5<br>3-5<br>3-11<br>3-11<br>3-12<br>3-16<br>3-16<br>3-17<br>3-22                                                                                                    |
| <ul> <li>3. INSTALLATION PROCEDURE</li> <li>3.1 INSTALLATION REQUIREMENTS</li> <li>3.1.1 ENVIRONMENT</li> <li>3.1.2 MACHINE LEVEL</li> <li>3.1.3 MINIMUM SPACE REQUIREMENTS</li> <li>3.1.4 POWER REQUIREMENTS</li> <li>3.2 INSTALLATION FLOW CHART</li> <li>3.3 COPIER INSTALLATION</li> <li>3.3.1 ACCESSORY CHECK</li> <li>3.3.2 INSTALLATION PROCEDURE</li> <li>3.4 PAPER TRAY UNIT INSTALLATION</li> <li>3.4.1 ACCESSORY CHECK</li> <li>3.4.2 INSTALLATION PROCEDURE</li> <li>3.5 1-BIN TRAY UNIT INSTALLATION</li> <li>3.5.1 ACCESSORY CHECK</li> <li>3.5.2 INSTALLATION PROCEDURE</li> <li>3.6 BRIDGE UNIT INSTALLATION</li> <li>3.6.1 ACCESSORY CHECK</li> <li>3.6.1 ACCESSORY CHECK</li> </ul>                                                                                                    | 3-1<br>3-1<br>3-1<br>3-1<br>3-2<br>3-2<br>3-3<br>3-4<br>3-5<br>3-5<br>3-5<br>3-5<br>3-11<br>3-11<br>3-12<br>3-16<br>3-16<br>3-17<br>3-22<br>3-22                                                                                                    |
| <ul> <li>3. INSTALLATION PROCEDURE</li> <li>3.1 INSTALLATION REQUIREMENTS</li> <li>3.1.1 ENVIRONMENT</li> <li>3.1.2 MACHINE LEVEL</li> <li>3.1.3 MINIMUM SPACE REQUIREMENTS</li> <li>3.1.4 POWER REQUIREMENTS</li> <li>3.2 INSTALLATION FLOW CHART</li> <li>3.3 COPIER INSTALLATION</li> <li>3.3.1 ACCESSORY CHECK</li> <li>3.2 INSTALLATION PROCEDURE</li> <li>3.4 PAPER TRAY UNIT INSTALLATION</li> <li>3.4.1 ACCESSORY CHECK</li> <li>3.4.2 INSTALLATION PROCEDURE</li> <li>3.5 1-BIN TRAY UNIT INSTALLATION</li> <li>3.5.1 ACCESSORY CHECK</li> <li>3.5.2 INSTALLATION PROCEDURE</li> <li>3.6 BRIDGE UNIT INSTALLATION</li> <li>3.6.1 ACCESSORY CHECK</li> <li>3.6.2 INSTALLATION PROCEDURE</li> </ul>                                                                                                    | 3-1         3-1         3-1         3-1         3-2         3-3         3-4         3-5         3-5         3-6         3-11         3-12         3-12         3-16         3-17         3-22         3-22         3-22         3-22         3-23                                                                                                    |
| <ul> <li>3. INSTALLATION PROCEDURE</li> <li>3.1 INSTALLATION REQUIREMENTS</li> <li>3.1.1 ENVIRONMENT</li> <li>3.1.2 MACHINE LEVEL</li> <li>3.1.3 MINIMUM SPACE REQUIREMENTS</li> <li>3.1.4 POWER REQUIREMENTS</li> <li>3.2 INSTALLATION FLOW CHART</li> <li>3.3 COPIER INSTALLATION</li> <li>3.3.1 ACCESSORY CHECK</li> <li>3.2 INSTALLATION PROCEDURE</li> <li>3.4 PAPER TRAY UNIT INSTALLATION</li> <li>3.4.1 ACCESSORY CHECK</li> <li>3.4.2 INSTALLATION PROCEDURE</li> <li>3.5 1-BIN TRAY UNIT INSTALLATION</li> <li>3.5.1 ACCESSORY CHECK</li> <li>3.5.2 INSTALLATION PROCEDURE</li> <li>3.6 BRIDGE UNIT INSTALLATION</li> <li>3.6.1 ACCESSORY CHECK</li> <li>3.6.2 INSTALLATION PROCEDURE</li> <li>3.7 AUTO REVERSE DOCUMENT FEEDER INSTALLATION</li> </ul>                                                                                                    | 3-1         3-1         3-1         3-1         3-2         3-3         3-4         3-5         3-5         3-5         3-11         3-12         3-12         3-16         3-16         3-16         3-22         3-22         3-23         3-23         3-25                                                                                                    |
| <ul> <li>3. INSTALLATION PROCEDURE</li> <li>3.1 INSTALLATION REQUIREMENTS</li> <li>3.1.1 ENVIRONMENT</li> <li>3.1.2 MACHINE LEVEL</li> <li>3.1.3 MINIMUM SPACE REQUIREMENTS</li> <li>3.1.4 POWER REQUIREMENTS</li> <li>3.2 INSTALLATION FLOW CHART</li> <li>3.3 COPIER INSTALLATION</li> <li>3.1 ACCESSORY CHECK</li> <li>3.2 INSTALLATION PROCEDURE</li> <li>3.4 PAPER TRAY UNIT INSTALLATION</li> <li>3.4.1 ACCESSORY CHECK</li> <li>3.4.2 INSTALLATION PROCEDURE</li> <li>3.5 1-BIN TRAY UNIT INSTALLATION</li> <li>3.5.1 ACCESSORY CHECK</li> <li>3.5.2 INSTALLATION PROCEDURE</li> <li>3.6 BRIDGE UNIT INSTALLATION</li> <li>3.6.1 ACCESSORY CHECK</li> <li>3.6.2 INSTALLATION PROCEDURE</li> <li>3.7 AUTO REVERSE DOCUMENT FEEDER INSTALLATION</li> <li>3.7.1 ACCESSORY CHECK</li> <li>3.7 AUTO REVERSE DOCUMENT FEEDER INSTALLATION</li> </ul>                                                                                                    | 3-1         3-1         3-1         3-1         3-1         3-2         3-3         3-4         3-5         3-5         3-6         3-11         3-12         3-16         3-16         3-17         3-22         3-22         3-22         3-22         3-22         3-22         3-22         3-22         3-22         3-22         3-22         3-23         3-25 |

|    | 3.8 LCT INSTALLATION                                  | 3-28       |
|----|-------------------------------------------------------|------------|
|    | 3.8.1 ACCESSORY CHECK                                 | 3-28       |
|    | 3.8.2 INSTALLATION PROCEDURE                          | 3-29       |
|    | 3.9 1,000-SHEET FINISHER INSTALLATION                 | 3-31       |
|    | 3.9.1 ACCESSORY CHECK                                 | 3-31       |
|    | 3.9.2 INSTALLATION PROCEDURE                          | 3-32       |
|    | 3.10 3,000-SHEET FINISHER INSTALLATION                | 3-35       |
|    | 3.10.1 ACCESSORY CHECK                                | 3-35       |
|    | 3.10.2 INSTALLATION PROCEDURE                         | 3-36       |
|    | 3.11 PUNCH UNIT INSTALLATION                          | 3-39       |
|    | 3.11.1 ACCESSORY CHECK                                | 3-39       |
|    | 3.11.2 INSTALLATION PROCEDURE                         | 3-40       |
|    | 3.12 PLATEN COVER INSTALLATION                        | 3-43       |
|    | 3.13 KEY COUNTER INSTALLATION                         | 3-44       |
|    | 3.14 ANTI-CONDENSATION HEATER                         | 3-46       |
|    | 3.15 TRAY HEATER                                      | 3-48       |
|    | 3.16 TRAY HEATER (OPTIONAL PAPER TRAY UNIT)           | 3-49       |
|    |                                                       |            |
| 4. | SERVICE TABLES                                        | . 4-1      |
|    | 4.1 SERVICE PROGRAM MODE TABLES                       | 4-1        |
|    | 4.1.1 TEST PATTERN PRINTING (SP2-902)                 | 4-42       |
|    | 4.1.2 INPUT CHECK                                     | 4-43       |
|    | 4.1.3 OUTPUT CHECK                                    | 4-47       |
|    | 4.1.4 SYSTEM PARAMETER AND DATA LISTS (SMC LISTS)     | 4-48       |
|    | 4.1.5 NIP BAND WIDTH ADJUSTMENT (SP1-109)             | 4-49       |
|    | 4.1.6 MEMORY ALL CLEAR (SP5-801)                      | 4-50       |
|    | 4.1.7 SOFTWARE RESET                                  | 4-51       |
|    | 4.1.8 SYSTEM SETTING AND COPY SETTING (UP MODE) RESET | 4-51       |
|    | 4.1.9 NVRAM DATA DOWNLOAD                             | 4-52       |
|    | 4.2 PROGRAM DOWNLOAD                                  | 4-54       |
|    | 4.3 USER PROGRAM MODE                                 | 4-58       |
|    | 4.3.1 HOW TO ENTER AND EXIT UP MODE                   | 4-58       |
|    | 4.3.2 UP MODE TABLE                                   | 4-58       |
|    | 4.4 TEST POINTS/DIP SWITCHES/LEDS                     | 4-60       |
|    | 4.4.1 DIP SWITCHES                                    | 4-60       |
|    | 4.4.2 TEST POINTS                                     | 4-60       |
|    | 4.4.3 LEDS                                            | 4-61       |
|    | 4.5 SPECIAL TOOLS AND LUBRICANTS                      | 4-61       |
|    | 4.5.1 SPECIAL TOOLS                                   | 4-61       |
|    | 4.5.2 LUBRICANTS                                      | 4-61       |
| _  |                                                       | <b>–</b> 4 |
| 5. | PREVENTIVE MAINTENANCE SCHEDULE                       | . 5-1      |
|    | 5.1 PM TABLE                                          | 5-1        |

| 6. REPLACEMENT AND ADJUSTMENT           | 6-1  |
|-----------------------------------------|------|
| 6.1 SCANNER UNIT                        | 6-1  |
| 6.1.1 EXPOSURE GLASS                    | 6-1  |
| 6.1.2 SCANNER EXTERIOR/OPERATION PANEL  | 6-2  |
| 6.1.3 LENS BLOCK/SBU ASSEMBLY           | 6-3  |
| 6.1.4 SCANNER MOTOR                     | 6-4  |
| 6.1.5 SIB/LAMP STABILIZER               | 6-5  |
| 6.2 LASER UNIT                          | 6-6  |
| 6.2.1 CAUTION DECAL LOCATIONS           | 6-6  |
| 6.2.2 LASER UNIT                        | 6-7  |
| 6.2.3 LASER BEAM PITCH ADJUSTMENT       | 6-8  |
| 6.3 COPY ADJUSTMENTS: PRINTING/SCANNING | 6-9  |
| 6.3.1 PRINTING                          | 6-9  |
| 6.3.2 SCANNING                          | 6-12 |
| 6.3.3 ADF IMAGE ADJUSTMENT              | 6-14 |
| 7. TROUBLESHOOTING                      | 7-1  |
| 7.1 SERVICE CALL CONDITIONS             | 7-1  |
| 7.1.1 SUMMARY                           | 7-1  |
| 7.1.2 SC CODE DESCRIPTIONS              | 7-2  |
| 7.2 ELECTRICAL COMPONENT DEFECTS        | 7-24 |
| 7.2.1 SENSORS                           | 7-24 |
| 7.2.2 SWITCHES                          | 7-25 |
| 7.3 BLOWN FUSE CONDITIONS               | 7-26 |

# **1. OVERALL MACHINE INFORMATION**

# 1.1 SPECIFICATIONS

The "\*" mark indicates differences between these machines and the NAD machines.

|                 | Adonis-C1b (35 cpm)                       | Adonis-C1c (45 cpm)      | Note          |
|-----------------|-------------------------------------------|--------------------------|---------------|
| Configuration:  | Desktop                                   |                          |               |
| Copy Process:   | Dry electrostatic transfer sys            | stem                     |               |
| Original:       | Sheet/Book                                |                          |               |
| Original Size   | Maximum A3/11" x 17"                      |                          |               |
| Copy Paper      | Maximum:                                  |                          |               |
| Size:           | A3/11" x 17"                              |                          |               |
|                 | Minimum:                                  |                          |               |
|                 | A5/5.5" x 8.5" lengthwise                 | (Paper tray / Duplex)    |               |
|                 | A6/5.5" x 8.5" lengthwise                 | (By-pass)                |               |
| Copy Paper      | Paper Tray/Duplex:                        |                          |               |
| Weight:         | 64 - 105 g/m², 20 – 28 lb                 |                          |               |
|                 | By-pass:<br>$52 + 157 a/m^2 + 16 + 40 lb$ |                          |               |
| Boproduction    | 52 - 157 g/m , 16 - 42 lb                 | 7855                     |               |
| Ratios:         | Metric version (%):                       | Metric version (%):      |               |
|                 | 400,200,141,122,115                       | 400,200,141,122,115      |               |
|                 | 100, 93, 87, 82, 71, 65,                  | 100, 93, 87, 82, 71, 65, |               |
|                 | 50, 25                                    | 50, 35                   |               |
|                 | Inch version (%):                         | Inch version (%):        |               |
|                 | 400, 200, 155, 129, 121,                  | 400, 200, 155, 129, 121, |               |
|                 | 100, 93, 85, 78, 73, 65,                  | 100, 93, 85, 78, 73, 65, |               |
| 7.000           | 50, 25                                    | 50, 32                   |               |
| 200m:           | 25% to $400%$ in 1%                       | 35% to $400%$ in 1%      |               |
|                 | stens                                     | stens                    |               |
|                 |                                           | Inch version:            |               |
|                 |                                           | 32% to 400% in 1%        |               |
|                 |                                           | steps                    |               |
| Copying Speed   | 35 cpm                                    | 45 cpm                   | Full size     |
|                 | (A4/11" x 8.5" sideways)                  | (A4/11" x 8.5" sideways) | Repeat copy   |
|                 | 19 cpm                                    | 22 cpm                   | mode          |
|                 | (A3/11" x 17")                            | (A3/11" x 17")           |               |
| Resolution*:    | Scanning and Printing: 600 c              |                          |               |
| Gradation:      | Scanning and Printing: 256 I              |                          |               |
| Warm-up Time:   | Less than 85 s Less than 100 s            |                          | 23°C, 73°F    |
| First Copy Time | Eless than 3.9 s Less than 3.2 s          |                          | A4/11" x 8.5" |
| (1st Iray):     | (1st Iray):                               |                          | sideways (1st |
| Carat Nicerster |                                           |                          | paper tray)   |
| Copy Number     | ren-key pad, 1 to 999                     | Count up or              |               |
| input.          |                                           | Count down               |               |

|                           | Adonis-C1b (35 cpm)                                                                    | Adonis-C1c (45 cpm)        | Note |
|---------------------------|----------------------------------------------------------------------------------------|----------------------------|------|
| Manual Image              | 5 steps                                                                                |                            |      |
| Selection:                |                                                                                        |                            |      |
| Automatic                 | 60 s is the standard setting;                                                          | t can be changed with a UP |      |
| Auto Shut Off:            | 60 min. is the standard settir<br>UP mode.                                             |                            |      |
| Copy Paper<br>Capacity:   | Paper Tray:<br>500 sheets (stack thickne<br>By-pass Feed:<br>50 sheets (stack thicknes |                            |      |
| Copy Tray<br>Capacity:    | A4/11" x 8.5": 500 sheets<br>A3/B4/8.5" x 14"/11" x 17": 2                             | Standard<br>copy tray      |      |
| Toner<br>Replenishment:   | Cartridge exchange (700 g/c                                                            |                            |      |
| Toner Yield:              | 27k copies<br>(A4 sideways, 6% full blac<br>mode)                                      |                            |      |
| Power Source:             | North America<br>120V/60Hz, More than 12                                               |                            |      |
| Dimensions<br>(W x D x H) | 670 x 640 x 720 mm (26.4" >                                                            | Without options            |      |
| Weight:                   | 75 kg (166 lb)                                                                         |                            |      |

# Power Consumption:

# Mainframe only

|          | Adonis-C1b        | Adonis-C1c        | Note |
|----------|-------------------|-------------------|------|
| Maximum  | Less than 1.44 kW | Less than 1.44 kW |      |
| Copying  | Less than 1.05 kW | Less than 1.05 kW |      |
| Warm-up  | Less than 1.00 kW | Less than 1.05 kW |      |
| Stand-by | Less than 200 Wh  | Less than 220 Wh  |      |

# System

|          | Adonis-C1b        | Adonis-C1c        | Note                 |
|----------|-------------------|-------------------|----------------------|
| Maximum  | Less than 1.44 kW | Less than 1.44 kW | Without the optional |
| Copying  | Less than 1.15 kW | Less than 1.15 kW | heaters, fax unit,   |
| Warm-up  | Less than 1.00 kW | Less than 1.05 kW | and printer          |
| Stand-by | Less than 200 Wh  | Less than 230 Wh  | controller.          |

#### SPECIFICATIONS

Overall Information

#### 14 January, 2000

#### Noise Emission:

|            | Mainframe Only   | Full System      |
|------------|------------------|------------------|
| Copying    |                  |                  |
| Adonis-C1b | 52 dB(A) or less | 60 dB(A) or less |
| Adonis-C1c | 56 dB(A) or less | 62 dB(A) or less |
| Stand-by   |                  |                  |
| Adonis-C1b | 27 dB(A) or less | 28 dB(A) or less |
| Adonis-C1c | 27 dB(A) or less | 28 dB(A) or less |

**NOTE:** 1) The above measurements were made in accordance with ISO 7779.

2) Full system measurements do not include the optional fax unit and the printer controller.

3) In the above stand-by condition, the polygon motor is not rotating.

# **1.2 PAPER EXIT TRAY SELECTION**

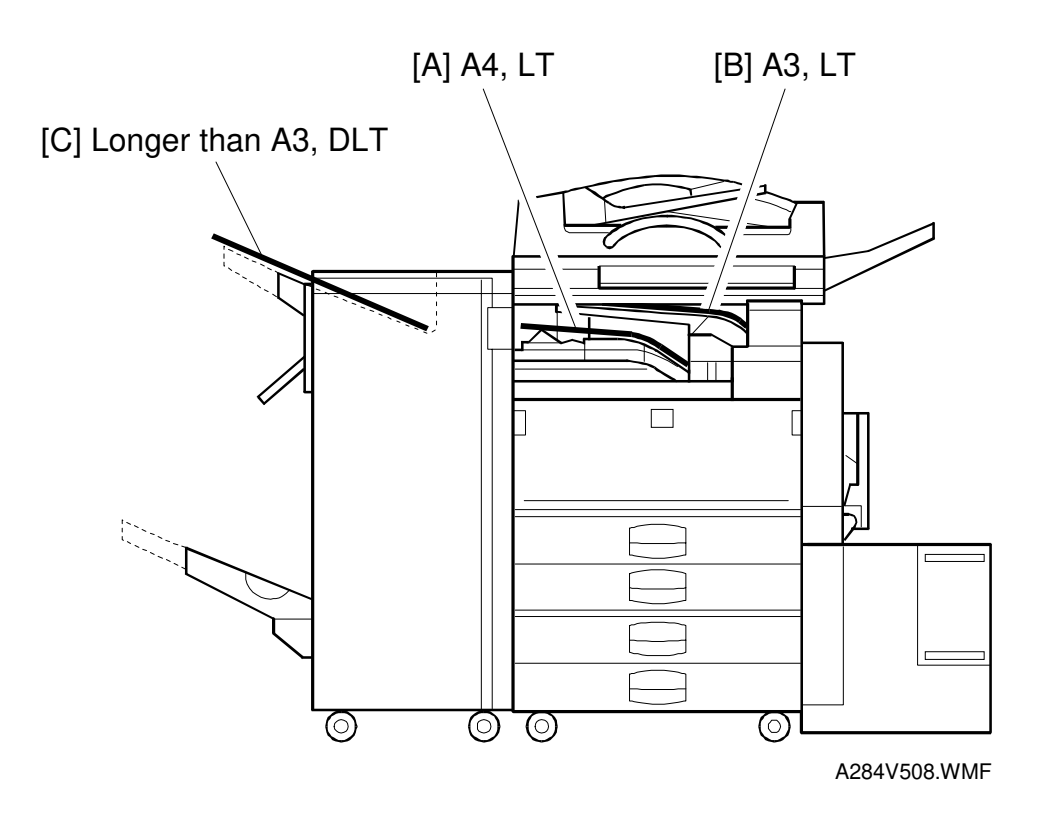

The machine allows selection between the paper tray exit trays: Int. Tray [A] (standard output tray), Int. Tray 2 [B] (optional one-bin tray), and Ext. Tray [C] (finisher or optional external output tray). If the sub-scan length is more than 330 mm, the exit tray is as shown below, if the relevant options have been installed.

| Installed options                       | Exit tray for paper longer than 330 mm |
|-----------------------------------------|----------------------------------------|
| Bridge unit & Finisher (1,000-sheet)    | Int. Tray [A]                          |
| Bridge unit & Finisher (3,000-sheet)    | Ext. Tray [C]: The finisher upper tray |
| Bridge unit & optional ext. output tray | Ext. Tray [C]: Ext. output tray        |

# 1.3 MACHINE CONFIGURATION

# 1.3.1 SYSTEM COMPONENTS

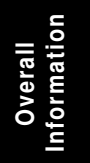

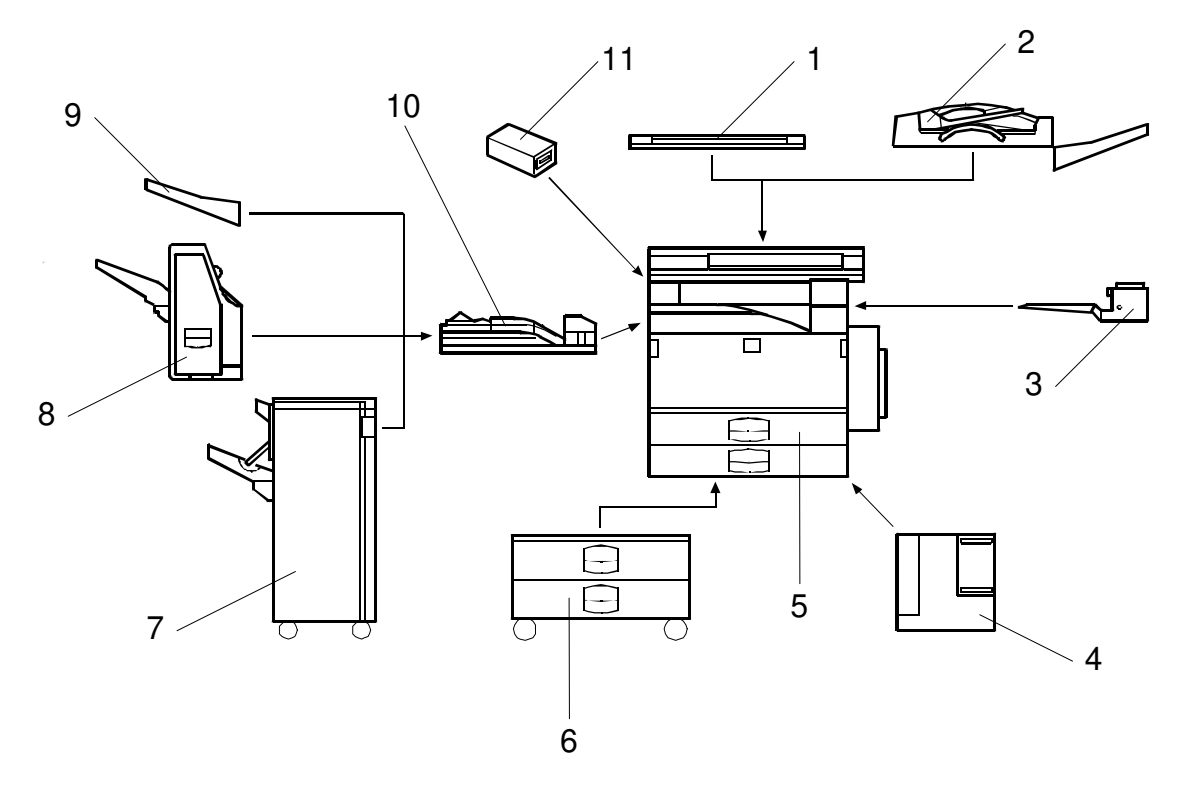

A284V502.WMF

| Version Item |                                                   | Machine Code                           | No. | Note         |
|--------------|---------------------------------------------------|----------------------------------------|-----|--------------|
|              | Copier (Adonis-C1b)                               | A283                                   | 5   |              |
|              | Copier (Adonis-C1c)                               | A284                                   | 5   |              |
|              | ARDF (Option)                                     | A680                                   | 2   | C: (NAD)     |
|              | Platen Cover (Option)                             | A381                                   | 1   | C: (NAD)     |
|              | Paper Tray Unit (Option)                          | A682                                   | 6   | C: (NAD)     |
|              | LCT (Option)                                      | A683                                   | 4   | C: (NAD)     |
|              | 1-bin Tray (Option)                               | A684                                   | 3   | C: (NAD)     |
| Conv         | Bridge Unit (Option)                              | A688                                   | 10  | C: (NAD)     |
| 66693        | 1000-sheet Finisher (Option)                      | A681                                   | 8   | C: (NAD)     |
|              | 3000-sheet Finisher<br>(Option – Adonis-C1c only) | A697                                   | 7   | C: (NAD)     |
|              | Punch Unit<br>(Option for 3000-sheet Finisher)    | A812-17 (3 holes)<br>A812-27 (2 holes) |     | C: (NAD)     |
|              | External Output Tray (Option)                     | A825                                   | 9   | C: (NAD)     |
|              | Key Counter Bracket (Option)                      | A674                                   | 11  | C: (NAD)     |
|              | Expansion Box (Option)                            | A872                                   |     | U            |
|              | Fax Unit (Option)                                 | A874                                   |     | U            |
|              | ISDN Unit (Option)                                | n) A816                                |     | C: (NAD)     |
|              | RAM SIMM (Option)                                 |                                        |     |              |
| Fax          | 400-dpi High Resolution (Option)                  | A892                                   |     | C: (Russian) |
|              | PC-Fax Expander                                   | B368                                   |     | U            |
|              | Handset (Option)                                  | A646                                   |     | C: (NAD)     |
|              | Stamp Unit (Option)                               | A813                                   |     | C: (NAD)     |
|              | Printer Controller                                | B358                                   |     | U            |
|              | PostScript Kit                                    | A854                                   |     | C: (NAD)     |
|              | Hard Disk                                         | A853                                   |     | C: (NAD)     |
| Printer      | Network Interface Board                           | A855                                   |     | C: (NAD)     |
|              | Mailbox                                           | G909                                   |     | C: (NAD)     |
|              | Mailbox Bridge Unit                               | G912                                   |     | C: (NAD)     |
|              | RAM SIMM                                          |                                        |     |              |
| Scannor      | Scanner Kit                                       | B359                                   |     | U            |
| Scanner      | RAM SIMM                                          |                                        |     |              |

Symbol: U: Unique option, C: Option also used with other products

Symbol: U: Unique options C: Option also used with other products

## **1.3.2 INSTALLABLE OPTION TABLE**

#### Copier options

 $\mathbf{O}$  = Available,  $\Delta$  = Requires another option,  $\mathbf{X}$  = Not available

| Option               | Adonis-C1b | Adonis-C1c | Note                                                                        |
|----------------------|------------|------------|-----------------------------------------------------------------------------|
| ARDF                 | 0          | 0          |                                                                             |
| Platen Cover         | 0          | 0          |                                                                             |
| Paper Tray Unit      | 0          | 0          |                                                                             |
| LCT                  | Δ          | Δ          | Requires the paper tray unit.                                               |
| 1-bin Tray           | 0          | 0          |                                                                             |
| Bridge Unit          | 0          | 0          |                                                                             |
| 1,000-sheet Finisher | Δ          | Δ          | Requires the paper tray unit and bridge unit.                               |
| 3,000-sheet Finisher | x          | Δ          | Requires the paper tray unit and bridge unit.                               |
| Punch Unit           | X          | Δ          | Requires the 3000-sheet finisher.                                           |
| External Output Tray | Δ          | Δ          | Requires the bridge unit.                                                   |
| Key Counter Bracket  | 0          | 0          |                                                                             |
| Expansion Box        | 0          | ο          | It is required only when the fax option and/or printer option is installed. |

#### Printer options

 $\mathbf{O}$  = Available,  $\Delta$  = Requires another option

| Option                     | Adonis-C1b | Adonis-C1c | Note                          |
|----------------------------|------------|------------|-------------------------------|
| PostScript Kit             | 0          | 0          |                               |
| Hard Disk                  | 0          | 0          |                               |
| Network Interface<br>Board | 0          | 0          |                               |
| Mailbox                    | Δ          | Δ          | Requires the paper tray unit. |
| Mailbox Bridge Unit        | Δ          | Δ          | Requires the mailbox.         |
| RAM SIMM                   | 0          | 0          |                               |

#### Fax options and scanner kits

All options for the fax unit are available when the fax unit has been installed.

#### Relationship between main machine, mailbox, and finisher

**O** = Available, **X** = Not available

| Model      | Mailbox       | 1000-sheet Finisher | 3000-sheet Finisher |
|------------|---------------|---------------------|---------------------|
| Adonis-C1b | Installed     | Х                   | Х                   |
|            | Not Installed | 0                   | Х                   |
| Adonis-C1c | Installed     | Х                   | 0                   |
|            | Not Installed | 0                   | 0                   |

# 1.4 MECHANICAL COMPONENT LAYOUT

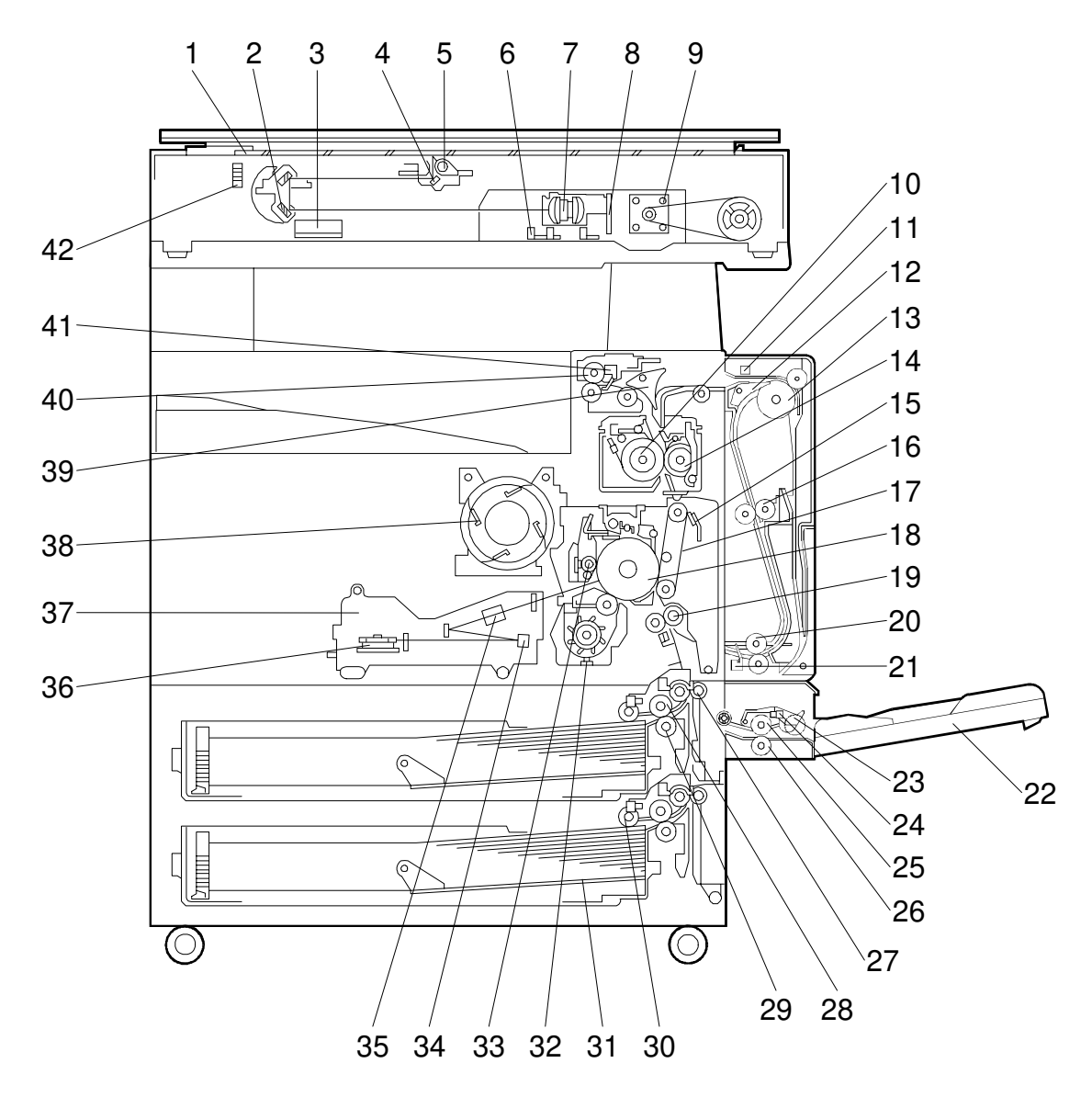

A284V503.WMF

Overall Information

- 1. Exposure Glass
- 2. 2nd Mirror
- 3. Original Width Sensors
- 4. 1st Mirror
- 5. Exposure Lamp
- 6. Original Length Sensors
- 7. Lens
- 8. SBU
- 9. Scanner Motor
- 10. Hot Roller
- 11. Entrance Sensor
- 12. Inverter Gate
- 13. Inverter Roller
- 14. Pressure Roller
- 15. Transfer Belt Cleaning Blade
- 16. Upper Transport Roller
- 17. Transfer Belt
- 18. OPC Drum
- 19. Registration Roller
- 20. Lower Transport Roller
- 21. Exit Sensor

- 22. By-pass Tray
- 23. Pick-up Roller
- 24. Paper End Sensor
- 25. Paper Feed Roller
- 26. Separation Roller
- 27. Upper Relay Roller
- 28. Feed Roller
- 29. Separation Roller
- 30. Pick-up Roller
- 31. Bottom Plate
- 32. Development Unit
- 33. Charge Roller
- 34. F $\theta$  Mirror
- 35. Barrel Toroidal Lens (BTL)
- 36. Polygonal Mirror Motor
- 37. Laser Unit
- 38. Toner Supply Bottle Holder
- 39. Exit Junction Gate
- 40. Exit Roller
- 41. Paper Exit Sensor
- 42. 3rd Mirror

# 1.5 PAPER PATH

The paper path is the same as for NAD machines.

## 1.6 DRIVE LAYOUT

The drive layout is the same as for NAD machines.

# **1.7 ELECTRICAL COMPONENT DESCRIPTIONS**

Refer to the electrical component layout and the point-to-point diagram on the waterproof paper in the pocket for the locations of these components.

| Symbol    | Index<br>No. | Description                             | Note                                                                                                    |  |  |  |  |
|-----------|--------------|-----------------------------------------|----------------------------------------------------------------------------------------------------|--|--|--|--|
| Printed C | ircuit Bo    | ards                                    |                                                                                                    |  |  |  |  |
| PCB1      | 58           | BICU (Base Engine & Image Control Unit) | Controls all copier functions both directly and through other control boards.                               |  |  |  |  |
| PCB2      | 55           | PSU<br>(Power Supply Unit)              | Provides dc power to the system and ac power to the fusing lamp and optional heaters.                       |  |  |  |  |
| PCB3      | 61           | IOB<br>(Input/Output Board)             | Controls the mechanical parts of the printer (excluding the paper feed section), and the fusing lamp power. |  |  |  |  |
| PCB4      | 62           | Paper Feed Control<br>(PFB)             | Controls the mechanical parts of all paper feed sections.                                                   |  |  |  |  |
| PCB5      | 63           | High Voltage Supply                     | Supplies high voltage to the drum charge roller, development roller, and transfer belt.                     |  |  |  |  |
| PCB6      | 9            | SBU<br>(Sensor Board Unit)              | Contains the CCD, and outputs a video signal to the BICU board.                                             |  |  |  |  |
| PCB7      | 7            | SIB<br>(Scanner Interface<br>Board)     | Controls the scanner carriages and passes signals from the scanner unit to the BICU board.                  |  |  |  |  |
| PCB8      | 11           | Operation Panel                         | Controls the LCD and LED matrix and monitors the key matrix.                                                |  |  |  |  |
| PCB9      | 4            | Lamp Stabilizer                         | Provides dc power to the exposure lamp.                                                                     |  |  |  |  |
| PCB10     | 19           | LDDR<br>(Laser Diode Driver)            | Controls the laser diode.                                                                                   |  |  |  |  |
| PCB11     | 54           | SIFB (Scanner<br>Interface Board)       | Passes signals between the SBU and BICU boards.                                                             |  |  |  |  |
| PCB12     | 65           | Main (Duplex)                           | Controls the duplex unit and communicates with the copier.                                                  |  |  |  |  |
| Motors    |              |                                         |                                                                                                    |  |  |  |  |
| M1        | 35           | Main                                    | Drives the main body components.                                                                            |  |  |  |  |
| M2        | 8            | Scanner Drive                           | Drives the 1st and 2nd scanners.                                                                            |  |  |  |  |
| M3        | 45           | Tray Lift                               | Raises the bottom plate in the paper tray.                                                                  |  |  |  |  |
| M4        | 22           | Polygonal Mirror                        | Turns the polygonal mirror.                                                                                 |  |  |  |  |
| M5        | 20           | LD Positioning                          | Rotates the LD unit to adjust the LD beam pitch when a different resolution is selected.                    |  |  |  |  |
| M6        | 36           | Cooling Fan                             | Removes heat from the main PCBs.                                                                            |  |  |  |  |
| M7        | 37           | Exhaust Fan                             | Removes heat from around the fusing unit.                                                                   |  |  |  |  |
| M8        | 34           | Toner Supply                            | Rotates the toner bottle to supply toner to the development unit.                                           |  |  |  |  |
| M9        | 56           | PSU Cooling Fan                         | Removes heat from the PSU.                                                                                  |  |  |  |  |
| M10       | 64           | Inverter (Duplex)                       | Drives the duplex inverter roller.                                                                          |  |  |  |  |
| M11       | 66           | Transport (Duplex)                      | Drives the duplex upper and lower transport rollers.                                                        |  |  |  |  |
|           |              |                                         |                                                                                                    |  |  |  |  |

#### ELECTRICAL COMPONENT DESCRIPTIONS

| Symbol  | Index<br>No. | Description              | Note                                                                                                    |
|---------|--------------|--------------------------|----------------------------------------------------------------------------------------------------|
| Sensors |              |                          |                                                                                                    |
| S1      | 2            | Scanner Home<br>Position | Informs the CPU when the 1st and 2nd scanners are at the home position.                                                                                    |
| S2      | 3            | Platen Cover             | Informs the CPU whether the platen cover is<br>up or down (related to APS/ARE functions).<br>ARE: Auto Reduce and Enlarge                                  |
| S3      | 12           | Original Width           | Detects the width of the original. This is one of the APS (Auto Paper Select) sensors.                                                                     |
| S4      | 5            | Original Length-1        | Detects the length of the original. This is one of the APS (Auto Paper Select) sensors.                                                                    |
| S5      | 6            | Original Length-2        | Detects the length of the original. This is one of the APS (Auto Paper Select) sensors.                                                                    |
| S6      | 21           | LD Unit Home<br>Position | Informs the CPU when the LD unit is at the home positon.                                                                                                   |
| S7      | 17           | Toner Density (TD)       | Detects the amount of toner inside the development unit.                                                                                                   |
| S8      | 24           | Paper Exit               | Detects misfeeds.                                                                                                    |
| S9      | 27           | Registration             | Detects the leading edge of the copy paper<br>to determine the stop timing of the paper<br>feed clutch, and detects misfeeds.                              |
| S10     | 26           | Image Density (ID)       | Detects the density of various patterns and<br>the reflectivity of the drum for process<br>control.                                                        |
| S11     | 28           | Upper Paper Height       | Detects when the paper in the upper paper tray is at the feed height.                                                                                      |
| S12     | 30           | Lower Paper Height       | Detects when the paper in the lower paper tray is at the feed height.                                                                                      |
| S13     | 29           | Upper Paper End          | Informs the CPU when the upper paper tray runs out of paper.                                                                                               |
| S14     | 31           | Lower Paper End          | Informs the CPU when the lower paper tray runs out of paper.                                                                                               |
| S15     | 33           | Upper Relay              | Detects misfeeds.                                                                                                    |
| S16     | 32           | Lower Relay              | Detects misfeeds.                                                                                                    |
| S17     | 48           | Upper Tray               | Informs the CPU whether the upper paper tray is set into the machine or not.                                                                               |
| S18     | 46           | Lower Tray               | Informs the CPU whether the lower paper tray is set into the machine or not.                                                                               |
| S19     | 38           | Transfer Belt Position   | Informs the CPU of the current position of the transfer belt unit.                                                                                         |
| S20     | 18           | Toner Overflow           | Detects toner overflow in the toner collection tank.                                                                                                    |
| S21     | 61           | Duplex Entrance          | Detects the trailing edge of the copy paper to<br>turn on the inverter gate solenoid and turn on<br>the inverter motor in reverse. Checks for<br>misfeeds. |
| S22     | 67           | Exit (Duplex)            | Checks for misfeeds.                                                                                                    |
| S23     | 68           | Cover Guide (Duplex)     | Detects whether the cover guide is opened or not.                                                                                                    |

Overall Information

| Symbol   | Index<br>No. | Description                                | Note                                                                                              |
|----------|--------------|--------------------------------------------|---------------------------------------------------------------------------------------------------|
| S24      | 69           | Paper End<br>(By-pass)                     | Informs the copier when the by-pass tray runs out of paper.                                       |
| S25      | 72           | Paper Size Sensor<br>Board<br>(By-pass)    | Detects the paper width for the by-pass tray unit.                                                |
| Cwitches |              |                                            |                                                                                                   |
| Switches |              | Dight Lower Cover                          | Detects whether the right lower sever is ever                                                     |
| SW1      | 43           | Right Lower Cover                          | or closed.                                                                                        |
| SW2      | 49           | Right Upper Cover                          | Cut the +5VLD and +24V dc power line and detects whether the right upper cover is open or closed. |
| SW3      | 51           | Main Power Switch                          | Supplies power to the copier. If this is off, there is no power supplied to the copier.           |
| SW4      | 52           | Front Cover Safety                         | Cuts the +5VLD and +24V dc power line and detects whether the front cover is open or not.         |
| SW5      | 10           | Operation Switch                           | Provides power for machine operation. The machine still has power if this switch is off.          |
| SW6      | 62           | Duplex Unit                                | Detects whether the duplex unit is opened or not.                                                 |
|          | <u> </u>     |                                            |                                                                                                   |
| Magnetic | Clutches     | <b>5</b>                                   |                                                                                                   |
| CL1      | 39           | I ranster Belt                             | Controls the touch and release movement of the transfer belt unit.                                |
| CL2      | 40           | Registration                               | Drives the registration rollers.                                                                  |
| CL3      | 44           | Relay                                      | Drives the relay rollers.                                                                         |
| CL4      | 41           | Upper Paper Feed                           | Starts paper feed from the upper paper tray.                                                      |
| CL5      | 42           | Lower Paper Feed                           | Starts paper feed from the lower paper tray.                                                      |
| CL6      | 71           | Paper Feed<br>(By-pass)                    | Starts paper feed from the by-pass tray unit.                                                     |
| Colonaid |              |                                            |                                                                                                   |
| Solenoia | S            | Inverter Cata                              | Controle the dupley inverter gets                                                                 |
| SOL1     | 63           | (Duplex)                                   | Controis the duplex inverter gate.                                                                |
| SOL2     | 70           | Pick-up<br>(By-pass)                       | Moves the pick-up roller for the by-pass feed tray to contact the paper.                          |
| SOL3     | 73           | Exit Junction Gate<br>(Interchange unit)   | Controls the exit junction gate.                                                                  |
| SOL4     | 74           | Duplex Junction Gate<br>(Interchange unit) | Controls the duplex junction gate.                                                                |
| Lamps    |              |                                            |                                                                                                   |
| L1       | 13           | Exposure                                   | Applies high intensity light to the original for exposure.                                        |
| L2       | 16           | Fusing                                     | Provides heat to the hot roller                                                                   |
| L3       | 25           | Quenching                                  | Neutralizes any charge remaining on the drum surface after cleaning.                              |
|          |              |                                            |                                                                                                   |

#### ELECTRICAL COMPONENT DESCRIPTIONS

| Symbol   | Index<br>No. | Description                              | Note                                                                                                    |
|----------|--------------|------------------------------------------|----------------------------------------------------------------------------------------------------|
| Heaters  |              | -                                        |                                                                                                    |
| H1       | 1            | Optics Anti-<br>condensation<br>(option) | Turns on when the main power switch is off<br>to prevent moisture from forming on the<br>optics.                                                                                           |
| H2       | 47           | Tray<br>(option)                         | Turns on when the main power switch is off to keep paper dry in the paper tray.                                                                                                    |
| Thermist | ors          |                                          |                                                                                                    |
| TH1      | 14           | Fusing                                   | Monitors the temperature at the central area of the hot roller.                                                                                                    |
| Thermofu | Jses         |                                          |                                                                                                    |
| TF1      | 15           | Fusing                                   | Provides back up overheat protection in the fusing unit.                                                                                                    |
| Counters |              |                                          |                                                                                                    |
| CO1      | 50           | Total                                    | Keeps track of the total number of prints made.                                                                                                    |
| CO2      | N/A          | Key<br>(option)                          | Used for control of authorized use. If this feature is enabled for copying, copying will be impossible until it is installed. It can also be enabled for fax and printer modes separately. |
| Othoro   |              |                                          |                                                                                                    |
| Others   |              | Lasor                                    | Detects the laser beam at the start of the                                                                                                    |
| LSD      | 23           | Synchronization<br>Detector              | main scan.                                                                                                    |
|          |              |                                          |                                                                                                    |

Overall Information

### **1.8 BOARD STRUCTURE**

### 1.8.1 BLOCK DIAGRAM

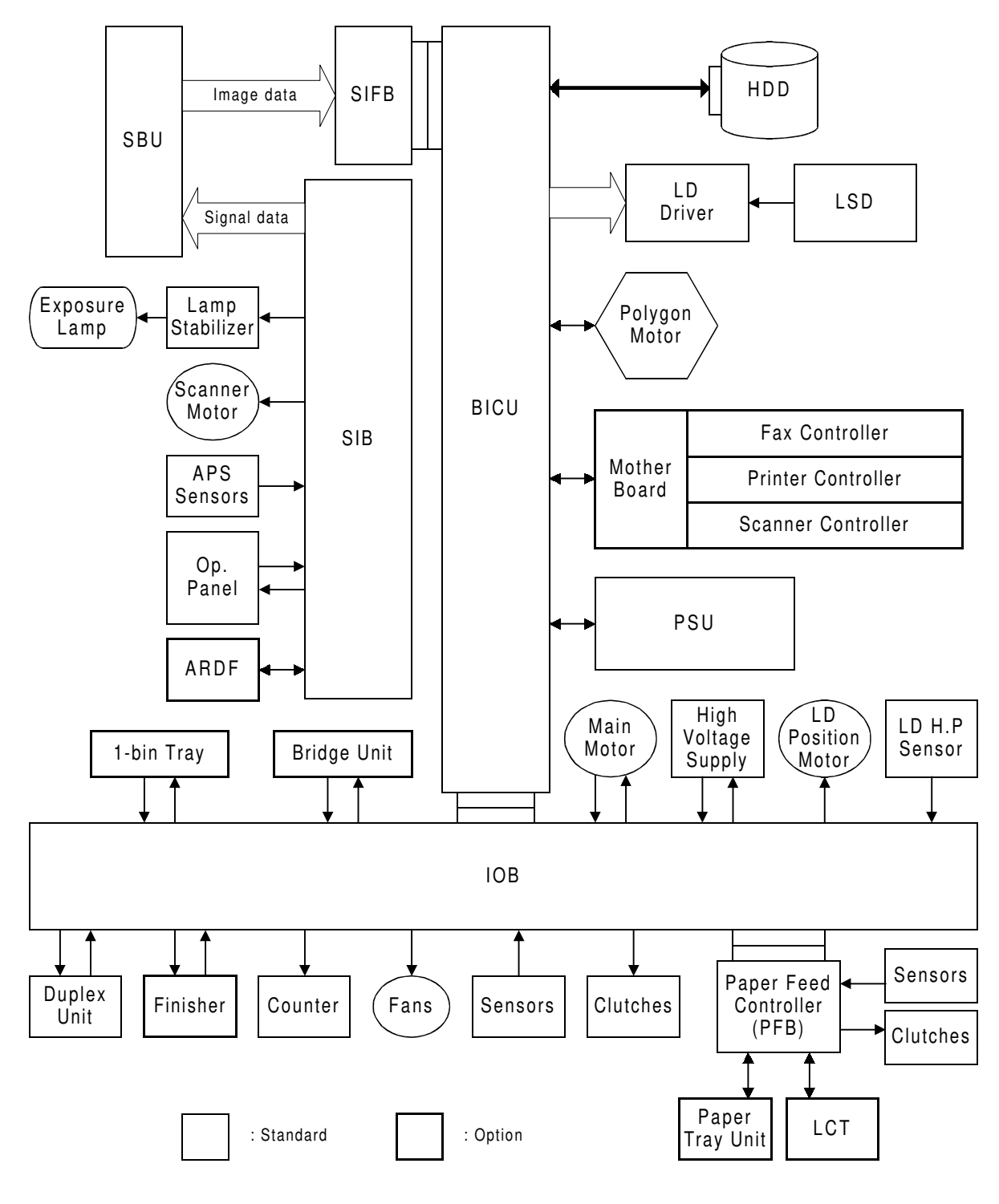

A284V501.WMF

#### BOARD STRUCTURE

### **1.8.2 DESCRIPTIONS**

#### 1. BICU (Base Engine and Image Control Unit)

This is the main board. It controls the following functions.

- Engine sequence
- Timing control for peripherals
- Image processing, video control
- Operation control
- Application boards (fax, printer, scanner)

#### 2. IOB (Input/Output Board)

The IOB handles the following functions.

- Drive control for the sensors, motors, and solenoids in the printer engine
- PWM control for the high voltage supply board
- Serial interface with peripherals
- Fusing control

#### 3. SBU (Sensor Board Unit)

The SBU receives analog signals from the CCD and converts them into digital signals.

#### 4. SIB (Scanner Interface Board)

This board controls the scanner motor and passes signals between the BICU board and the component parts of the scanner unit.

#### 5. SIFB (Scanner Interface Board)

This board interfaces the SBU with the BICU.

#### 6. Mother Board (Option)

This board interfaces the BICU with the fax controller, printer controller and/or the scanner kit. The mother board is part of the expansion box option.

# 2. DETAILED DESCRIPTIONS

## 2.1 SCANNING

### 2.1.1 OVERVIEW

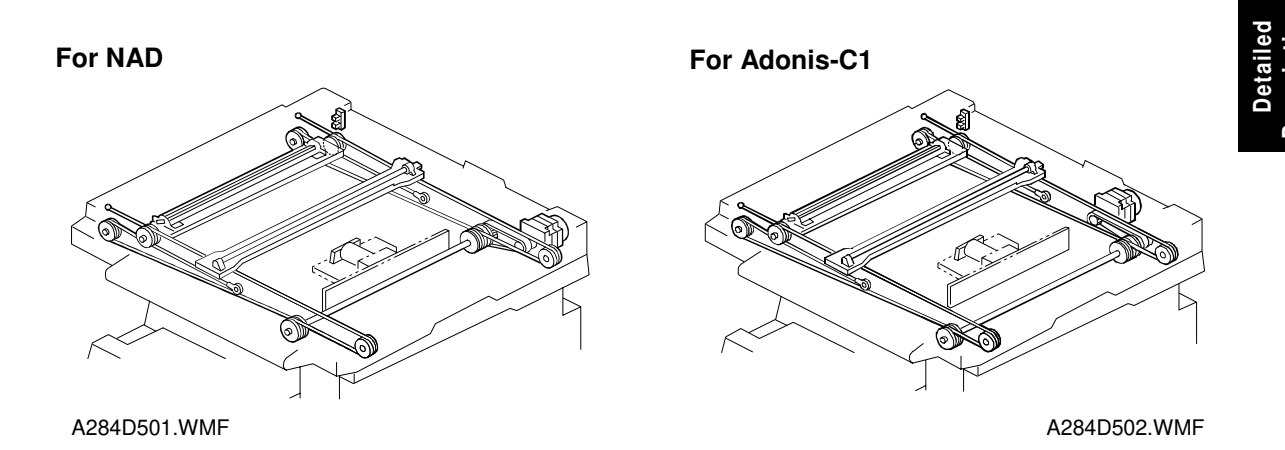

The mechanical components of the scanner unit are the same as for the NAD. However, the following items have been changed because this machine scans at 600 dpi.

- The lens is larger
- Because the lens size has been changed, the drive layout has been changed as shown in the above illustration (note the position of the scanner drive motor).
- Image processing is slightly different
- To reduce the electrical noise generated by the high frequency image data signal, a shield plate has been added to the lens block unit.

2-1

# 2.2 IMAGE PROCESSING

### 2.2.1 OVERVIEW

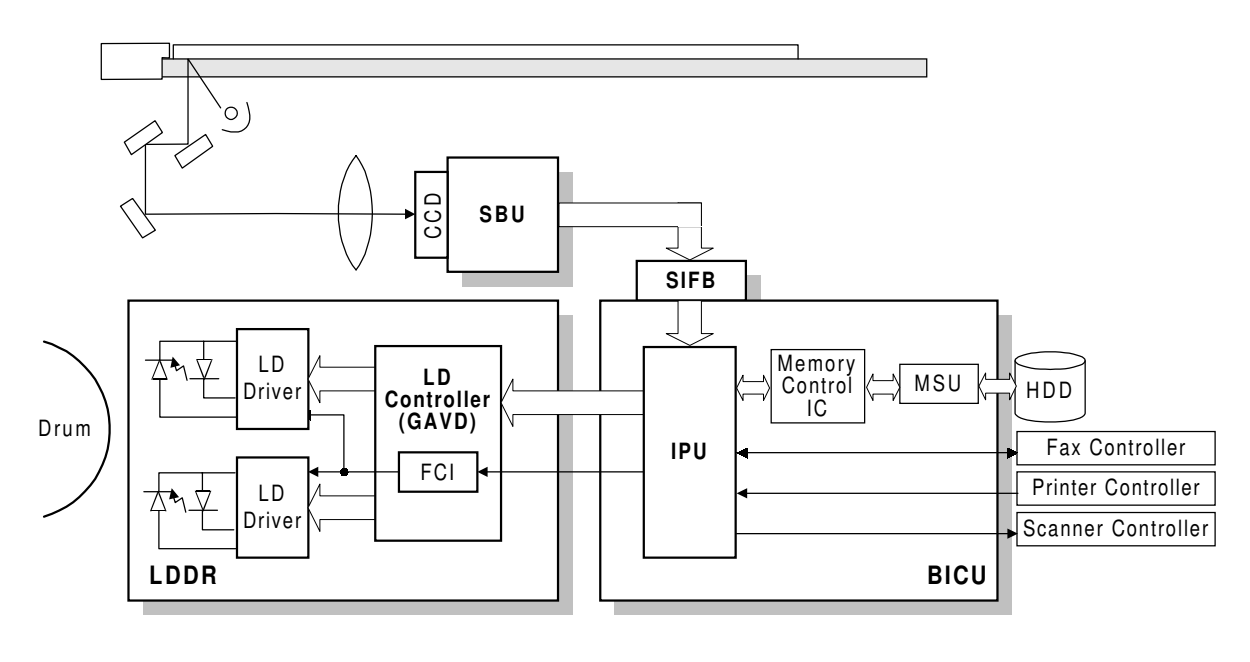

A284D531.WMF

The image data flows similarly to the NAD machine. The differences are the following.

- The video data go to the IPU chip through only the SIFB.
- The MSU circuit is on the BICU board.
- The image processing is changed.

### 2.2.2 SBU

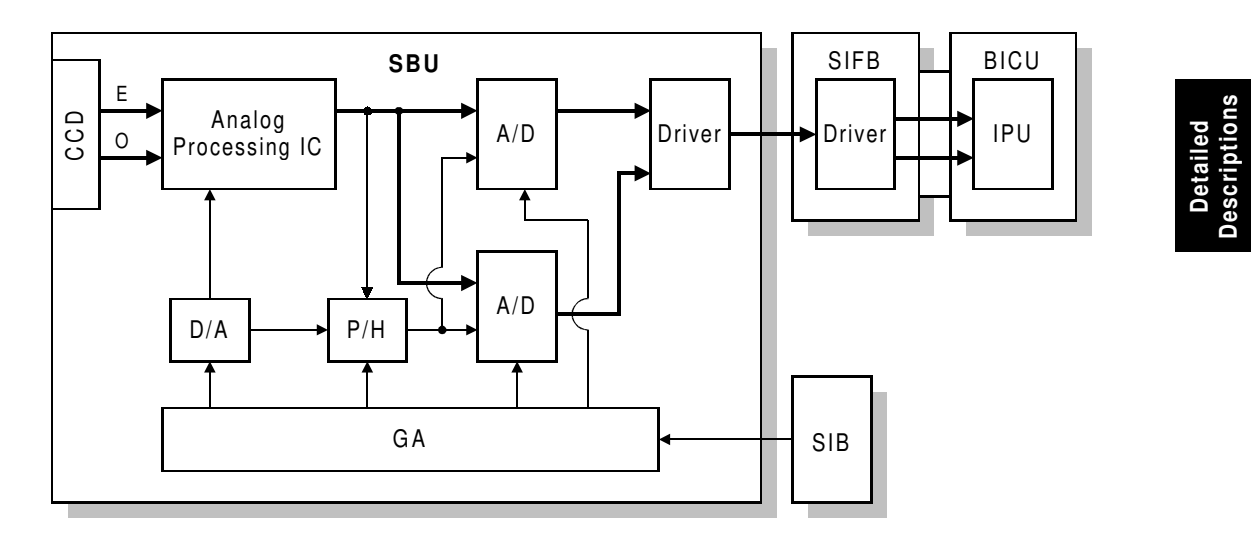

A283D500.WMF

The CCD has two output lines, one each for odd and even pixels, to the analog processing IC. The analog processing IC performs the zero clamp and signal amplification. The analog signals are then converted to 8-bit signals by the A/D converter. The digital signals go to the driver, where they are converted to serial data. Then, these go to the SIFB. In the SIFB, the data is converted to parallel signals (8-bit x 2) by the driver, and these go to the IPU chip.

The SIB controls the circuits on the SBU (such as those for shading).

### 2.2.3 IMAGE PROCESSING

#### Overview

The differences in the image processing from the NAD are as follows.

- 600 dpi scanning and printing
- Only grayscale processing mode is available.
- The copy quality for the low contrast image is improved (the filters and the γ table have been modified).
- To consist with gradation and resolution in the text mode, using the error diffusion processing.

#### Image Processing Path

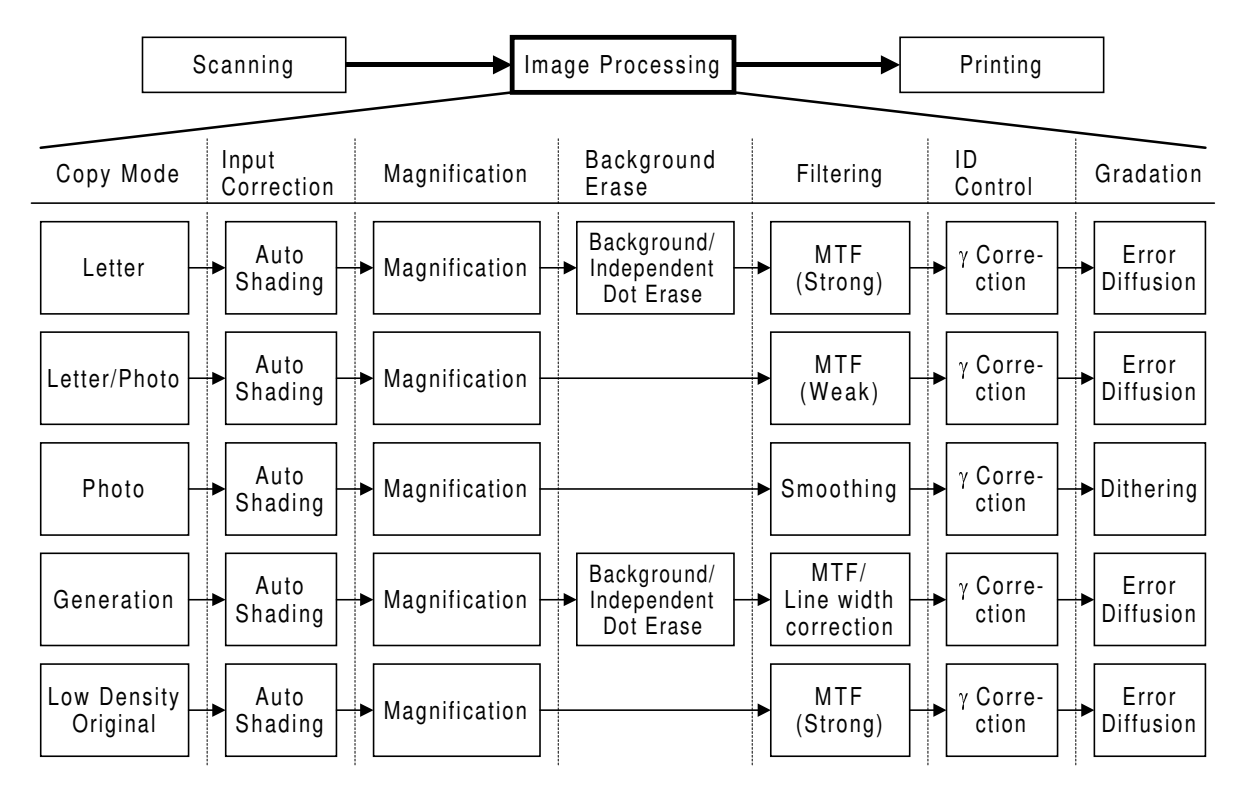

A284D533.WMF

Photo mode: MTF can be used instead of smoothing (SP4-904-3).

# SP modes for each image processing mode

| Copy<br>mode               | Background<br>erase                                                                   | kground Filtering Magnification Gradation                                                                                                    |                                   |                                           |  |
|----------------------------|---------------------------------------------------------------------------------------|----------------------------------------------------------------------------------------------------|-----------------------------------|-------------------------------------------|--|
| Letter                     | SP4903-34<br>Background erase<br>level<br>SP4903-28<br>Independent dot<br>erase level | SP4903-11~14,<br>41~44<br>MTF filter<br>coefficient<br>SP4903-20~23,<br>50~53<br>MTF filter strength                                                                                   | <b>SP2909-1</b><br>Main scan mag. |                                           |  |
| Letter/<br>Photo           | SP4903-35<br>Background erase<br>level<br>SP4903-30<br>Independent dot<br>erase level | SP4903-17, 47<br>MTF filter<br>coefficient<br>SP4903-25, 55<br>MTF filter strength                                                                                                    | <b>SP2909-1</b><br>Main scan mag. |                                           |  |
| Photo                      | SP4903-36<br>Background erase<br>level                                                | SP4904-3<br>Filter type<br>(smoothing or<br>MTF)<br>SP4903-16<br>Smoothing filter<br>coefficient<br>SP4903-15, 48<br>MTF filter<br>coefficient<br>SP4903-24, 54<br>MTF filter strength | <b>SP2909-1</b><br>Main scan mag. | SP4904-2<br>Dither matrix type            |  |
| Copied<br>Original         | SP4903-37<br>Background erase<br>level<br>SP4903-32<br>Independent dot<br>erase level | SP4903-19, 46<br>MTF filter<br>coefficient<br>SP4903-27, 57<br>MTF filter strength                                                                                                    | <b>SP2909-1</b><br>Main scan mag. | SP4904-6<br>Line width<br>correction type |  |
| Low<br>Density<br>Original | SP4903-31<br>Independent dot<br>erase level                                           | SP4903-18, 45<br>MTF filter<br>coefficient<br>SP4903-26, 56<br>MTF filter strength                                                                                                    | <b>SP2909-1</b><br>Main scan mag. |                                           |  |

#### Filtering

There are two software filters: MTF and smoothing, as in the NAD. There are four MTF filter types: filter strength for main scan direction, filter strength for sub scan direction, filter coefficient for main scan direction, and filter coefficient for sub scan direction. These filters can be adjusted with SP mode.

When the filter is stronger in the main scan direction, lines parallel to the feed direction are emphasized. When the filter is stronger in the sub scan direction, lines at right angles to the feed direction are emphasized.

The relationship between the filter coefficient and the filter strength is as follows.

MTF filter coefficient

MTF filter strength

(Weak)  $0 \rightarrow 1 \rightarrow 2 \rightarrow 3 \rightarrow 4 \rightarrow 5 \rightarrow 6 \rightarrow 7$  (Strong)

Smoothing filter coefficient

(Weak)  $0 \rightarrow 1 \rightarrow 2 \rightarrow 3 \rightarrow 4 \rightarrow 5 \rightarrow 6 \rightarrow 7$  (Strong)

It is difficult to explain how to use the filter coefficient and filter strengths to control MTF and smoothing. Refer to the following charts to determine how to make the filters weaker or stronger. The values in the bold columns are the default settings.

| Text mode: 25 ~ 64 %                            |                   |    |    |        |               |               |                |  |
|-------------------------------------------------|-------------------|----|----|--------|---------------|---------------|----------------|--|
| MTF strength                                    | Strong<br>(Sharp) | ↓  | ←  | Normal | $\rightarrow$ | $\rightarrow$ | Weak<br>(Soft) |  |
| Main scan:<br>Filter coefficient<br>(SP4903-11) | 9                 | 15 | 14 | 12     | 10            | 9             | 9              |  |
| Sub scan:<br>Filter coefficient<br>(SP4903-41)  | 11                | 13 | 13 | 12     | 12            | 12            | 10             |  |
| Main scan:<br>Filter Strength<br>(SP4903-20)    | 3                 | 2  | 2  | 2      | 2             | 2             | 2              |  |
| Sub scan:<br>Filter Strength<br>(SP4903-50)     | 3                 | 2  | 2  | 2      | 2             | 2             | 2              |  |

| Text mode: 65 ~ 154 %                           |                   |    |    |        |               |               |                |  |  |
|-------------------------------------------------|-------------------|----|----|--------|---------------|---------------|----------------|--|--|
| MTF strength                                    | Strong<br>(Sharp) | ←  | ÷  | Normal | $\rightarrow$ | $\rightarrow$ | Weak<br>(Soft) |  |  |
| Main scan:<br>Filter coefficient<br>(SP4903-12) | 9                 | 9  | 15 | 14     | 12            | 10            | 9              |  |  |
| Sub scan:<br>Filter coefficient<br>(SP4903-42)  | 13                | 11 | 13 | 13     | 13            | 13            | 13             |  |  |
| Main scan:<br>Filter Strength<br>(SP4903-21)    | 3                 | 3  | 2  | 2      | 2             | 2             | 2              |  |  |
| Sub scan:<br>Filter Strength<br>(SP4903-51)     | 3                 | 3  | 2  | 2      | 2             | 2             | 2              |  |  |

Detailed Descriptions

| Text mode: 155 ~ 400 %                          |                   |              |              |        |               |               |                |  |  |
|-------------------------------------------------|-------------------|--------------|--------------|--------|---------------|---------------|----------------|--|--|
| MTF strength                                    | Strong<br>(Sharp) | $\checkmark$ | $\leftarrow$ | Normal | $\rightarrow$ | $\rightarrow$ | Weak<br>(Soft) |  |  |
| Main scan:<br>Filter coefficient<br>(SP4903-13) | 10                | 9            | 9            | 15     | 14            | 12            | 10             |  |  |
| Sub scan:<br>Filter coefficient<br>(SP4903-43)  | 13                | 13           | 11           | 13     | 13            | 13            | 13             |  |  |
| Main scan:<br>Filter Strength<br>(SP4903-22)    | 3                 | 3            | 3            | 2      | 2             | 2             | 2              |  |  |
| Sub scan:<br>Filter Strength<br>(SP4903-52)     | 3                 | 3            | 3            | 2      | 2             | 2             | 2              |  |  |

| Text mode: Notch 1 (lightest image density setting), 65 ~ 154 % |                   |    |    |        |               |               |                |
|-----------------------------------------------------------------|-------------------|----|----|--------|---------------|---------------|----------------|
| MTF strength                                                    | Strong<br>(Sharp) | ←  | ÷  | Normal | $\rightarrow$ | $\rightarrow$ | Weak<br>(Soft) |
| Main scan:<br>Filter coefficient<br>(SP4903-14)                 | 9                 | 9  | 15 | 14     | 12            | 10            | 9              |
| Sub scan:<br>Filter coefficient<br>(SP4903-44)                  | 13                | 11 | 13 | 13     | 13            | 13            | 13             |
| Main scan:<br>Filter Strength<br>(SP4903-23)                    | 4                 | 4  | 3  | 3      | 3             | 3             | 3              |
| Sub scan:<br>Filter Strength<br>(SP4903-53)                     | 4                 | 4  | 3  | 3      | 3             | 3             | 3              |

| Photo mode: (when MTF filtering is selected with SP4903-3) |                   |    |    |        |               |               |                |  |  |  |
|------------------------------------------------------------|-------------------|----|----|--------|---------------|---------------|----------------|--|--|--|
| MTF strength                                               | Strong<br>(Sharp) |    | ←  | Normal | $\rightarrow$ | $\rightarrow$ | Weak<br>(Soft) |  |  |  |
| Main scan:<br>Filter coefficient<br>(SP4903-15)            | 9                 | 9  | 15 | 14     | 12            | 10            | 9              |  |  |  |
| Sub scan:<br>Filter coefficient<br>(SP4903-48)             | 13                | 11 | 13 | 13     | 13            | 13            | 13             |  |  |  |
| Main scan:<br>Filter Strength<br>(SP4903-24)               | 2                 | 2  | 1  | 1      | 1             | 1             | 1              |  |  |  |
| Sub scan:<br>Filter Strength<br>(SP4903-54)                | 2                 | 2  | 1  | 1      | 1             | 1             | 1              |  |  |  |

| Text/Photo mode                                 |                   |    |    |        |               |               |                |  |  |  |
|-------------------------------------------------|-------------------|----|----|--------|---------------|---------------|----------------|--|--|--|
| MTF strength                                    | Strong<br>(Sharp) | ←  | ←  | Normal | $\rightarrow$ | $\rightarrow$ | Weak<br>(Soft) |  |  |  |
| Main scan:<br>Filter coefficient<br>(SP4903-17) | 9                 | 14 | 10 | 9      | 8             | 10            | 9              |  |  |  |
| Sub scan:<br>Filter coefficient<br>(SP4903-47)  | 10                | 13 | 13 | 10     | 9             | 13            | 10             |  |  |  |
| Main scan:<br>Filter Strength<br>(SP4903-25)    | 2                 | 1  | 1  | 1      | 1             | 0             | 0              |  |  |  |
| Sub scan:<br>Filter Strength<br>(SP4903-55)     | 2                 | 1  | 1  | 1      | 1             | 0             | 0              |  |  |  |

| Low density mode                                |                   |    |    |        |               |               |                |
|-------------------------------------------------|-------------------|----|----|--------|---------------|---------------|----------------|
| MTF strength                                    | Strong<br>(Sharp) | ÷  | +  | Normal | $\rightarrow$ | $\rightarrow$ | Weak<br>(Soft) |
| Main scan:<br>Filter coefficient<br>(SP4903-18) | 14                | 12 | 10 | 9      | 9             | 14            | 10             |
| Sub scan:<br>Filter coefficient<br>(SP4903-45)  | 13                | 13 | 13 | 13     | 10            | 13            | 13             |
| Main scan:<br>Filter Strength<br>(SP4903-26)    | 3                 | 3  | 3  | 3      | 3             | 2             | 2              |
| Sub scan:<br>Filter Strength<br>(SP4903-56)     | 3                 | 3  | 3  | 3      | 3             | 2             | 2              |

| Copied original mode                            |                   |    |    |        |               |               |                |
|-------------------------------------------------|-------------------|----|----|--------|---------------|---------------|----------------|
| MTF strength                                    | Strong<br>(Sharp) | 4  | 4  | Normal | $\rightarrow$ | $\rightarrow$ | Weak<br>(Soft) |
| Main scan:<br>Filter coefficient<br>(SP4903-19) | 9                 | 9  | 12 | 10     | 9             | 9             | 14             |
| Sub scan:<br>Filter coefficient<br>(SP4903-46)  | 13                | 10 | 13 | 13     | 13            | 10            | 13             |
| Main scan:<br>Filter Strength<br>(SP4903-27)    | 3                 | 3  | 2  | 2      | 2             | 2             | 1              |
| Sub scan:<br>Filter Strength<br>(SP4903-57)     | 3                 | 3  | 2  | 2      | 2             | 2             | 1              |

Detailed Descriptions

# 3. INSTALLATION PROCEDURE

# 3.1 INSTALLATION REQUIREMENTS

### 3.1.1 ENVIRONMENT

- 1. Temperature Range: 10°C to 30°C (50°F to 86°F)
- 2. Humidity Range: 15% to 80% RH
- 3. Ambient Illumination: Less than 1,500 lux (do not expose to direct sunlight.)
- 4. Ventilation: Room air should turn over at least 30 m3/hr/person
- 5. Ambient Dust: Less than  $0.10 \text{ mg/m}^3$  (2.7 x 10 -6 oz/yd<sup>3</sup>)
- 6. Avoid an area which is exposed to sudden temperature changes. This includes:
  1) Areas directly exposed to cool air from an air conditioner.
  2) Areas directly exposed to heat from a heater.
- 7. Do not place the machine in an area where it will be exposed to corrosive gases.
- 8. Do not install the machine at any location over 2,000 m (6,500 ft.) above sea level.
- 9. Place the copier on a strong and level base. (Inclination on any side should be no more than 5 mm.)
- 10. Do not place the machine where it may be subjected to strong vibrations.

### 3.1.2 MACHINE LEVEL

| Front to back: | Within 5 mm (0.2") of level  |
|----------------|------------------------------|
| Right to left: | With in 5 mm (0.2") of level |

### 3.1.3 MINIMUM SPACE REQUIREMENTS

Place the copier near the power source, providing clearance as shown:

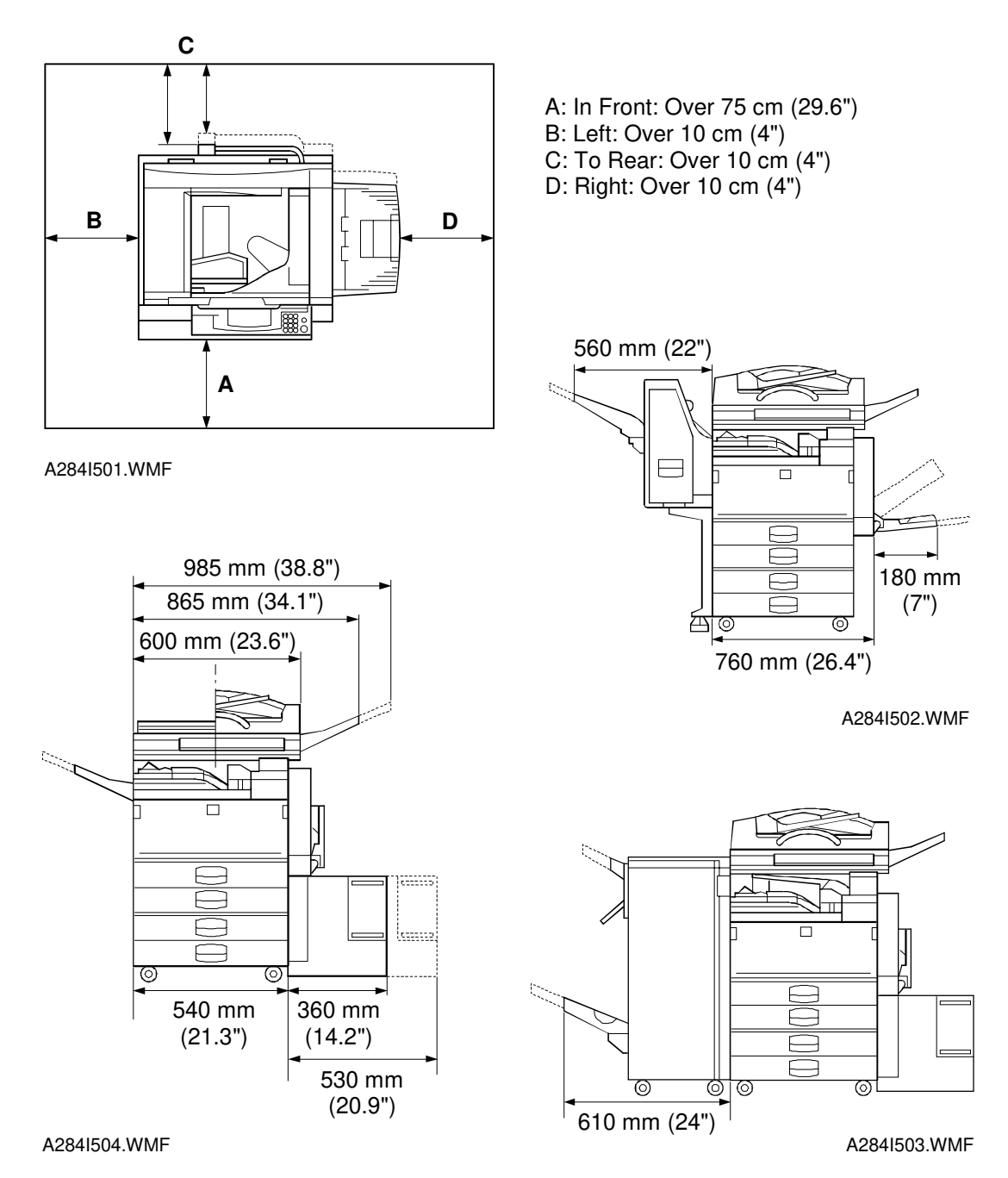

**NOTE:** The 75 cm recommended for the space at the front is for pulling out the paper tray only. If an operator stands at the front of the copier, more space is required.

### 3.1.4 POWER REQUIREMENTS

#### 

1. Make sure that the wall outlet is near the copier and easily accessible. Make sure the plug is firmly inserted in the outlet.

- 2. Avoid multi-wiring.
- 3. Be sure to ground the machine.
- 1. Input voltage level: 120 V, 60 Hz: More than 10 A
- 2. Permissible voltage fluctuation:  $\pm 10$  %
- 3. Do not set anything on the power cord.

# 3.2 INSTALLATION FLOW CHART

The following flow chart shows how to install the optional units more efficiently.

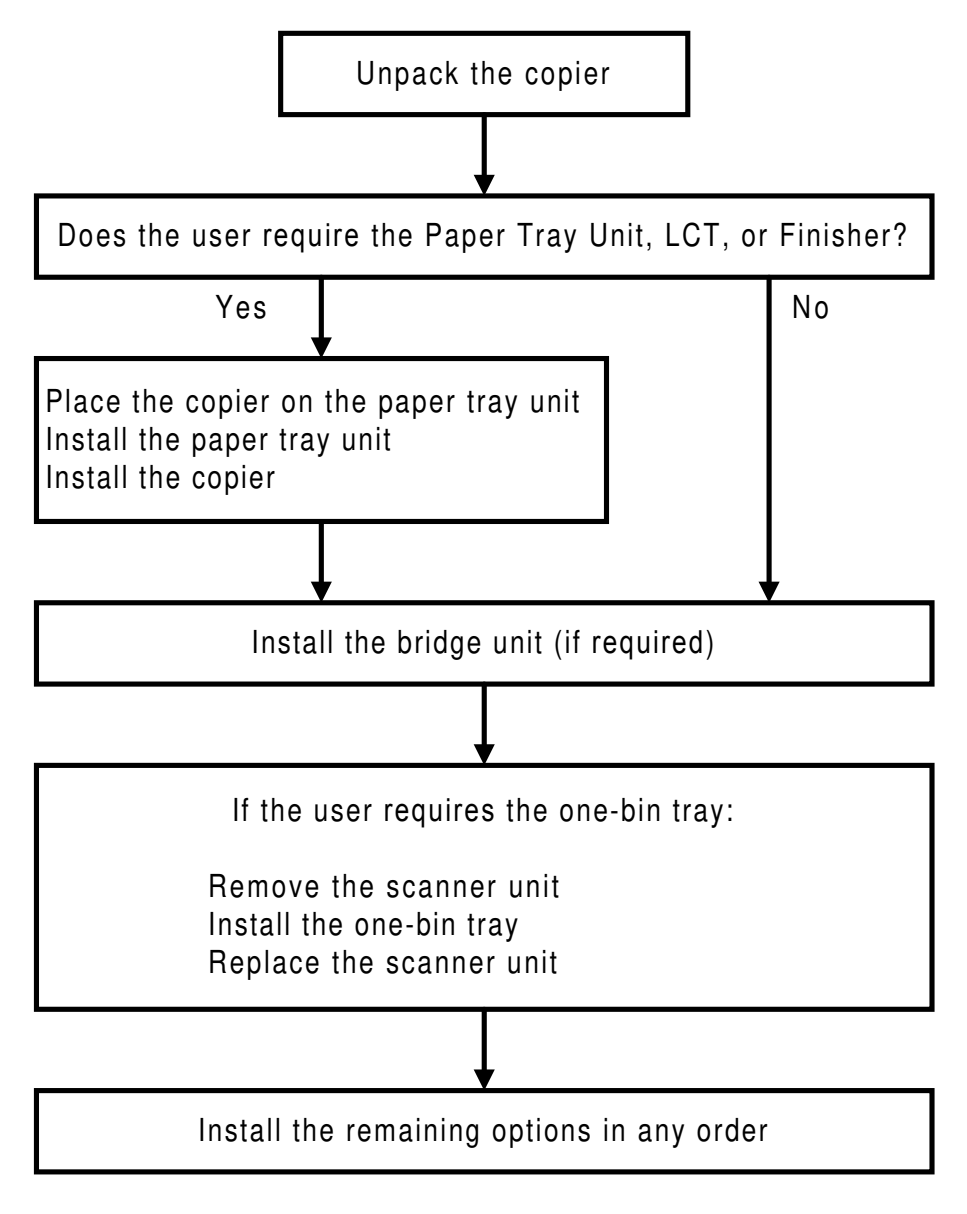

A284I515.WMF

Bridge Unit:Needed for the finishers and the external output trayPaper Tray Unit:Needed for the LCT and finishersOther requirements:See Overall Machine Information – Installation Option Table

# 3.3 COPIER INSTALLATION

## 3.3.1 ACCESSORY CHECK

Check the quantity and condition of the accessories in the box against the following list:

### Description

#### Q'ty

| 1. | Operation Panel Decal 1                        |
|----|------------------------------------------------|
| 2. | Paper Size Decal 1                             |
| 3. | Model Name Decal (-10 machines) 1              |
| 4. | Operation Panel Brand Sticker (-10 machines) 1 |
| 5. | NECR – English (-17 machine) 1                 |
| 6. | Cushion 1                                      |
| 7. | Operation Instructions – System Setting 1      |
| 8. | Operation Instructions – Copy Reference 1      |
| 9. | Operation Instructions – Quick Reference 1     |

Installation

## 3.3.2 INSTALLATION PROCEDURE

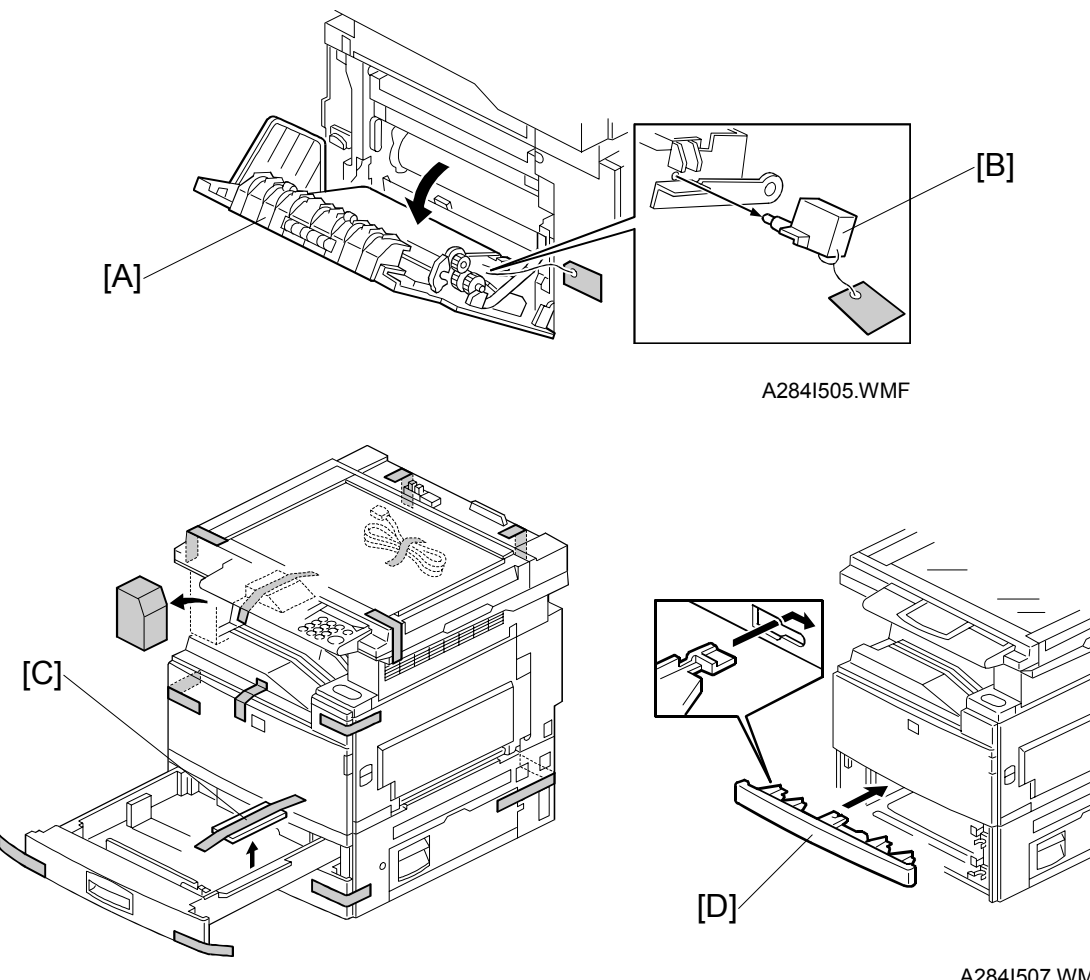

A284I506.WMF

A284I507.WMF

## 

### Unplug the machine power cord before starting the following procedure.

If the optional paper tray unit is going to be installed now, put the copier on the paper tray unit first, then install the paper tray unit, then install the copier.

**NOTE:** Keep the shipping retainers after installing the machine. They will be reused if the machine is moved to another location in the future.

- 1. Remove the tapes on the exterior of the copier.
- 2. Open the duplex unit and open the upper right cover [A].
- 3. Remove the pin [B].
- 4. Pull out the paper trays and remove the bottom plate stoppers [C].
- 5. Install the middle front cover [D] which is in the second paper tray. **NOTE:** If the optional paper tray unit is installed, this step is done while installing the paper tray unit.
Installation

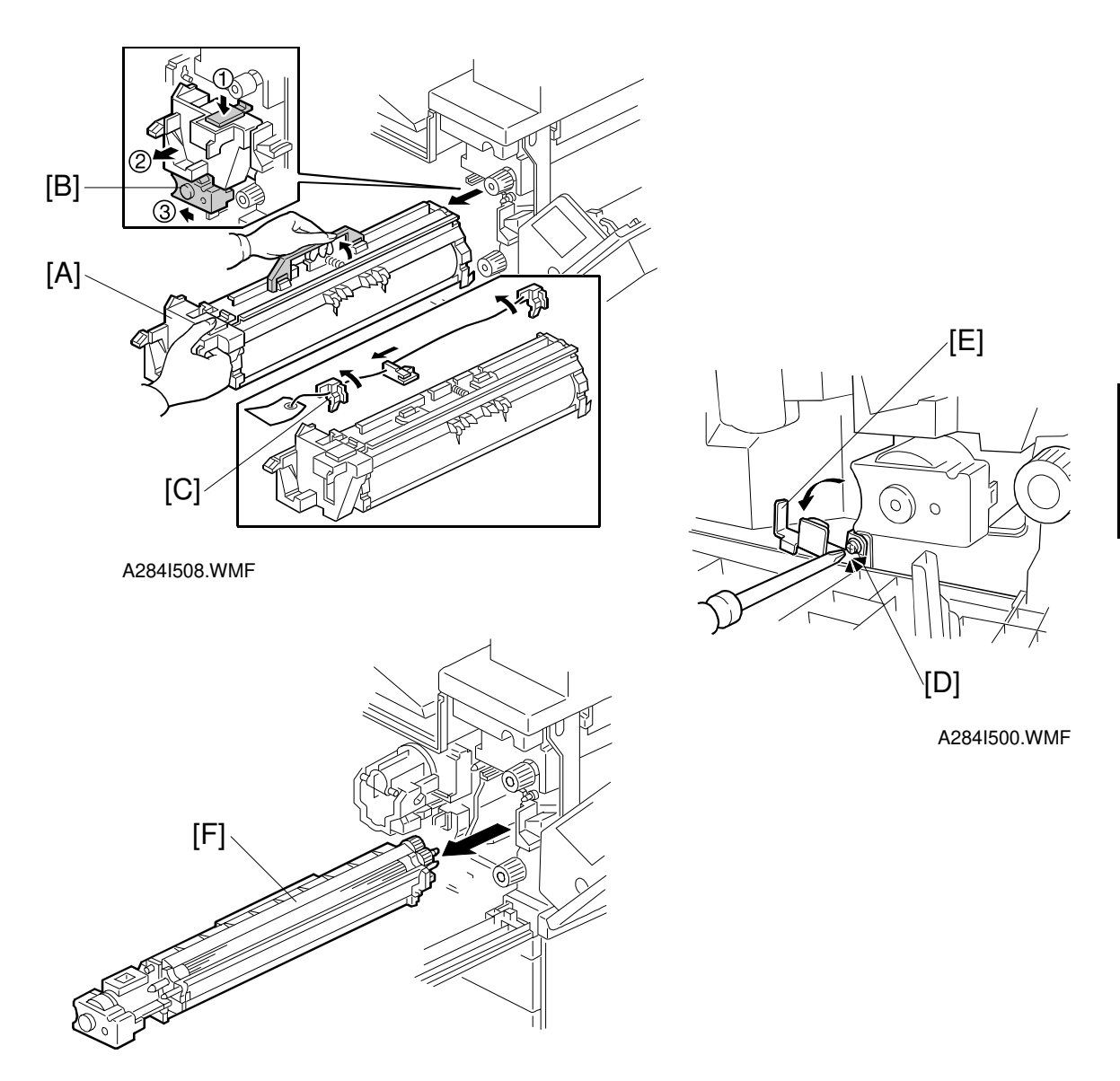

A284I516.WMF

- 6. Open the front cover.
- 7. Push down the lever (1). Then pull the PCU [A] out a small distance (2), and move the development unit [B] to the left (3) so that the development unit is away from the drum, then slide out the PCU completely.
- 8. Remove three clamps [C].
- 9. Loosen the screw [D] and rotate the bracket [E] as shown.
- 10. Slide out the development unit [F].

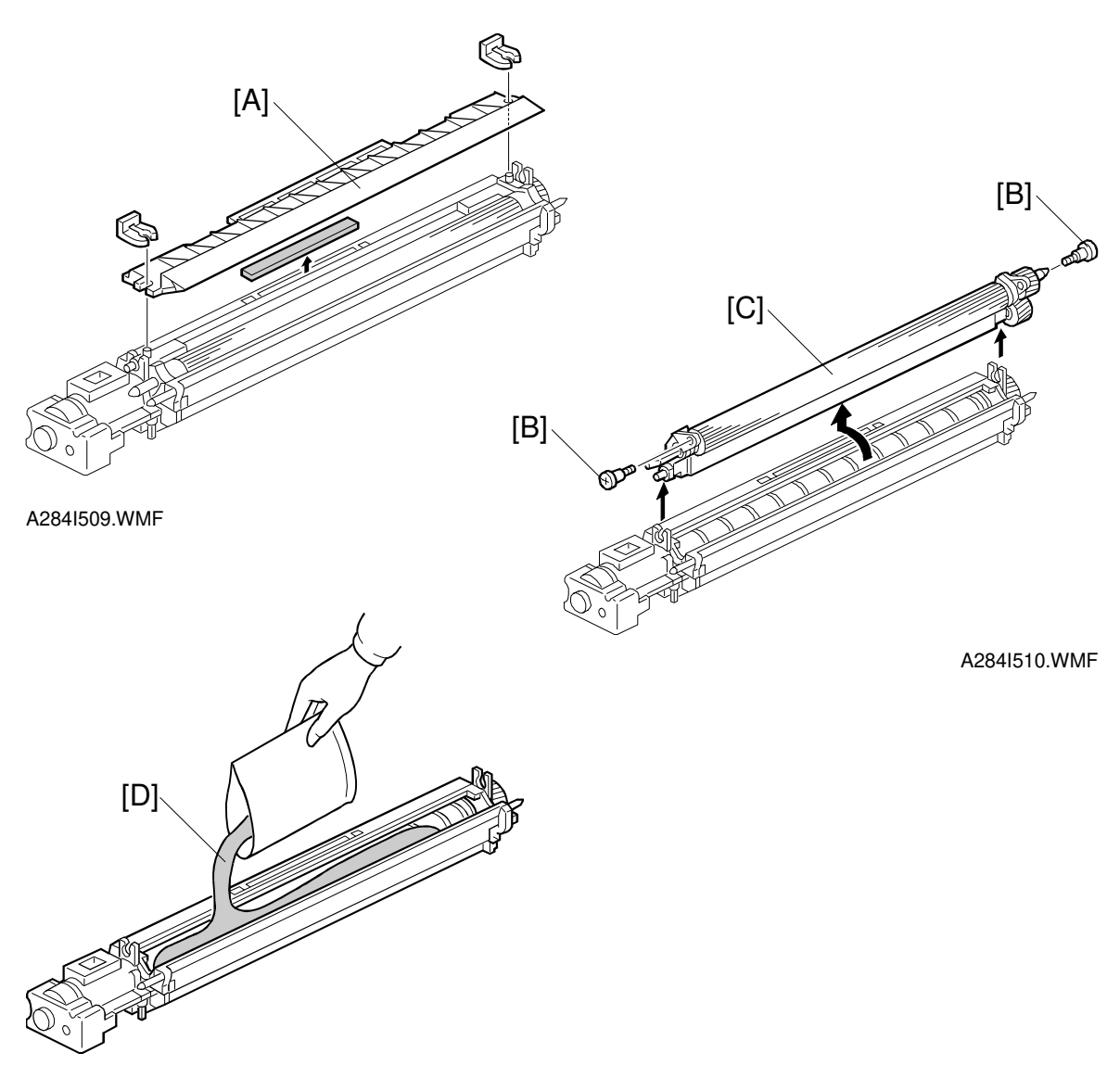

A284I511.WMF

- 11. Remove the entrance seal plate [A] (2 clamps).
- 12. Remove two screws [B] and take out the development roller unit [C].
- 13. Pour all developer [D] into the development unit uniformly.

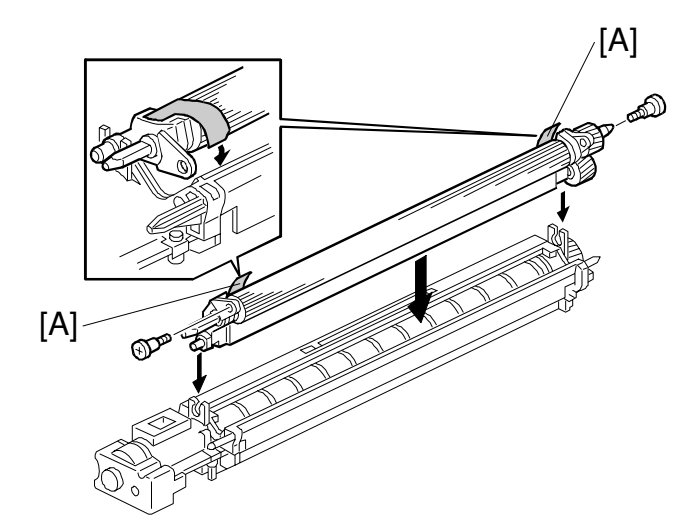

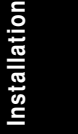

A284I512.WMF

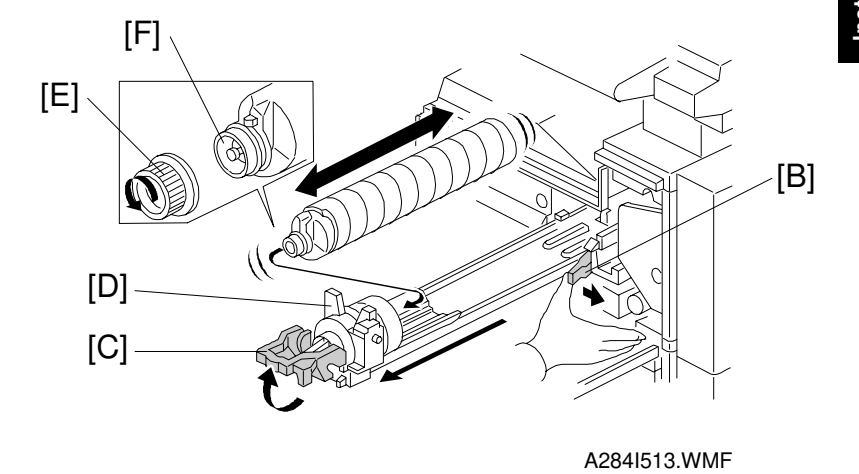

14. Reassemble the development unit. NOTE: Make sure that the development side seals [A] are set inside the

- development unit case. 15. Reassemble the machine. **NOTE:** When reinstalling the PCU, make sure it is installed properly.
  - Otherwise, black copies may be printed.
- 16. Push lever [B] to the side, raise the toner bottle holder lever [C], and pull the toner bottle holder [D] out.
- 17. Shake the toner bottle well. **NOTE:** Do not remove the toner bottle cap [E] until after shaking.
- 18. Unscrew the bottle cap and insert the bottle into the holder. **NOTE:** Do not touch the inner bottle cap [F].
- 19. Reposition the holder and press down the holder lever to secure the bottle.

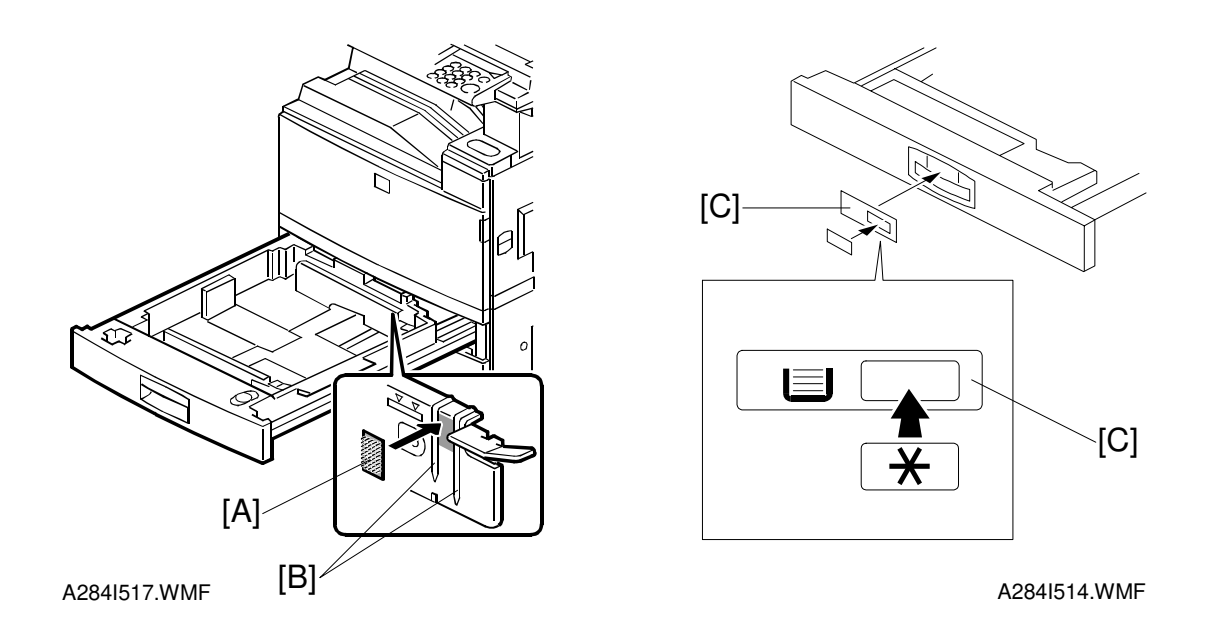

- 20. Turn on the main power switch.
- 21. After the fusing warm-up period, enter the SP mode.
  - 1) Press the "Clear Mode" key.
  - 2) Enter "107" using the numeric keys.
  - 3) Hold down the "Clear/Stop" key for more than 3 seconds.
  - 4) Select "1" (copier).

**NOTE:** Do not enter SP mode during the fusing warm-up period (the LED of the start key is red during this period)

22. Perform the TD sensor initial setting as follows:

1) Enter "2-801" and press the "Enter" key.

- 2) Press "1" to start the TD sensor initial setting.
- **NOTE:** The machine will automatically stop when TD sensor initial setting is completed, and the TD sensor output voltage will appear on the LCD.
- 23. Perform the process control initial setting using SP2-805.
- 24. When loading paper bigger than A4 (11" x 8.5") in the 1st paper tray, attach the cushion [A] to the paper tray as shown.

**NOTE:** 1) This procedure is required only for the 1st paper tray.

- 2) Make sure that the pad is not attached over the ribs [B].
- 25. Change the side fences and end fence to match the paper size that will be used. Then pull the paper tray out and load paper into it.
- 26. Enter the proper paper size for each paper tray using UP mode.
- 27. Attach the appropriate paper size decal [C] to the paper tray.NOTE: Paper size decals are also used for the optional paper tray unit. Keep any remaining decals for use with the paper tray unit.
- 28. Check the copy quality and machine operation (refer to the "Replacement and Adjustment Copy Adjustment" section of the service manual).

Q'ty

# 3.4 PAPER TRAY UNIT INSTALLATION

# 3.4.1 ACCESSORY CHECK

Check the quantity and condition of the accessories in the box against the following list:

#### Description

| 1. | Joint Bracket 1                             |
|----|---------------------------------------------|
| 2. | Front Stand 1                               |
| 3. | Rear Stand 1                                |
| 4. | Stand Bracket 1                             |
| 5. | Knob Screw – M3 1                           |
| 6. | Knob Screw – M4x10 1                        |
| 7. | NECR – Multi-language (-17, -27 machines) 1 |
| 8. | Installation Procedure 1                    |

# 3.4.2 INSTALLATION PROCEDURE

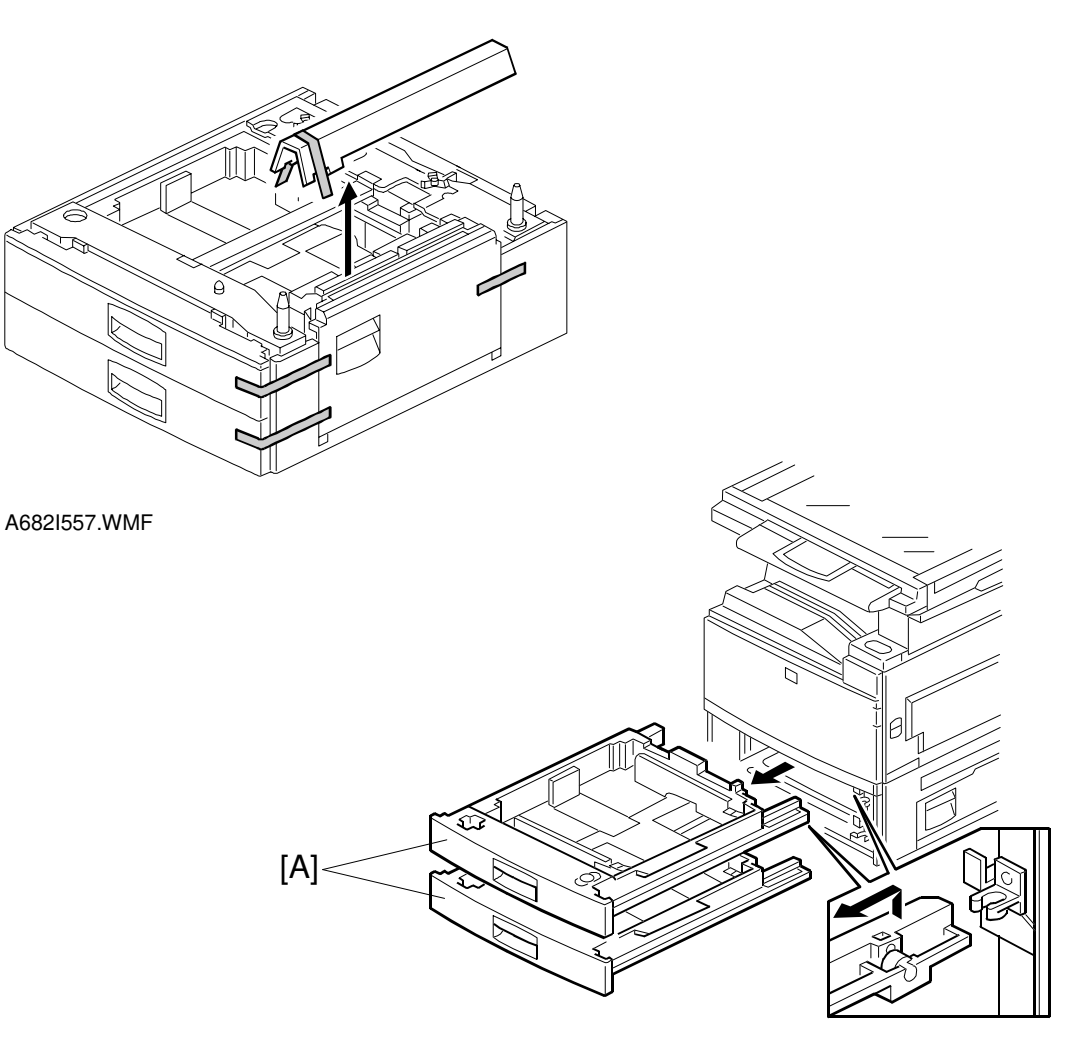

A682I504.WMF

# 

Unplug the main machine power cord before starting the following procedure.

- 1. Unpack the paper tray unit. Then remove the tapes.
- 2. Remove the paper trays [A] from the base copier.

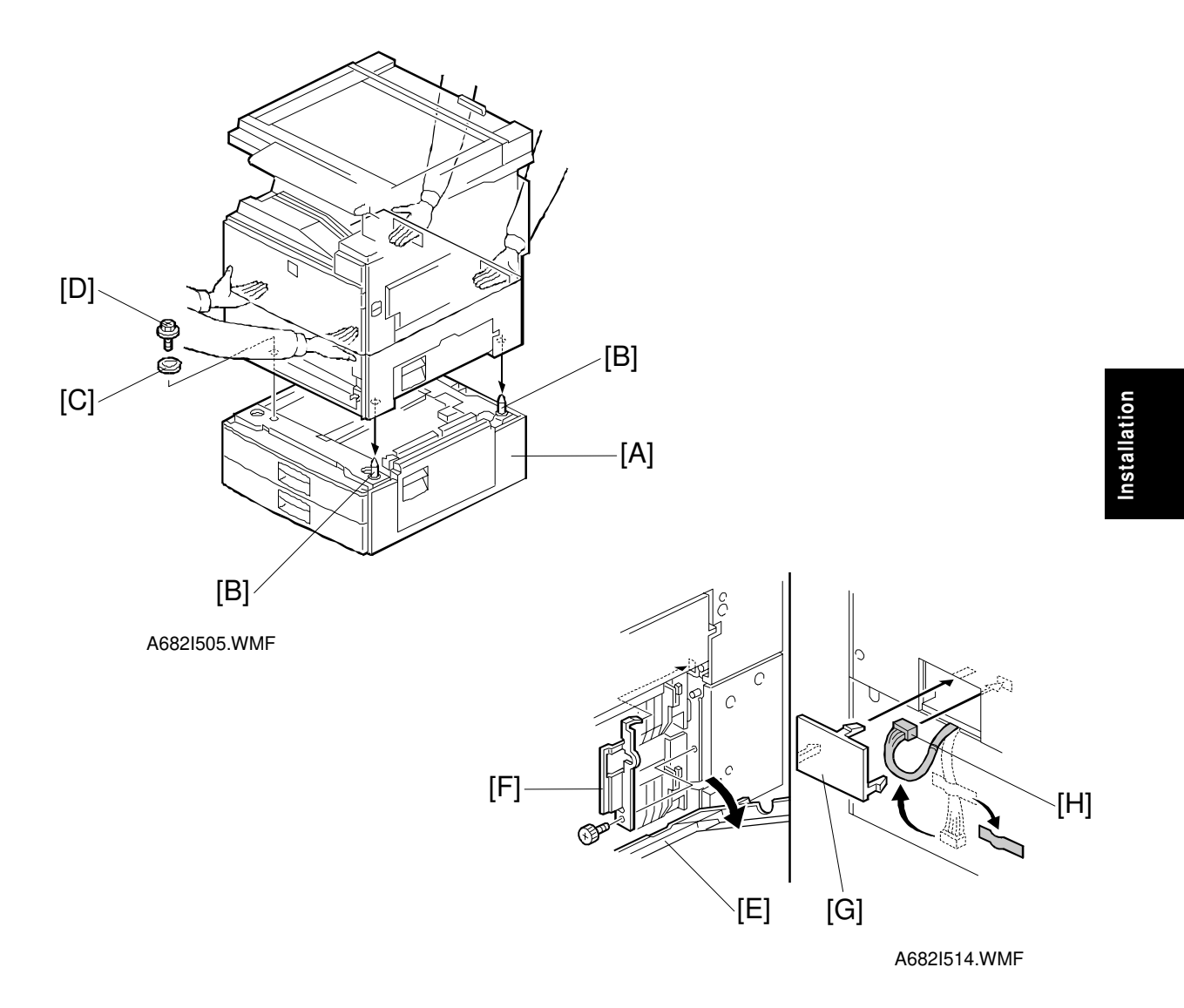

- 3. Place the main machine on the paper tray unit [A] with the pegs [B] fitting into main machine's peg holes.
  NOTE: 1) The machine must be held is as shown in the above illustration.
  2) Do not hold the scanner unit.
- 4. Attach the spring washer [C] to the short knob screw [D]. Then, secure the paper tray unit.
- 5. Open the right cover of the paper tray unit [E].
- 6. Secure the joint bracket [F] (1 long knob screw).
- 7. Remove the connector cover [G] of the main machine.
- 8. Connect the paper tray unit harness [H] to the main machine and reinstall the connector cover.

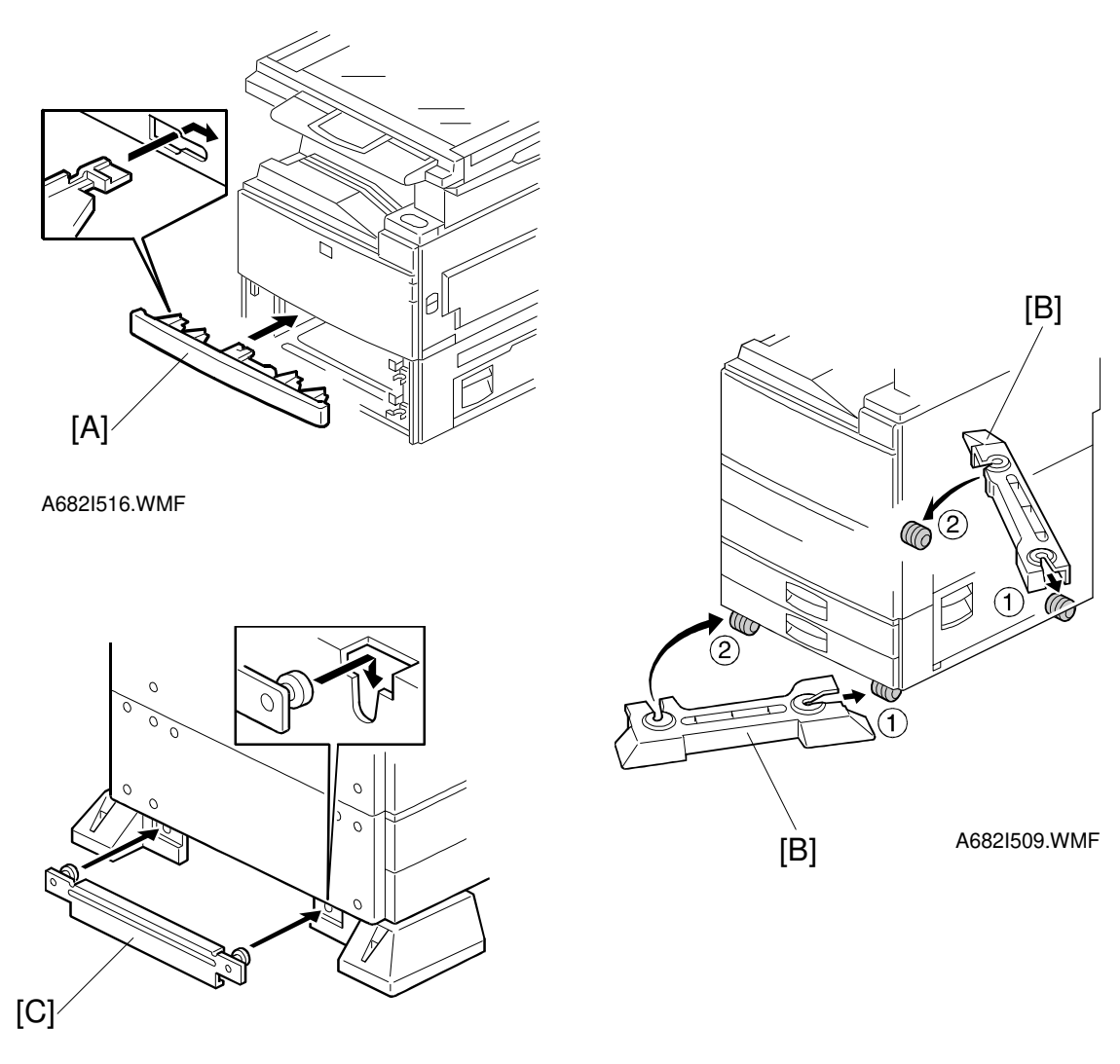

A682I511.WMF

- 9. Install the middle front cover [A] which in the 2 nd paper tray.
- 10. Install the front and rear stands [B] as shown above.
- 11. Install the stand bracket [C].

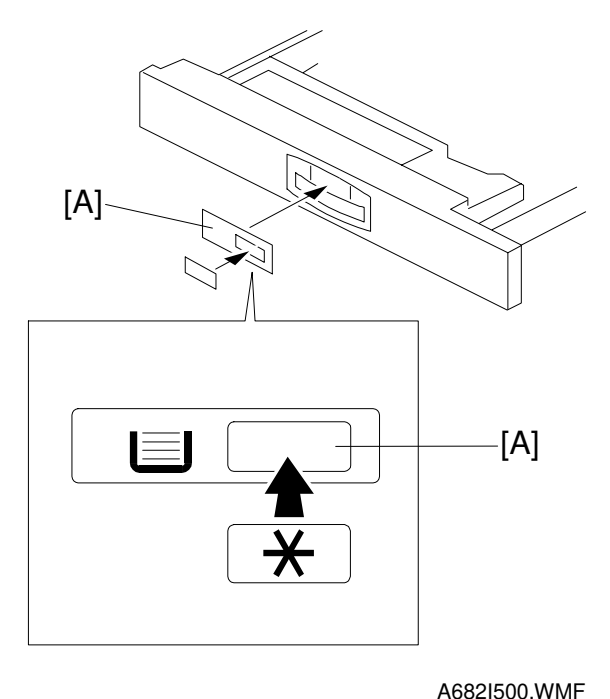

Installation

A0021300.WIM

- 12. Load paper into the paper tray and install the paper trays.NOTE: The side and rear fences should be properly positioned using the green screw driver tool.
- 13. Attach the appropriate tray decals [A] which are included in the accessory box for the main machine.
- 14. Turn on the ac switch.
- 15. Enter the paper size for each paper tray using a UP mode.
- 16. Check the machine's operation and copy quality.

# 3.5 1-BIN TRAY UNIT INSTALLATION

# 3.5.1 ACCESSORY CHECK

Check the quantity and condition of the accessories in the box against the following list:

#### Description

Q'ty

| 1.  | Grounding Bracket      | 1 |
|-----|------------------------|---|
| 2.  | Connector Cover        | 1 |
| 3.  | Base Cover             | 1 |
| 4.  | Copy Tray              | 1 |
| 5.  | Copy Tray Bracket      | 1 |
| 6.  | Snap Ring              | 1 |
| 7.  | Mylar Strip            | 2 |
| 8.  | Stepped Screw – M3x8   | 5 |
| 9.  | Screw – M3x8           | 1 |
| 10. | Tapping Screw – M3x6   | 2 |
| 11. | Tapping Screw – M3x14  | 1 |
| 12. | Tapping Screw – M3x8   | 1 |
| 13. | NECR                   | 1 |
| 14. | Installation Procedure | 1 |

# 3.5.2 INSTALLATION PROCEDURE

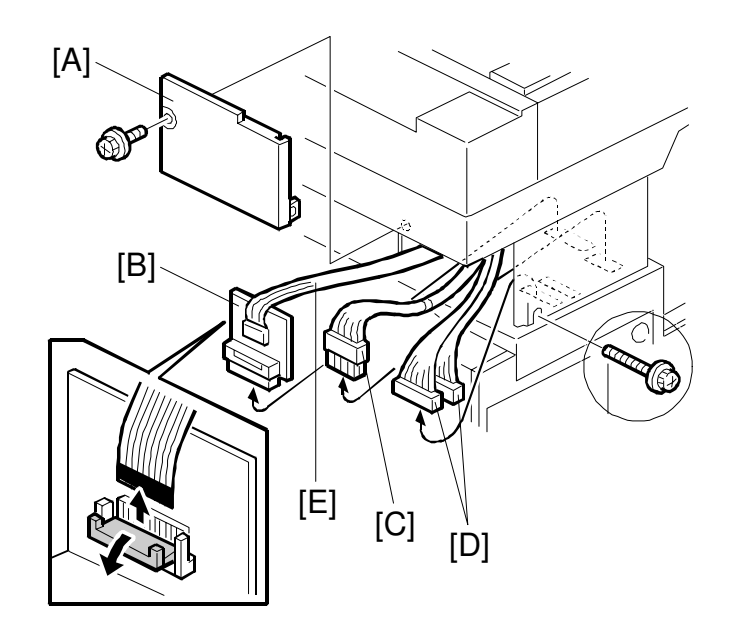

Installation

A684I001.WMF

**NOTE:** The Interchange Unit (A690) must be installed before installing the 1-bin tray unit.

#### 

Unplug the main machine power cord before starting the following procedure.

- Remove the scanner unit.
   NOTE: If the ARDF is installed, remove the ARDF before removing the scanner unit.
  - 1) Remove the stand rear cover [A] (2 screws).
  - 2) Disconnect the scanner I/F board [B] and the power connector [C].
  - 3) Disconnect the harness [D].
  - 4) Disconnect the scanner I/F harness [E].

#### **1-BIN TRAY UNIT INSTALLATION**

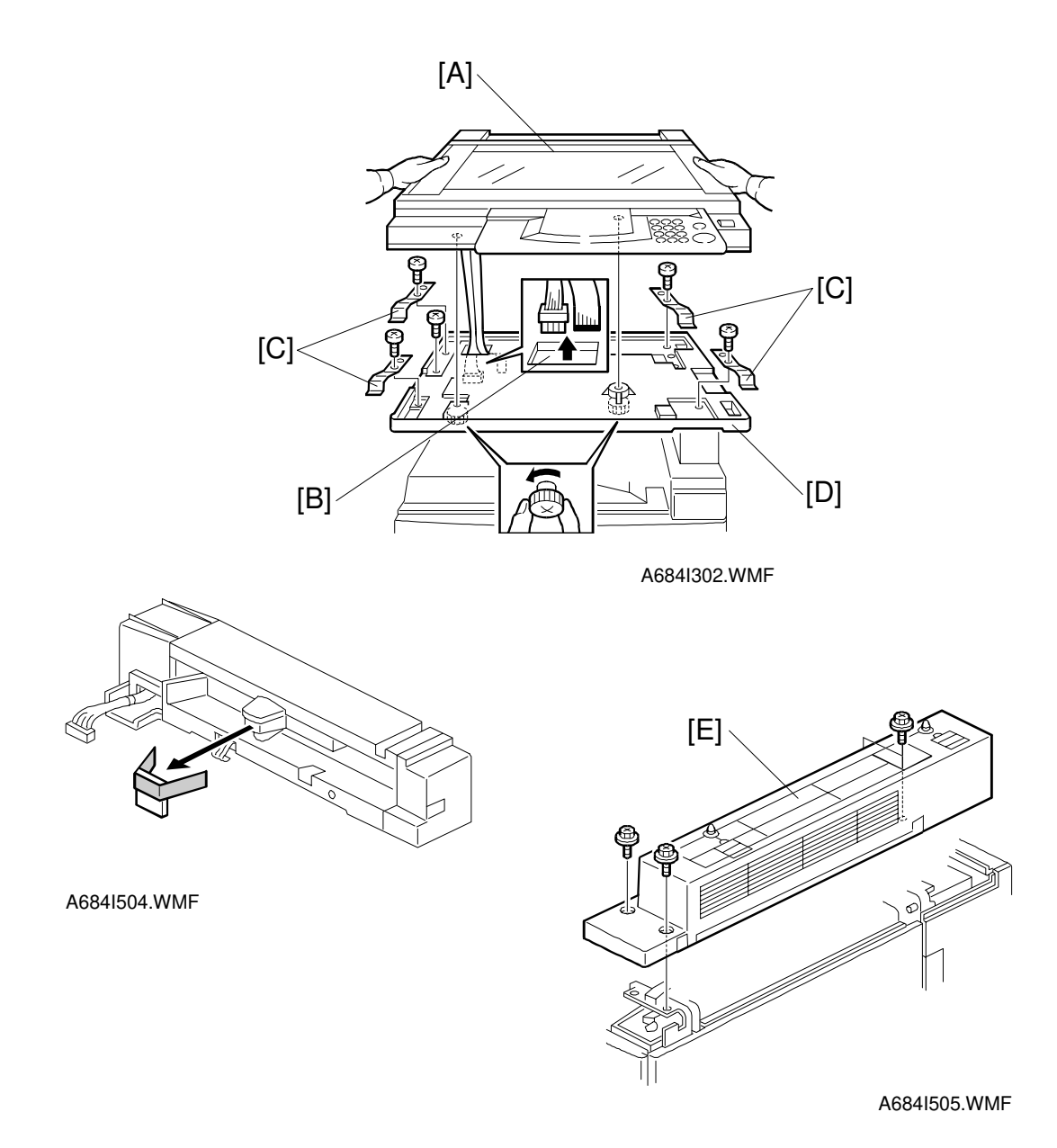

5) Remove the scanner unit [A] (2 knob screws).

- **NOTE:** 1) Hold the scanner unit as shown in the above illustration. Otherwise, scanner unit may be damaged.
  - 2) Make sure the harnesses are not damaged by the edges of the opening [B].
  - 3) After removing the scanner, keep it in a flat level place.
- 6) Remove four plates [C] (1 screw each).
- 7) Remove the scanner unit plate [D] (1 screw).
- 2. Unpack the 1-bin tray unit and remove the tapes.
- 3. Remove the paper exit cover [E] (4 screws).

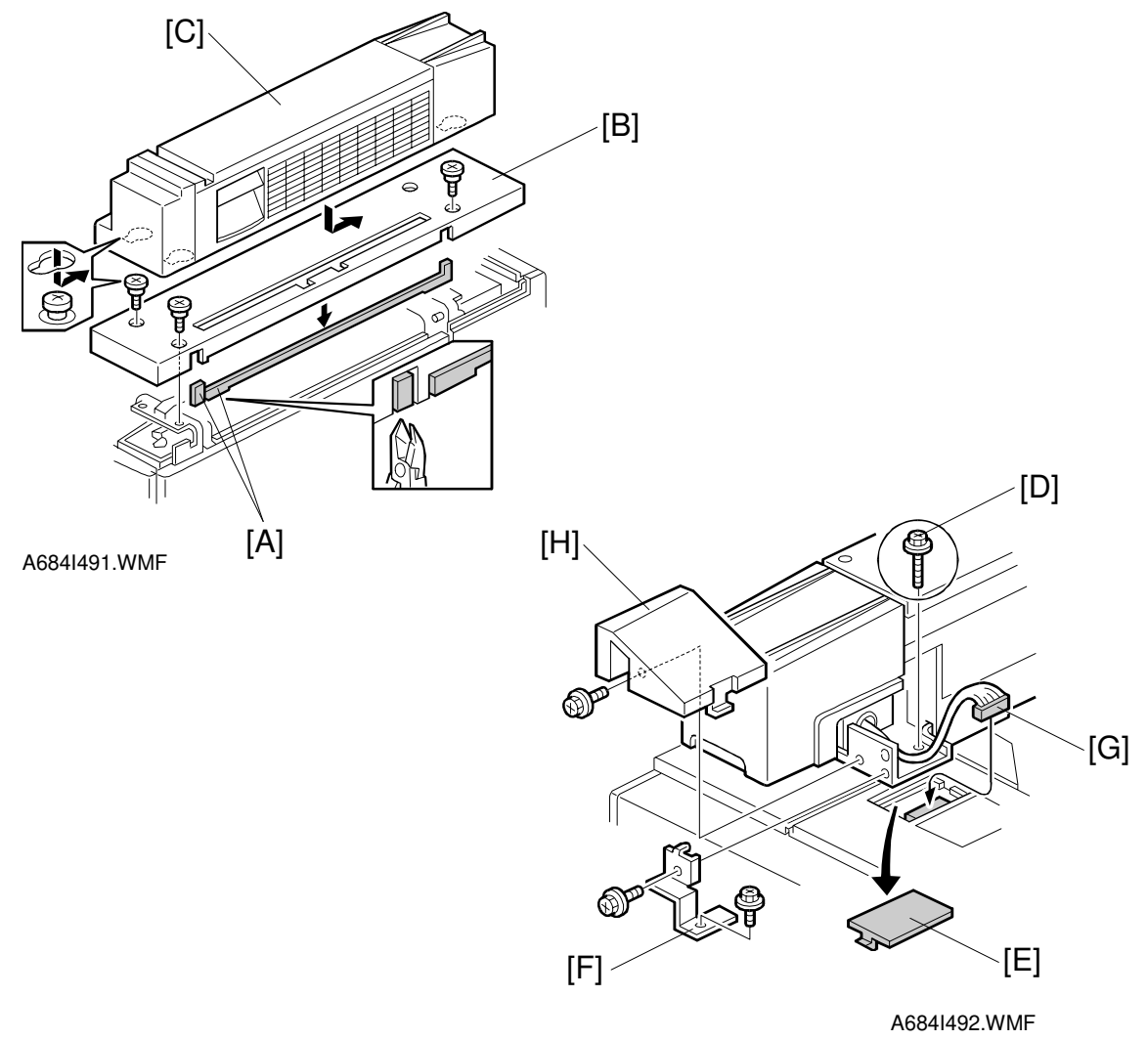

- 4. Cut away two covers [A] from the base cover [B]. **NOTE:** Trim off any remaining unevenness from the edges.
- 5. Install the base cover (3 stepped screws).
- Place the 1-bin tray unit [C] on the base cover.
   NOTE: Make sure to hold the 1-bin tray unit at the both sides but never hold the unit at the center.
- 7. Secure the 1-bin tray unit (1 screw [D] M3x10).
- 8. Remove the cover [E].
- 9. Install the grounding bracket [F] (2 screws M3x6).
- 10. Connect the harness [G].
- 11. Install the connector cover [H] (1 screw M3x8).

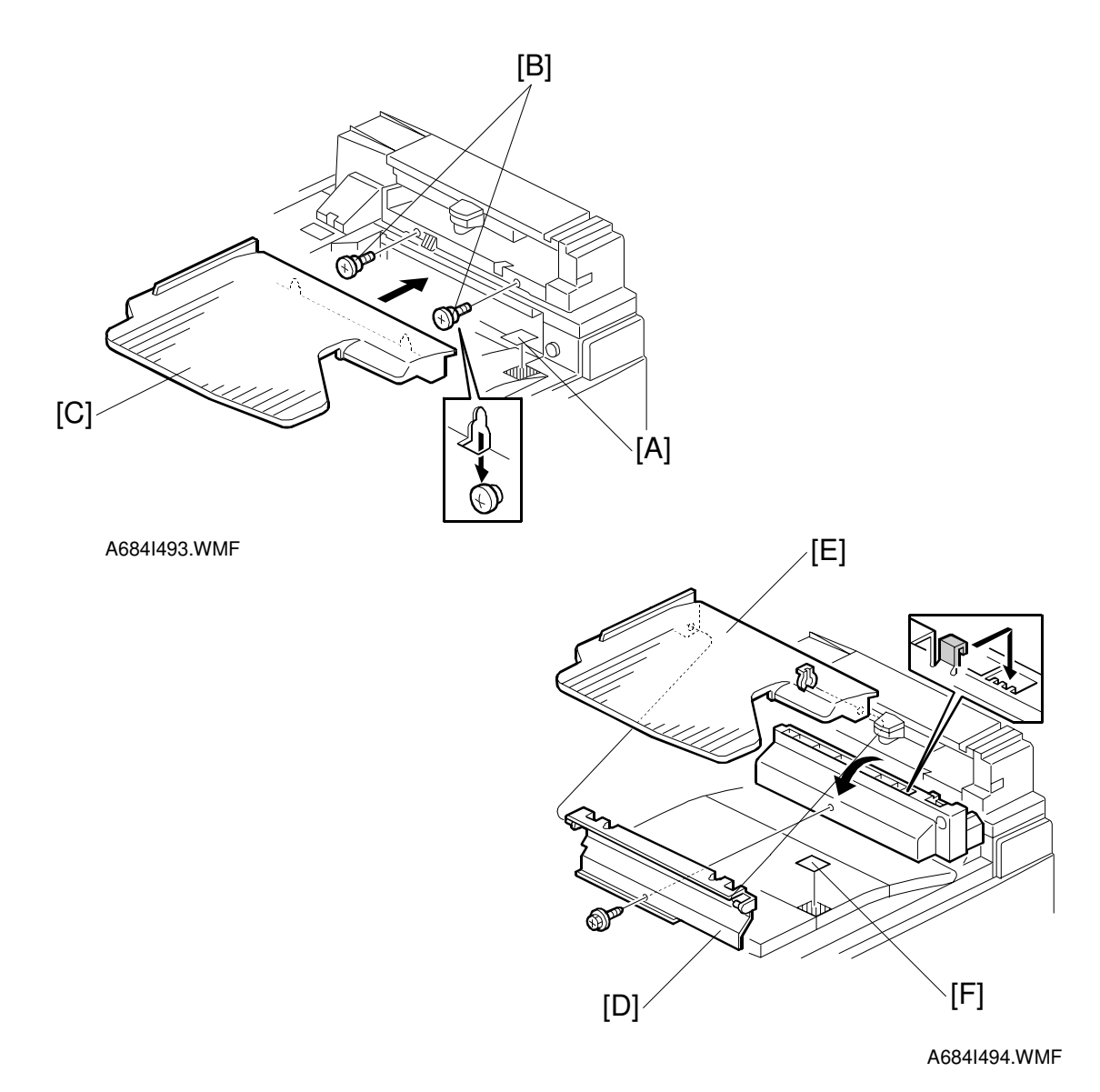

#### 12. Install the copy tray.

#### - When the Bridge Unit (A688) is not installed -

- 1) Attach the decal [A], as shown.
- 2) Install two stepped screws [B], then attach the copy tray [C].

#### - When the Bridge Unit (A688) is installed -

- 1) Open the right cover of the bridge unit.
- 2) Install the copy tray bracket [D] (1 screw).
- 3) Install the copy tray [E] (1 snap ring).
- 4) Attach the decal [F], as shown.

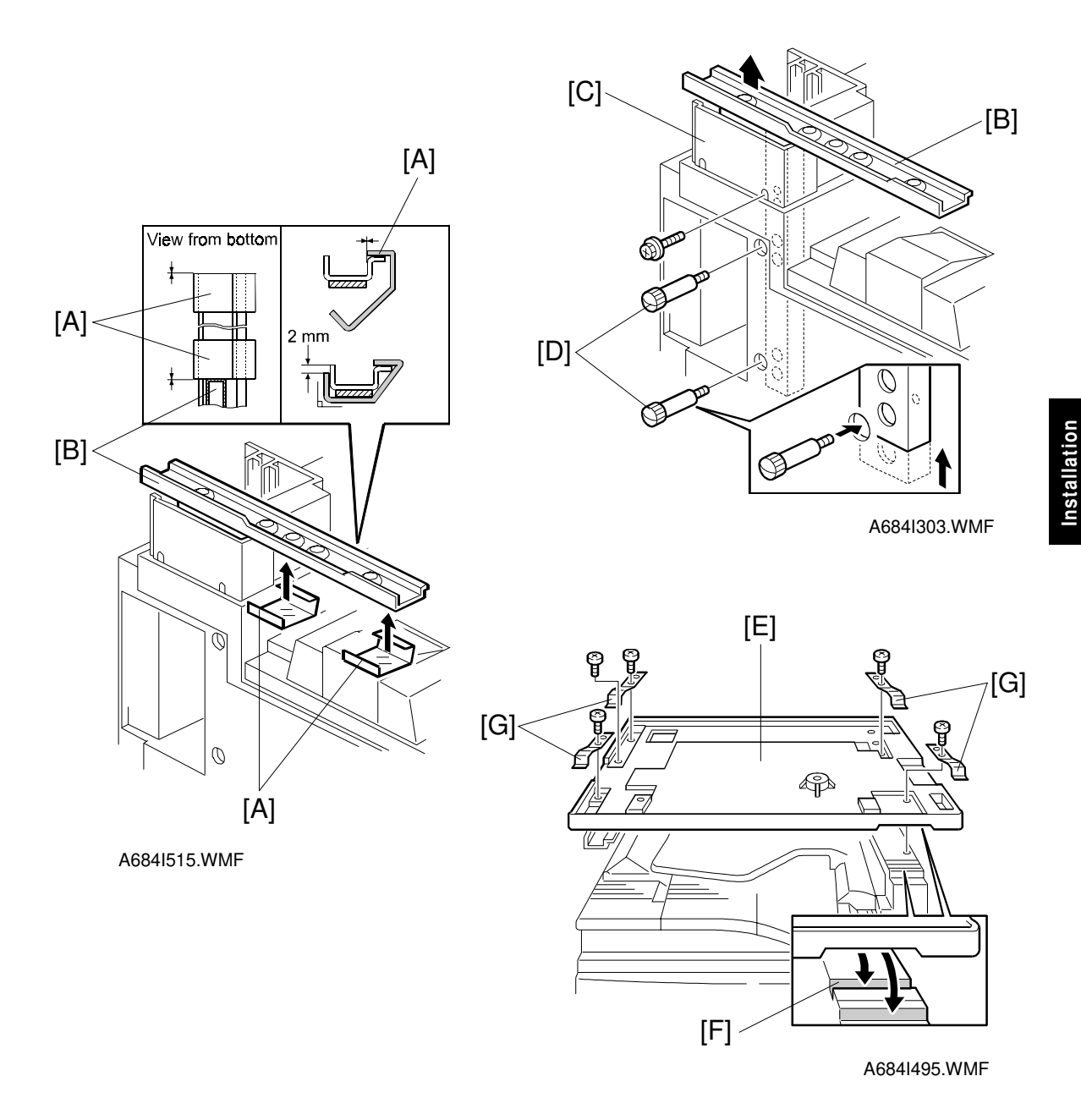

- 13. Attach two mylar strips [A] to the scanner stand [B], as shown.
- 14. Change the height of the scanner stand.
  - 1) Remove the stand cover [C] (1 screw).
  - 2) Remove two screws [D] which are securing the scanner stand [B].
  - 3) Raise the scanner stand position.
  - 4) Secure the stand.
  - 5) Reinstall the stand cover.
- 15. Reinstall the scanner unit plate [E] (1 screw). **NOTE:** The scanner unit plate should be positioned at the rear, as shown [F].
- 16. Reinstall four plates [G] (1 screw each).
- 17. Reinstall the scanner unit (2 knob screws).
- 18. Turn on the ac switch and check the 1-bin tray unit operation.

# 3.6 BRIDGE UNIT INSTALLATION

# 3.6.1 ACCESSORY CHECK

Check the quantity and condition of the accessories in the box against the following list:

### Description

#### Q'ty

| 1. | Stepped Screw          | 2 |
|----|------------------------|---|
| 2. | Connector Cover        | 1 |
| 3. | Entrance Mylar         | 2 |
| 4. | Exit Mylar             | 2 |
| 5. | NECR                   | 1 |
| 6. | Installation Procedure | 1 |

# 3.6.2 INSTALLATION PROCEDURE

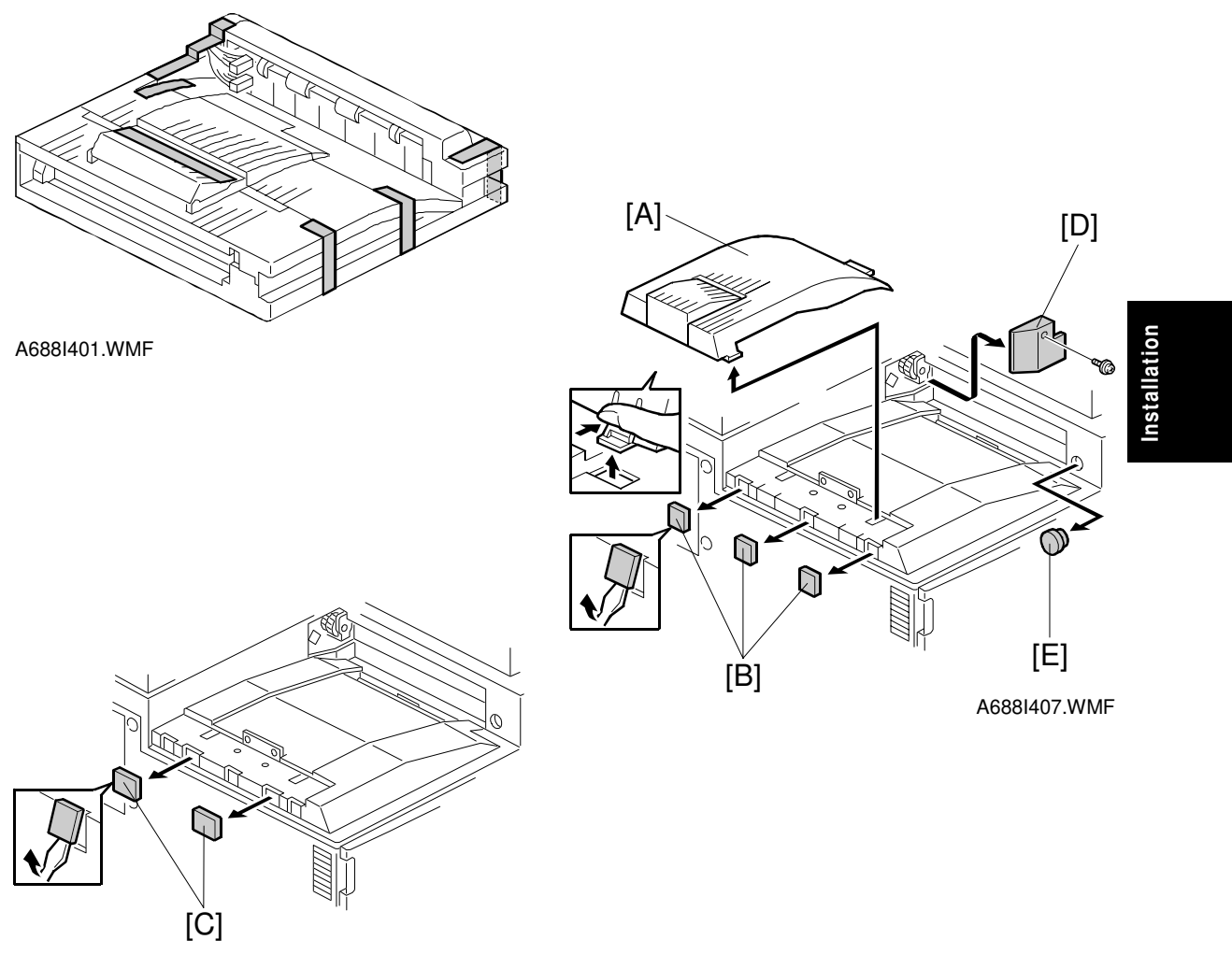

A688I500.WMF

# 

# Unplug the main machine power cord before starting the following procedure.

- 1. Unpack the bridge unit. Then remove the tapes.
- 2. Remove the inner tray [A].
- 3. Remove three covers [B].

# If the optional external output tray (A825) will be installed instead of a finisher, do step 4.

- 4. Remove the two covers [C].
- 5. Remove the cover [D] (1 screw).
- 6. Remove the cap [E].

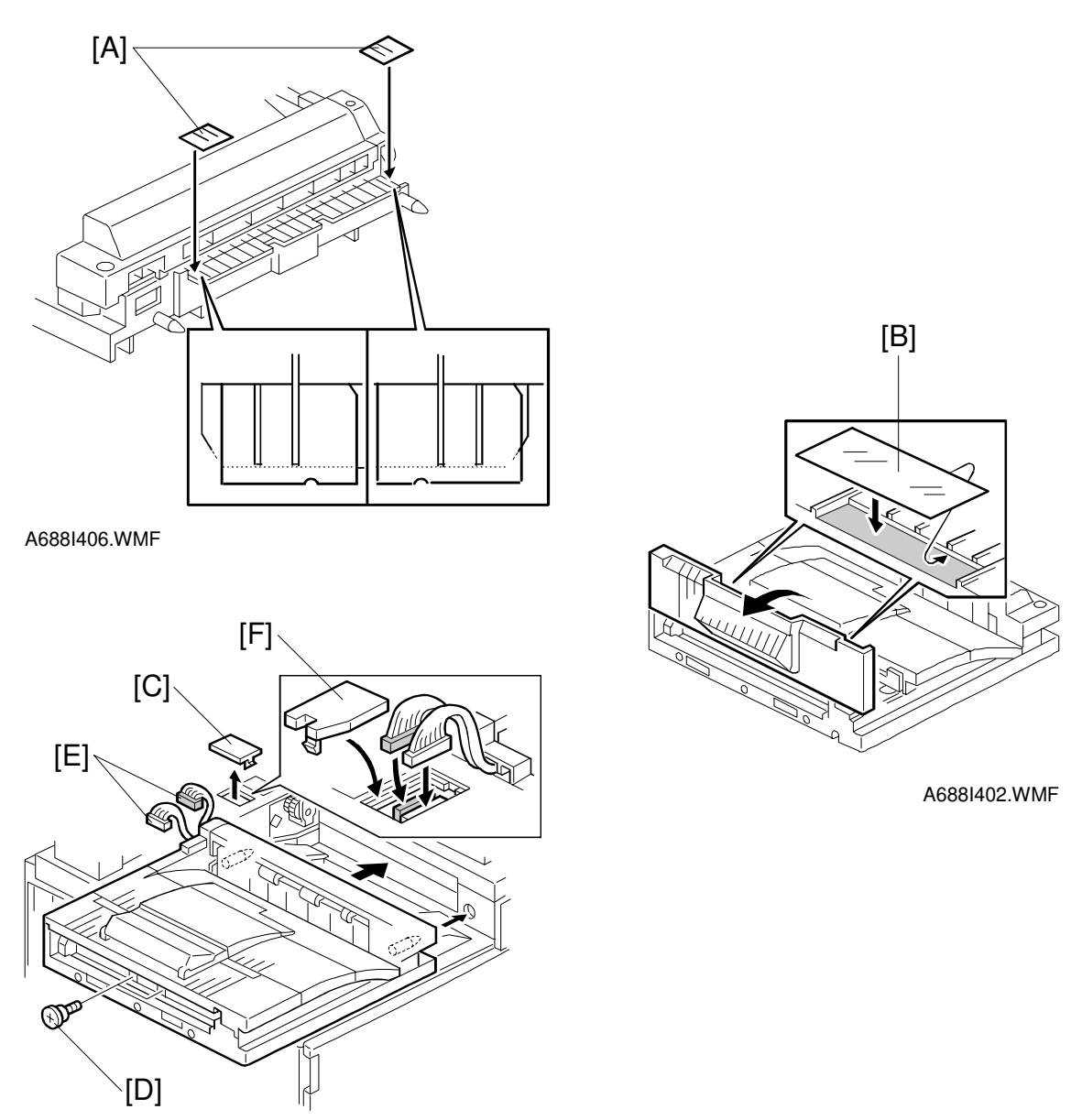

- A688I404.WMF
- 7. Attach two mylars [A] to the paper entrance area of the bridge unit as shown.
- 8. **If the optional finisher is installed:** Attach two mylars [B] to the bridge unit as shown.
- 9. Remove the cover [C].
- 10. Install the bridge unit (2 screws) [D].
- 11. Connect the bridge unit I/F harnesses [E].
- 12. Install the connector cover [F].
- 13. Turn on the ac switch and check the bridge unit operation.

# 3.7 AUTO REVERSE DOCUMENT FEEDER INSTALLATION

# 3.7.1 ACCESSORY CHECK

Check the quantity and condition of the accessories in the box against the following list:

#### Description

| Q'ty |
|------|
|------|

| 1. | Stepped Screw          | 2 |
|----|------------------------|---|
| 2. | Knob Screw             | 2 |
| 3. | Original Tray          | 1 |
| 4. | Screw – M4x17          | 2 |
| 5. | NECR                   | 1 |
| 6. | Installation Procedure | 1 |

# 3.7.2 INSTALLATION PROCEDURE

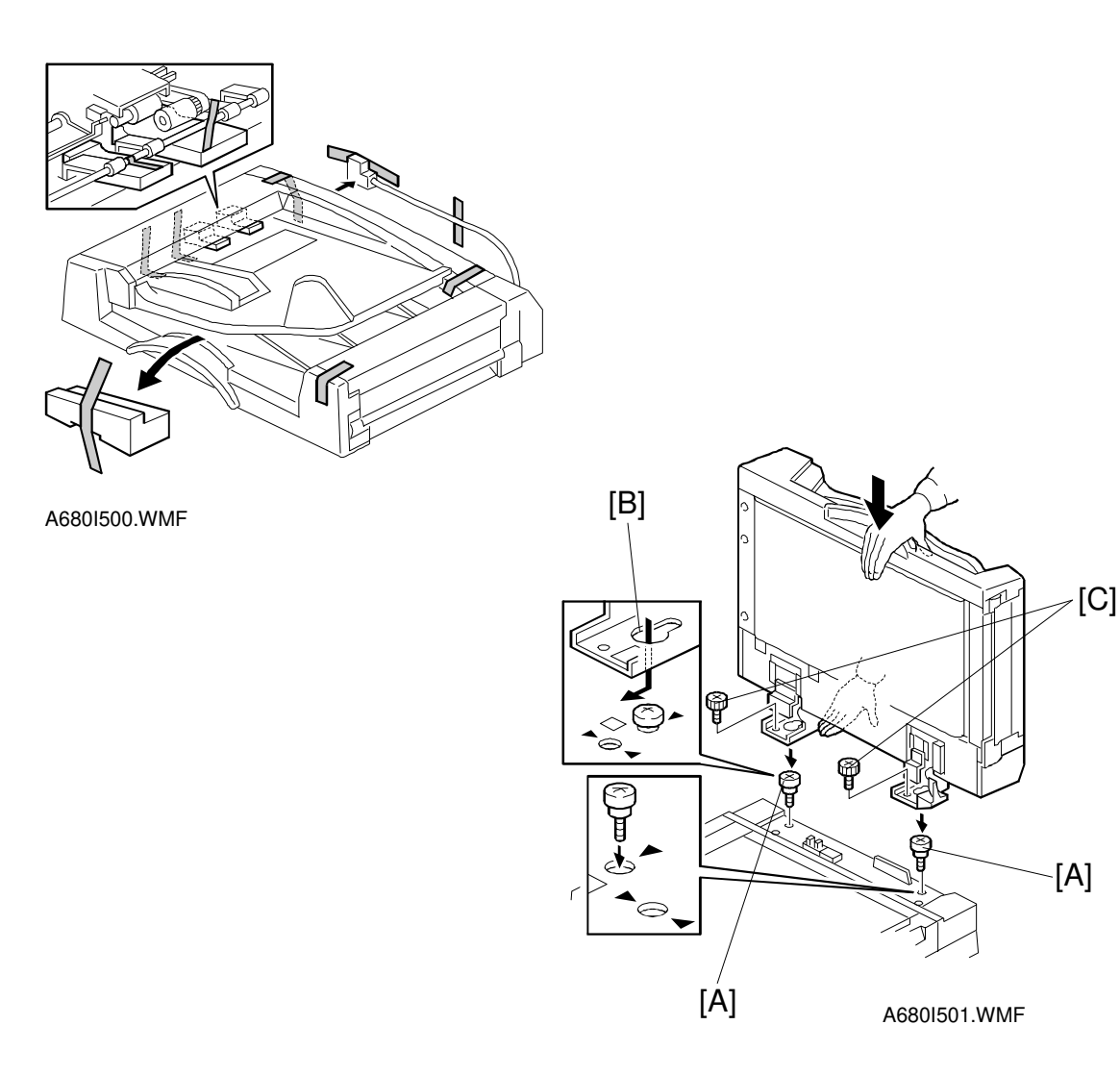

#### 

Unplug the main machine power cord before starting the following procedure.

- 1. Unpack the ARDF. Then remove the tapes on the exterior of the ARDF.
- 2. Tighten the two stud screws [A].
- 3. Mount the ARDF by aligning the screw holes [B] in the ARDF over the stud screws, and slide the ARDF to front as shown.

**NOTE:** When mounting the ARDF, hold it by hand as shown in the illustration. Holding it in another way may damage the ARDF.

4. Secure the ARDF (2 knob screws [C]).

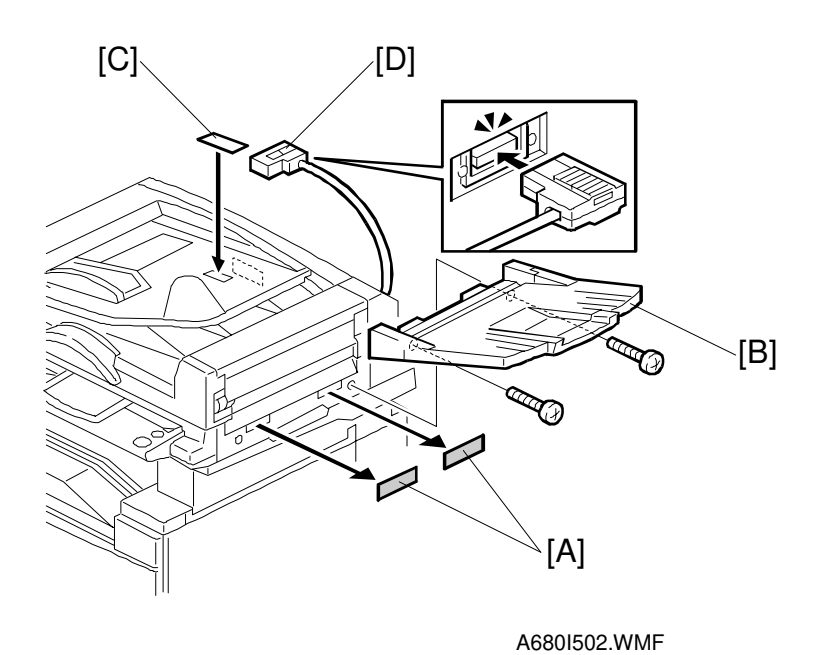

- 5. Remove the two seals [A].
- 6. Install the original tray [B] (2 screws).
- 7. Attach the original direction decal [C] to the DF table as shown.
- 8. Connect the I/F harness [D] to the main machine.
- 9. Turn on the ac switch.
- 10. Check the ARDF operation and copy quality.

# 3.8 LCT INSTALLATION

# 3.8.1 ACCESSORY CHECK

Check the quantity and condition of the accessories in the box against the following list:

#### Description

#### Q'ty

| Joint Pin                | 2                                                                                                    |
|--------------------------|----------------------------------------------------------------------------------------------------|
| Stepped Screw M3x18      | 4                                                                                                    |
| Magnet Cover             | 1                                                                                                    |
| NECR (-17, -27 machines) | 1                                                                                                    |
| Installation Procedure   | 1                                                                                                    |
|                          | Joint Pin<br>Stepped Screw M3x18<br>Magnet Cover<br>NECR (-17, -27 machines)<br>Installation Procedure |

# **3.8.2 INSTALLATION PROCEDURE**

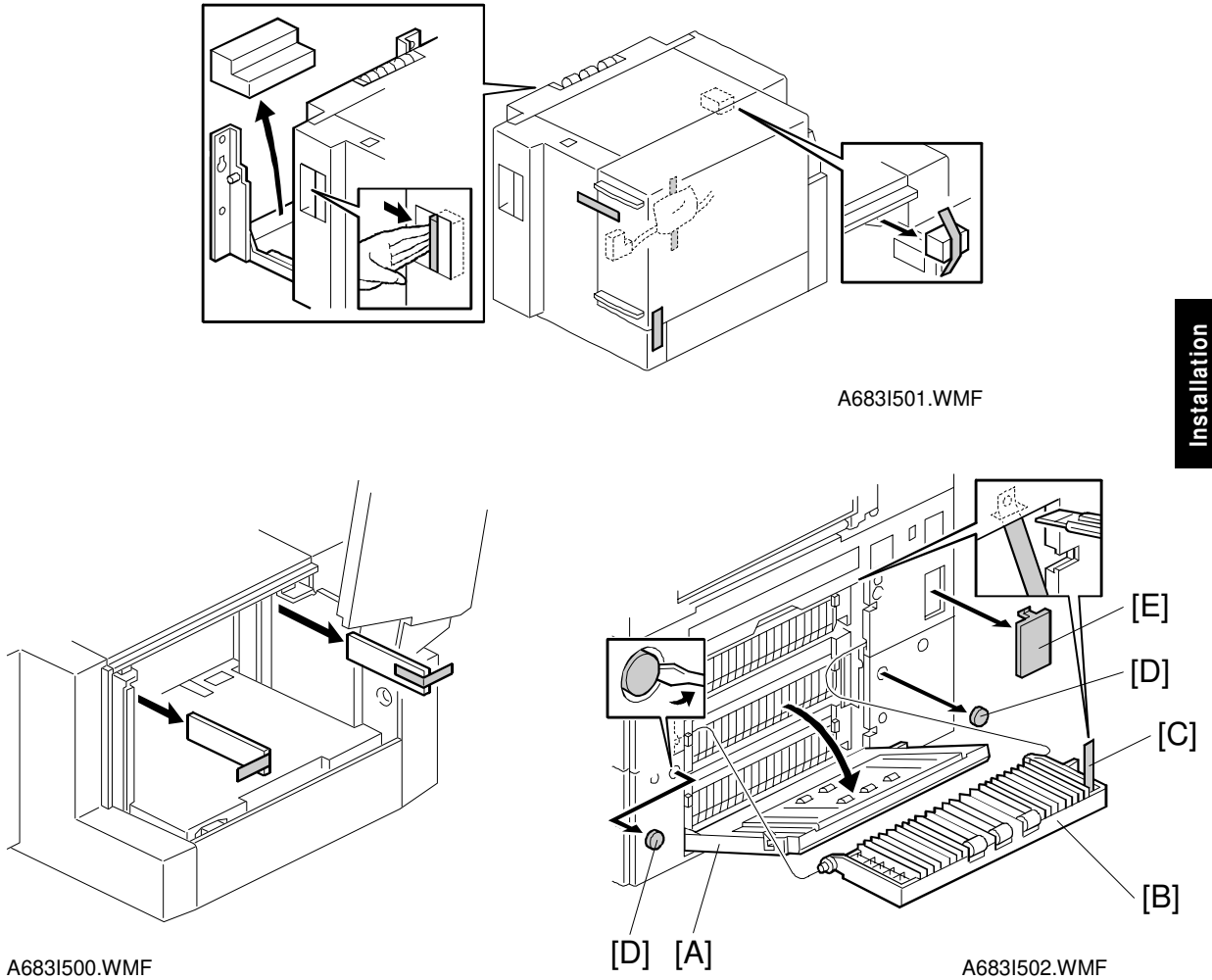

A683I500.WMF

#### 

Unplug the main machine power cord before starting the following procedure.

**NOTE:** The Paper Tray Unit (A682) must be installed before installing the LCT.

- 1. Unpack the LCT and remove the tapes.
- 2. Open the right cover of the paper tray unit [A].
- 3. Open the lower right cover [B] and cut the holding band [C]. **NOTE:** When cutting the holding band, the upper part of the band should be cut as shown. Otherwise, paper jams may occur.
- 4. Remove the lower right cover.
- 5. Remove two caps [D] and a cover [E].

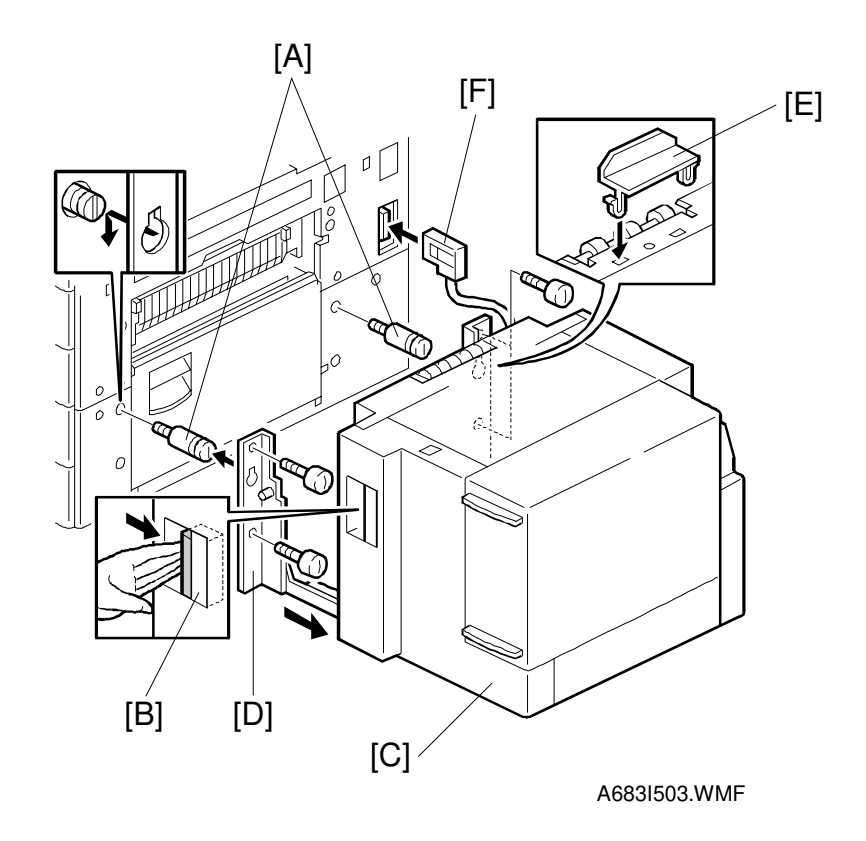

- 6. Install the joint pins [A].
- 7. Push the release lever [B] and slide the LCT to the right (front view).
- 8. Hang the LCT [C] on the joint pins, then secure the brackets [D] (4 screws).
- 9. Return the LCT to the previous position and connect the LCT cable [F].
- 10. Open the LCT cover and load the paper.
- 11. Turn on the ac switch and check the LCT operation.

# 3.9 1,000-SHEET FINISHER INSTALLATION

# 3.9.1 ACCESSORY CHECK

Check the quantity and condition of the accessories in the box against the following list:

### Description

| Q'ty |
|------|
|------|

| 1. | Front Stand            | 1 |
|----|------------------------|---|
| 2. | Rear Stand             | 1 |
| 3. | Knob Screw             | 1 |
| 4. | Screw – M4x12          | 6 |
| 5. | NECR (-17 machine)     | 1 |
| 6. | Installation Procedure | 1 |

# 3.9.2 INSTALLATION PROCEDURE

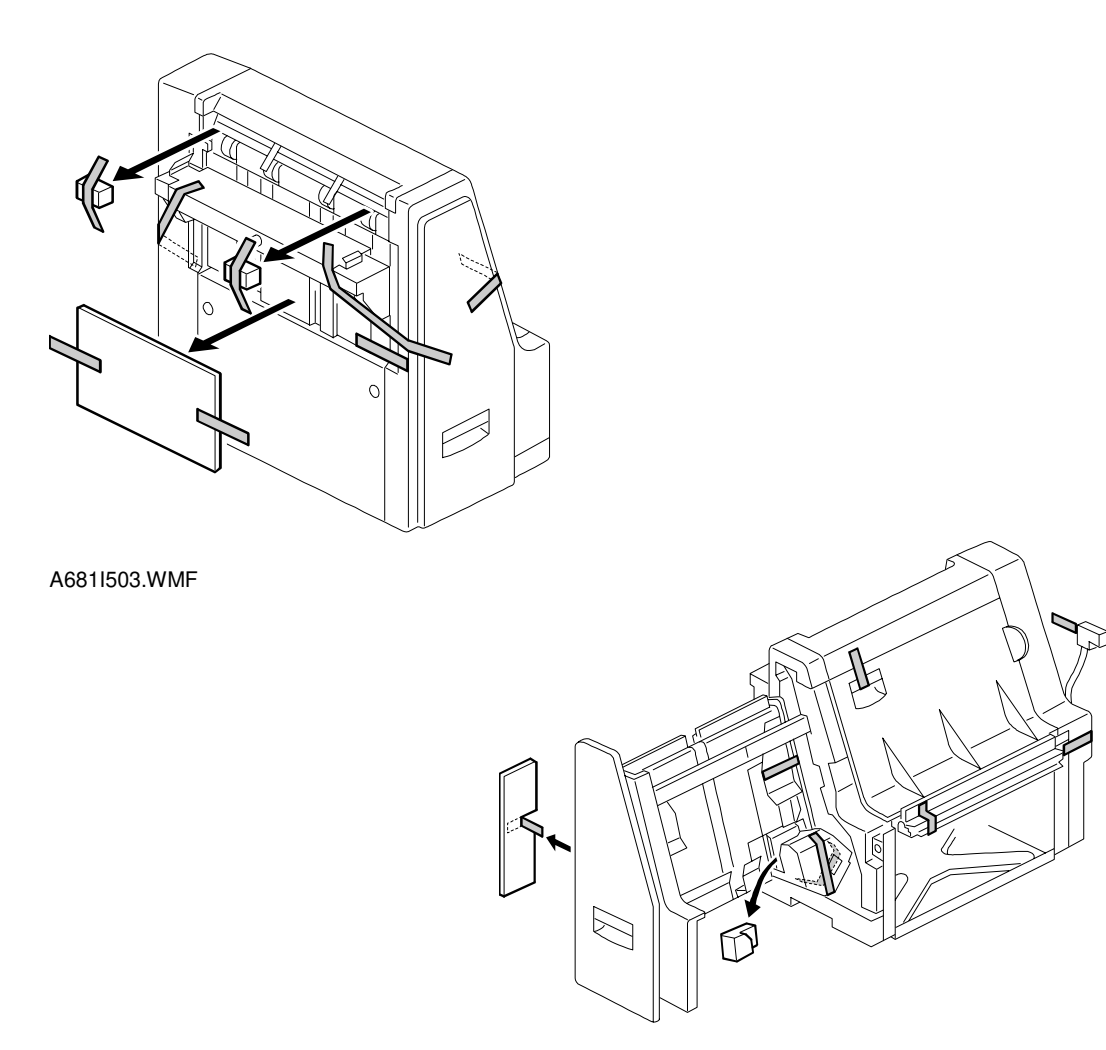

A6811504.WMF

#### 

Unplug the main machine power cord before starting the following procedure.

**NOTE:** The bridge unit (A688) and paper tray unit (A682) must be installed before installing this finisher.

1. Unpack the finisher and remove the tapes.

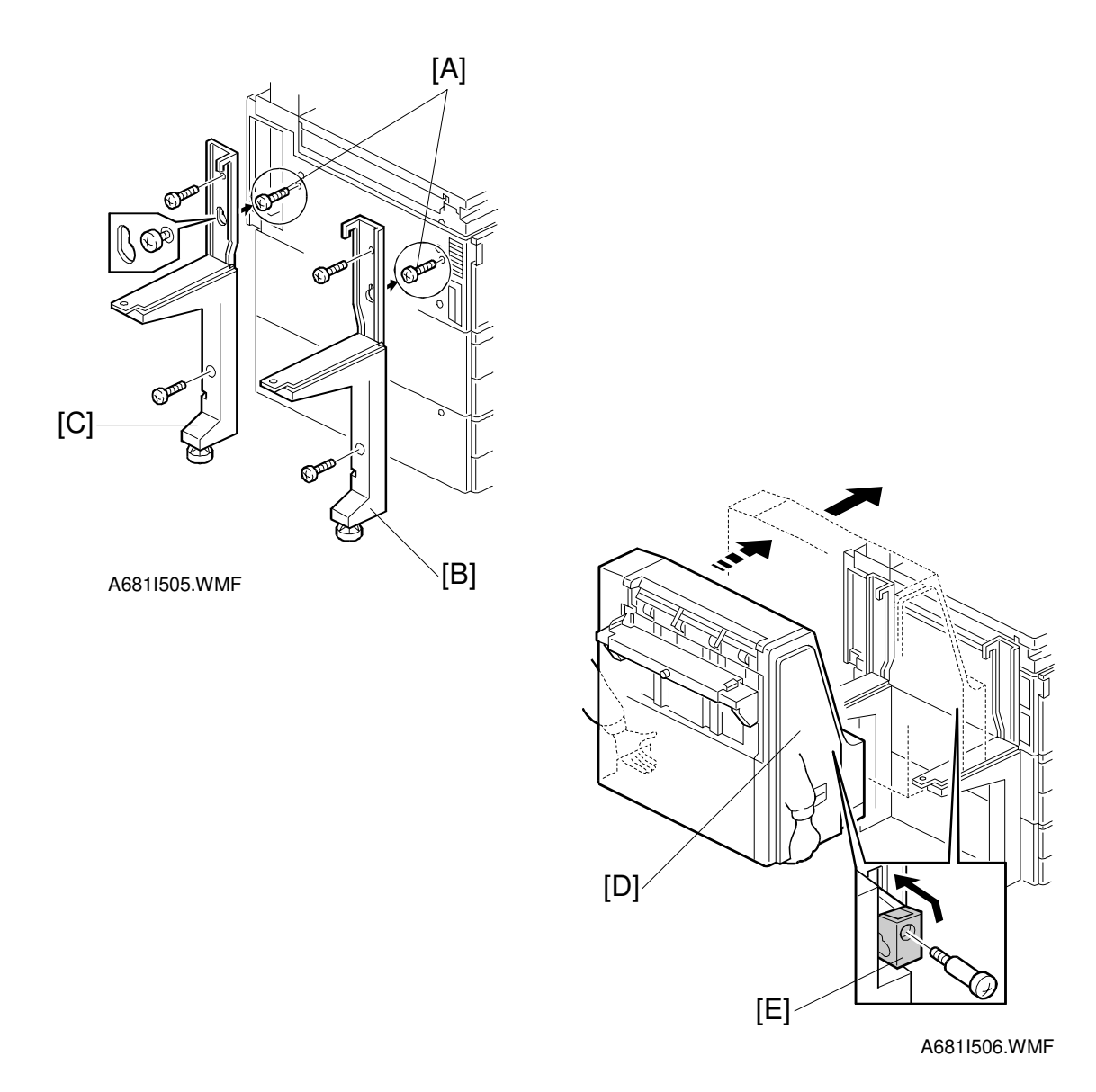

- 1. Install two screws [A] loosely.
- 2. Hang the front stand [B] and rear stand [C] on the screws which were installed in step 2.
- 3. Secure the front and rear stands (6 screws, including the two screws [A]).
- 4. Pull out the stapler unit [D].
- 5. Draw out the locking lever [E] (1 screw).
- 6. Align the finisher on the stands, and lock it in place by pushing the locking lever.
- 7. Secure the locking lever (1 screw) and push the stapler unit into the finisher.

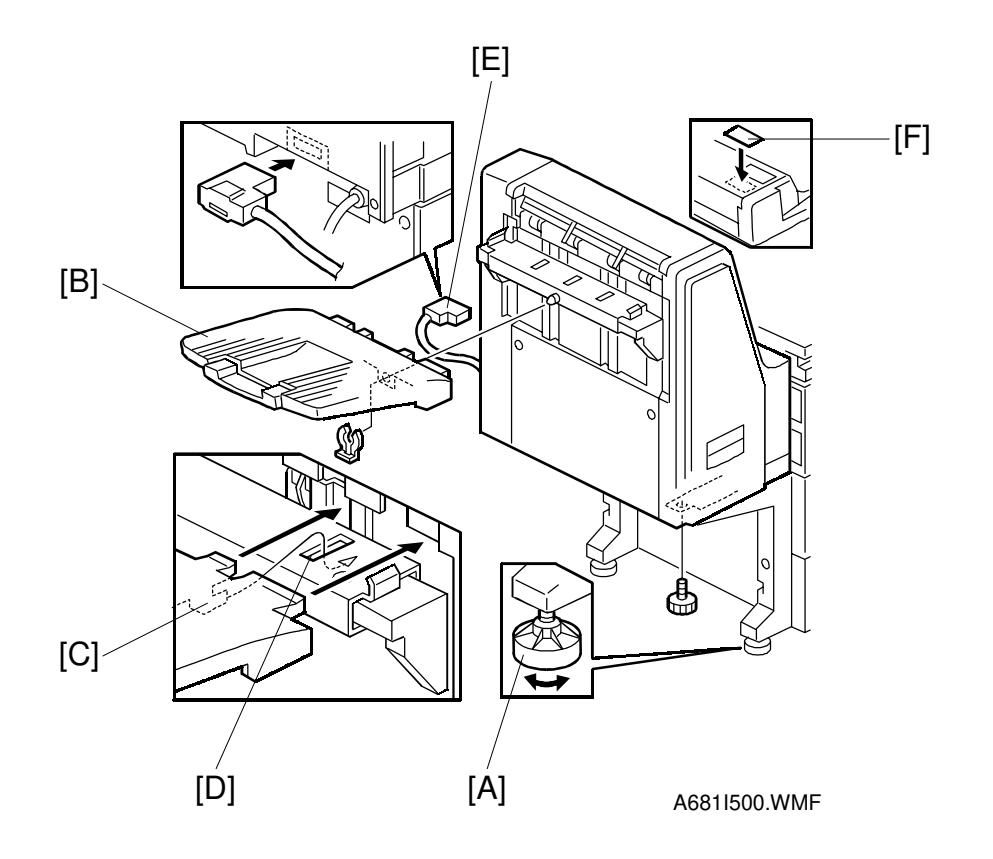

- 8. Secure the finisher (1 screw).
- 9. Adjust the securing knobs [A] under the front and rear stand until the finisher is perpendicular to the floor.
- 10. Install the shift tray [B] (1 snap ring). **NOTE:** Make sure that the three pegs [C] fit into the slots [D] properly.
- 11. Connect the finisher cable [E] to the main machine.
- 12. Attach the staple position decal [F] to the ARDF as shown.
- 13. Turn on the main power switch and check the finisher operation.

Q'ty

# 3.10 3,000-SHEET FINISHER INSTALLATION

# 3.10.1 ACCESSORY CHECK

Check the quantity and condition of the accessories in the box against the following list:

#### Description

| 1.  | Front Joint Bracket 1                 |  |
|-----|---------------------------------------|--|
| 2.  | Rear Joint Bracket 1                  |  |
| 3.  | Entrance Guide Plate 1                |  |
| 4.  | Shift Tray 1                          |  |
| 5.  | Exit Guide Mylar (A229 copier only) 1 |  |
| 6.  | Shift Tray Guide 1                    |  |
| 7.  | Staple Position Decal 1               |  |
| 8.  | Screw – M3x6 2                        |  |
| 9.  | Screw – M4x14 4                       |  |
| 10. | Screw – M3x8 4                        |  |
| 11. | Cushion 1                             |  |
| 12. | Upper Grounding Plate 1               |  |
| 13. | Lower Grounding Plate 2               |  |
| 14. | NECR (-17 machine) 1                  |  |
| 15. | Installation Procedure 1              |  |

# 3.10.2 INSTALLATION PROCEDURE

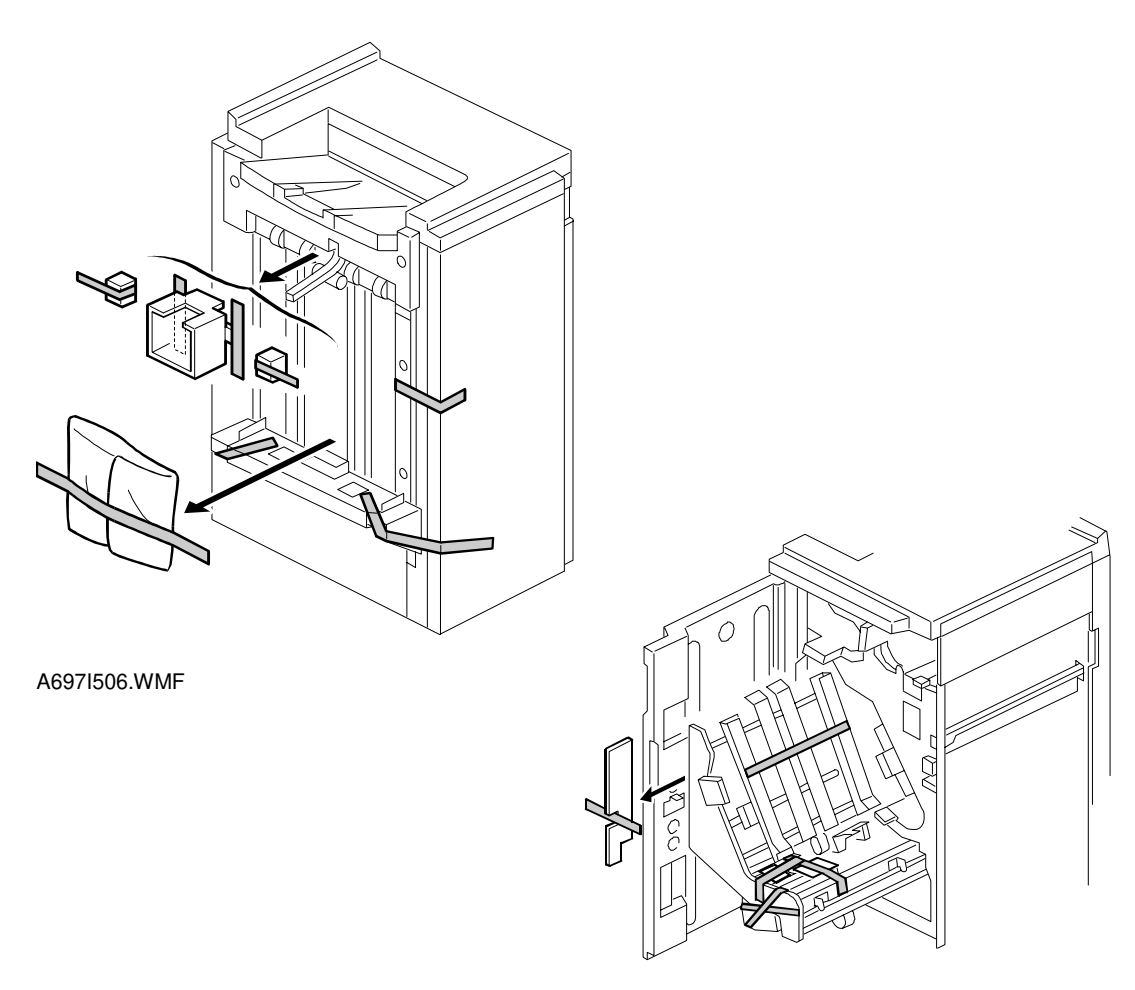

A697I507.WMF

#### 

Unplug the main machine power cord before starting the following procedure.

- **NOTE:** The bridge unit (A688) and paper tray unit (A682) must be installed before installing this finisher.
- 1. Unpack the finisher and remove the tapes.

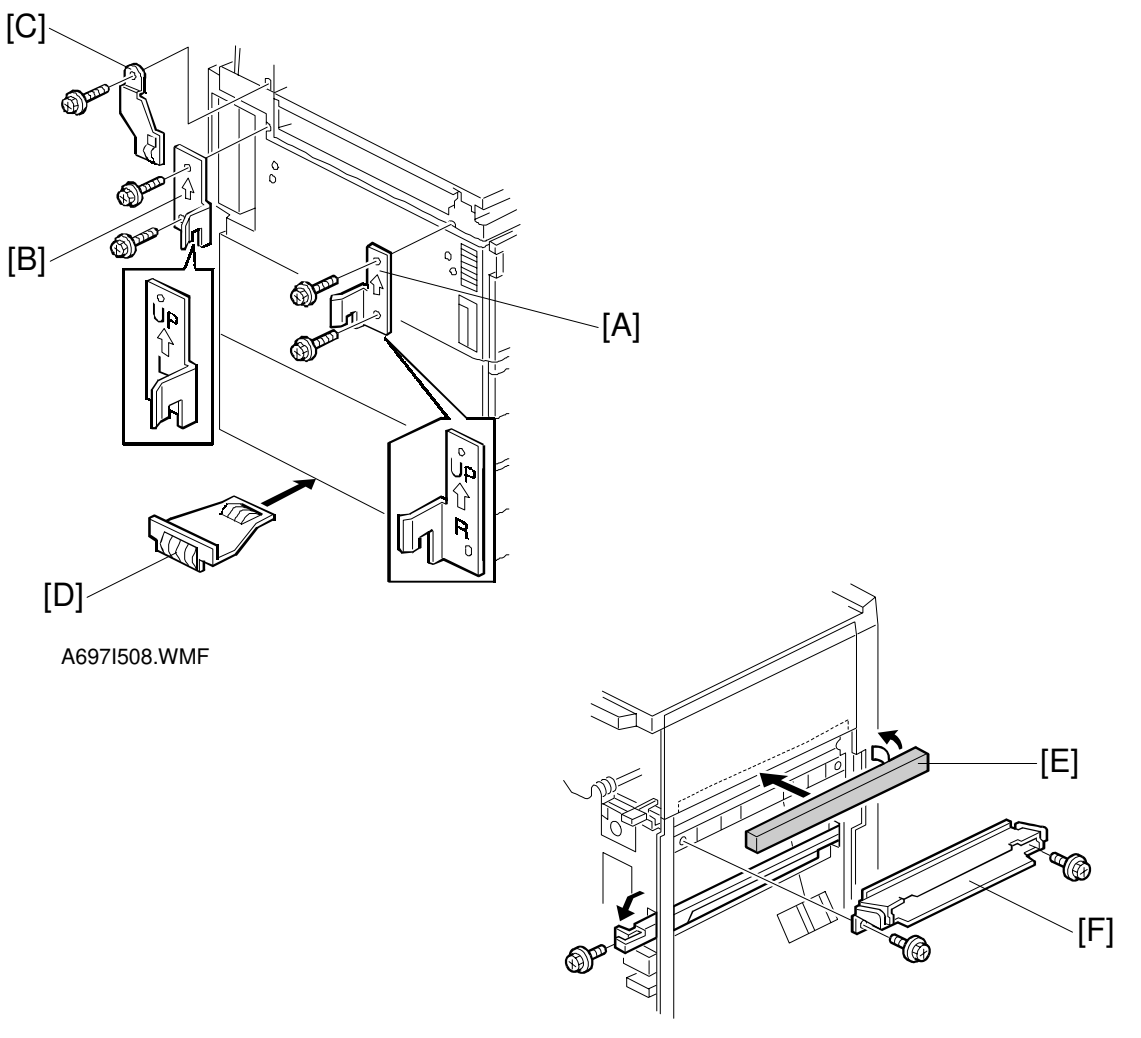

A697I755.WMF

- 2. Install the front joint bracket [A] and rear joint bracket [B] (2 screws each).
- 3. Attach the upper grounding plate [C] (1 screw).
- 4. Peel off the backing of the double sided tape that is attached to the lower grounding plate [D].
- 5. Attach one lower grounding plate to the center position of the paper tray unit as shown.
- 6. Attach the cushion [E] to the plate as shown.
- 7. Install the entrance guide plate [F] (2 screws).

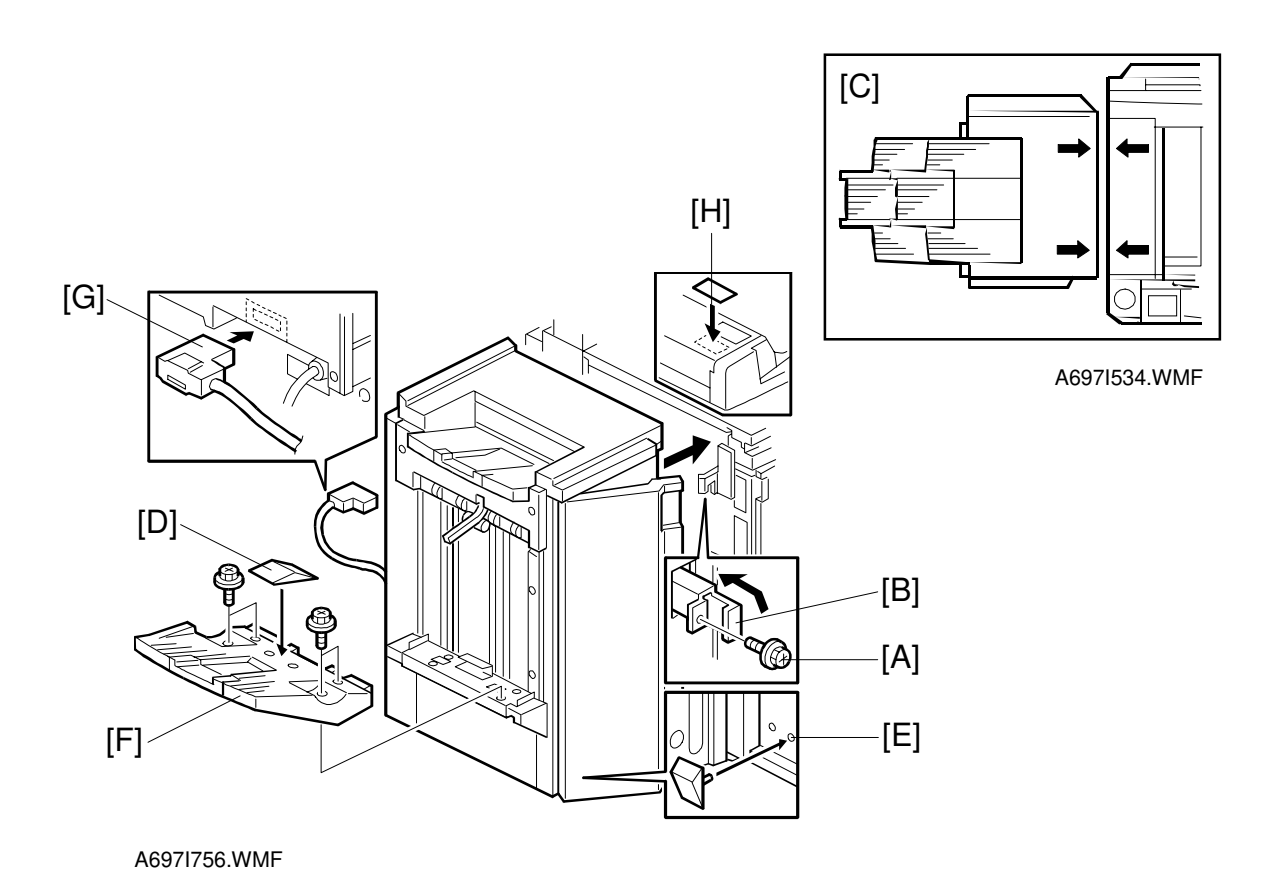

- 8. If the customer requires the punch unit, install it now, before attaching the finisher to the machine. See Punch Unit Installation.
- 9. Open the front door of the finisher, and remove the screw [A] which secures the locking lever [B]. Then pull the locking lever.
- 10. Align the finisher on the joint brackets, and lock it in place by pushing the locking lever.

**NOTE:** Before securing the locking lever, make sure that the top edges of the finisher and the copier are parallel from front to rear as shown [C].

- 11. Secure the locking lever (1 screw) and close the front door.
- 12. Install the sub shift tray [D] on the shift tray. If the customer does not wish to install it on the shift tray, store it at location [E].
  - **NOTE:** The shift tray guide is required to assist in proper paper stacking. However, it reduces the capacity of the shift tray by 50, from 3,000 to 2,950.
- 13. Install the shift tray [F] (4 screws).
- 14. Connect the finisher cable [G] to the main machine.
- 15. Attach the staple position decal [H] to the ARDF as shown.
- 16. Turn on the main power switch and check the finisher operation.

Q'ty

# **3.11 PUNCH UNIT INSTALLATION**

# 3.11.1 ACCESSORY CHECK

Check the quantity and condition of the accessories in the box against the following list:

#### Description

| 1.  | Spacer – 2 mm                 | 1 |
|-----|-------------------------------|---|
| 2.  | Spacer – 1 mm                 | 2 |
| 3.  | Stepped Screw – Short         | 1 |
| 4.  | Stepped Screw – Long          | 1 |
| 5.  | Punch Unit Knob               | 1 |
| 6.  | Spring                        | 1 |
| 7.  | Harness – Long                | 1 |
| 8.  | Harness – Short               | 1 |
| 9.  | Hopper                        | 1 |
| 10. | Punch Position Decal          | 1 |
| 11. | Tapping Screw – M4x10         | 2 |
| 12. | Screw with Flat Washer – M4x6 | 1 |
| 13. | NECR                          | 1 |

### 3.11.2 INSTALLATION PROCEDURE

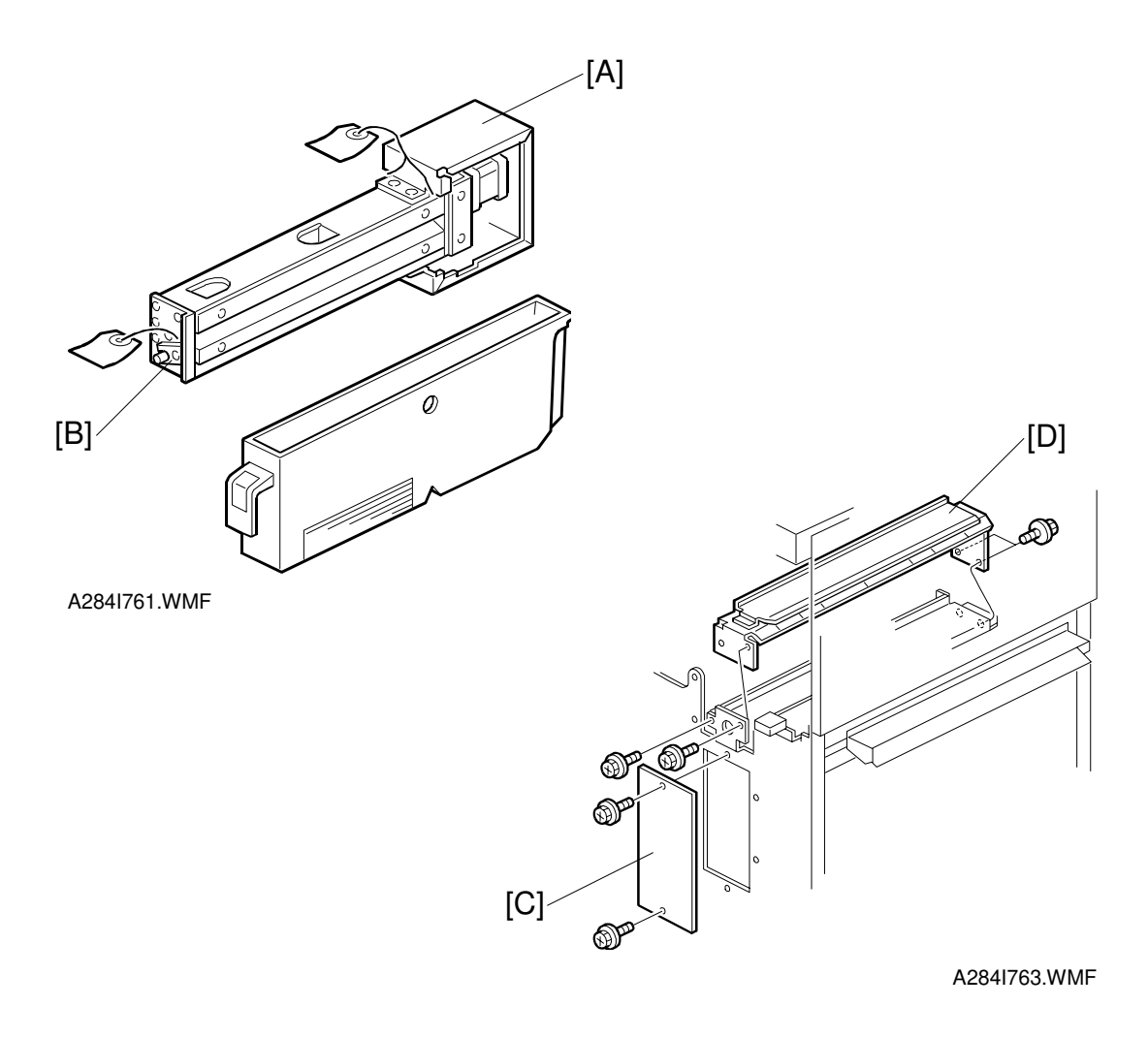

#### 

Unplug the copier power cord and remove the 3,000-sheet finisher from the copier before starting the following procedure.

- 1. Unpack the punch unit and remove the shipping retainers [A] (4 screws) and [B] (1 screw).
- 2. Open the front door and remove the hopper cover [C] (2 screws).
- 3. Remove the finisher rear cover (2 screws) and remove the transport guide plate [D] (4 screws).

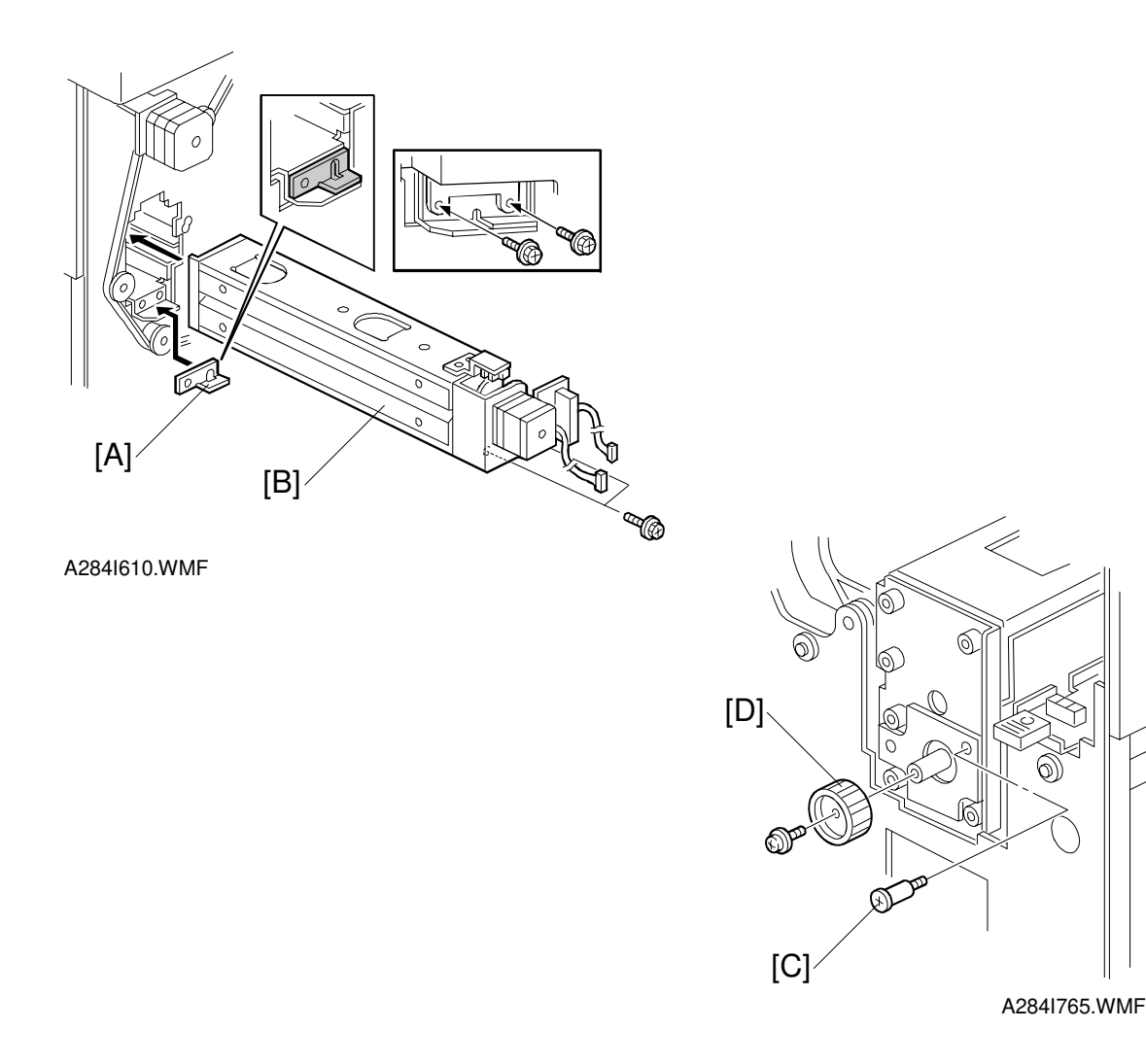

- Install the spacer [A] (thickness = 2 mm).
   NOTE: There are three spacers in the accessory box. Do not lose the other two spacers (1 mm) because they are used for adjusting the punch hole position.
- 5. Install the punch unit [B] and secure it with a long stepped screw [C].
- 6. Install the punch unit knob [D] (1 screw).
- 7. Secure the rear of the punch unit (2 screws).

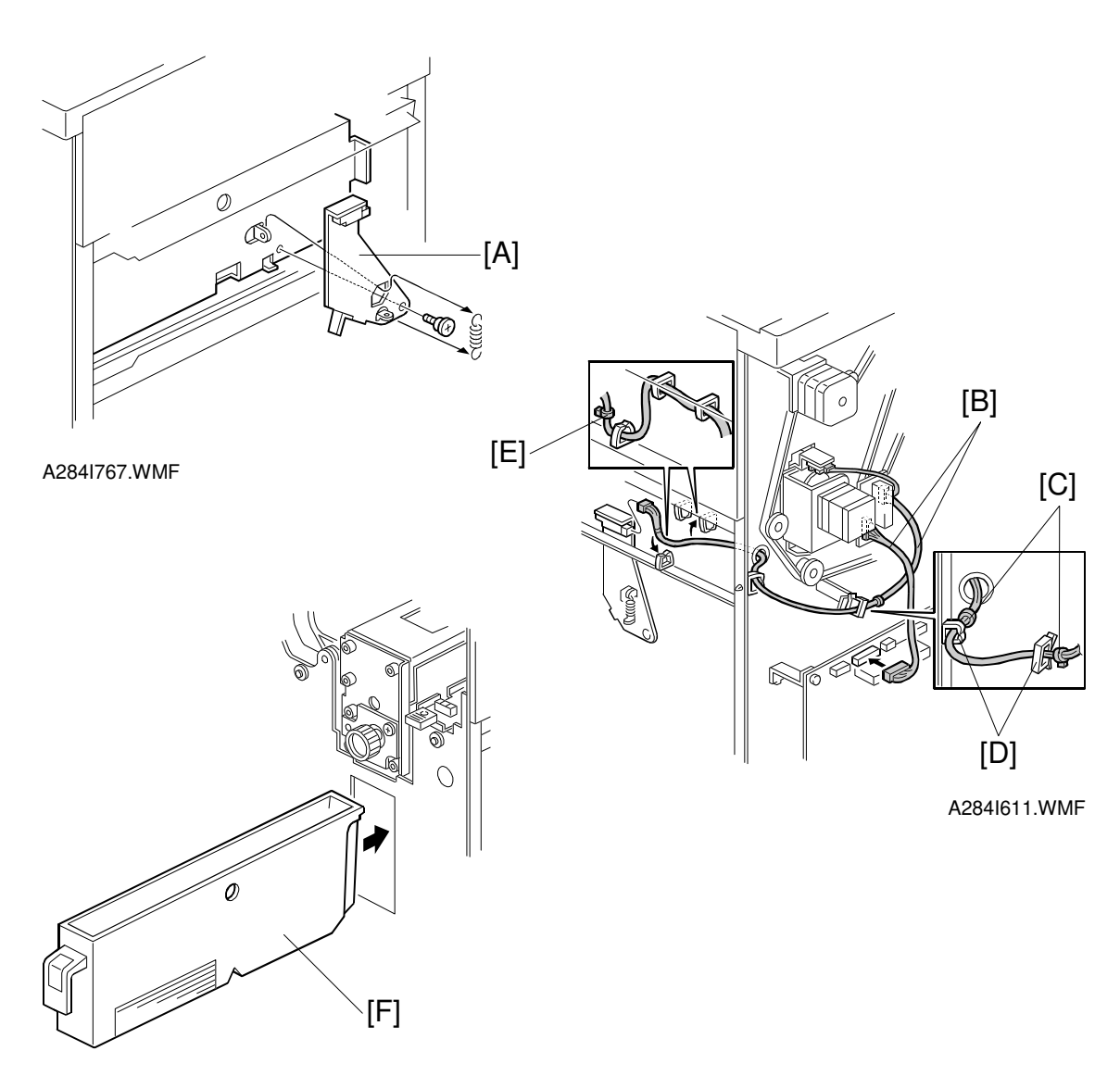

A284I612.WMF

- 8. Install the sensor bracket [A] (1 short stepped screw, 1 spring).
- 9. Connect the harnesses [B].
- **NOTE:** 1) The harness binders [C] must not be between the harness clamps [D].
  - 2) The harness binder [E] must be positioned to the left of the harness clamp.
- 10. When a three-punch-hole unit is installed:

Change switch 1 of DIP SW 100 on the finisher control board to ON.

- 11. Slide the hopper [F] into the finisher.
- 12. Reassemble the finisher and attach the 3,000-sheet finisher to the copier, then check the punch unit function.
# **3.12 PLATEN COVER INSTALLATION**

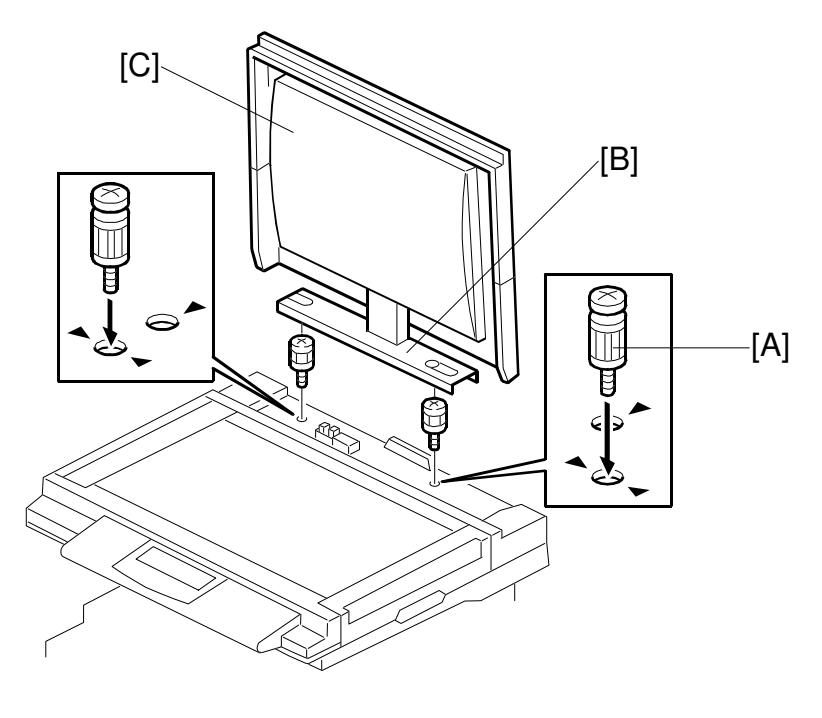

A284I526.WMF

- 1. Install the two stud screws [A] on the top cover as shown.
- 2. Position the platen cover bracket [B] on the stud screws and slide the platen cover [C] to the left.

# **3.13 KEY COUNTER INSTALLATION**

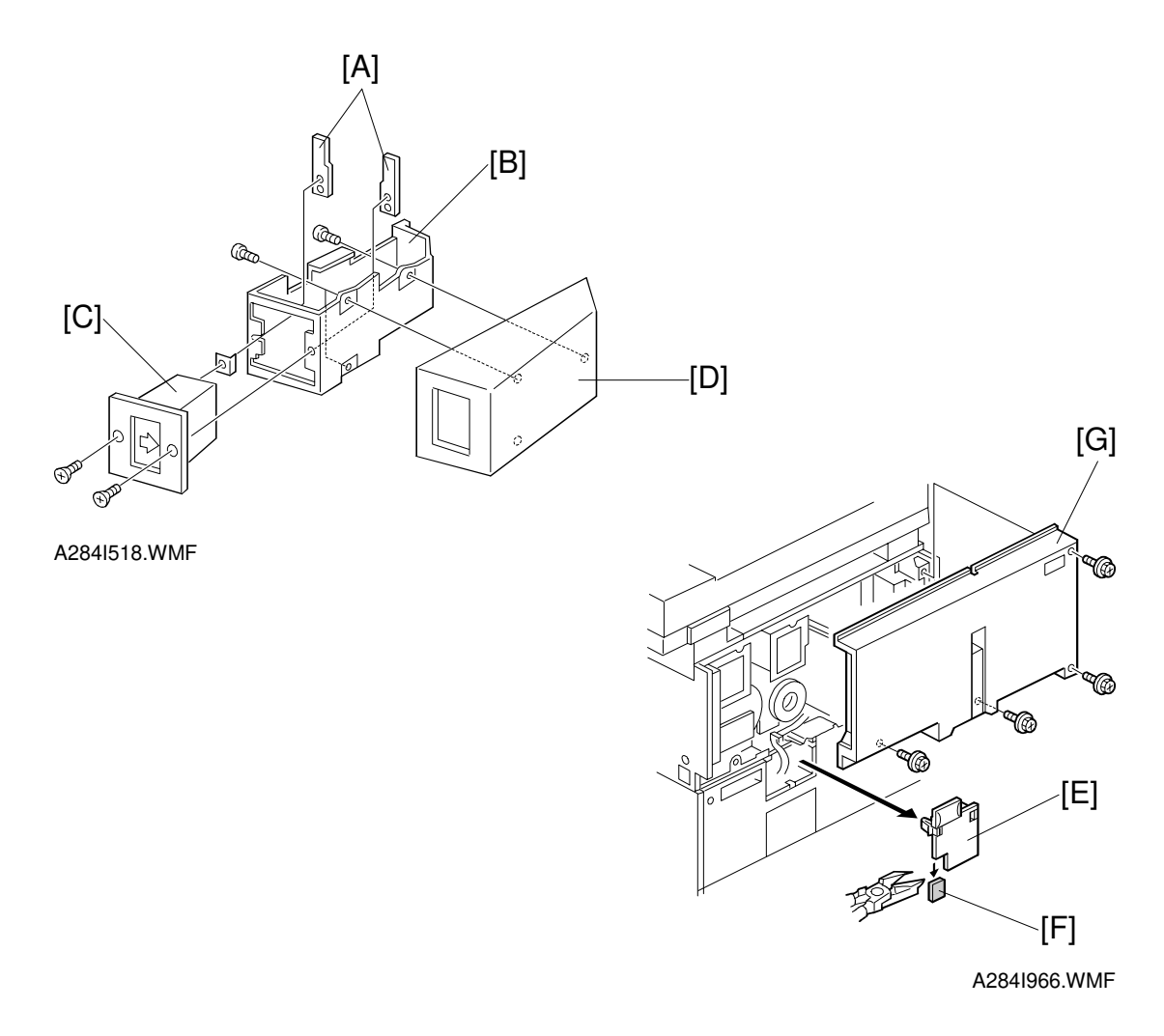

### ⚠CAUTION Unplug the machine power cord before starting the following procedure.

- 1. Hold the key counter plates [A] on the inside of the key counter bracket [B] and insert the key counter holder [C]
- 2. Secure the key counter holder to the bracket (2 screws).
- 3. Attach the key counter cover [D] (2 screws).
- 4. Remove the connector cover [E].
- 5. Cut off the part [F] of the connector cover.
- 6. Remove the rear cover [G] (4 screws).

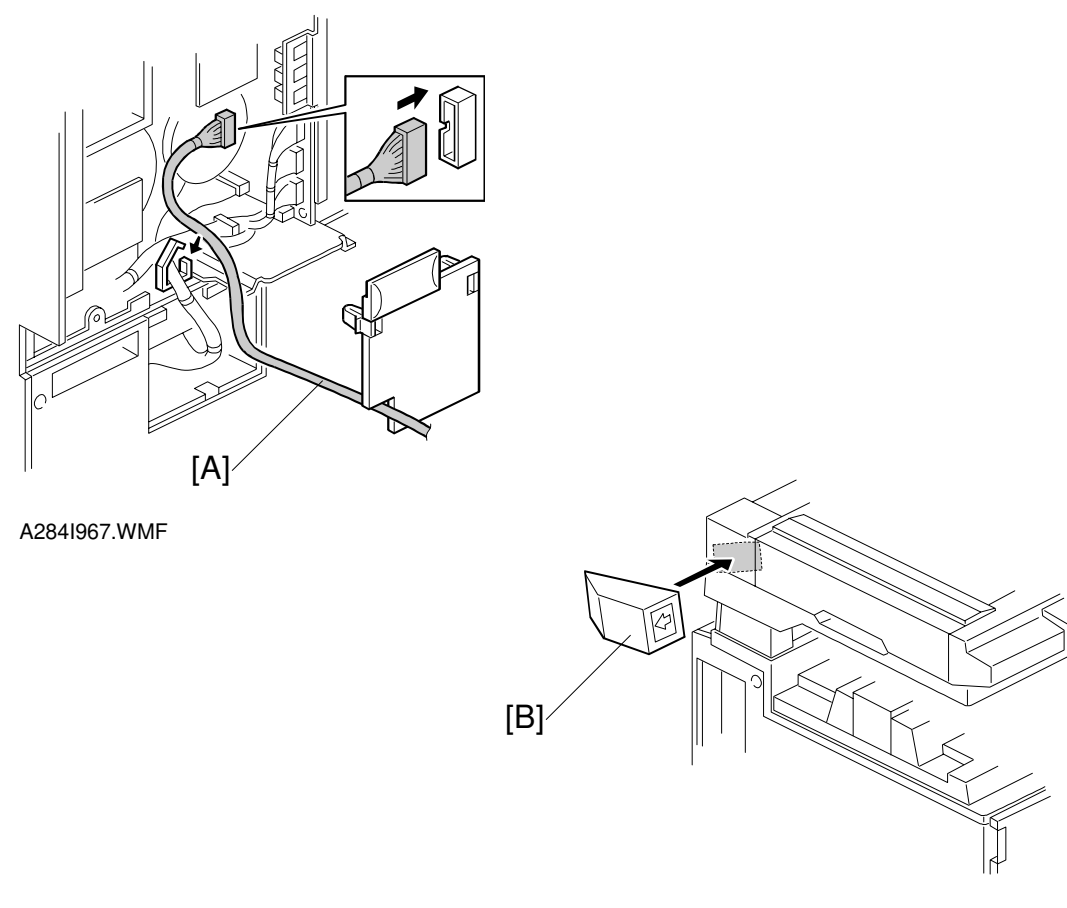

A284I965.WMF

Installation

- 7. Connect the key counter connector [A] to CN211 on the I/O board.
- 8. Reinstall the covers.

- 9. Attach the double-sided tape to the key counter bracket.
- 10. Peel off the backing of the double-sided tape and attach the key counter assembly [B] to the left side of the scanner unit, as shown.
  - **NOTE:** When attaching the key counter assembly, press the assembly against the scanner cover strongly. Otherwise, the key counter assembly may come off easily.
- 11. Change the value of SP5-401-2 at 1.**NOTE:** The key counter function is available for Fax and printer modes by changing the following SP modes.
  - SP5-401-52 (Fax mode)
  - SP5-401-62 (Printer mode)

# **3.14 ANTI-CONDENSATION HEATER**

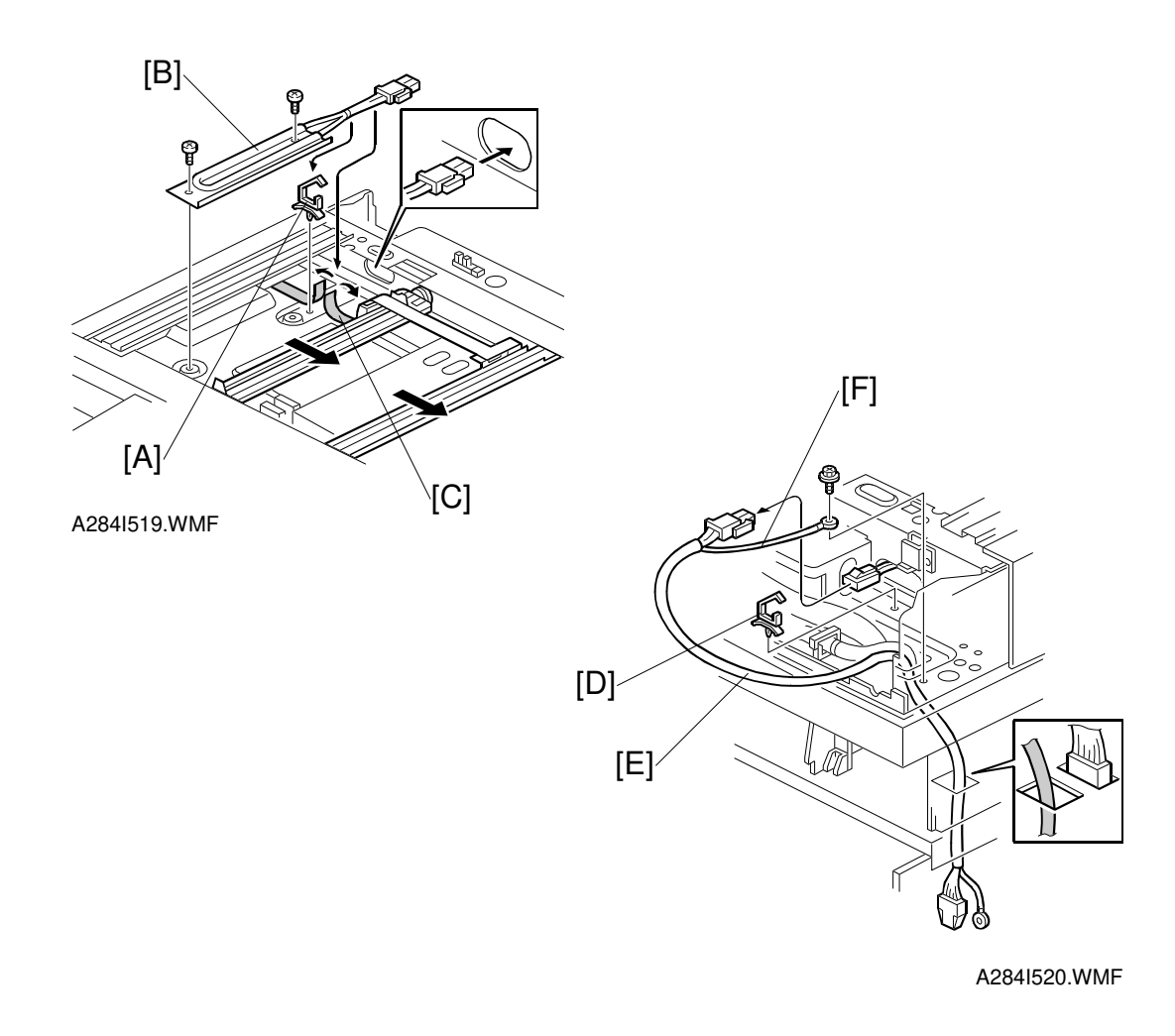

### **CAUTION** Unplug the machine power cord before starting the following procedure.

- 1. Remove the exposure glass, scanner rear cover, and stand rear cover (see Interchange Unit Installation for the stand rear cover).
- 2. Remove the rear cover and upper left cover.
- 3. Move the 1st and 2nd scanners to the right.
- 4. Install the harness clamp [A].
- 5. Install the anti-condensation heater [B] (2 screws). **NOTE:** The heater harness should be routed under the harness guard [C].
- 6. Install the harness clamp [D].
- 7. Connect the connector [E] to the heater, then secure the grounding wire [F] (1 screw).

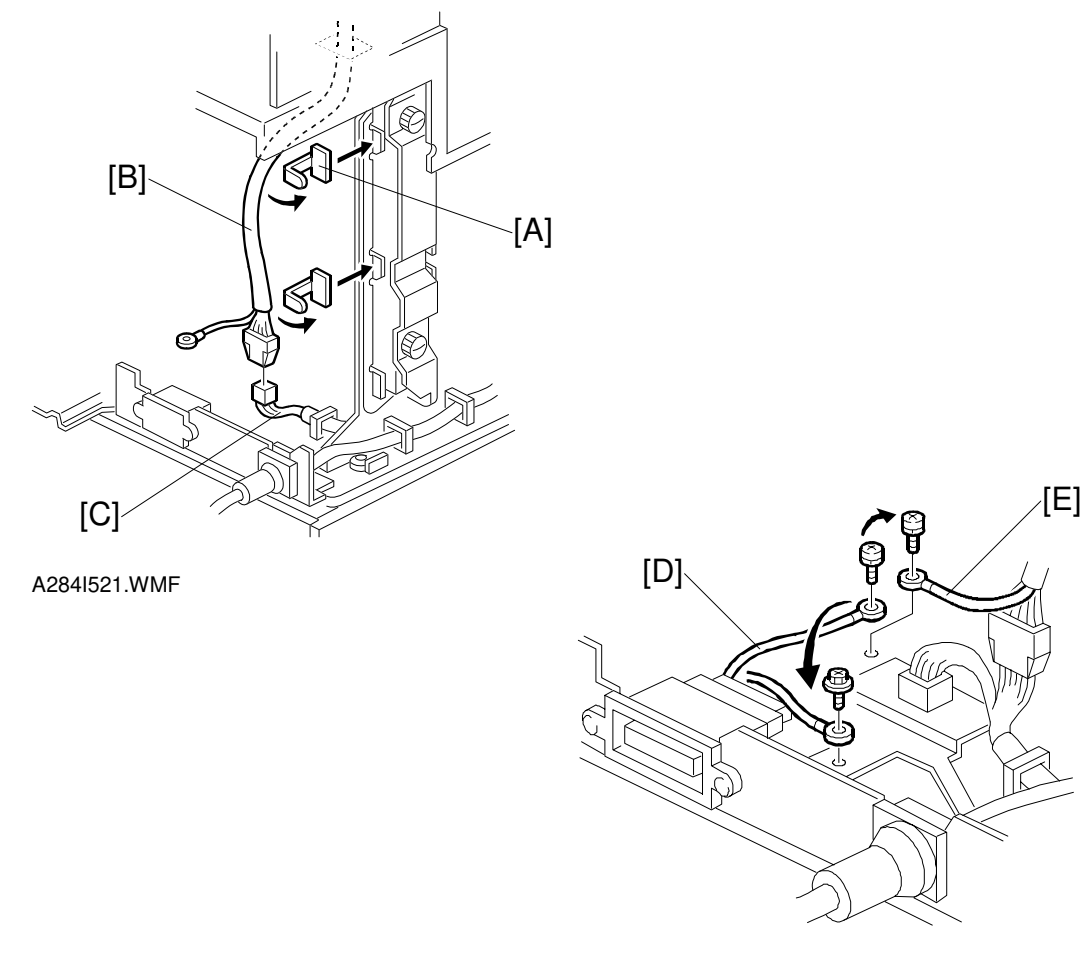

A284I524.WMF

- 8. Install two harness clamps [A] on the stand bracket.
- 9. Connect the connector [B] to the ac power harness [C].
- 10. Move the grounding wire of the connector [D], as shown.
- 11. Secure the grounding wire [E] of the connector cable (1 screw).

## **3.15 TRAY HEATER**

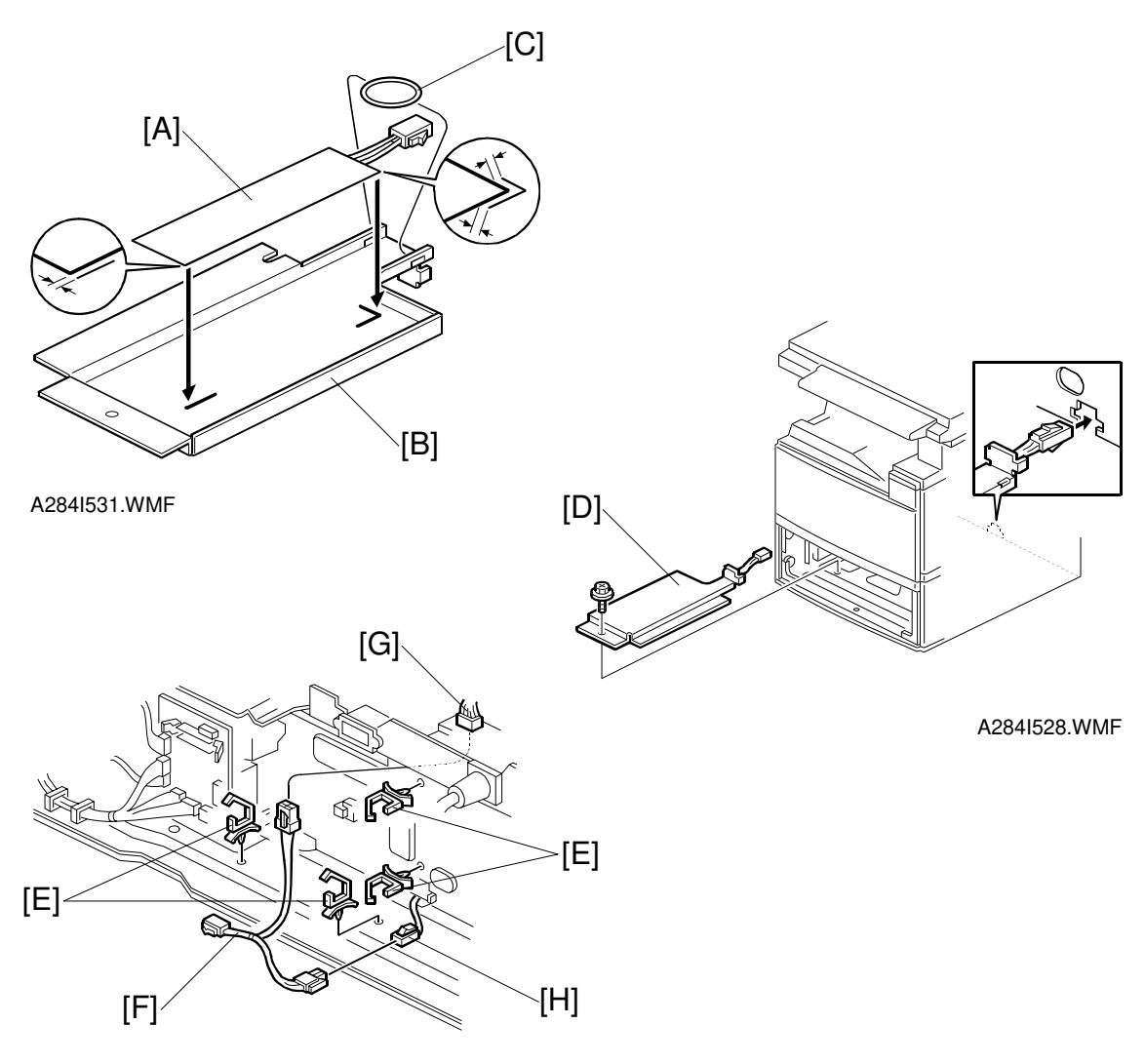

A284I529.WMF

### **A**CAUTION Unplug the machine power cord before starting the following procedure.

- 1. Attach the optional tray heater [A] to the heater bracket [B].
- 2. Install the harness holder [C].
- 3. Remove the rear cover.
- 4. Draw out the upper and lower paper trays.
- 5. Install the heater assembly [D] (1 screw).
- 6. Install four harness clamps [E] as shown.
- 7. Route the harness [F] and connect it to the ac harness [G] and heater harness [H].

# 3.16 TRAY HEATER (OPTIONAL PAPER TRAY UNIT)

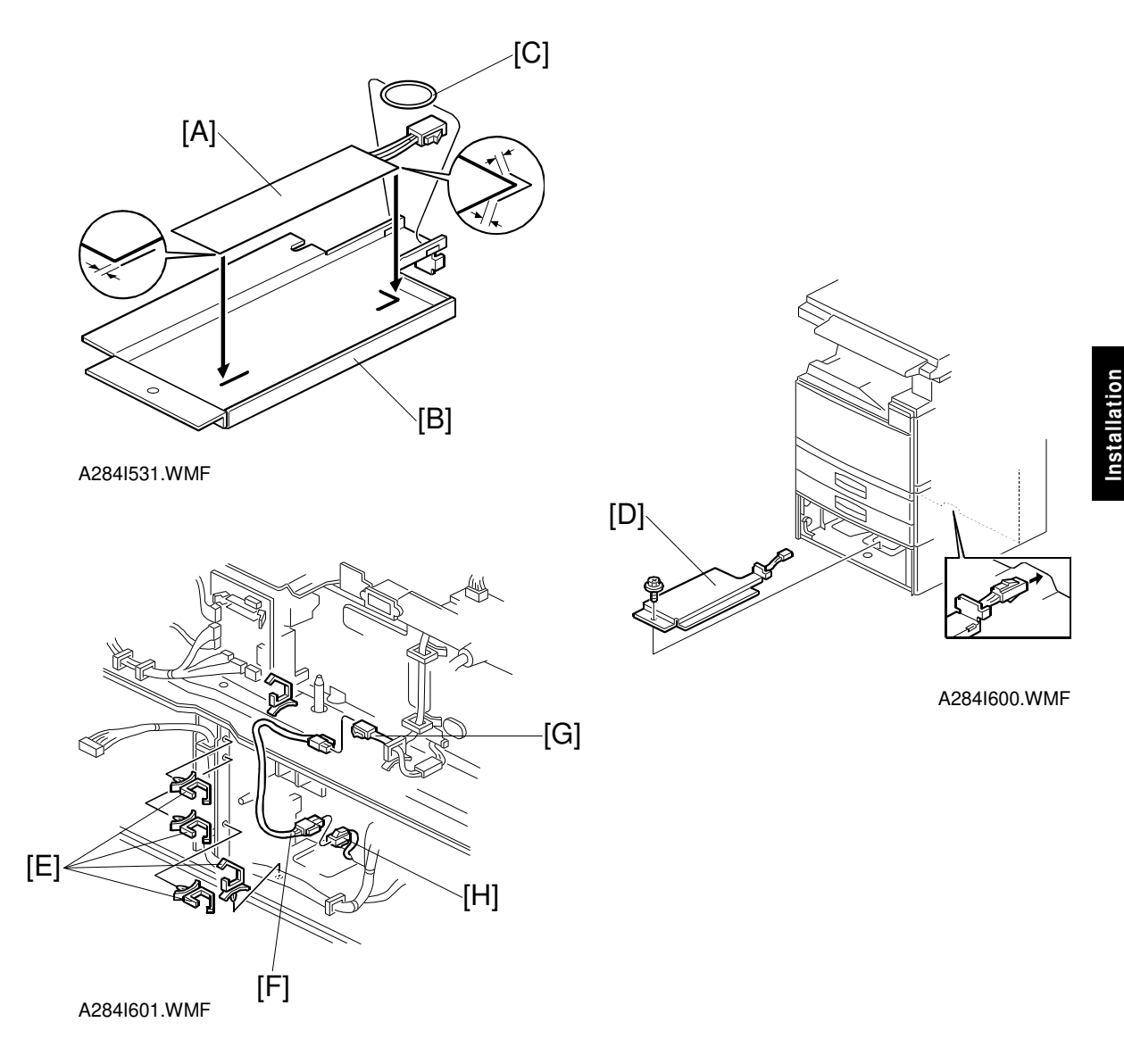

### ▲ CAUTION Unplug the machine power cord before starting the following procedure.

- 1. Attach the optional tray heater [A] to the heater bracket [B].
- 2. Install the harness holder [C].
- 3. Remove the rear cover of the machine and the rear cover of the optional paper tray unit.
- 4. Draw out the upper and lower paper trays of the optional paper tray unit.
- 5. Install the heater assembly [D] (1 screw).
- 6. Install four harness clamps [E] as shown.
- 7. Route the harness [F] and connect it to the harness [G] and heater harness [H].

#### **SERVICE TABLES** 4

# 4.1 SERVICE PROGRAM MODE TABLES

#### NOTE: 1) A "#" mark by the mode number means that this SP mode has been changed.

- 2) In the Function column, comments are in italics.
- 3) In the Settings column, the default value is in bold letters.
- 4) An asterisk "\* " after the mode number means that this mode is stored in the NVRAM. If you do a RAM reset, all these SP modes will be reset to their factory settings.
- 5) In the Settings column, (40) means Adonis-C1c and (30) means Adonis-C1b.

| Mode No.         |            | ode No.                                                                  |                                                                                                    |                                          |      |
|------------------|------------|--------------------------------------------------------------------------|----------------------------------------------------------------------------------------------------|------------------------------------------|------|
| Class<br>1 and 2 | Class<br>3 |                                                                          | Function                                                                                                    | Settings                                 |      |
| 1-001*           |            | Leading Edge<br>Registration                                             | Adjusts the printing leading edge<br>registration using the trimming area<br>pattern (SP2-902-3, No.10).                                                                                                    | +9 ~ –9<br>0.1 mm/step<br><b>+3.0 mm</b> | vice |
|                  |            |                                                                          | Use the $\bullet/*$ key to toggle between +<br>and – before entering the value.<br>The specification is $3 \pm 2$ mm. See<br>"Replacement and Adjustment - Copy<br>Adjustments" for details on SP1-001<br>and 1-002. |                                          | Ser  |
| 1-002*           | 1*         | Side-to-Side<br>Registration<br>(1st paper feed)                         | Adjusts the printing side-to-side<br>registration from the 1st paper feed<br>station using the trimming area pattern<br>(SP2-902-3, No.10).                                                                          | +9 ~ -9<br>0.1 mm/step<br><b>+3.0 mm</b> |      |
|                  |            |                                                                          | Use the $\bullet/*$ key to toggle between +<br>and – before entering the value.<br>The specification is 2 $\pm$ 1.5 mm.                                                                                              |                                          |      |
|                  | 2*         | Side-to-Side<br>Registration<br>(2nd paper feed)                         | Adjusts the printing side-to-side<br>registration from the 2nd paper feed<br>station using the trimming area pattern<br>(SP2-902-3, No.10).                                                                          | +9 ~ -9<br>0.1 mm/step<br><b>+3.0 mm</b> |      |
|                  |            |                                                                          | Use the $\bullet/*$ key to toggle between +<br>and – before entering the value.<br>The specification is $2 \pm 1.5$ mm.                                                                                              |                                          |      |
|                  | 3*         | Side-to-Side<br>Registration<br>(3rd paper feed:<br>Option PFU tray 1 if | Adjusts the printing side-to-side<br>registration from the 3rd paper feed<br>station using the trimming area pattern<br>(SP2-902-3, No.10).                                                                          | +9 ~ -9<br>0.1 mm/step<br><b>+2.0 mm</b> |      |
|                  |            | present)                                                                 | Use the $\bullet/*$ key to toggle between + and – before entering the value.<br>The specification is $2 \pm 1.5$ mm.                                                                                                 |                                          |      |
|                  |            |                                                                          |                                                                                                    |                                          |      |

Tables

| Mode No.         |            |                                                                                      |                                                                                                    |                                           |
|------------------|------------|--------------------------------------------------------------------------------------|----------------------------------------------------------------------------------------------------|-------------------------------------------|
| Class<br>1 and 2 | Class<br>3 |                                                                                      | Function                                                                                                    | Settings                                  |
| 1-002*           | 4*         | Side-to-Side<br>Registration<br>(4th paper feed:<br>Option PFU tray 2 if<br>present) | Adjusts the printing side-to-side<br>registration from the 4th paper feed<br>station using the trimming area pattern<br>(SP2-902-3, No.10).                                                                                                    | +9 ~ -9<br>0.1 mm/step<br><b>+2.0 mm</b>  |
|                  |            |                                                                                      | and – before entering the value.<br>The specification is $2 \pm 1.5$ mm.                                                                                                    |                                           |
|                  | 5*         | Side-to-Side<br>Registration<br>(Duplex)                                             | Adjusts the printing side-to-side<br>registration from the duplex tray using<br>the trimming area pattern (SP2-902-3,<br>No.10).                                                                                                    | +9 ~ -9<br>0.1 mm/step<br>+ <b>0.0 mm</b> |
|                  |            |                                                                                      | Use the ●/* key to toggle between +<br>and – before entering the value.<br>The specification is 2 ±1.5 mm. See<br>"Replacement and Adjustment - Copy<br>Adjustments" for details on SP1-002.                                                                                                    |                                           |
|                  | 6*         | Side-to-Side<br>Registration<br>(By-pass feed)                                       | Adjusts the printing side-to-side<br>registration from the by-pass feed table<br>using the trimming area pattern (SP2-<br>902-3, No.10).                                                                                                    | +9 ~ -9<br>0.1 mm/step<br><b>+3.0 mm</b>  |
|                  |            |                                                                                      | and – before entering the value.<br>The specification is $2 \pm 1.5$ mm.                                                                                                    |                                           |
|                  | 7*         | Side-to-Side<br>Registration<br>(LCT)                                                | Adjusts the printing side-to-side<br>registration from the LCT using the<br>trimming area pattern (SP2-902-3,<br>No.10).                                                                                                    | +9 ~ -9<br>0.1 mm/step<br><b>+1.5 mm</b>  |
|                  |            |                                                                                      | Use the $\bullet/*$ key to toggle between +<br>and – before entering the value.<br>The specification is 2 $\pm$ 1.5 mm.                                                                                                    |                                           |
| 1-003*           | 1*         | Paper Feed Timing<br>(Paper Feed<br>Trays/LCT)                                       | Adjusts the relay clutch timing at<br>registration. The relay clutch timing<br>determines the amount of paper buckle                                                                                                    | +9 ~ –9<br>1 mm/step<br><b>+0 mm</b>      |
|                  | 2*         | Paper Feed Timing<br>(Duplex)                                                        | at registration. (A +ve setting leads to more buckling.)                                                                                                    |                                           |
|                  | 3*         | Paper Feed Timing<br>(By-pass)                                                       |                                                                                                    |                                           |
| 1-007            |            | By-pass Feed Paper<br>Size Display                                                   | Displays the paper width sensor data for the by-pass feed table.                                                                                                    |                                           |
| 1-103*           |            | Fusing Idling                                                                        | Selects whether fusing idling is done or<br>not.<br>Normally disabled in this machine.<br>However, if fusing is incomplete on the<br>1st and 2nd copies, switch it on. This<br>may occur if the room is cold.<br>Refer to "Detailed Section Descriptions<br>- Fusing Temperature Control" of the<br>NAD manual for more details. | 0: Off<br>1: On                           |
| 1-104*           |            | Control                                                                              | mode.                                                                                                    | 1: Phase                                  |

|   | Mode No.         |            |                                                         |                                                                                                    |                                                                          |
|---|------------------|------------|---------------------------------------------------------|----------------------------------------------------------------------------------------------------|--------------------------------------------------------------------------|
|   | Class<br>1 and 2 | Class<br>3 |                                                         | Function                                                                                                    | Settings                                                                 |
|   | 1-105*           | 1*         | Fusing Temperature<br>Adjustment<br>(Paper Tray)        | Adjusts the fusing temperature for paper fed from a paper tray.                                                                                                    | 170 ~ 200 (40)<br>150 ~ 180 (30)<br>1°C/step<br>185°C (40)<br>165°C (30) |
|   |                  | 2*         | Fusing Temperature<br>Adjustment<br>(By-pass)           | Adjusts the fusing temperature for paper fed from the by-pass feed unit.                                                                                                    | 170 ~ 200 (40)<br>160 ~ 190 (30)<br>1°C/step<br>185°C (40)<br>175°C (30) |
|   | 1-106            |            | Fusing Temperature<br>Display                           | Displays the fusing temperature.                                                                                                    |                                                                          |
|   | 1-109            |            | Fusing Nip Band<br>Check                                | Checks the fusing nip band<br>Refer to "Nip Band Width Adjustment"<br>for more details.                                                                                                    | 1: Start<br>0: Stop                                                      |
|   | 1-111*           |            | Paper Switch Back<br>Timing<br>(Duplex)                 | Adjusts the paper switch back timing<br>Use this SP mode when paper often<br>jams at the inverter gate in the duplex<br>unit.                                                                                                    | +5 ~ -5<br>1 mm/step<br><b>0 mm</b>                                      |
| F | 2-001*           | 1*         | Charge Roller Bias<br>Adjustment<br>(Copying)           | Adjusts the voltage applied to the grid<br>plate during copying.<br>After replacing the drum or charge<br>roller, change this value to the default.                                                                                | -1000 ~ -2000<br>10 V/step<br>-1650 V (40)<br>-1630 V (30)               |
|   |                  | 2*         | Charge Roller Bias<br>Adjustment (ID<br>sensor pattern) | Adjusts the voltage applied to the<br>charge roller when making the VSDP ID<br>sensor pattern (for charge roller voltage<br>correction). The actual charge roller<br>voltage is this value plus the value of<br>SP2-001-1.         | 0 ~ 700<br>10 V/step<br><b>350 V</b>                                     |
|   | 2-005*           | 1*         | Charge Roller Bias<br>Correction 1<br>(Lower threshold) | Do not adjust.<br>Adjusts the lower threshold value for<br>the charge roller correction.<br>When the value of VSP/VSG is greater<br>than this value, the charge roller<br>voltage increases by 30 V (e.g., from –<br>500 to –530). | 0.1 ~ 1.0<br>0.05/step<br><b>0.85</b>                                    |
|   |                  | 2*         | Charge Roller Bias<br>Correction 2<br>(Upper threshold) | Adjusts the upper threshold value for<br>the charge roller correction.<br>When the value of VSP/VSG is greater<br>than this value, the charge roller<br>voltage decreases by 30 V (absolute<br>value).                             | 0.1 ~ 1.0<br>0.05/step<br><b>0.90</b>                                    |
|   |                  | 3*         | Charge Roller Bias<br>Correction 3<br>(Lower limit)     | Adjusts the lower limit value for charge roller voltage correction.                                                                                                    | -1000 ~ -2000<br>10 V/step<br>-1650 V (40)<br>- <b>1630 V (30)</b>       |
| F |                  | 4*         | Charge Roller Bias<br>Correction 4<br>(Upper limit)     | Adjusts the upper limit value for charge roller voltage correction.                                                                                                    | -1000 ~ -2000<br>10 V/step<br>- <b>2000 V</b>                            |
|   |                  | 5*         | Charge Roller Bias<br>Correction Step                   | Adjusts the correction voltage adjustment step size.                                                                                                    | 0 ~ 100<br>10 V/Step<br><b>30 V</b>                                      |

# Service Tables

|                  | Мо         | de No.                                        |                                                                                                    |                                                                                                    |
|------------------|------------|-----------------------------------------------|----------------------------------------------------------------------------------------------------|----------------------------------------------------------------------------------------------------|
| Class<br>1 and 2 | Class<br>3 |                                               | Function                                                                                                    | Settings                                                                                                    |
| 2-101*           | 1*         | Leading Edge Erase<br>Margin<br>(Printing)    | Adjusts the leading edge erase margin.<br>The specification is 3 ±2 mm. See<br>"Replacement and Adjustment - Copy<br>Adjustments" for details. | 0.0 ~ 9.0<br>0.1 mm/step<br><b>3.0 mm</b>                                                                                                    |
|                  | 2*         | Trailing Edge Erase<br>Margin<br>(Printing)   | Adjusts the trailing edge erase margin.<br>The specification is $2 \pm 2 mm$ .                                                                 | 0.0 ~ 9.0<br>0.1 mm/step<br><b>3.0 mm</b>                                                                                                    |
|                  | 3*         | Right Side Edge<br>Erase Margin<br>(Printing) | Adjusts the right side erase margin.<br>The specification is $2 \pm 2.5/-1.5$ mm.                                                              | 0.0 ~ 9.0<br>0.1 mm/step<br><b>2.0 mm</b>                                                                                                    |
|                  | 4*         | Left Side Edge<br>Erase Margin<br>(Printing)  | Adjusts the light side erase margin.<br>The specification is 2 +1.5 mm.                                                                        | 0.0 ~ 9.0<br>0.1 mm/step<br><b>2.0 mm</b>                                                                                                    |
|                  | 5*         | Trailing Edge Erase<br>Margin<br>(Back side)  | Adjusts the trailing edge erase margin<br>on the reverse side of duplex copies.<br>The specification is $2 \pm 2 mm$                           | 0.0 ~ 4.0<br>0.1 mm/step<br><b>1.2 mm</b>                                                                                                    |
|                  | 6*         | Left Side Erase<br>Margin<br>(Rear side)      | Adjusts the left side erase margin in the reverse side of duplex copies.<br>The specification is $2 \pm 1.5$ mm.                               | 0.0 ~ 9.0<br>0.1 mm/step<br><b>0.3 mm</b>                                                                                                    |
|                  | 7*         | Right Side Erase<br>Margin<br>(Rear side)     | Adjusts the right side erase margin in the reverse side of duplex copies.<br>The specification is $2 + 2.5/-1.5$ mm.                           | 0.0 ~ 9.0<br>0.1 mm/step<br><b>0.3 mm</b>                                                                                                    |
| 2-103*           | 1*         | LD Power<br>Adjustment<br>LD1 - 400dpi        | Adjusts the power of LD1 for 400 dpi<br>resolution.<br><i>Do not change the value.</i>                                                         | -127 ~ +127<br>1/step<br>1 = 0.6 μW (30)<br>1 = 0.8 μW (40)<br>+0                                                                             |
|                  | 2*         | LD Power<br>Adjustment<br>LD1 - 600dpi        | Adjusts the power of LD1 for 600 dpi<br>resolution.<br><i>Do not change the value.</i>                                                         | -127 ~ +127<br>1/step<br>1 = 0.6 μW (30)<br>1 = 0.8 μW (40)<br>+0                                                                             |
|                  | 3*         | LD Power<br>Adjustment<br>LD2 - 400dpi        | Adjusts the power of LD2 for 400 dpi<br>resolution.<br><i>Do not change the value.</i>                                                         | $\begin{array}{l} -127 \sim +127 \\ 1/\text{step} \\ 1 = 0.6 \ \mu\text{W} \ (30) \\ 1 = 0.8 \ \mu\text{W} \ (40) \\ \textbf{+0} \end{array}$ |
|                  | 4*         | LD Power<br>Adjustment<br>LD2 - 600dpi        | Adjusts the power of LD2 for 600 dpi<br>resolution.<br><i>Do not change the value.</i>                                                         | $-127 \sim +127$<br>1/step<br>1 = 0.6 µW (30)<br>1 = 0.8 µW (40)<br>+0                                                                        |
|                  | 5          | LD Power<br>Adjustment - LD1                  | Factory use only. Do not use this SP mode.                                                                                                    | 0: Stop<br>1: Start                                                                                                    |
|                  | 6          | LD Power<br>Adjustment - LD2                  | Factory use only. Do not use this SP mode.                                                                                                    | 0: Stop<br>1: Start                                                                                                    |

#### SERVICE PROGRAM MODE TABLES

|                  | Mo         | ode No.                                          |                                                                                                    |                                                                 |
|------------------|------------|--------------------------------------------------|----------------------------------------------------------------------------------------------------|-----------------------------------------------------------------|
| Class<br>1 and 2 | Class<br>3 |                                                  | Function                                                                                                    | Settings                                                        |
| 2-109*           | 1*         | Laser Beam Pitch<br>Adjustment - 400 dpi         | Input the laser beam pitch value for 400<br>dpi resolution.<br>After replacing the LD unit or replacing<br>or clearing the NVRAM, use this SP<br>mode and SP2-109-3 to adjust the<br>laser beam pitch. Refer to<br>"Replacement and Adjustment - Laser<br>Beam Pitch Adjustment" for details  | 0 ~ 262<br>4 pulses/step<br>144                                 |
|                  | 2*         | Laser Beam Pitch<br>Adjustment - 600 dpi         | Input the laser beam pitch value for 600<br>dpi resolution.<br>After replacing the LD unit or replacing<br>or clearing the NVRAM, use this SP<br>mode and SP2-109-4 to adjust the<br>laser beam pitch. Refer to<br>"Replacement and Adjustment - Laser<br>Beam Pitch Adjustment" for details. | 0 ~ 284<br>4 pulses/step<br><b>168</b>                          |
|                  | 3          | Laser Beam Pitch<br>Initial Setting - 400<br>dpi | Initializes the laser beam pitch for 400<br>dpi to the SP2-109-1 value.<br>Press "1" to initialize.<br>After inputting data for SP2-109-1, this<br>SP must be performed.                                                                                                    | 1: Start                                                        |
|                  | 4          | Laser Beam Pitch<br>Initial Setting - 600<br>dpi | Initializes the laser beam pitch for 600<br>dpi to the SP2-109-2 value.<br>Press "1" to initialize.<br>After inputting data for SP2-109-2, this<br>SP must be performed.                                                                                                    | 1: Start                                                        |
|                  | 5*         | Laser Unit Auto.<br>Adjustment Interval          | Input the interval value of the laser<br>beam pitch automatic adjustment.<br>When the number of times that the<br>resolution been changed reaches this<br>value, the laser unit position is<br>automatically corrected.                                                                       | 0 ~ 65535<br>1/step<br>1000 times                               |
|                  | 6          | Current LD Unit<br>Position                      | Displays the current LD unit position<br>(number of pulses from home position).<br>If this is different from the value of 2-<br>109-1 or 2-109-2, LD unit positioning<br>has failed.                                                                                                    |                                                                 |
|                  | 7          | Laser Beam Pitch<br>Change Counter               | Displays how many times the LD unit<br>position has been changed (how many<br>times the resolution has changed.)<br>When the laser beam pitch adjustment<br>is done, this counter is reset to "0".                                                                                            |                                                                 |
|                  | 8          | Beam Pitch Data<br>Reset                         | Resets the values of SP2-109-6 and<br>SP2-109-7. Press "1" to reset.<br>After replacing the LD unit, this SP<br>mode must be done.                                                                                                    | 1: Start                                                        |
| 2-110            |            | Image Resolution<br>Change                       | Designer use only. Do not change this value.                                                                                                    | <b>0: 400 dpi</b><br>1: 600 dpi<br>2: 15.4 x 16<br>3: 16 x 15.4 |

Service Tables

| Mode No.         |            |                                                           |                                                                                                    |                                             |
|------------------|------------|-----------------------------------------------------------|----------------------------------------------------------------------------------------------------|---------------------------------------------|
| Class<br>1 and 2 | Class<br>3 |                                                           | Function                                                                                                    | Settings                                    |
| 2-112*           |            | Polygon Motor Off<br>Timer                                | Input the time that the polygon motor<br>turns off after entering the stand-by<br>condition.                                                                                                    | 0 ~ 60<br>5 s/step<br><b>10 s</b>           |
|                  |            |                                                           | If set at "0", the polygon motor never<br>turns off during stand-by. However,<br>when the machine goes into energy<br>saver mode, the polygon motor turns<br>off regardless of this timer.                                                                                                    |                                             |
| 2-201*           | 1*         | Development Bias<br>Adjustment (for<br>copying)           | Adjusts the development bias for<br>copying.<br><i>This can be adjusted as a temporary</i><br><i>measure if faint copies appear due to</i><br><i>an aging drum.</i>                                                                                                    | 200 ~ 700<br>10 V/step<br>600 V             |
|                  | 2*         | Development Bias<br>Adjustment (for ID<br>sensor pattern) | Adjusts the development bias for<br>making the ID sensor pattern for VSP.<br>This should not be used in the field,<br>because it affects ID sensor pattern<br>density, which affects toner supply.                                                                                                    | 200 ~ 700<br>1 V/step<br><b>380 V</b>       |
| 2-207            |            | Forced Toner Supply                                       | Forces the toner bottle to supply toner<br>to the toner supply unit for 30 seconds.<br>Press "1" to start.<br>Toner supply finishes automatically<br>after 30 seconds. This process is not<br>normally needed in the field for this<br>model.                                                                                                    | 1: Start                                    |
| 2-208*           | 1*         | Toner Supply Mode                                         | Selects the toner supply mode.<br>Use image pixel count mode only as a<br>temporary measure if the ID or TD<br>sensor is defective.                                                                                                    | 0: Sensor<br>1: Image Pixel<br>Count        |
| 2-209*           | 1          | Toner Supply Rate                                         | Adjusts the toner supply rate.<br>Increasing this value reduces the toner<br>supply clutch on time. Use a lower<br>value if the user tends to make lots of<br>copies that have a high proportion of<br>black.                                                                                                    | 10 ~ 800<br>5 mg/s/step<br><b>30 mg/s</b>   |
|                  | 2*         | Toner Supply<br>Correction<br>Coefficient                 | Displays the toner supply correction<br>coefficient (K). It can also be used to<br>adjust K, but the value is changed<br>again when VT is measured for the next<br>copy.<br>The toner supply rate depends on the<br>amount of toner in the toner bottle. This<br>change is corrected using this<br>coefficient. This SP can be used to<br>check the toner supply condition. In<br>general, the lower the value of K, the<br>lower the toner density. | 0.25 ~ 3.00<br>0.25/step<br><b>3.00</b>     |
| 2-210*           |            | ID Detection Interval                                     | Changes the interval for making the ID<br>sensor pattern (VSP/VSG detection).<br>If the user normally makes copies with<br>a high proportion of black, reduce the<br>interval.                                                                                                    | 10 ~ 200<br>1 copy/step<br><b>10 copies</b> |

|         | Мо    | de No.                                                           |                                                                                                    |                                                                 |
|---------|-------|------------------------------------------------------------------|----------------------------------------------------------------------------------------------------|-----------------------------------------------------------------|
| Class   | Class |                                                                  | Function                                                                                                    | Settings                                                        |
| 1 and 2 | 3     |                                                                  |                                                                                                    |                                                                 |
| 2-213*  |       | Number of Copies<br>After Toner Near-<br>end Condition           | Selects the number of copies can be<br>made after entering a toner near-end<br>condition.<br>If the user normally makes copies with<br>a high proportion of black, reduce the<br>interval.                                                                                                    | 0: 90 copies<br>1: Unlimited<br>2: 10 copies                    |
| 2-220*  |       | VREF Manual Setting                                              | <ul> <li>Adjust the TD sensor reference voltage (VREF).</li> <li>Change this value after replacing the development unit with another one that already contains toner.</li> <li>For example, when using a development unit from another machine for test purposes, do the following:</li> <li>1. Check the value of SP2-220 in both the machine containing the test unit and the machine that you are going to move it to.</li> <li>2. Install the test development unit, then input the VREF for this unit into SP2-220.</li> <li>3. After the test, put back the old development unit, and change SP2-220 back to the original value.</li> </ul> | 1.00 ~ 5.00<br>0.01 V/step<br><b>4.00 V</b>                     |
| 2-223 * | 1     | VT Display                                                       | Displays the current TD sensor output voltage.                                                                                                    |                                                                 |
|         | 2     | VT (10) Display                                                  | Displays the average of the most recent 10 TD sensor outputs.                                                                                                    |                                                                 |
|         | 3     | V⊤ Change Rate<br>Display                                        | Displays the rate of change in the TD sensor output.                                                                                                    |                                                                 |
|         | 4     | GAIN Display                                                     | Displays the value of GAIN which is<br>used for calculating the toner supply<br>motor on time.                                                                                                    |                                                                 |
|         | 5     | Image Pixel Count<br>Display                                     | Displays the image pixel count.                                                                                                    |                                                                 |
| 2-301*  | 1*    | Transfer Current<br>Adjustment<br>(1st side of the<br>paper)     | Adjusts the current applied to the<br>transfer belt during copying on the 1st<br>side of the paper.<br>If the user uses thicker paper, the<br>current may have to be increased to<br>ensure sufficient transfer of toner.                                                                                                    | 20 ~ 100<br>1 μA/step<br>45 μA (40)<br>35 μA (30)               |
|         | 2*    | Transfer Current<br>Adjustment<br>(2nd side of the<br>paper)     | Adjusts the current applied to the transfer belt during copying on the 2nd side of the paper.<br>See above.                                                                                                    | 20 ~ 100<br>1 μA/step<br><b>32 μA (40)</b><br><b>25 μA (30)</b> |
|         | 3*    | Transfer Current<br>Adjustment<br>(Leading edge of the<br>paper) | Adjusts the current applied to the<br>transfer belt during copying at the<br>leading edge of the paper.<br>Increase the current to separate the<br>paper from the drum properly in high<br>humidity and high temperature<br>conditions.                                                                                                    | 20 ~ 100<br>1 μA/step<br>45 μA (40)<br>35 μA (30)               |

|                  | Mc         | de No.                                                                                |                                                                                                    |                                                                   |
|------------------|------------|---------------------------------------------------------------------------------------|----------------------------------------------------------------------------------------------------|-------------------------------------------------------------------|
| Class<br>1 and 2 | Class<br>3 |                                                                                       | Function                                                                                                    | Settings                                                          |
| 2-301*           | 4*         | Transfer Current<br>Adjustment<br>(By-pass Feed)                                      | Adjusts the current applied to the<br>transfer belt during copying from the<br>by-pass feed table.<br>See above. If the user normally feeds<br>thicker paper from the bypass tray, use<br>a higher setting.                                                                                                    | 20 ~ 100<br>1 μA/step<br>45 μ <b>Α (40)</b><br>35 μ <b>Α (30)</b> |
|                  | 5*         | Transfer Current<br>Adjustment<br>(Leading edge of the<br>paper from by-pass<br>Feed) | Adjusts the current applied to the<br>transfer belt during copying at the<br>leading edge of paper from the by-pass<br>feed table.<br>Increase the current to separate the<br>paper from the drum properly in high<br>humidity and high temperature<br>conditions.                                                                                                    | 20 ~ 100<br>1 μA/step<br>60 μ <b>Α (40)</b><br>45 μ <b>Α (30)</b> |
| 2-309*           | 1*         | Transfer Current<br>Correction (Paper<br>width - lower)                               | Adjusts the lower paper width threshold<br>for the transfer current correction.<br>Use this SP when an image problem<br>(e.g., insufficient toner transfer) occurs<br>with a small width paper. If the paper<br>width is smaller than this value, the<br>transfer current will be multiplied by the<br>factor in SP2-309-3 (paper tray) or<br>SP2-309-5 (by-pass).<br>Refer to Detailed Section Descriptions -<br>Image Transfer for more details. | 0 ~ 297<br>1 mm/step<br><b>150 mm</b>                             |
|                  | 2*         | Transfer Current<br>Correction (Paper<br>width - upper)                               | Adjusts the upper paper width<br>threshold for the transfer current<br>correction.<br>As for SP2-309-1, but the factors are in<br>SP2-309-4 (paper tray) and SP2-309-6<br>(by-pass).                                                                                                    | 0 ~ 297<br>1 mm/step<br><b>216 mm</b>                             |
|                  | 3*         | Transfer Current<br>Correction - α<br>(Paper tray)                                    | Adjusts the transfer current correction<br>coefficient which is used if the paper<br>width is less than the setting of SP2-<br>309-1.                                                                                                    | 1.0 ~ 3.0<br>0.1/step<br><b>1.2</b>                               |
|                  | 4*         | Transfer Current<br>Correction - β<br>(Paper tray)                                    | Adjusts the transfer current correction coefficient which is used if the paper width is less than the setting of SP2-309-2.                                                                                                    | 1.0 ~ 3.0<br>0.1/step<br><b>1.2</b>                               |
|                  | 5*         | Transfer Current<br>Correction - γ (By-<br>pass feed)                                 | Adjusts the transfer current correction<br>coefficient which is used if the paper<br>width is less than the setting of SP2-<br>309-1.                                                                                                    | 1.0~3.0<br>0.1/step<br><b>1.5</b>                                 |
|                  | 6*         | Transfer Current<br>Correction - δ<br>(By-pass feed)                                  | Adjusts the transfer current correction<br>coefficient which is used if the paper<br>width is less than the setting of SP2-<br>309-2.                                                                                                    | 1.0 ~ 3.0<br>0.1/step<br><b>1.5</b>                               |

| Mode No.         |            |                                        |                                                                                                    |                                              |
|------------------|------------|----------------------------------------|----------------------------------------------------------------------------------------------------|----------------------------------------------|
| Class<br>1 and 2 | Class<br>3 |                                        | Function                                                                                                    | Settings                                     |
| 2-801            |            | TD Sensor Initial<br>Setting           | Performs the TD sensor initial setting.<br>This SP mode controls the voltage<br>applied to the TD sensor to make the<br>TD sensor output about 4.0 V. Press 1<br>to start. After finishing this, the TD<br>sensor output voltage is displayed.<br>Use this mode only after installing the<br>machine, changing the TD sensor, or<br>adding new developer. | 1: Start                                     |
| 2-802*           | 1*         | TD Sensor Manual<br>Setting - VTS      | Adjusts the TD sensor output (VT).<br>Change this value after replacing the<br>development unit with another one that<br>already contains toner.<br>For example, when using a<br>development unit from another<br>machine for test purposes. To adjust<br>VT, use a similar procedure as for SP2-<br>220.                                                 | 1.0 ~ 5.0<br>0.01 V/step<br>4.00 V           |
|                  | 2*         | TD Sensor Manual<br>Setting - VTMAX    | Adjusts the maximum value for SP2-<br>802-1.                                                                                                    | 1.0 ~ 5.0<br>0.01 V/step<br><b>4.10 V</b>    |
|                  | 3*         | TD Sensor Manual<br>Setting - VTMIN    | Adjusts the minimum value for SP2-<br>802-1.                                                                                                    | 1.0 ~ 5.0<br>0.01 V/step<br><b>3.70 V</b>    |
| 2-805            |            | Developer<br>Initialization            | Performs the developer initialization.<br>Press 1 to start.<br>This SP should be performed after<br>doing SP2-801-1 at installation and<br>after replacing the drum.                                                                                                    | 1: Start                                     |
| 2-902            | 2          | Test Pattern Printing<br>(IPU)         | Prints the test patterns for the IPU chip.<br>See section 4.2.3. for how to print test patterns SP mode is useful for finding wheth<br>the SBU is defective. If the printout is no<br>is defective.                                                                                                    | atterns.<br>er the BICU or<br>t OK, the BICU |
|                  | 3          | Test Pattern Printing<br>(Printing)    | Prints the printer test patterns.<br>See section 4.2.3 for how to print test pa<br>Example: 10. Trimming Area<br>This SP mode is useful for finding wheth<br>the BICU is defective. If the printout is no<br>is defective.                                                                                                    | tterns.<br>er the LDDR or<br>ot OK, the LDDR |
| 2-909*           | 1*         | Main Scan<br>Magnification<br>(Copier) | Adjusts the magnification in the main<br>scan direction for copy mode.<br>Use the ●/* key to toggle between +<br>and –. See "Replacement and<br>Adjustment - Copy Adjustments" for<br>details.                                                                                                    | -2.0 ~+2.0<br>0.1 %/step<br>+0.00 %          |

Service Tables

|         | Мс    | ode No.                                       |                                                                                                    |                                        |
|---------|-------|-----------------------------------------------|----------------------------------------------------------------------------------------------------|----------------------------------------|
| Class   | Class |                                               | Function                                                                                                    | Settings                               |
| 1 and 2 | 3     |                                               |                                                                                                    |                                        |
| 2-909*  | 2*    | Main Scan<br>Magnification<br>(Printer)       | Adjusts the magnification in the main<br>scan direction when printing from a<br>personal computer.<br>Use the ●/* key to toggle between +<br>and –. See "Replacement and<br>Adjustment - Copy Adjustments" for                                                                                                    | -2.0 ~+ 2.0<br>0.1 %/step<br>+0.00 %   |
|         |       |                                               | details.                                                                                                    |                                        |
| 2-911*  | 1*    | Transfer Current<br>Timing<br>(On Timing)     | Adjusts the transfer current on timing at the leading edge.                                                                                                    | –30 ~ +30<br>1 mm/step<br><b>0 mm</b>  |
|         | 2*    | Transfer Current<br>Timing<br>(Switch Timing) | Adjusts the transfer current switch<br>timing. This determines when the<br>leading edge stops and the image area<br>current begins (see SP2-301).                                                                                                    | -30 ~ +30<br>1 mm/step<br><b>10 mm</b> |
|         | 3*    | Transfer Current<br>Timing<br>(Off Timing)    | Adjusts the transfer current off timing (-<br>5 mm is 5 mm after the trailing edge).                                                                                                    | –30 ~ +30<br>1 mm/step<br><b>–5 mm</b> |
| 2-912*  |       | Drum Reverse<br>Rotation Time                 | Designer use only. Do not change the value.                                                                                                    | 0 ~ 50<br>1 ms/step<br><b>0 ms</b>     |
| 2-914*  | 1*    | Process Control<br>Setting - Cα               | Adjusts the charge roller voltage used<br>when paper with a small width is fed<br>from the by-pass tray. The paper width<br>below which the correction starts<br>depends on the value of SP2-309-1.<br>Use this SP when an image problem<br>(such as white spots at the centre of<br>black dots or breaks in thin black lines)<br>occurs when paper with a small width is<br>fed from the by-pass feed tray | 0 ~ 400<br>10 V/step<br><b>250 V</b>   |
|         | 2*    | Process Control<br>Setting - Cβ               | Adjusts the charge roller voltage used<br>when paper with a small width is fed<br>from the by-pass tray. The paper width<br>below which the correction starts<br>depends on the value of SP2-309-2.<br>Use this SP when an image problem<br>(see 2-914-1) occurs when paper with<br>a small width is fed from the by-pass<br>feed tray.                                                                     | 0 ~ 400<br>10 V/step<br><b>50 V</b>    |
|         | 3*    | Process Control<br>Setting - Βγ               | Adjusts the development bias used<br>when paper with a small width is fed<br>from the by-pass tray. The paper width<br>below which the correction starts<br>depends on the value of SP2-309-1.<br>Use this SP when an image problem<br>(see 2-914-1) occurs when paper with<br>a small width is fed from the by-pass<br>feed tray.                                                                          | 0 ~ 300<br>10 V/step<br><b>200 V</b>   |

| Mode No.         |            | ode No.                                |                                                                                                    |                                     |                   |
|------------------|------------|----------------------------------------|----------------------------------------------------------------------------------------------------|-------------------------------------|-------------------|
| Class<br>1 and 2 | Class<br>3 |                                        | Function                                                                                                    | Settings                            |                   |
| 2-914*           | 4*         | Process Control<br>Setting - $B\delta$ | Adjusts the development bias used<br>when paper with a small width is fed<br>from the by-pass tray. The paper width<br>below which the correction starts<br>depends on the value of SP2-309-2.                                                                                                    | 0 ~ 300<br>10 V/step<br><b>50 V</b> | -                 |
|                  |            |                                        | Use this SP when an image problem<br>(see 2-914-1) occurs when paper with<br>a small width is fed from the by-pass<br>feed tray.                                                                                                    |                                     |                   |
| 2-920            |            | LD Off Check                           | Factory use only.                                                                                                    | <b>0: On</b><br>1: Off              |                   |
| 2-921*           |            | Shading Correction -<br>Printer        | Selects whether shading correction for printing is done or not.                                                                                                    | 0: No<br>1: Yes                     |                   |
| 2-960*           |            | Toner Overflow<br>Sensor               | Select whether the toner overflow sensor is activated or not.                                                                                                    | 0: No<br>1: Yes                     | -                 |
| #<br>2-969*      |            | LD PWM Selection -<br>Printer          | <b>Do not change the setting.</b><br>Changes the LD power PWM control. A larger value causes a darker image.<br>Use this SP to adjust the image density for printing from a personal computer or                                                                                                    | 1 ~ 5<br>1/step<br><b>4</b>         | Service<br>Tables |
| 3-001*           | 1*         | ID Sensor PWM<br>Setting               | This SP mode is added to solve the<br>following problem.<br>In the AD3, an SC condition occurs<br>when ID Sensor Initial Setting is not<br>done after doing an NVRAM Clear or<br>replacing the NVRAM.<br>The PWM data is stored at doing the ID<br>Sensor Initial Setting.                                               | 0 ~ 255<br>1/step<br><b>100</b>     |                   |
|                  | 2*         | ID Sensor Initial<br>Setting           | Performs the ID sensor initial setting.<br>The ID sensor output for the bare drum $(VSG)$ is adjusted to 4.0 ±0.2 V.<br>This SP mode should be performed<br>after replacing or cleaning the ID<br>sensor or replacing the drum or doing<br>an NVRAM clear.                                                               | 1: Start                            | -                 |
| 3-103*           |            | ID Sensor Output<br>Display            | Displays the current VSG and VSP<br>output.<br>If the ID sensor does not detect the ID<br>pattern, "VSP = 5.0 V/VSG = 5.0 V" is<br>displayed and an SC code is<br>generated.<br>If the ID sensor does not detect the<br>bare area of the drum, "VSP = 0.0<br>V/VSG = 0.0 V" is displayed and an SC<br>code is generated. | VSP = x.xx V<br>VSG = x.xx V        |                   |

F

|                  | Мс         | ode No.                                     |                                                                                                    |                                              |
|------------------|------------|---------------------------------------------|----------------------------------------------------------------------------------------------------|----------------------------------------------|
| Class<br>1 and 2 | Class<br>3 |                                             | Function                                                                                                    | Settings                                     |
| 3-903*           |            | Initialization at<br>Power-up               | Decides whether or not the machine is<br>initialized (drum cleaning, charge roller<br>H.P check, charge roller voltage<br>correction, etc) at power-up.<br><i>If set to "1", the fusing idling mode is</i><br><i>disabled regardless of the setting of</i>                                       | <b>0: Yes</b><br>1: No                       |
| 4-008*           |            | Sub Scan<br>Magnification<br>(Scanning)     | Adjusts the magnification in the sub<br>scan direction for scanning.<br>If this value is changed, the scanner<br>motor speed is changed.<br>Use the •/* key to toggle between +<br>and See "Replacement and<br>Adjustment - Copy Adjustments" for<br>details.                                    | -9.0 ~ +9.0<br>0.1 %/step<br>+ <b>0.0</b> %  |
| 4-010*           |            | Leading Edge<br>Registration<br>(Scanning)  | Adjusts the leading edge registration for scanning.         (-): The image moves in the direction of the leading edge         Use the ●/* key to toggle between + and See "Replacement and Adjustment - Copy Adjustments" for details.                                                           | -9.0 ~ +9.0<br>0.1 mm/step<br><b>+0.0 mm</b> |
| 4-011*           |            | Side-to Side<br>Registration<br>(Scanning)  | <ul> <li>Adjusts the side-to-side registration for scanning.</li> <li>(-): The image disappears at the left side.</li> <li>(+): The image appears at the left side.</li> <li>Use the ●/* key to toggle between + and See "Replacement and Adjustment - Copy Adjustments" for details.</li> </ul> | -4.6 ~ +4.6<br>0.1 mm/step<br>+0.0 mm        |
| 4-012*           | 1*         | Leading Edge Erase<br>Margin<br>(Scanning)  | Adjusts the leading edge erase margin<br>for scanning.<br>Do not adjust this unless the user<br>wishes to have a scanner margin that is<br>greater than the printer margin.                                                                                                    | 0.0 ~ 0.9<br>0.1 mm/step<br><b>0.5 mm</b>    |
|                  | 2*         | Trailing Edge Erase<br>Margin<br>(Scanning) | Adjusts the trailing edge erase margin<br>for scanning.<br>See the comment for SP4-012-1.                                                                                                    | 0.0 ~ 0.9<br>0.1 mm/step<br><b>0.5 mm</b>    |
|                  | 3*         | Left Side Erase<br>Margin<br>(Scanning)     | Adjusts the left side erase margin for scanning.<br>See the comment for SP4-012-1.                                                                                                    | 0.0 ~ 0.9<br>0.1 mm/step<br><b>0.5 mm</b>    |
|                  | 4*         | Right Side Erase<br>Margin<br>(Scanning)    | Adjusts the right side erase margin for scanning.<br>See the comment for SP4-012-1.                                                                                                    | 0.0 ~ 0.9<br>0.1 mm/step<br><b>0.5 mm</b>    |
| 4-013            |            | Scanner Free Run                            | Performs a scanner free run with the exposure lamp off.                                                                                                    |                                              |

|             | Мо    | de No.                                       |                                                                                                    |                                                   |
|-------------|-------|----------------------------------------------|----------------------------------------------------------------------------------------------------|---------------------------------------------------|
| Class       | Class |                                              | Function                                                                                                    | Settings                                          |
| 1 and 2     | 3     |                                              |                                                                                                    |                                                   |
| 4-301       |       | APS Sensor Output<br>Check                   | Displays the APS sensor output signals<br>when an original is placed on the<br>exposure glass.<br>Bit 0: Width sensor 1<br>Bit 1: Width sensor 2<br>Bit 2: Length sensor 2<br>Bit 3: Length sensor 2<br>Bit 4: Length sensor 3<br>See "Detailed Section Descriptions -<br>Original Size Detection in Platen Mode"<br>for more details.                                                                                          | 0000000<br>0: Not detected<br>1: Detected         |
| 4-303*      |       | APS Small Size<br>Original Detection         | Selects whether or not the copier<br>determines that the original is A5/HLT<br>size when the APS sensor does not<br>detect the size.<br><i>If A5 length/51/2" x 81/2" is selected,</i><br><i>paper sizes that cannot be detected by</i><br><i>the APS sensors are regarded as A5</i><br><i>lengthwise or 51/2" x 81/2".</i><br><i>If "Not detected" is selected, "Cannot</i><br><i>detect original size" will be displayed.</i> | 0: Not detected<br>1: A5 length/<br>51/2" x 81/2" |
| 4-428*      | 1*    | Standard White<br>Level Adjustment<br>Flag   | Displays whether or not the standard white level adjustment has been done.                                                                                                    | 0: Performed<br>1: Not<br>performed               |
|             | 2     | Standard White<br>Level Adjustment           | Corrects the standard white level of the white plate.<br><i>This SP mode is for factory use only.</i><br><i>Do not use this SP mode.</i>                                                                                                    | 1: Start                                          |
| #<br>4-901* | 1 #   | Image Data Path<br>(SBU)                     | <i>This SP mode is for designer use only. Do not use this SP mode.</i>                                                                                                    | 0 ~ 3<br>1/step<br><b>0</b>                       |
|             | 2 #   | ASIC ID Display                              | Displays the ID code for the ASIC.<br>This SP mode is for designer use<br>only. Do not use this SP mode.                                                                                                    |                                                   |
|             | 3* #  | Black Level<br>Adjustment (current<br>value) | Checks the black level adjustment<br>value at power-up.<br>This SP mode is for designer use<br>only. Do not use this SP mode.                                                                                                    | 0 ~ 255<br>1/step<br><b>209</b>                   |
|             | 4 *#  | BK E/O Adjustment                            | Checks the difference between black<br>levels for Even and Odd channels after<br>adjusting the black level at power-up.<br><i>This SP mode is for designer use</i><br><i>only. Do not use this SP mode.</i>                                                                                                    | 0 ~ 255<br>1/step<br><b>128</b>                   |
|             | 5* #  | Temporary AGC<br>Range Adjustment            | Checks the temporary AGC range<br>value after adjusting the white level at<br>power-up.<br>This SP mode is for designer use<br>only. Do not use this SP mode.                                                                                                    | 0 ~ 255<br>1/step<br>160 (30)<br>187 (40)         |
|             | 6* #  | AGC Range<br>Adjustment                      | Checks the AGC range value after<br>adjusting the white level at power-up.<br>This SP mode is for designer use<br>only. Do not use this SP mode.                                                                                                    | 0 ~ 255<br>1/step<br>160 (30)<br>187 (40)         |

Service Tables

| Mode No.         |            |                                                   |                                                                                                    |                                           |
|------------------|------------|---------------------------------------------------|----------------------------------------------------------------------------------------------------|-------------------------------------------|
| Class<br>1 and 2 | Class<br>3 |                                                   | Function                                                                                                    | Settings                                  |
| #<br>4-901*      | 7* #       | AGC Gain<br>Adjustment - E ch                     | Checks the AGC gain value for the<br>Even channel after adjusting the white<br>level at power-up.<br><b>This SP mode is for designer use</b>                                                           | 0 ~ 255<br>1/step<br><b>0</b>             |
|                  | 0* #       |                                                   | only. Do not use this SP mode.                                                                                                    | 0 055                                     |
|                  | 8 #        | Adjustment - O ch                                 | channel after adjusting the white level<br>at power-up.<br>This SP mode is for designer use                                                                                                    | 0 ~ 255<br>1/step<br>0                    |
|                  | 0* "       | T                                                 | only. Do not use this SP mode.                                                                                                    | 0 055                                     |
|                  | 9* #       | Range Adjustment<br>(Scanner App.)                | value for the scanner application after<br>adjusting the white level at power-up.<br><b>This SP mode is for designer use</b>                                                                           | 0 ~ 255<br>1/step<br>140 (30)<br>167 (40) |
|                  | 10* #      | AGC Range<br>Adjustment<br>(Scanner App.)         | Checks the AGC range value for the<br>scanner application after adjusting the<br>white level at power-up.<br>This SP mode is for designer use<br>only. Do not use this SP mode.                        | 0 ~ 255<br>1/step<br>160 (30)<br>187 (40) |
|                  | 11* #      | AGC Gain<br>Adjustment - E ch<br>(Scanner Option) | Checks the AGC gain value for the<br>Even channel for the scanner<br>application after adjusting the white<br>level at power-up.<br>This SP mode is for designer use<br>only. Do not use this SP mode. | 0 ~ 255<br>1/step<br><b>0</b>             |
|                  | 12* #      | AGC Gain<br>Adjustment - O ch<br>(Scanner Option) | Checks the AGC gain value for the Odd<br>channel for the scanner application<br>after adjusting the white level at power-<br>up.<br>This SP mode is for designer use<br>only. Do not use this SP mode. | 0 ~ 255<br>1/step<br><b>0</b>             |
|                  | 13* #      | Standard White<br>Level Display                   | Checks the value of the standard white<br>level after adjusting the white level.<br>This SP mode is for factory use only.<br>Do not use this SP mode.                                                  | 0 ~ 255<br>1/step<br><b>94</b>            |
|                  | 14* #      | Overflow Flag                                     | Checks the overflow flag data during<br>the automatic scanner adjustment.<br><i>This SP mode is for designer use</i><br><i>only.</i>                                                                   |                                           |
|                  | 15* #      | Time Out Flag                                     | Checks the time out flag data during<br>the automatic scanner adjustment.<br>This SP mode is for designer use<br>only.                                                                                 |                                           |
|                  | 16* #      | Error Flag                                        | Checks the error flag data during the automatic scanner adjustment.<br><i>This SP mode is for designer use only.</i>                                                                                   |                                           |
|                  | 17* #      | SBU Reset Error<br>Flag                           | Checks the SBU reset error flag after<br>resetting the SBU at power-up.<br>This SP mode is for factory use only.<br>Do not use this SP mode.                                                           |                                           |

|                  | Мс         | ode No.                                           |                                                                                                    |                                           |         |
|------------------|------------|---------------------------------------------------|----------------------------------------------------------------------------------------------------|-------------------------------------------|---------|
| Class<br>1 and 2 | Class<br>3 |                                                   | Function                                                                                                    | Settings                                  |         |
| #<br>4-901*      | 18* #      | AGC Range<br>Adjustment                           | Checks the AGC range value which is adjusted in the factory.                                                                                                    |                                           |         |
|                  |            | (Factory)                                         | only. Do not use this SP mode.                                                                                                    |                                           |         |
|                  | 19* #      | AGC Gain<br>Adjustment - E ch<br>(Factory)        | Checks the AGC gain value for the<br>Even channel that is adjusted in the<br>factory.<br><b>This SP mode is for designer use</b>                                                                                                    |                                           |         |
|                  | 20* #      | AGC Gain<br>Adjustment - O ch<br>(Factory)        | Checks the AGC gain value for the Odd<br>channel that is adjusted in the factory.<br>This SP mode is for designer use                                                                                                    |                                           |         |
|                  | 21* #      | Standard White<br>Level Display<br>(Factory)      | Checks the value of the standard white<br>level that is adjusted in the factory.<br>This SP mode is for factory use only.<br>Do not use this SP mode                                                                                                    |                                           |         |
|                  | 22* #      | A/D Standard<br>Voltage in ADS<br>Mode            | Adjusts the upper limit voltage for A/D<br>conversion in ADS mode.<br>This SP mode is for factory use only.<br>Do not use this SP mode.                                                                                                    | 0 ~ 255<br>1/step<br><b>204</b>           | Service |
|                  | 23* #      | Black Level<br>Adjustment<br>(Previous value)     | Use this value when the timeout error<br>for the black level adjustment occurs.<br>This value updates after adjusting the<br>black level without error.<br><b>This SP mode is for designer use</b>                                                                  | 0 ~ 255<br>1/step<br><b>209</b>           |         |
|                  | 24* #      | BK E/O Adjustment<br>(Previous value)             | Use this value when the timeout error<br>occurs for adjusting the difference<br>between the black levels for Even and<br>Odd channel. This value updates after<br>adjusting it without error.<br>This SP mode is for designer use<br>only. Do not use this SP mode. | 0 ~ 255<br>1/step<br><b>128</b>           |         |
|                  | 25* #      | Standard White<br>Level Data                      | This SP mode is for factory use only.<br>Do not use this SP mode.                                                                                                    | 0 ~ 255<br>1/step<br><b>94</b>            |         |
|                  | 26* #      | AGC Range<br>Adjustment<br>(Previous value)       | Use this value when the timeout error<br>for the AGC range value adjustment<br>occurs. This value updates after<br>adjusting it without error.<br><b>This SP mode is for designer use</b>                                                                           | 0 ~ 255<br>1/step<br>160 (30)<br>187 (40) |         |
|                  | 27* #      | AGC Gain<br>Adjustment - E ch<br>(Previous value) | only. Do not use this SP mode.Use this value when the timeout error<br>occurs for the AGC gain adjustment for<br>the Even channel. This value updates<br>after adjusting it without error.This SP mode is for designer use<br>only. Do not use this SP mode.        | 0 ~ 255<br>1/step<br><b>0</b>             |         |

| Mode No.         |            | ode No.                                                  |                                                                                                    |                                                       |
|------------------|------------|----------------------------------------------------------|----------------------------------------------------------------------------------------------------|-------------------------------------------------------|
| Class<br>1 and 2 | Class<br>3 |                                                          | Function                                                                                                    | Settings                                              |
| #<br>4-901*      | 28* #      | AGC Gain<br>Adjustment - O ch<br>(Previous value)        | Use this value when the timeout error<br>occurs for the AGC gain adjustment for<br>the Odd channel. This value updates<br>after adjusting it without error.<br><i>This SP mode is for designer use</i><br><i>only. Do not use this SP mode.</i>                                           | 0 ~ 255<br>1/step<br><b>0</b>                         |
|                  | 29 #       | Temporally AGC<br>Range Data<br>(Scanner App.)           | This SP mode is for designer use only. Do not use this SP mode.                                                                                                    |                                                       |
|                  | 30 #       | AGC Range Data (Scanner App.)                            | This SP mode is for designer use<br>only. Do not use this SP mode.                                                                                                    |                                                       |
|                  | 31* #      | AGC Gain<br>Adjustment - E ch<br>(Scanner Option)        | Use this value when the timeout error<br>occurs for the AGC gain adjustment for<br>the Even channel for the scanner<br>application. This value updates after<br>adjusting it without error.<br><b>This SP mode is for designer use</b><br>only. Do not use this SP mode.                  | 0 ~ 255<br>1/step<br><b>0</b>                         |
|                  | 32* #      | AGC Gain<br>Adjustment - O ch<br>(Scanner Option)        | Use this value when the timeout error<br>occurs for the AGC gain adjustment for<br>the Odd channel for the scanner<br>application. This value updates after<br>adjusting it without error.<br><i>This SP mode is for designer use</i><br><i>only. Do not use this SP mode.</i>            | 0 ~ 255<br>1/step<br><b>0</b>                         |
| #<br>4-903*      | 5          | Full Size Mode                                           | Selects whether the copy is always in<br>full size mode even if the magnification<br>ratio has been changed.<br>Set to 1 when checking the<br>magnification in the main scan<br>direction. If the magnification is not<br>100%, something is wrong with the<br>image processing circuits. | 0: Normal<br>operation<br>1: Always full<br>size mode |
|                  | 7          | Image Shift in<br>Magnification Mode                     | Adjusts the pixel shift amount in the<br>main scan direction in magnification<br>mode.<br>This SP mode is for designer use<br>only.                                                                                                    | 0 ~ 7680<br>1/step<br><b>0</b>                        |
|                  | 10* #      | 25%/50% Reduction<br>in Fax Mode                         | Selects whether 25% and 50%<br>reduction in fax mode is available or<br>not.<br><b>Do not change the setting.</b>                                                                                                    | <b>0: Available</b><br>1: Not available               |
|                  | 11* #      | MTF Filter<br>Coefficient<br>(Text: Main: 25% ~<br>64%)  | Selects the MTF filter coefficient in the<br>main scan direction for letter mode.<br>See "Detailed Descriptions - Image<br>Processing" for details.                                                                                                    | 0 ~ 15<br>1/step<br><b>12</b>                         |
|                  | 12* #      | MTF Filter<br>Coefficient<br>(Text: Main: 65% ~<br>154%) |                                                                                                    | 0 ~ 15<br>1/step<br><b>14</b>                         |

Service Tables

| Mode No.         |            | de No.                                                       |                                                                                                    |                               |
|------------------|------------|--------------------------------------------------------------|----------------------------------------------------------------------------------------------------|-------------------------------|
| Class<br>1 and 2 | Class<br>3 |                                                              | Function                                                                                                    | Settings                      |
| #<br>4-903*      | 13* #      | MTF Filter<br>Coefficient<br>(Text: Main: 155% ~<br>400%)    | Selects the MTF filter coefficient in the<br>main scan direction for letter mode.<br>See "Detailed Descriptions - Image<br>Processing" for details. | 0 ~ 15<br>1/step<br><b>15</b> |
|                  | 14* #      | MTF Filter<br>Coefficient<br>(Text: Main:<br>Notch 1)        |                                                                                                    | 0 ~ 15<br>1/step<br><b>14</b> |
|                  | 15* #      | MTF Filter<br>Coefficient<br>(Photo: Main)                   |                                                                                                    | 0 ~ 15<br>1/step<br><b>14</b> |
|                  | 16* #      | Smoothing Filter<br>Coefficient<br>(Photo)                   | Selects the smoothing filter coefficient<br>for photo mode, if smoothing is enabled<br>for photo mode with SP4-904-3.                               | 0 ~ 7<br>1/step<br><b>2</b>   |
|                  | 17* #      | MTF Filter<br>Coefficient<br>(Text/Photo: Main)              | Selects the MTF filter coefficient in the main scan direction for each original type mode.                                                          | 0 ~ 15<br>1/step<br><b>9</b>  |
|                  | 18* #      | MTF Filter<br>Coefficient<br>(Low Density<br>Original: Main) | See "Detailed Descriptions - Image<br>Processing" for details.                                                                                      | 0 ~ 15<br>1/step<br><b>9</b>  |
|                  | 19* #      | MTF Filter<br>Coefficient<br>(Copied Original:<br>Main)      |                                                                                                    | 0 ~ 15<br>1/step<br><b>10</b> |
|                  | 20* #      | MTF Filter Strength<br>(Text: Main: 25% ~<br>64%)            | Selects the MTF filter strength in the main scan direction for each original type mode.                                                             | 0 ~ 7<br>1/step<br><b>2</b>   |
|                  | 21* #      | MTF Filter Strength<br>(Text: Main: 65% ~<br>154%)           | SP4-903-24 is only effective if MTF is<br>enabled with SP4-904-3.<br>See "Detailed Descriptions Image                                               | 0 ~ 7<br>1/step<br><b>2</b>   |
|                  | 22* #      | MTF Filter Strength<br>(Text: Main: 155% ~<br>400%)          | Processing" for details.                                                                                                    | 0 ~ 7<br>1/step<br><b>2</b>   |
|                  | 23* #      | MTF Filter Strength<br>(Text: Main:<br>Notch 1)              |                                                                                                    | 0 ~ 7<br>1/step<br><b>3</b>   |
|                  | 24* #      | MTF Filter Strength<br>(Photo: Main)                         |                                                                                                    | 0 ~ 7<br>1/step<br><b>1</b>   |
|                  | 25* #      | MTF Filter Strength<br>(Text/Photo: Main)                    |                                                                                                    | 0 ~ 7<br>1/step<br><b>1</b>   |
|                  | 26* #      | MTF Filter Strength<br>(Low Density<br>Original: Main)       |                                                                                                    | 0 ~ 7<br>1/step<br><b>3</b>   |
|                  | 27* #      | MTF Filter Strength<br>(Copied Original:<br>Main)            |                                                                                                    | 0 ~ 7<br>1/step<br><b>2</b>   |

#### 4-17

|                  | Mo             | de No.                                                                                               |                                                                                                    |                                                              |
|------------------|----------------|----------------------------------------------------------------------------------------------------|----------------------------------------------------------------------------------------------------|--------------------------------------------------------------|
| Class<br>1 and 2 | Class<br>3     |                                                                                                    | Function                                                                                                    | Settings                                                     |
| #<br>4-903*      | 28* #<br>30* # | Independent Dot<br>Erase Level<br>(Text mode)<br>Independent Dot<br>Erase Level<br>(Text/Photo Mode) | Selects the independent dot erase level<br>for each original type mode.<br>A larger value erases more<br>independent dots. If "0" is selected,<br>independent dot erase is disabled. | 0 ~ 15<br>1/step<br><b>4</b><br>0 ~ 15<br>1/step<br><b>0</b> |
|                  | 31* #          | Independent Dot<br>Erase Level<br>(Low Density<br>Original)                                          |                                                                                                    | 0 ~ 15<br>1/step<br><b>0</b>                                 |
|                  | 32* #          | Independent Dot<br>Erase Level<br>(Copied Original<br>mode)                                          |                                                                                                    | 0 ~ 15<br>1/step<br><b>10</b>                                |
|                  | 34* #          | Background Erase<br>Level<br>(Text mode)                                                             | Adjust the threshold level for<br>background erase. A larger value<br>reduces dirty background. If "0" is<br>selected, background erase is disabled.                                 | 0 ~ 255<br>1/step<br><b>5</b>                                |
|                  | 35* #          | Background Erase<br>Level<br>(Text/Photo mode)                                                       |                                                                                                    | 0 ~ 255<br>1/step<br><b>0</b>                                |
|                  | 36* #          | Background Erase<br>Level<br>(Photo mode)                                                            |                                                                                                    | 0 ~ 255<br>1/step<br><b>0</b>                                |
|                  | 37* #          | Background Erase<br>Level<br>(Copied Original<br>mode)                                               |                                                                                                    | 0 ~ 255<br>1/step<br><b>10</b>                               |
|                  | 41* #          | MTF Filter<br>Coefficient<br>(Text: Sub: 25% ~<br>64%)                                               | Selects the MTF filter coefficient in the<br>sub scan direction for each original<br>type mode.<br>SP4-903-48 is only effective if MTF is                                            | 0 ~ 13<br>1/step<br><b>12</b>                                |
|                  | 42* #          | MTF Filter<br>Coefficient<br>(Text: Sub: 65% ~<br>154%)                                              | enabled with SP4-904-3.<br>See "Detailed Descriptions - Image<br>Processing" for details.                                                                                            | 0 ~ 13<br>1/step<br><b>13</b>                                |
|                  | 43* #          | MTF Filter<br>Coefficient<br>(Text: Sub: 155% ~<br>400%)                                             |                                                                                                    | 0 ~ 13<br>1/step<br><b>13</b>                                |
|                  | 44* #          | MTF Filter<br>Coefficient<br>(Text: Sub:<br>Notch <u>1</u> )                                         |                                                                                                    | 0 ~ 13<br>1/step<br><b>13</b>                                |
|                  | 45* #          | MTF Filter<br>Coefficient<br>(Low Density<br>Original: Sub)                                          |                                                                                                    | 0 ~ 13<br>1/step<br><b>13</b>                                |
|                  | 46* #          | MTF Filter<br>Coefficient<br>(Copied Original:<br>Sub)                                               |                                                                                                    | 0 ~ 13<br>1/step<br><b>13</b>                                |

Service Tables

| Mode No.         |            | de No.                                                      |                                                                                                    |                                                                                 |
|------------------|------------|-------------------------------------------------------------|----------------------------------------------------------------------------------------------------|---------------------------------------------------------------------------------|
| Class<br>1 and 2 | Class<br>3 |                                                             | Function                                                                                                    | Settings                                                                        |
| #<br>4-903       | 47* #      | MTF Filter<br>Coefficient<br>(Text/Photo: Sub)              | Selects the MTF filter coefficient in the sub scan direction for each original type mode.                                                                                                    | 0 ~ 13<br>1/step<br><b>10</b>                                                   |
|                  | 48* #      | MTF Filter<br>Coefficient<br>(Photo: Sub)                   | SP4-903-48 is only effective if MTF is<br>enabled with SP4-904-3.<br>See "Detailed Descriptions - Image<br>Processing" for details.                                                                               | 0 ~ 13<br>1/step<br><b>13</b>                                                   |
|                  | 50* #      | MTF Filter Strength<br>(Text: Sub: 25% ~<br>64%)            | Selects the MTF filter strength in the<br>sub scan direction for each original<br>type mode.                                                                                                    | 0 ~ 7<br>1/step<br><b>2</b>                                                     |
|                  | 51* #      | MTF Filter Strength<br>(Text: Sub: 65% ~<br>154%)           | SP4-903-54 is only effective if MTF is<br>enabled with SP4-904-3.<br>See "Detailed Descriptions - Image                                                                                                    | 0 ~ 7<br>1/step<br><b>2</b>                                                     |
|                  | 52* #      | MTF Filter Strength<br>(Text: Sub: 155% ~<br>400%)          | Processing" for details.                                                                                                    | 0 ~ 7<br>1/step<br><b>2</b>                                                     |
|                  | 53* #      | MTF Filter Strength<br>(Text: Sub: Notch 1)                 |                                                                                                    | 0 ~ 7<br>1/step<br><b>3</b>                                                     |
|                  | 54* #      | MTF Filter Strength<br>(Photo: Sub)                         |                                                                                                    | 0 ~ 7<br>1/step<br><b>1</b>                                                     |
|                  | 55* #      | MTF Filter Strength<br>(Text/Photo: Sub)                    |                                                                                                    | 0 ~ 7<br>1/step<br><b>1</b>                                                     |
|                  | 56* #      | MTF Filter Strength<br>(Low Density<br>Original: Sub)       |                                                                                                    | 0 ~ 7<br>1/step<br><b>3</b>                                                     |
|                  | 57* #      | MTF Filter Strength<br>(Copied Original:<br>Sub)            |                                                                                                    | 0 ~ 7<br>1/step<br><b>2</b>                                                     |
| 4-904*           | 2*         | Dither Matrix Setting                                       | Selects the dither matrix for photo<br>mode.<br>If "0" is selected, the image will be<br>sharper.                                                                                                    | 0: 4 x 4<br>1: 6 x 6                                                            |
|                  | 3*         | Filter Type Selection<br>in Photo Mode                      | Selects the filter type for photo mode.<br>Coefficients used:<br>0: SP4-903-15, 24, 48, and 54.<br>1: SP4-903-16<br>If "0" is selected, the image will be<br>sharper. However, dot screen areas will<br>be faint. | 0: MTF<br>1: Smoothing                                                          |
|                  | 6*         | Line Width<br>Correction Type in<br>Copied Original<br>Mode | Selects the line width correction type<br>for copied original mode.<br>In copied original mode, lines may<br>bulge in the main scan direction. Adjust<br>this SP mode until the result is<br>satisfactory.        | 0: Not<br>corrected<br>1: Thin line-1<br><b>2: Thin line-2</b><br>3: Thick line |

4-19

|                  | Mode No.   |                                                         |                                                                                                    |                                                                                                    |
|------------------|------------|---------------------------------------------------------|----------------------------------------------------------------------------------------------------|----------------------------------------------------------------------------------------------------|
| Class<br>1 and 2 | Class<br>3 |                                                         | Function                                                                                                    | Settings                                                                                               |
| 4-904*           | 9          | Image Data Path -<br>MSU                                | Selects one of the following video data o<br>will be used for printing.<br>0: After image scanning<br>1: After gradation processing 1<br>2: After gradation processing 2<br>3: After image data form application<br>4: After MSU 1<br>5: After MSU 2<br>6: Image synchronize signal only<br>7: Not output<br>8: Normal video processing<br>Do not change the value. | utputs, which                                                                                          |
|                  | 12*        | Threshold Level in<br>Binary Picture<br>Processing Mode | Adjusts the threshold level for binary picture processing.                                                                                                    | 0 ~ 255<br>1/step<br><b>128</b>                                                                        |
|                  | 18*        | Binary Dither Pattern                                   | Selects the dither pattern for photo<br>mode in binary picture processing<br>mode.<br>A greater number of lines give a more<br>detailed copy.                                                                                                    | 0: 70 lines<br>(8 x 8)<br>1: 95 lines<br>(6 x 6)<br>2: 140 lines<br>(8 x 8)<br>3: 180 lines<br>(8 x 8) |
|                  | 23*        | Binary Error<br>Diffusion Pattern                       | Selects the error diffusion pattern<br>except for photo mode.<br>Changes this value If the image quality<br>for the texture original to be improved.                                                                                                    | 0: Normal<br>1: Matrix 1<br>2: Matrix 2                                                                |
| 4-905            | 1          | Image Data Path -<br>Filtering/Magnifi-<br>cation       | Selects one of the following video data outputs, which<br>will be used for printing.<br>0: Magnification → Filtering<br>1: Magnification only<br>2: Filtering only<br>3: No processing                                                                                                    |                                                                                                    |
|                  | 2          | Image Data Path -<br>Gradation<br>Processing            | Selects one of the following video data o<br>will be used for gradation processing.<br>0: After image scanning<br>1: After MSU<br>2. After image overlay<br><b>3: Normal operation</b><br><b>Do not change the value.</b>                                                                                                    | utputs, which                                                                                          |
|                  | 4          | Printout Type<br>Selection                              | Selects one of the following video data o<br>will be used for the printer controller.<br><b>0: Normal operation</b><br>1: Black/white conversion<br>2: Not printout<br>3: Application through<br><b>Do not change the value.</b>                                                                                                    | utputs, which                                                                                          |
| #<br>4-909*      | 2*#        | Line Width<br>Correction - Black<br>(Main scan)         | Decides the threshold value in the main scan direction for a pixel to be black. <b>Do not change the value.</b>                                                                                                    | 0 ~ 255<br>1/step<br><b>223</b>                                                                        |

| Mode No.         |            | ode No.                                          |                                                                                                    |                                                              |              |
|------------------|------------|--------------------------------------------------|----------------------------------------------------------------------------------------------------|--------------------------------------------------------------|--------------|
| Class<br>1 and 2 | Class<br>3 |                                                  | Function                                                                                                    | Settings                                                     |              |
| #<br>4-909*      | 3*#        | Line Width<br>Correction - White<br>(Main scan)  | Decides the threshold value in the main scan direction for a pixel to be white. <b>Do not change the value.</b>                                                                                                    | 0 ~ 255<br>1/step<br><b>111</b>                              |              |
|                  | 4 * #      | Line Width<br>Correction - Black<br>(Sub scan)   | Decides the threshold value in the sub<br>scan direction for a pixel to be black.<br><b>Do not change the value.</b>                                                                                                    | 0 ~ 255<br>1/step<br><b>223</b>                              |              |
|                  | 5*#        | Line Width<br>Correction - White<br>(Sub scan)   | Decides the threshold value in the sub<br>scan direction for a pixel to be white.<br><b>Do not change the value.</b>                                                                                                    | 0 ~ 255<br>1/step<br><b>111</b>                              |              |
|                  | 19         | Image Data Path -<br>Application                 | Selects one of the following video data<br>outputs, which will be used for the<br>application.                                                                                                    | 0 ~ 14<br>1/step<br><b>14</b>                                |              |
|                  | 20         | Image Data Path -<br>Printing                    | Selects one of the following video data<br>outputs, which will be used for printing.<br><b>Do not change the value.</b>                                                                                                    | 0 ~ 8<br>1/step<br><b>8</b>                                  |              |
| 4-910            | 3          | Data Compression -<br>ABS Through                | Selects whether the ABS function is done or not. <b>Do not change the value.</b>                                                                                                    | <b>0: Yes</b><br>1: No                                       | vice<br>oles |
| 4-911*           | 1          | HDD Setting<br>(Media Test)                      | Checks for bad sectors on the hard<br>disk that develop during machine use.<br>Press "1" to start. This takes 4 minutes.<br>This SP mode should be done when an<br>abnormal image is printed. There is no<br>need to do this at installation as the<br>hard disk firmware already contains<br>bad sector information, and damage is<br>not likely during transportation.<br>Bad sectors detected with this SP<br>mode will be stored in the NVRAM with<br>the bad sector data copied across from<br>the firmware.<br>If the machine detects over 50 bad<br>sectors, SC361 will be generated. At<br>this time, use SP4-911-2. | 1: Start                                                     | Ser          |
|                  | 2          | HDD Setting<br>(Formatting)                      | Formats the hard disk. This takes 4<br>minutes. Press "1" to start.<br>Do not turn off the main power<br>switch during this process.                                                                                                    | 1: Start                                                     |              |
|                  | 3*         | HDD Setting<br>(Spindle Control)                 | Decides the disk drive motor (spindle mo<br><b>0: Enabled</b><br>The hard disk stops in low power mod<br>after returning to standby will take low<br>1: Disabled<br>The hard disk keeps going in low pow                                                                                                    | otor) stop timing.<br>le. The first copy<br>ger.<br>er mode. |              |
|                  | 6          | HDD Setting<br>(Bad Sector<br>Information Reset) | Resets the bad sector information<br>which is stored in the NVRAM. Press<br>"1" to start.<br>This SP should be performed when the<br>hard disk is replaced.                                                                                                    | 1: Start                                                     |              |

| Mode No.         |            |                                     |                                                                                                    |                                                              |
|------------------|------------|-------------------------------------|----------------------------------------------------------------------------------------------------|--------------------------------------------------------------|
| Class<br>1 and 2 | Class<br>3 |                                     | Function                                                                                                    | Settings                                                     |
| 4-911*           | 7          | HDD Setting<br>(Bad Sector Display) | Displays the number of bad sectors<br>there are on the hard disk.<br><i>If the machine detects over 50 bad</i><br><i>sectors, SC361 will be generated. At</i><br><i>this time, use SP4-911-2.</i>    | Total: 0<br>Copy: 0<br>Printer: 0<br>AF: 0<br>(Archive File) |
|                  | 8          | HDD Model Name<br>Display           | Displays the model name of the HDD.<br>If the hard disk is not installed, "Not<br>Connected" is displayed.                                                                                           |                                                              |
| 5-001            |            | All Indicators On                   | Turns on all indicators on the operation<br>panel.<br>Press "1" to check.<br>Press 🔊 to exit this SP mode.                                                                                           | M/C: Stop<br>1: Start                                        |
| 5-009*           |            | Language Selection                  | Selects the language for the display.<br>After selecting the language, turn the<br>main power switch off and on.                                                                                     |                                                              |
| 5-024*           |            | mm/inch Display<br>Selection        | Selects what unit is used.<br>After selecting the unit, turn the main<br>power switch off and on.                                                                                                    | <b>0: mm</b><br>1: inch                                      |
| 5-104*           |            | A3/11" x 17" Double<br>Count        | Specifies whether the counter is<br>doubled for A3/11" x 17" paper.<br>If "1" is selected, the total counter and<br>the current user code counter count up<br>twice when A3/11" x 17" paper is used. | <b>0: No</b><br>1: Yes                                       |
| 5-106*           |            | ADS Level Selection                 | Selects the image density level that is used in ADS mode.                                                                                                    | 1 ~ 5<br>1 notch/step<br>3                                   |
| 5-112*           |            | Non-standard Paper<br>Size          | Selects whether a non-standard paper<br>size can be input or not.<br>If "1" is selected, the customer will be<br>able to input a non-standard paper size<br>using a UP mode.                         | 0: No<br>1: Yes                                              |
| 5-113*           |            | Optional Counter<br>Type            | This SP is for Japan only. Do not change the value.                                                                                                    | 0 ~ 5<br>1/step<br><b>0</b>                                  |
| 5-115*           |            | Duplex Punch Hole<br>Margin         | Selects whether or not the image on<br>the back of duplex copies shifts for<br>making the punch holes.                                                                                               | <b>0: Yes</b><br>1: No                                       |
| 5-118 *          |            | Disable Copying                     | Selects whether the copy function is disabled or not.                                                                                                    | <b>0: No</b><br>1: Yes                                       |
| 5-120            |            | Mode Clear - Op.<br>Counter Removal | This SP is for Japan only. Do not change the value.                                                                                                    | 0 ~ 2<br>1/step<br><b>0</b>                                  |
| 5-121*           |            | Counter Up Timing                   | Determines whether the optional key<br>counter counts up at paper feed-in or at<br>paper exit.<br><i>The total counter is not affected by this</i><br><i>SP mode.</i>                                | <b>0: Feed-in</b><br>1: Exit                                 |
| 5-127*           |            | APS Mode                            | Selects whether the APS function is enabled or not.                                                                                                    | 0: Disabled<br>1: Enabled                                    |

Service Tables

|                  | Мо         | de No.                                                                     |                                                                                                    |                                                     |
|------------------|------------|----------------------------------------------------------------------------|----------------------------------------------------------------------------------------------------|-----------------------------------------------------|
| Class<br>1 and 2 | Class<br>3 |                                                                            | Function                                                                                                    | Settings                                            |
| 5-131*           |            | Paper Size Type<br>Selection                                               | <ul> <li>Selects the paper size type (for originals and copy paper).</li> <li>After changing the value, turn the main power switch off and on.</li> <li>If the paper size type of the archive files stored in the HDD is different, abnormal copies will be made. In this condition, perform SP5-822 and ask the user to restore the archive files.</li> </ul> | 0: Japan<br><b>1: North</b><br>America<br>2: Europe |
| 5-212*           | 3*         | Page No. position in<br>Duplex Mode<br>(Horizontal)                        | Japanese version only. Do not change the value.                                                                                                    | -10 ~ 10<br>1 mm/step<br><b>0 mm</b>                |
|                  | 4          | Duplex Mode<br>(Vertical)                                                  |                                                                                                    |                                                     |
| 5-401*           | 2*         | Restricted Access<br>Control for Key<br>Counter - Copy<br>Mode             | Selects whether restricted access<br>control is done when using the key<br>counter in copy mode.<br>Change this value when install the<br>optional key counter and it will be used<br>for copy mode.                                                                                                    | <b>0: No</b><br>1: Yes                              |
|                  | 3*         | Restricted Access<br>Control for other<br>counters - Copy<br>Mode          | This SP is for Japan only. Do not change the value.                                                                                                    | <b>0: No</b><br>1: Yes                              |
|                  | 52*        | Restricted Access<br>Control for Key<br>Counter - Fax Mode                 | Selects whether restricted access<br>control is done when using the key<br>counter in fax mode.<br>Change this value when install the<br>optional key counter and it will be used<br>for fax mode.                                                                                                    | <b>0: No</b><br>1: Yes                              |
|                  | 53*        | Restricted Access<br>Control for other<br>counters - fax Mode              | This SP is for Japan only. Do not change the value.                                                                                                    | <b>0: No</b><br>1: Yes                              |
|                  | 62*        | Restricted Access<br>Control for Key<br>Counter - Printer<br>Mode          | Selects whether restricted access<br>control is done when using the key<br>counter in printer mode.<br>Change this value when install the<br>optional key counter and it will be used<br>for printer mode.                                                                                                    | <b>0: No</b><br>1: Yes                              |
|                  | 63*        | Restricted Access<br>Control for other<br>counters - Printer<br>Mode       | Japanese version only.<br>Do not change the value.                                                                                                    | <b>0: No</b><br>1: Yes                              |
|                  | 82*        | Restricted Access<br>Control for Key<br>Counter - Other<br>Enhanced Kit    | Japanese version only.<br>Do not change the value.                                                                                                    | <b>0: No</b><br>1: Yes                              |
|                  | 83*        | Restricted Access<br>Control for other<br>counters - Other<br>Enhanced Kit | Japanese version only.<br>Do not change the value.                                                                                                    | <b>0: No</b><br>1: Yes                              |

E

|                  | Mode No.   |                                                                         |                                                                                                |                                                                          |
|------------------|------------|-------------------------------------------------------------------------|------------------------------------------------------------------------------------------------|--------------------------------------------------------------------------|
| Class<br>1 and 2 | Class<br>3 |                                                                         | Function                                                                                       | Settings                                                                 |
| 5-501*           |            | PM Alarm Interval                                                       | Sets the PM interval, with an alarm.<br>When the setting is "0", this function is<br>disabled. | 0 ~ 255<br>1 k copies/step<br><b>0 k copies</b>                          |
| 5-504*           | 1*         | Jam Alarm Level<br>(RSS function)                                       | Japanese version only.<br>Do not change the values.                                            | 0: Z<br>1: L<br>2: M<br><b>3: H</b>                                      |
| 5-504*           | 2*         | Jam Auto Call<br>(RSS function)                                         | Japanese version only.<br>Do not change the values.                                            | 0: Off<br>1: On                                                          |
| 5-505*           |            | Error Alarm Level                                                       | Japanese version only.<br>Do not change the values.                                            | 0 ~ 255<br>100 copies/step<br>2500 copies<br>(30)<br>5000 copies<br>(40) |
| 5-507*           | 128*       | Paper Control Call<br>Interval - Other<br>Paper Sizes<br>(RSS function) | Japanese version only.<br>Do not change the values.                                            | 250 ~ 10000<br>1 page/step<br><b>1000 pages</b>                          |
|                  | 132*       | Paper Control Call<br>Interval - A3<br>(RSS function)                   |                                                                                                |                                                                          |
|                  | 133*       | Paper Control Call<br>Interval - A4<br>(RSS function)                   |                                                                                                |                                                                          |
|                  | 134*       | Paper Control Call<br>Interval - A5<br>(RSS function)                   |                                                                                                |                                                                          |
|                  | 141*       | Paper Control Call<br>Interval - B4<br>(RSS function)                   |                                                                                                |                                                                          |
|                  | 142*       | Paper Control Call<br>Interval - B5<br>(RSS function)                   |                                                                                                |                                                                          |
|                  | 160*       | Paper Control Call<br>Interval - DLT<br>(RSS function)                  |                                                                                                |                                                                          |
|                  | 164*       | Paper Control Call<br>Interval - LG<br>(RSS function)                   |                                                                                                |                                                                          |
|                  | 166*       | Paper Control Call<br>Interval - LT<br>(RSS function)                   |                                                                                                |                                                                          |
|                  | 172*       | Paper Control Call<br>Interval - HLT<br>(RSS function)                  |                                                                                                |                                                                          |
| 5-590*           | 1*         | Original Auto Call (RSS function)                                       | Japanese version only.<br>Do not change the values.                                            | <b>0: Off</b><br>1: On                                                   |
|                  | 2*         | Cover Open Auto<br>Call<br>(RSS function)                               |                                                                                                | 0: Off<br>1: On                                                          |
|                  | 3*         | Paper Control Call<br>(RSS function)                                    | 1                                                                                              | <b>0: Off</b><br>1: On                                                   |

| Mode No. |       |                                                 |                                                                                                    |                     |                 |
|----------|-------|-------------------------------------------------|----------------------------------------------------------------------------------------------------|---------------------|-----------------|
| Class    | Class |                                                 | Function                                                                                                    | Settings            |                 |
| 1 and 2  | 3     | Chamle Auto Call                                | lenences version only                                                                                                    | 0.0#                | -               |
| 5-590*   | 4^    | Staple Auto Call<br>(BSS function)              | Japanese version only.                                                                                                    | 1: On               |                 |
|          | 5*    | Toner Auto Call                                 |                                                                                                    | 0: Off              | -               |
|          | -     | (RSS function)                                  |                                                                                                    | 1: On               |                 |
| 5-801    |       | Memory All Clear                                | Resets all correction data for process<br>control and all software counters. Also,<br>returns all modes and adjustments to<br>the default settings.<br>See the "Memory All Clear" section for<br>how to use this SP mode correctly.<br>Press "1" for over 3 seconds, then turn<br>the main power switch off and on.<br><b>Normally, this SP mode should not<br/>be used.</b><br>It is used only after replacing the<br>NVBAM, or when the copier |                     |                 |
|          |       |                                                 | malfunctions due to a damaged<br>NVRAM.                                                                                                    |                     | s e             |
| 5-802*   |       | Free Run                                        | Performs a free run. The scanner<br>scans once and the printer prints for<br>the number of copies requested.<br>To perform the free run, after selecting<br>"1", press the I key to enter copy<br>mode then input the number of copies.<br>Then, press the Start key.<br>To stop the free run, press CO.                                                                                                    | 0: Stop<br>1: Start | Servic<br>Table |
| 5-803    | 1 ~ 9 | Input Check                                     | Displays the signals received from<br>sensors and switches.<br>See the "Input Check" section for<br>details.                                                                                                    |                     |                 |
| 5-804    |       | Output Check                                    | Turns on the electrical components<br>individually for test purposes.<br>See the "Output Check" section for<br>details.                                                                                                    |                     |                 |
| 5-807    | 1     | Option Connection<br>Check - ADF                | Checks the connectors to the optional peripherals.                                                                                                    | 0: Not<br>connected |                 |
|          | 2     | Option Connection<br>Check - Paper Tray<br>Unit |                                                                                                    | 1: Connected        |                 |
|          | 3     | Option Connection<br>Check - LCT                | ]                                                                                                    |                     |                 |
|          | 4     | Option Connection<br>Check - Finisher           |                                                                                                    |                     |                 |
| 5-811*   |       | Machine Serial<br>Number                        | Use to input the machine serial<br>number. (Normally done at the factory.)<br>This serial number will be printed on<br>the system parameter list.<br>Use the •/* key to input "A".                                                                                                    |                     |                 |

|            | Мо    | de No.                                         |                                                                                                    |                             |
|------------|-------|------------------------------------------------|----------------------------------------------------------------------------------------------------|-----------------------------|
| Class      | Class |                                                | Function                                                                                                    | Settings                    |
| 1 and 2    | 3     |                                                |                                                                                                    | _                           |
| 5-812*     | 1*    | Service Telephone<br>Number at SC<br>condition | Use this to input the telephone number<br>of the service representative (this is<br>displayed when a service call condition<br>occurs.)                                                                                                    |                             |
|            |       |                                                | Press the $\bullet/*$ key to input a pause.<br>Press the "Clear modes" key to delete<br>the telephone number.                                                                                                    |                             |
| 5-812*     | 2*    | Service Fax Number<br>for Counter Printing     | Use this to input the fax number of the<br>service representative (this is printed<br>on the Counter Report - UP mode,<br>System No.19)                                                                                                    |                             |
|            |       |                                                | Press the •/* key to input a pause.<br>Press the "Clear modes" key to delete<br>the telephone number.                                                                                                    |                             |
| 5-816*     | 1*    | CSS (CSS) Function                             | Japanese version only.<br>Do not change the values.                                                                                                    | <b>0: Off</b><br>1: On      |
|            | 2*    | CE Visit Call<br>(CSS function)                |                                                                                                    | 0: Start<br>1: Finish       |
| 5-821*     |       | CSS PI Device Code<br>(CSS function)           | Japanese version only.<br>Do not change the value.                                                                                                    | 0 ~ 4<br>1/step<br><b>0</b> |
| 5-822      |       | Archive File Clear                             | Clears all archive file data stored in the<br>HDD. Press "1" to clear.<br>Before (or after) performing SP5-131,<br>do this SP mode. After this, ask the<br>user to restore the archive files.                                                                          | 1: Start                    |
| #<br>5-824 |       | NVRAM Data<br>Upload                           | Uploads the UP and SP mode data<br>(except for counters and the serial<br>number) from the NVRAM on the BICU<br>board to a flash memory card.<br><b>Note:</b> While using this SP mode, keep<br>the front cover opened.<br><i>To prevent any software modules from</i> | 1: Start                    |
|            |       |                                                | accessing the NVRAM while uploading<br>the NVRAM data, keep the front cover<br>open.                                                                                                    |                             |
| #<br>5-825 |       | NVRAM Data<br>Download                         | Downloads the UP and SP mode data<br>from a flash memory card to the<br>NVRAM on the BICU board.<br><b>Note:</b> While using this SP mode, keep<br>the front cover opened.                                                                                             | 1: Start                    |
|            |       |                                                | To prevent any software modules from<br>accessing the NVRAM while<br>downloading the NVRAM data, keep<br>the front cover opening.                                                                                                    |                             |
| #<br>5-826 |       | Program Upload                                 | Uploads the system program from the flash memory on the BICU board to a flash memory card.                                                                                                    | 1: Start                    |

| Mode No.         |            | ode No.                                                     |                                                                                                    |                                              |
|------------------|------------|-------------------------------------------------------------|----------------------------------------------------------------------------------------------------|----------------------------------------------|
| Class<br>1 and 2 | Class<br>3 |                                                             | Function                                                                                                    | Settings                                     |
| 5-907            |            | Plug & Play Brand<br>Name and<br>Production Name<br>Setting | Selects the brand name and the<br>production name for Windows 95 Plug<br>& Play. This information is stored in the<br>NVRAM. If the NVRAM is defective,<br>these names should be registered<br>again.<br><i>After selecting, press the "Original<br/>Type" key and ⊞ at the same time. If<br/>the setting is completed, a "*" mark will<br/>be displayed before the selection.</i> |                                              |
| 5-914            |            | Printer Counter<br>Display                                  | Selects whether or not the total printer counter is displayed in the UP mode.                                                                                                    | <b>0: Off</b><br>1: On                       |
| 5-915            |            | Mechanical Counter<br>Detection                             | Checks whether the mechanical counter inside the inner cover is connected or not.                                                                                                    | 0: Not detected<br>1: Detected<br>2: Unknown |
| 5-920*           |            | Recovery Time for<br>Low Power Mode                         | Selects the recovery time from the low power mode.                                                                                                    | <b>0: 30 s</b><br>1: 20 s                    |
| 5-990            | 1          | SMC Printing<br>(All Data)                                  | Prints all the system parameter lists.<br>See the "System Parameter and Data<br>Lists" section for how to print the lists.                                                                                                    | 1: Start                                     |
|                  | 2          | SMC Printing<br>(SP Mode Data)                              | Prints the SP mode data list.<br>See the "System Parameter and Data<br>Lists" section for how to print the lists.                                                                                                    | 1: Start                                     |
|                  | 3          | SMC Printing<br>(UP Mode Data)                              | Prints the UP mode data list.<br>See the "System Parameter and Data<br>Lists" section for how to print the lists.                                                                                                    | 1: Start                                     |
|                  | 4          | SMC Printing<br>(Machine Status<br>Data)                    | Prints the machine status history data<br>list.<br>See the "System Parameter and Data<br>Lists" section for how to print the lists.                                                                                                    | 1: Start                                     |
|                  | 5          | SMC Printing<br>(UP Mode - Copy)                            | Prints the Copy Mode list (UP Mode<br>No.10)<br>See the "System Parameter and Data<br>Lists" section for how to print the lists.                                                                                                    | 1: Start                                     |
|                  | 6          | SMC Printing<br>(Large Font Size)                           | Prints the SP mode data list with a<br>large font size.<br>See the "System Parameter and Data<br>Lists" section for how to print the lists.<br>This SP mode is used when the SMC<br>list is sent by fax to the number stored<br>with SP5-812.                                                                                                    | 1: Start                                     |
| 6-006*           | 1*         | ADF Side-to Side<br>Registration                            | Adjusts the printing side-to-side<br>registration in the ADF mode.<br>Use the $\bullet/*$ key to toggle between +<br>and                                                                                                    | -3 ~ +3<br>0.1 mm/step<br>+ <b>0.0 mm</b>    |
|                  | 2*         | ADF Leading Edge<br>Registration<br>(Simplex)               | Adjusts the original stop position.<br>Use the $\Phi/*$ key to toggle between + and –.                                                                                                    | –29 ~ +29<br>0.18 mm/step<br><b>+0.0 mm</b>  |

Service Tables

|                  | Мс         | ode No.                                                                  |                                                                                                    |                                             |
|------------------|------------|--------------------------------------------------------------------------|----------------------------------------------------------------------------------------------------|---------------------------------------------|
| Class<br>1 and 2 | Class<br>3 |                                                                          | Function                                                                                                    | Settings                                    |
| 6-006*           | 3*         | ADF Leading Edge<br>Registration<br>(Duplex-front)                       | Adjusts the original stop position<br>against the original left scale in one-<br>sided original mode.<br>Use the •/* key to toggle between +<br>and                                                                   | -29 ~ +29<br>0.18 mm/step<br><b>+0.0 mm</b> |
|                  | 4*         | ADF Leading Edge<br>Registration<br>(Duplex-rear)                        | Adjusts the original stop position<br>against the original left scale in two-<br>sided original mode.<br>Use the •/* key to toggle between +<br>and -                                                                 | -29 ~ +29<br>0.1 mm/step<br>+ <b>0.0 mm</b> |
|                  | Fc         | or details on the correct                                                | t way to use SP 6-006, see the ADF servi                                                                                                    | ce manual.                                  |
| 6-007            | 1          | ADF Input Check 1                                                        | Displays the signals received from<br>sensors and switches of the ADF.<br>See the "Input Check" section for<br>details.                                                                                               |                                             |
|                  | 2          | ADF Input Check 2                                                        | Displays the signals received from<br>sensors and switches of the ADF.<br>See the "Input Check" section for<br>details.                                                                                               |                                             |
| 6-008            |            | ADF Output Check                                                         | Turns on the electrical components of<br>the ADF individually for test purposes.<br>See the "Output Check" section for<br>details.                                                                                    |                                             |
| 6-009            | 1          | ADF Free Run (Two-<br>sided original)                                    | Performs an ADF free run with two-<br>sided. Press "1" to start.<br>This is a general free run controlled<br>from the copier. For more detailed free<br>run modes, see the DE manual                                  | 1: Start                                    |
|                  | 2          | ADF Free Run<br>(Stamp)                                                  | Performs an ADF free run with stamp<br>mode. Press "1" to start.<br>This is a general free run controlled<br>from the copier. For more detailed free<br>run modes, see the DF manual.                                 | 1: Start                                    |
| 6-010*           |            | Stamp Position<br>Adjustment                                             | Adjusts the stamp position in the sub-<br>scan direction in facsimile mode.<br>Use the $\bullet/*$ key to toggle between +<br>and                                                                                     | -3.5 ~ +3.5<br>0.5 mm/step<br><b>0 mm</b>   |
| 6-105*           |            | Finisher Staple<br>Position Adjustment<br>(3,000-sheet<br>Finisher Only) | Adjusts the staple position in the main<br>scan direction when using the 3,000-<br>sheet finisher.<br>Use the ●/* key to toggle between +<br>and<br>A larger value causes the staple<br>position to shift outward.    | -1~ +3.5<br>0.5 mm/step<br><b>+0.0 mm</b>   |
| 6-113*           | 1*         | Punch Hole Position<br>Adjustment<br>(2 Punch Hole Type)                 | Adjusts the punch hole position in the sub-scan direction for the punch unit with two punch holes.<br>Use the •/* key to toggle between + and –. A larger value shifts the punch holes towards the edge of the paper. | −7.5 ~ +7.5<br>0.5 mm/step<br><b>0 mm</b>   |

Service Tables

| Mode No. |       | de No.                                                   |                                                                                                    |                                           |
|----------|-------|----------------------------------------------------------|----------------------------------------------------------------------------------------------------|-------------------------------------------|
| Class    | Class |                                                          | Function                                                                                                    | Settings                                  |
| 1 and 2  | 3     |                                                          |                                                                                                    | -                                         |
| 6-113*   | 2*    | Punch Hole Position<br>Adjustment<br>(3 Punch Hole Type) | Adjusts the punch hole position in the sub-scan direction for the punch unit with three punch holes.                    | -7.5 ~ +7.5<br>0.5 mm/step<br><b>0 mm</b> |
|          |       |                                                          | Use the $\bullet/*$ key to toggle between + and –. A larger value shifts the punch holes towards the edge of the paper. |                                           |
| 6-902*   | 1     | Saddle Stitch<br>Adjustment (A3)                         | Japanese version only                                                                                                   | -30 ~ 30<br>0.5 mm/step                   |
|          | 2     | Saddle Stitch<br>Adjustment (B4)                         |                                                                                                    | 0.0 mm                                    |
|          | 3     | Saddle Stitch<br>Adjustment (A4)                         |                                                                                                    |                                           |
| 7-001*   |       | Total Operation<br>Time Display                          | Displays the total drum rotation time.                                                                                  | Min.                                      |
| 7-002*   | 1*    | Total Original<br>Counter<br>(Copy and Fax<br>Modes)     | Displays the total number of fed originals in copy and fax modes.                                                       |                                           |
|          | 2*    | Total Original<br>Counter<br>(Copy Mode)                 | Displays the total number of fed originals in copy mode.                                                                |                                           |
|          | 3*    | Total Original<br>Counter<br>(Fax Mode)                  | Displays the total number of fed originals in fax mode.                                                                 |                                           |
| 7-003*   | 1*    | Total Copy Counter<br>(All Modes)                        | Displays the total number of prints in all modes.                                                                       |                                           |
|          | 2*    | Total Copy Counter<br>(Copy Mode)                        | Displays the total number of prints in copy mode.                                                                       |                                           |
|          | 3*    | Total Copy Counter<br>(Fax Mode)                         | Displays the total number of prints in fax mode.                                                                        |                                           |
|          | 4*    | Total Copy Counter<br>(Printer Mode)                     | Displays the total number of prints in printer mode.                                                                    |                                           |
| 7-006*   | 1*    | C/O (Copy per<br>Original) Counter                       | Displays the number of sets of copies<br>per original when making 10 or more<br>sets of copies.                         |                                           |
|          |       |                                                          | e.g.: When making 15 sets of copies of<br>an original, this counter value will<br>increase by "6".                      |                                           |
|          | 2*    | P/O (Print per<br>Original) Counter                      | Displays the number of sets of prints<br>per original data when making 10 or<br>more sets of prints.                    |                                           |
|          |       |                                                          | e.g.: When making 15 sets of prints of<br>an original data, this counter value will<br>increase by "6".                 |                                           |
| 7-101*   | 4*    | Total Copies by<br>Paper Size<br>(A3)                    | Displays the total number of prints by paper size.                                                                      |                                           |
|          | 5*    | Total Copies by<br>Paper Size<br>(A4)                    |                                                                                                    |                                           |

4-29
| Mode No. |       | ode No.                                         |                                                                    |          |
|----------|-------|-------------------------------------------------|--------------------------------------------------------------------|----------|
| Class    | Class |                                                 | Function                                                           | Settings |
| 1 and 2  | 3     |                                                 |                                                                    |          |
| 7-101*   | 6*    | Total Copies by<br>Paper Size<br>(A5)           | Displays the total number of prints by paper size.                 |          |
|          | 13*   | Total Copies by<br>Paper Size<br>(B4)           |                                                                    |          |
|          | 14*   | Total Copies by<br>Paper Size<br>(B5)           |                                                                    |          |
|          | 32*   | Total Copies by<br>Paper Size<br>(DLT)          |                                                                    |          |
|          | 36*   | Total Copies by<br>Paper Size<br>(LG)           |                                                                    |          |
|          | 38*   | Total Copies by<br>Paper Size<br>(LT)           |                                                                    |          |
|          | 44*   | Total Copies by<br>Paper Size<br>(HLT)          |                                                                    |          |
|          | 128*  | Total Copies by<br>Paper Size<br>(Other Sizes)  |                                                                    |          |
| 7-201*   |       | Total Number of Scanning                        | Displays the total number of scanned originals.                    |          |
| 7-204*   | 1*    | Total Paper Tray<br>Counter<br>(1st Paper Tray) | Displays the total number of sheets fed from each paper feed tray. |          |
|          | 2*    | Total Paper Tray<br>Counter<br>(1st Paper Tray) |                                                                    |          |
|          | 3*    | Total Paper Tray<br>Counter<br>(2nd Paper Tray) |                                                                    |          |
|          | 4*    | Total Paper Tray<br>Counter<br>(3rd Paper Tray) |                                                                    |          |
|          | 5*    | Total Paper Tray<br>Counter<br>(4th Paper Tray) |                                                                    |          |
|          | 6*    | Total Paper Tray<br>Counter<br>(By-pass Feed)   |                                                                    |          |
| 7-205*   |       | ADF Total Counter                               | Displays the total number of originals fed by the ADF.             |          |
| 7-206*   | 1*    | Total Staple Counter                            | Displays the total number of used staples.                         |          |
|          | 2*    | Total Staple Counter<br>Booklet                 | Japanese version only                                              |          |

|         | Мс    | ode No.                                                     |                                                            |          |
|---------|-------|-------------------------------------------------------------|------------------------------------------------------------|----------|
| Class   | Class |                                                             | Function                                                   | Settings |
| 1 and 2 | 3     |                                                             |                                                            |          |
| 7-301*  | 1*    | Total Copies by<br>Reproduction Ratio<br>(25% ~ 49%)        | Displays the total number of prints by reproduction ratio. |          |
|         | 2*    | Total Copies by<br>Reproduction Ratio<br>(50% ~ 99%)        |                                                            |          |
|         | 3*    | Total Copies by<br>Reproduction Ratio<br>(Full size)        |                                                            |          |
|         | 4*    | Total Copies by<br>Reproduction Ratio<br>(101% ~ 200%)      |                                                            |          |
|         | 5*    | Total Copies by<br>Reproduction Ratio<br>(201% ~ 400%)      |                                                            |          |
|         | 6*    | Total Copies by<br>Reproduction Ratio<br>(Direct Mag.)      |                                                            |          |
|         | 7*    | Total Copies by<br>Reproduction Ratio<br>(Direct Size Mag.) |                                                            |          |
|         | 8*    | Total Copies by<br>Reproduction Ratio<br>(Size Mag.)        |                                                            |          |
|         | 9*    | Total Copies by<br>Reproduction Ratio<br>(Fix Mag.)         |                                                            |          |
| 7-303*  | 1*    | Total Copies by<br>Image Editing<br>(Posi./Nega.)           | Displays the total number of prints by image editing mode. |          |
|         | 2*    | Total Copies by<br>Image Editing<br>(Repeat Copy)           |                                                            |          |
|         | 3*    | Total Copies by<br>Image Editing<br>(Memory Sort)           |                                                            |          |
|         | 4*    | Total Copies by<br>Image Editing<br>(Staple)                |                                                            |          |
|         | 5*    | Total Copies by<br>Image Editing<br>(Combine)               |                                                            |          |
|         | 6*    | Total Copies by<br>Image Editing<br>(Series Copy)           |                                                            |          |
|         | 7*    | Total Copies by<br>Image Editing<br>(Erase Copy)            |                                                            |          |
| 7-304*  | 1*    | Total Copies by<br>Copy Mode<br>(Text)                      | Displays the total number of prints by copy mode.          |          |

|                  | Мс         | de No.                                               |                                                                |          |
|------------------|------------|------------------------------------------------------|----------------------------------------------------------------|----------|
| Class<br>1 and 2 | Class<br>3 |                                                      | Function                                                       | Settings |
| 7-304*           | 2*         | Total Copies by<br>Copy Mode<br>(Text/Photo)         | Displays the total number of prints by copy mode.              |          |
|                  | 3*         | Total Copies by<br>Copy Mode<br>(Photo)              |                                                                |          |
|                  | 4*         | Total Copies by<br>Copy Mode<br>(Generation)         |                                                                |          |
|                  | 5*         | Total Copies by<br>Copy Mode<br>(Light Original)     |                                                                |          |
|                  | 6*         | Total Copies by<br>Copy Mode<br>(Duplex)             |                                                                |          |
|                  | 7*         | Total Copies by<br>Copy Mode<br>(ADF)                |                                                                |          |
|                  | 8*         | Total Copies by<br>Copy Mode<br>(Double Copy)        |                                                                |          |
|                  | 9*         | Total Copies by<br>Copy Mode<br>(2-sided Original)   |                                                                |          |
|                  | 10*        | Total Copies by<br>Copy Mode<br>(Interrupt)          |                                                                |          |
|                  | 11*        | Total Copies by<br>Copy Mode<br>(Archive File)       |                                                                |          |
|                  | 12*        | Total Copies by<br>Copy Mode<br>(1-sided to 2-sided) |                                                                |          |
|                  | 13*        | Total Copies by<br>Copy Mode<br>(2-sided to 2-sided) |                                                                |          |
|                  | 14*        | Total Copies by<br>Copy Mode<br>(2-sided to 1-sided) |                                                                |          |
|                  | 15*        | Total Copies by<br>Copy Mode<br>(Book to 2-sided)    |                                                                |          |
| 7-305*           | 1*         | Total Copies by<br>Multiple Copy<br>(1 to 1)         | Displays the total number of prints by multiple copy quantity. |          |
|                  | 2*         | Total Copies by<br>Multiple Copy<br>(1 to 2 ~ 5)     |                                                                |          |
|                  | 3*         | Total Copies by<br>Multiple Copy<br>(1 to 6 ~ 10)    |                                                                |          |

| Mode No. |       | ode No.                                            |                                                                                          |          |
|----------|-------|----------------------------------------------------|------------------------------------------------------------------------------------------|----------|
| Class    | Class |                                                    | Function                                                                                 | Settings |
| 1 and 2  | 3     |                                                    |                                                                                          |          |
| 7-305*   | 4*    | Total Copies by<br>Multiple Copy<br>(1 to 11 ~ 20) | Displays the total number of prints by multiple copy quantity.                           |          |
|          | 5*    | Total Copies by                                    | 4                                                                                        |          |
|          |       | Multiple Copy<br>(1 to 21 ~ 99)                    |                                                                                          |          |
|          | 6*    | Total Copies by<br>Multiple Copy<br>(1 to 100 ~)   |                                                                                          |          |
| 7-401*   |       | Total SC Counter                                   | Displays the total number of service calls that have occurred.                           |          |
| 7-403*   | 1*    | SC History<br>(Latest)                             | Displays the latest 10 service call codes.                                               |          |
|          | 2*    | SC History<br>(2nd Latest)                         |                                                                                          |          |
|          | 3*    | SC History<br>(3rd Latest)                         |                                                                                          |          |
|          | 4*    | SC History<br>(4th Latest)                         |                                                                                          |          |
|          | 5*    | SC History<br>(5th Latest)                         |                                                                                          |          |
|          | 6*    | SC History<br>(6th Latest)                         |                                                                                          |          |
|          | 7*    | SC History<br>(7th Latest)                         |                                                                                          |          |
|          | 8*    | SC History<br>(8th Latest)                         | •                                                                                        |          |
|          | 9*    | SC History<br>(9th Latest)                         |                                                                                          |          |
|          | 10*   | SC History<br>(10th Latest)                        | •                                                                                        |          |
| 7-501*   |       | Total Jam Counter                                  | Displays the total number of copy jams and original jams.                                |          |
| 7-502*   |       | Total Copy Jam<br>Counter                          | Displays the total number of copy jams.                                                  |          |
| 7-503*   |       | Total Original Jam<br>Counter                      | Displays the total number of original jams.                                              |          |
| 7-504*   | 1*    | Total Copy Jam by<br>Location<br>(At Power On)     | Displays the total number of copy jams<br>by location.<br>These are paper non-feed jams. |          |
|          | 3*    | Total Copy Jam by<br>Location<br>(1st Paper Tray)  |                                                                                          |          |
|          | 4*    | Total Copy Jam by<br>Location<br>(2nd Paper Tray)  |                                                                                          |          |
|          | 5*    | Total Copy Jam by<br>Location<br>(3rd Paper Tray)  |                                                                                          |          |
|          | 6*    | Total Copy Jam by<br>Location<br>(4th Paper Tray)  |                                                                                          |          |

|         | Мс    | ode No.                                                                              |                                                                                                    |          |
|---------|-------|--------------------------------------------------------------------------------------|----------------------------------------------------------------------------------------------------|----------|
| Class   | Class |                                                                                      | Function                                                                                                    | Settings |
| 1 and 2 | 3     |                                                                                      |                                                                                                    | -        |
| 7-504*  | 7*    | Total Copy Jam by<br>Location<br>(LCT)                                               | Displays the total number of copy jams<br>by location.<br>These are paper non-feed jams.                                 |          |
|         | 8*    | Total Copy Jam by<br>Location<br>(Upper Relay<br>Sensor)                             | Displays the total number of copy jams<br>by location.<br>These are jams when the paper does<br>not activate the sensor. |          |
|         | 9*    | Total Copy Jam by<br>Location<br>(Lower Relay<br>Sensor)                             |                                                                                                    |          |
|         | 10*   | Total Copy Jam by<br>Location<br>(Upper Relay Sensor<br>- Op. PTU)                   |                                                                                                    |          |
|         | 13*   | Total Copy Jam by<br>Location<br>(Regist. Sensor)                                    |                                                                                                    |          |
|         | 16*   | Total Copy Jam by<br>Location<br>(Exit Sensor)                                       |                                                                                                    |          |
|         | 17*   | Total Copy Jam by<br>Location<br>(Bridge Exit Sensor)                                |                                                                                                    |          |
|         | 18*   | Total Copy Jam by<br>Location<br>(Bridge Relay<br>Sensor)                            |                                                                                                    |          |
|         | 19*   | Total Copy Jam by<br>Location<br>(Duplex Entrance<br>Sensor)                         |                                                                                                    |          |
|         | 23*   | Total Copy Jam by<br>Location<br>(Duplex Exit Sensor)                                |                                                                                                    |          |
|         | 24*   | Total Copy Jam by<br>Location<br>(1-bin Tray Entrance<br>Sensor)                     |                                                                                                    |          |
|         | 25*   | Total Copy Jam by<br>Location<br>(Finisher Entrance<br>Sensor)                       |                                                                                                    |          |
|         | 26*   | Total Copy Jam by<br>Location<br>(3,000-sheet<br>Finisher Upper Tray<br>Exit Sensor) |                                                                                                    |          |

| Mode No. |             | ode No.                                                                                                    |                                                                                                    |          |                  |
|----------|-------------|----------------------------------------------------------------------------------------------------|----------------------------------------------------------------------------------------------------|----------|------------------|
| Class    | Class       |                                                                                                    | Function                                                                                                    | Settings |                  |
| 1 and 2  | 3           |                                                                                                    |                                                                                                    |          |                  |
| 7-504*   | 27*         | Total Copy Jam by<br>Location<br>(3,000-sheet<br>Finisher Shift Tray<br>Exit Sensor, 1,000-<br>sheet Finisher Exit<br>Sensor) | Displays the total number of copy jams<br>by location.<br>These are jams when the paper does<br>not activate the sensor. |          |                  |
|          | <b>00</b> * | Sensor)                                                                                                    | -                                                                                                    |          |                  |
|          | 28          | Location<br>(3,000-sheet Staple<br>Tray Paper Sensor,<br>1,000-sheet Finisher<br>Jogger Unit Paper<br>Sensor)                 |                                                                                                    |          |                  |
|          | 29*         | Total Copy Jam by<br>Location<br>(Finisher Stack<br>Feed-out Belt HP<br>Sensor)                                               |                                                                                                    |          | e, s             |
|          | 30*         | Total Copy Jam by<br>Location<br>(Mail Box Entrance<br>Sensor)                                                                |                                                                                                    |          | Servic<br>Table: |
|          | 31*         | Total Copy Jam by<br>Location<br>(Mail Box Proof Tray<br>Exit Sensor)                                                         |                                                                                                    |          |                  |
|          | 32*         | Total Copy Jam by<br>Location<br>(Mail Box Relay<br>Sensor)                                                                   |                                                                                                    |          |                  |
|          | 33*         | Total Copy Jam by<br>Location<br>(Mail Box: Mailbox<br>Section)                                                               |                                                                                                    |          |                  |
|          | 35*         | Total Copy Jam by<br>Location<br>(Booklet Finisher:<br>Entrance 1)                                                            | 35 ~ 41 are Japanese version only.                                                                                       |          |                  |
|          | 36*         | Total Copy Jam by<br>Location<br>(Booklet Finisher:<br>Transport)                                                             |                                                                                                    |          |                  |
|          | 37*         | Total Copy Jam by<br>Location<br>(Booklet Finisher:<br>Entrance 2)                                                            |                                                                                                    |          |                  |
|          | 38*         | Total Copy Jam by<br>Location<br>(Booklet Finisher:<br>Finisher Stapler)                                                      |                                                                                                    |          |                  |

|         | Мс    | ode No.                                                                          |                                                                                                    |          |
|---------|-------|----------------------------------------------------------------------------------|----------------------------------------------------------------------------------------------------|----------|
| Class   | Class |                                                                                  | Function                                                                                                    | Settings |
| 1 and 2 | 3     |                                                                                  |                                                                                                    | _        |
| 7-504*  | 39*   | Total Copy Jam by<br>Location<br>(Booklet Finisher:<br>Saddle Stitch 1)          | 35 ~ 41 are Japanese version only.                                                                                       |          |
|         | 40*   | Total Copy Jam by<br>Location<br>(Booklet Finisher:<br>Saddle Stitch 2)          |                                                                                                    |          |
|         | 41*   | Total Copy Jam by<br>Location<br>(Booklet Finisher:<br>Saddle Stitch<br>Stapler) |                                                                                                    |          |
|         | 57*   | Total Copy Jam by<br>Location<br>(LCT)                                           | Displays the total number of copy jams<br>by location.<br>These are jams when the paper does<br>not activate the sensor. |          |
|         | 58*   | Total Copy Jam by<br>Location<br>(Upper Relay<br>Sensor)                         | Displays the total number of copy jams<br>by location.<br>These are jams when the paper stays<br>at the sensor.          |          |
|         | 59*   | Total Copy Jam by<br>Location<br>(Lower Relay<br>Sensor)                         |                                                                                                    |          |
|         | 60*   | Total Copy Jam by<br>Location<br>(Upper Relay Sensor<br>- Op. PTU)               |                                                                                                    |          |
|         | 61*   | Total Copy Jam by<br>Location<br>(Lower Relay Sensor<br>– Op. PTU)               |                                                                                                    |          |
|         | 63*   | Total Copy Jam by<br>Location<br>(Regist. Sensor)                                |                                                                                                    |          |
|         | 66*   | Total Copy Jam by<br>Location<br>(Exit Sensor)                                   |                                                                                                    |          |
|         | 67*   | Total Copy Jam by<br>Location<br>(Bridge Exit Sensor)                            |                                                                                                    |          |
|         | 68*   | Total Copy Jam by<br>Location<br>(Bridge Relay<br>Sensor)                        |                                                                                                    |          |
|         | 69*   | Total Copy Jam by<br>Location<br>(Duplex Entrance<br>Sensor)                     |                                                                                                    |          |
|         | 73*   | Total Copy Jam by<br>Location<br>(Duplex Exit Sensor)                            |                                                                                                    |          |

| Mode No. |       | ode No.                    |                                         |          |              |
|----------|-------|----------------------------|-----------------------------------------|----------|--------------|
| Class    | Class |                            | Function                                | Settings |              |
| 1 and 2  | 3     |                            |                                         |          |              |
| 7-504*   | 74*   | Total Copy Jam by          | Displays the total number of copy jams  |          |              |
|          |       | Location                   | by location.                            |          |              |
|          |       | Sensor)                    | at the sensor                           |          |              |
| 7-505*   | 1*    | Total Original Jam         | Displays the total number of original   |          |              |
|          | -     | by Location                | jams by location.                       |          |              |
|          |       | (At Power On)              | These are jams when the original does   |          |              |
|          | 3*    | Total Original Jam         | not activate the sensor.                |          |              |
|          |       | by Location                |                                         |          |              |
|          |       | (ADF Feed-III<br>Sensor)   |                                         |          |              |
|          | 4*    | Total Original Jam         | -                                       |          |              |
|          | -     | by Location                |                                         |          |              |
|          |       | (ADF Feed-out              |                                         |          |              |
|          |       | Sensor)                    |                                         |          |              |
| 7-506*   | 4*    | Total Copy Jam by          | Displays the total number of copy jams  |          |              |
|          |       | Paper Size                 | by paper size.                          |          |              |
|          | 5*    | Total Copy Jam by          | -                                       |          | e e          |
|          | U     | Paper Size                 |                                         |          | 'vic<br>ble: |
|          |       | (A4)                       |                                         |          | Sei<br>Ta    |
|          | 6*    | Total Copy Jam by          |                                         |          |              |
|          |       | Paper Size                 |                                         |          |              |
|          | 10*   | (A5)<br>Total Conv. Jam by |                                         |          |              |
|          | 15    | Paper Size                 |                                         |          |              |
|          |       | (B4)                       |                                         |          |              |
|          | 14*   | Total Copy Jam by          | ]                                       |          |              |
|          |       | Paper Size                 |                                         |          |              |
|          | 0.0*  | (B5)<br>Tatal Cany Jam by  | -                                       |          |              |
|          | 32    | Paper Size                 |                                         |          |              |
|          |       | (DLT)                      |                                         |          |              |
|          | 36*   | Total Copy Jam by          |                                         |          |              |
|          |       | Paper Size                 |                                         |          |              |
|          |       | (LG)                       | -                                       |          |              |
|          | 38*   | Total Copy Jam by          |                                         |          |              |
|          |       | Paper Size                 |                                         |          |              |
|          | 44*   | Total Copy Jam by          | -                                       |          |              |
|          |       | Paper Size                 |                                         |          |              |
|          |       | (HLT)                      |                                         |          |              |
|          | 128*  | Total Copy Jam by          |                                         |          |              |
|          |       | Paper Size                 |                                         |          |              |
| 7-507*   | 1*    | Total Counter Value        | Displays the last 5 digits of the total |          |              |
| 1-507    |       | at Copy Jam                | counter value for the most recent 10    |          |              |
|          |       | (Latest)                   | copy jams.                              |          |              |
|          | 2*    | Total Counter Value        | 1                                       |          |              |
|          |       | at Copy Jam                |                                         |          |              |
|          |       | (2nd Latest)               |                                         |          |              |

|         | Мо         | de No.              |                                         |          |
|---------|------------|---------------------|-----------------------------------------|----------|
| Class   | Class      |                     | Function                                | Settings |
| 1 and 2 | 3          |                     |                                         |          |
| 7-507*  | 3*         | Total Counter Value | Displays the last 5 digits of the total |          |
|         |            | at Copy Jam         | counter value for the most recent 10    |          |
|         |            | (3rd Latest)        | copy jams.                              |          |
|         | 4*         | Total Counter Value |                                         |          |
|         |            | at Copy Jam         |                                         |          |
|         | <b>-</b> * | (4th Latest)        | -                                       |          |
|         | 5^         | Total Counter Value |                                         |          |
|         |            | at Copy Jam         |                                         |          |
|         | 6*         | Total Countar Valua |                                         |          |
|         | 0          | at Copy Jam         |                                         |          |
|         |            | (6th Latest)        |                                         |          |
|         | 7*         | Total Counter Value |                                         |          |
|         | •          | at Copy Jam         |                                         |          |
|         |            | (7th Latest)        |                                         |          |
|         | 8*         | Total Counter Value | ]                                       |          |
|         |            | at Copy Jam         |                                         |          |
|         |            | (8th Latest)        | -                                       |          |
|         | 9*         | Total Counter Value |                                         |          |
|         |            | at Copy Jam         |                                         |          |
|         | 4.0.*      | (9th Latest)        | -                                       |          |
|         | 10*        | Total Counter Value |                                         |          |
|         |            | (10th Latort)       |                                         |          |
|         | 11*        | Total Counter Value | -                                       |          |
|         |            | at Original Jam     |                                         |          |
|         |            | (Latest)            |                                         |          |
|         | 12*        | Total Counter Value |                                         |          |
|         |            | at Original Jam     |                                         |          |
|         |            | (2nd Latest)        |                                         |          |
|         | 13*        | Total Counter Value |                                         |          |
|         |            | at Original Jam     |                                         |          |
|         | 4.44       | (3rd Latest)        | -                                       |          |
|         | 14^        | Total Counter Value |                                         |          |
|         |            | (Ath Latest)        |                                         |          |
|         | 15*        | Total Counter Value | -                                       |          |
|         | 15         | at Original Jam     |                                         |          |
|         |            | (5th Latest)        |                                         |          |
|         | 16*        | Total Counter Value | 1                                       |          |
|         |            | at Original Jam     |                                         |          |
|         |            | (6th Latest)        |                                         |          |
|         | 17*        | Total Counter Value |                                         |          |
|         |            | at Original Jam     |                                         |          |
|         | 10*        | Total Counter Value | 4                                       |          |
|         | 10         | at Original Jam     |                                         |          |
|         |            | (8th Latest)        |                                         |          |
|         | 19*        | Total Counter Value | 1                                       |          |
|         |            | at Original Jam     |                                         |          |
|         |            | (9th Latest)        |                                         |          |

|         | Мс    | de No.                          |                                         |          |
|---------|-------|---------------------------------|-----------------------------------------|----------|
| Class   | Class |                                 | Function                                | Settings |
| 1 and 2 | 3     |                                 |                                         | _        |
| 7-507*  | 20*   | Total Counter Value             | Displays the last 5 digits of the total |          |
|         |       | at Original Jam                 | counter value for the most recent 10    |          |
|         |       | (10th Latest)                   | copy jams.                              |          |
| 7-801   | 1     | ROM Version                     | Displays the ROM versions.              |          |
|         |       | Display                         | No. 13, 14, and 15 are Japanese         |          |
|         | -     | (BICU)                          | version only.                           |          |
|         | 2     | ROM Version                     |                                         |          |
|         |       | Display                         |                                         |          |
|         | 2     | ROM Version                     | -                                       |          |
|         | 3     | Display                         |                                         |          |
|         |       | (HDD Controller)                |                                         |          |
|         | 4     | ROM Version                     |                                         |          |
|         |       | Display                         |                                         |          |
|         |       | (ADF)                           |                                         |          |
|         | 5     | ROM Version                     |                                         |          |
|         |       | Display                         |                                         |          |
|         |       | (SIB)                           |                                         |          |
|         | 6     | ROM Version                     |                                         |          |
|         |       | Display                         |                                         |          |
|         |       | (Finisher)                      |                                         |          |
|         | 7     | ROM Version                     |                                         |          |
|         |       | Display                         |                                         |          |
|         | •     | (Paper Tray Unit)               | -                                       |          |
|         | 8     | ROM Version                     |                                         |          |
|         |       | (ICT)                           |                                         |          |
|         | 9     | ROM Version                     |                                         |          |
|         | 0     | Display                         |                                         |          |
|         |       | (Mail Box)                      |                                         |          |
|         | 10    | ROM Version                     |                                         |          |
|         |       | Display                         |                                         |          |
|         |       | (FCU)                           |                                         |          |
|         | 11    | ROM Version                     |                                         |          |
|         |       | Display                         |                                         |          |
|         |       | (Printer Controller)            | 4                                       |          |
|         | 12    | ROM Version                     |                                         |          |
|         |       | Uisplay<br>(Scannor Controllor) |                                         |          |
|         | 12    | ROM Version                     | 4                                       |          |
|         | 10    | Display                         |                                         |          |
|         |       | (ANITA)                         |                                         |          |
|         | 14    | ROM Version                     | 1                                       |          |
|         |       | Display                         |                                         |          |
|         |       | (Booklet Finisher)              |                                         |          |
|         | 15    | ROM Version                     |                                         |          |
|         |       | Display                         |                                         |          |
|         |       | (Stamp Card)                    | 4                                       |          |
|         | 16    | ROM Version                     |                                         |          |
|         |       | Display                         |                                         |          |
| 7 000+  |       | (SARIC)                         | Displaye the DM sources show that the   |          |
| 7-803*  |       | Pivi Counter Display            | PM.                                     |          |

|                  | Мс         | ode No.                                                              |                                                                                                    |          |
|------------------|------------|----------------------------------------------------------------------|----------------------------------------------------------------------------------------------------|----------|
| Class<br>1 and 2 | Class<br>3 |                                                                      | Function                                                                                                    | Settings |
| 7-804            |            | PM Counter Reset                                                     | Resets the PM counter. Press "1" to reset.                                                                                                    | 1: Start |
| 7-807            |            | SC/Jam Counter<br>Reset                                              | Resets the SC and jam counters. Press "1" to reset.                                                                                                    | 1: Start |
| 7-808            |            | Resets Counters<br>(except for the total<br>counter)                 | <ul> <li>Resets all counters except for the following counters:</li> <li>Press "1" to reset.</li> <li>All counters of SP7-003</li> <li>All counters of SP7-006</li> <li>All counters which are listed on the counter list (UP1-19-2)</li> </ul> | 1: Start |
| 7-810            |            | Key Operator Code<br>Number Reset                                    | Resets the key operator code. Press<br>"1" to reset.                                                                                                    | 1: Start |
| 7-816            | 1          | Reset the total Copy<br>Counter by Paper<br>Tray<br>(1st Paper Tray) | Resets the total copy counter by paper<br>tray. Press "1" to reset.<br>Use these SP modes when replacing<br>the pick-up, feed, and separation rollers<br>in the paper feed stations                                                             | 1: Start |
| 7-816            | 2          | Reset the total Copy<br>Counter by Paper<br>Tray<br>(2nd Paper Tray) | Resets the total copy counter by paper<br>tray. Press "1" to reset.<br>Use these SP modes when replacing<br>the pick-up, feed, and separation rollers                                                                                           | 1: Start |
|                  | 3          | Reset the total Copy<br>Counter by Paper<br>Tray<br>(3rd Paper Tray) | in the paper feed stations                                                                                                    | 1: Start |
|                  | 4          | Reset the total Copy<br>Counter by Paper<br>Tray<br>(4th Paper Tray) |                                                                                                    | 1: Start |
|                  | 5          | Reset the Total<br>Copy Counter by<br>Paper Tray<br>(LCT)            |                                                                                                    | 1: Start |
|                  | 6          | Reset the total Copy<br>Counter by Paper<br>Tray<br>(By-pass Feed)   | Resets the total copy counter by paper<br>tray. Press "1" to reset.<br>Use these SP modes when replacing<br>the pick-up, feed, and separation rollers<br>in the paper feed stations                                                             | 1: Start |
| 7-822            |            | Reset the Total<br>Copy Counter by<br>Magnification                  | Resets all counters of SP7-301. Press "1" to reset.                                                                                                    | 1: Start |
| 7-823            |            | Reset the Total<br>Copy Counter by<br>Image Editing                  | Resets all counters of SP7-303. Press "1" to reset.                                                                                                    | 1: Start |
| 7-825            |            | Electrical Total<br>Counter Reset                                    | Resets the electrical total counter.<br>Press "1" to reset.<br>Usually, this SP mode is done at<br>installation.<br>This SP mode affects only once when<br>the minus ("-") counter value.                                                       | 1: Start |
| #<br>7-901       |            | SC990 Contents                                                       | Displays details about the latest SC990.                                                                                                    |          |

| Mode No.         |            | ode No.                                               |                                                                           |          |
|------------------|------------|-------------------------------------------------------|---------------------------------------------------------------------------|----------|
| Class<br>1 and 2 | Class<br>3 |                                                       | Function                                                                  | Settings |
| #<br>7-902       | 1          | SC Details<br>(Latest)                                | Displays details about the latest SCs.<br>Not all SCs have these details. |          |
|                  | 2          | SC Details<br>(Latest 1st)                            |                                                                           |          |
|                  | 3          | SC Details<br>(Latest 2nd)                            |                                                                           |          |
| 7-904            |            | Reset the Total<br>Copy Counter by<br>Copy Mode       | Resets all counters of SP7-304. Press "1" to reset.                       | 1: Start |
| 7-905            |            | Reset the Total<br>Copy Counter by<br>Multiple Copies | Resets all counters of SP7-305. Press "1" to reset.                       | 1: Start |

## 4.1.1 TEST PATTERN PRINTING (SP2-902)

- **NOTE:** Do not operate the machine until the test pattern is printed out completely. Otherwise, an SC may occur.
- 1. Access the SP mode which contains the test pattern you need.
- 2. Press the  $\triangleleft$  key on the operation panel to access the copy mode display.
- 3. Select required copy features such as paper size, image density, and reproduction ratio.
- 4. Press the "Start" key to print the test pattern.
- 5. After checking the test pattern, exit copy mode by pressing the  $\triangleleft$  key again.
- 6. Exit the SP mode.

| No. | Test Pattern              | No. | Test Pattern                |
|-----|---------------------------|-----|-----------------------------|
| 0   | None                      | 8   | 8 Grayscales (Horizontal)   |
| 1   | Vertical Line (1-dot)     | 9   | 8 Grayscales (Vertical)     |
| 2   | Horizontal Line (1-dot)   | 10  | Patch Pattern (8-grayscale) |
| 3   | Vertical Line (2 dot)     | 11  | Cross Pattern               |
| 4   | Horizontal Line (2-dot)   | 12  | Argyle Pattern              |
| 5   | Alternating Dot Pattern   | 13  | Not Used                    |
| 6   | Grid Pattern (Single-dot) | 14  | Not Used                    |
| 7   | Vertical Black Band       | 15  | Not Used                    |

Test Pattern Table (SP2-902-2: Test Pattern Printing – IPU)

Test Pattern Table (SP2-902-3: Test Pattern Printing – Printing)

| No. | Test Pattern              | No. | Teat Pattern                      |
|-----|---------------------------|-----|-----------------------------------|
| 0   | None                      | 11  | Argyle Pattern                    |
| 1   | Vertical Line (1-dot)     | 12  | 16 Grayscales (Horizontal)        |
| 2   | Horizontal Line (1-dot)   | 13  | 16 Grayscales (Vertical)          |
| 3   | Vertical Line (2 dot)     | 14  | 16 Grayscales (Vert./Hor.)        |
| 4   | Horizontal Line (2-dot)   | 15  | 16 Grayscales (Vert./Hor Overlay) |
| 5   | Grid Pattern (Single-dot) | 16  | Slant Cross Stitch                |
| 6   | Grid Pattern (Double-dot) | 17  | Horizontal Line (1-dot)           |
| 7   | Alternating Dot Pattern   | 18  | Grid Pattern (Single-dot)         |
| 8   | Full Dot Pattern          | 19  | Grid Pattern (Double-dot)         |
| 9   | Black Band                | 20  | Alternating Dot Pattern           |
| 10  | Trimming Area             | 21  | Blank Page                        |

## 4.1.2 INPUT CHECK

#### Main Machine Input Check (SP5-803)

- 1. Access SP mode.
- 2. Select the class 3 SP number which will access the switch or sensor you wish to check.
- Check the status of the sensor or switch.
   NOTE: If you wish to change to another class 3 level, press the "Next" or "Prev." key.
- 4. The reading ("0" or "1") will be displayed. The meaning of the display is as follows.

| Bit 7 | Bit 6 | Bit 5 | Bit 4 | Bit 3 | Bit 2 | Bit 1 | Bit 0 |
|-------|-------|-------|-------|-------|-------|-------|-------|
|       |       |       |       |       |       |       |       |
| 0     | 0     | 0     | 0     | 0     | 0     | 0     | 0     |

|                       | Rit No                                        | Description                                 | Rea                   | ading                 |
|-----------------------|-----------------------------------------------|---------------------------------------------|-----------------------|-----------------------|
| Class 5 NO.           | BIL NO.                                       | Description                                 | 0                     | 1                     |
| 1                     | 7                                             | Not used                                    |                       |                       |
| (Upper Tray)          | 6                                             | Height Sensor 2<br>(Op. Printer Controller) | Not activated         | Activated             |
|                       | 5                                             | Height Sensor 1<br>(Op. Printer Controller) | Not activated         | Activated             |
|                       | 4                                             | Not used                                    |                       |                       |
|                       | 3                                             | Paper Size Sensor 4                         | Switch pressed        | Switch not<br>pressed |
|                       | 2                                             | Paper Size Sensor 3                         | Switch pressed        | Switch not<br>pressed |
|                       | 1                                             | Paper Size Sensor 2                         | Switch pressed        | Switch not<br>pressed |
| 0 Paper Size Sensor 1 |                                               | Switch pressed                              | Switch not<br>pressed |                       |
| 2                     | 7                                             | Duplex Unit Set Sensor                      | Unit set              | Unit not set          |
| (Lower Tray)          | 6                                             | Height Sensor 2<br>(Op. Printer Controller) | Not activated         | Activated             |
|                       | 5 Height Sensor 1<br>(Op. Printer Controller) |                                             | Not activated         | Activated             |
|                       | 4                                             | Not used                                    |                       |                       |
|                       | 3                                             | Paper Size Sensor 4                         | Switch pressed        | Switch not<br>pressed |
|                       | 2                                             | Paper Size Sensor 3                         | Switch pressed        | Switch not pressed    |
|                       | 1                                             | Paper Size Sensor 2                         | Switch pressed        | Switch not pressed    |
|                       | 0                                             | Paper Size Sensor 1                         | Switch pressed        | Switch not pressed    |

| Class 2 No    | Dit No  | Description                                 | Reading                       |                       |  |
|---------------|---------|---------------------------------------------|-------------------------------|-----------------------|--|
| Class 3 NO.   | BIT NO. | Description                                 | 0                             | 1                     |  |
| 3             | 7       | Zero Cross Signal                           | Detected                      | Not detected          |  |
| (Registration | 6       | Transfer Belt Unit H.P                      | Not at home                   | At home position      |  |
| & Others)     |         | Sensor                                      | position                      |                       |  |
|               | 5       | Exhaust Fan Lock Signal                     | Not locked                    | Locked                |  |
|               | 4       | Cooling Fan Lock Signal                     | Not locked                    | Locked                |  |
|               | 3       | Main Motor Lock Signal                      | Not locked                    | Locked                |  |
|               | 2       | Toner Overflow Sensor                       | Tank not full                 | Tank full             |  |
|               | 1       | Cover Open                                  | Cover closed                  | Cover opened          |  |
|               | 0       | Registration Sensor                         | Paper detected                | Paper not<br>detected |  |
| 4             | 7       | Not used                                    |                               |                       |  |
| (By-pass)     | 6       | Paper End Sensor                            | Paper detected                | Paper not detected    |  |
|               | 5       | Not used                                    |                               |                       |  |
|               | 4       | Paper Size Sensor 4                         | See table 1                   |                       |  |
|               | 3       | Paper Size Sensor 3                         |                               |                       |  |
|               | 2       | Paper Size Sensor 2                         |                               |                       |  |
|               | 1       | Paper Size Sensor 1                         |                               |                       |  |
|               | 0       | Unit Set Signal                             | Connected                     | Not connected         |  |
| 5             | 7       | Not used                                    |                               |                       |  |
| (Bridge Unit) | 6       | Unit Set Signal                             | Connected                     | Not connected         |  |
|               | 5       | Paper Sensor<br>(Printer Controller Option) | Paper detected                | Paper not detected    |  |
|               | 4       | Relay Sensor                                | Paper not<br>detected         | Paper detected        |  |
|               | 3       | Exit Sensor                                 | Paper not detected            | Paper detected        |  |
|               | 2       | Left Cover Switch                           | Switch pressed (cover closed) | Switch not pressed    |  |
|               | 1       | Right Cover Switch                          | Switch pressed (cover closed) | Switch not<br>pressed |  |
|               | 0       | Tray Exit Unit Switch                       | Switch pressed (cover closed) | Switch not<br>pressed |  |
| 6             | 7       | Not used                                    |                               |                       |  |
| (Unit Set)    | 6       | F gate Signal                               | Active                        | Not active            |  |
|               | 5       | Height Sensor                               | At feed height                | Not at feed height    |  |
|               |         | (Printer Controller Option)                 | position                      | position              |  |
|               | 4       | Paper Exit Sensor                           | Paper detected                | Paper not             |  |
|               |         |                                             |                               | detected              |  |
|               | 3       |                                             | Detected                      | Not detected          |  |
|               | 2       | I otal Counter                              | Not detected                  | Detected              |  |
|               | 1       | Key Counter                                 | Detected                      | Not detected          |  |
|               | 0       | Not used                                    |                               |                       |  |
| (Decese Find) | 7       | Not used                                    |                               |                       |  |
| (Paper End)   | 6       | Right Lower Cover<br>Switch                 | Switch not pressed            | Switch pressed        |  |

|                  |         | Description            | Reading                          |                         |  |  |
|------------------|---------|------------------------|----------------------------------|-------------------------|--|--|
| Class 3 No.      | BIT NO. | Description            | 0                                | 1                       |  |  |
| 7<br>(Paper End) | 5       | 2nd Tray Height Sensor | Paper not at upper limit         | Paper at upper<br>limit |  |  |
|                  | 4       | 1st Tray Height Sensor | Paper not at upper limit         | Paper at upper<br>limit |  |  |
|                  | 3       | Lower Relay Sensor     | Paper detected                   | Paper not detected      |  |  |
|                  | 2       | Upper Relay Sensor     | Paper detected                   | Paper not detected      |  |  |
|                  | 1       | Lower Paper End Sensor | Paper not detected               | Paper detected          |  |  |
|                  | 0       | Upper Paper End Sensor | Paper not detected               | Paper detected          |  |  |
| 8                | 7       | Dip Switch - 8         | On                               | Off                     |  |  |
| (I/O Board       | 6       | Dip Switch - 7         | On                               | Off                     |  |  |
| Dip Switch       | 5       | Dip Switch - 6         | On                               | Off                     |  |  |
| 101)             | 4       | Dip Switch - 5         | On                               | Off                     |  |  |
|                  | 3       | Dip Switch - 4         | On                               | Off                     |  |  |
| 2                |         | Dip Switch - 3         | On                               | Off                     |  |  |
|                  | 1       | Dip Switch - 2         | On                               | Off                     |  |  |
|                  | 0       | Dip Switch - 1         | On                               | Off                     |  |  |
| 9                | 7       | Not used               |                                  |                         |  |  |
| (Duplex)         | 6       |                        |                                  |                         |  |  |
|                  | 5       |                        |                                  |                         |  |  |
|                  | 4       |                        |                                  |                         |  |  |
|                  | 3       | Exit Sensor            | Paper detected                   | Paper not detected      |  |  |
|                  | 2       | Entrance Sensor        | Paper detected                   | Paper not detected      |  |  |
|                  | 1       | Cover Guide Sensor     | Cover guide opened               | Cover guide<br>closed   |  |  |
|                  | 0       | Duplex Unit Switch     | Switch pressed<br>(cover closed) | Switch not<br>pressed   |  |  |

| Table 1: By-pass Feed | Table Paper | Size Data |
|-----------------------|-------------|-----------|
|-----------------------|-------------|-----------|

| Class 3 No. | Bit 4 | Bit 3 | Bit 2 | Bit 1 | Paper Width           |
|-------------|-------|-------|-------|-------|-----------------------|
| 4           | 1     | 1     | 1     | 1     | Post card             |
|             | 1     | 1     | 1     | 0     | B6 lengthwise         |
|             | 1     | 1     | 0     | 1     | B5 lengthwise         |
|             | 1     | 1     | 0     | 0     | A5 lengthwise/5.5"    |
|             | 1     | 0     | 1     | 1     | B4 lengthwise         |
|             | 1     | 0     | 0     | 1     | A4 lengthwise/8.5"/8" |
|             | 0     | 1     | 1     | 1     | A3 lengthwise         |
|             | 0     | 0     | 1     | 1     | 11" x 17"             |

| Class 2 No         | es 3 No Bit No Description |                                | Reading                                 |                                                       |  |
|--------------------|----------------------------|--------------------------------|-----------------------------------------|-------------------------------------------------------|--|
| Class 5 110.       | BIL NO.                    | Description                    | 0                                       | 1                                                     |  |
| 1 7 Inverter Senso |                            | Inverter Sensor                | nsor Paper not Paper dete<br>detected   |                                                       |  |
|                    | 6                          | Exit Sensor                    | Paper not detected                      | Paper detected                                        |  |
|                    | 5                          | Registration Sensor            | Paper not<br>detected                   | Paper detected                                        |  |
|                    | 4                          | Entrance Sensor                | Paper not<br>detected                   | Paper detected                                        |  |
|                    | 3                          | Original Width Sensor 1        | Paper not detected                      | Paper detected                                        |  |
|                    | 2                          | Original Width Sensor 2        | Paper not detected                      | Paper detected                                        |  |
|                    | 1                          | Original Width Sensor 3        | Paper not detected                      | Paper detected                                        |  |
| 0                  |                            | Original Set Sensor            | Paper not detected                      | Paper detected                                        |  |
| 2                  | 7                          | Not used                       |                                         |                                                       |  |
| (Lower Tray)       | 6                          |                                |                                         |                                                       |  |
|                    | 5                          | Original Stopper H.P<br>Sensor | Original stopper<br>up                  | Original stopper<br>down                              |  |
|                    | 4                          | Pick-up Roller H.P<br>Sensor   | Pick-up roller up                       | Pick-up roller<br>down                                |  |
|                    | 3                          | Exit Cover Sensor              | Cover closed                            | Cover opened                                          |  |
|                    | 2                          | Feed Cover Sensor              | Cover closed                            | Cover opened                                          |  |
|                    | 1                          | DF Position Sensor             | Sensor not<br>activated<br>(cover open) | Sensor activated<br>(cover closed or<br>being closed) |  |
|                    | 0                          | APS Start Sensor               | Sensor not<br>activated<br>(cover open) | Sensor activated<br>(cover closed or<br>being closed) |  |

ADF Input Check (SP6-007)

## 4.1.3 OUTPUT CHECK

**NOTE:** Motors keep turning in this mode regardless of upper or lower limit sensor signals. To prevent mechanical or electrical damage, do not keep an electrical component on for a long time.

#### Main Machine Output Check (SP5-804)

- 1. Access SP mode 5-804.
- 2. Select the SP number that corresponds to the component you wish to check.
- 3. Press "1", then press  $\boxplus$  to check that component.
- 4. Press "0" to interrupt the test.
- 5. If you wish to check another component, press the "Next" or "Prev." Key.

| No.     | Description                                                                           | No.     | Description                                                 |
|---------|---------------------------------------------------------------------------------------|---------|-------------------------------------------------------------|
| 1       | Upper Paper Feed Clutch                                                               | 35      | Relay Clutch (PTU)                                          |
| 2       | Lower Paper Feed Clutch                                                               | 36      | Relay Clutch                                                |
| 3       | Upper Paper Feed Clutch (PTU)                                                         | 37      | Not used                                                    |
| 4       | Lower Paper Feed Clutch (PTU)                                                         | 38      | Relay Clutch (LCT)                                          |
| 5       | Paper Feed Clutch (By-pass)                                                           | 39      | Registration Clutch                                         |
| 6       | Paper Feed Clutch (LCT)                                                               | 40      | Not used                                                    |
| 7 ~ 12  | Not used                                                                              | 41      | Exit Junction Gate Solenoid<br>(Interchange Unit)           |
| 13      | Pick-up Solenoid (By-pass)                                                            | 42      | Duplex Junction Gate Solenoid<br>(Interchange Unit)         |
| 14      | Pick-up Solenoid (LCT)                                                                | 43, 44  | Not used                                                    |
| 15, 16  | Not used                                                                              | 45      | Inverter Gate Solenoid (Duplex)                             |
| 17      | Upper Transport Motor (Finishers)                                                     | 46      | Not used                                                    |
| 18      | Lower Transport Motor (3,000-sheet Finisher only)                                     | 47      | Junction Gate Solenoid<br>(Bridge Unit)                     |
| 19      | Shift Tray Exit Motor (3,000-sheet<br>Finisher), Exit Motor (1,000-sheet<br>Finisher) | 48, 49  | Not used                                                    |
| 20      | Staple Hammer Motor (Finishers)                                                       | 50      | Tray Junction Gate Solenoid (3,000-<br>sheet Finisher only) |
| 21      | Punch Motor (Punch Unit)                                                              | 51      | Stapler Junction Gate Solenoid (Finishers)                  |
| 22 ~ 24 | Not used                                                                              | 52      | Positioning Roller Solenoid<br>(Finishers)                  |
| 25      | LCT Motor (LCT)                                                                       | 53 ~ 55 | Not used                                                    |
| 26      | Tray Motor (PTU)                                                                      | 56      | Toner Supply Motor                                          |
| 27      | Not used                                                                              | 57      | Transfer Belt Clutch                                        |
| 28      | Main Motor                                                                            | 58 ~ 61 | Not used                                                    |
| 29      | Transport Motor (Duplex)                                                              | 62      | Quenching Lamp                                              |
| 30      | Inverter Motor – Reverse (Duplex)                                                     | 63      | Charge Roller Bias                                          |
| 31      | Inverter Motor – Forward (Duplex)                                                     | 64 ~ 66 | Not used                                                    |
| 32 ~ 34 | Not used                                                                              | 67      | Development Bias                                            |

| No.     | Description                     | No.     | Description                                                                         |
|---------|---------------------------------|---------|-------------------------------------------------------------------------------------|
| 68      | Not used                        | 86 ~ 89 | Not used                                                                            |
| 69      | Transfer Belt Bias              | 90      | Laser Diode                                                                         |
| 70      | ID Sensor                       | 91      | Not used                                                                            |
| 71 ~ 74 | Not used                        | 92      | Shift Tray Lift Motor (Finishers)                                                   |
| 75      | Exhaust Fan Motor               | 93      | Jogger Motor (3,000-sheet<br>Finisher)/Jogger Fence Motor<br>(1,000-sheet Finisher) |
| 76      | Cooling Fan Motor               | 94      | Stapler Motor (3,000-sheet Finisher)                                                |
| 77      | Not used                        | 95      | Stack Feed Out Motor (Finishers)                                                    |
| 78      | Cooling Fan Motor (Bridge Unit) | 96      | Shift Motor (Finishers)                                                             |
| 79 ~ 84 | Not used                        | 97      | Stapler Rotation Motor (3,000-sheet Finisher)                                       |
| 85      | Mechanical Counter              | 98 ~ 99 | Not used                                                                            |

#### ADF Output Check (SP6-008)

| No. | Description               |
|-----|---------------------------|
| 1   | Feed-in Motor (Forward)   |
| 2   | Feed-in Motor (Reverse)   |
| 3   | Transport Motor (Forward) |
| 4   | Transport Motor (Reverse) |
| 5   | Feed-out Motor            |
| 6   | Exit Gate Solenoid        |
| 7   | Inverter Gate Solenoid    |
| 8   | DF Indicators             |
| 9   | Pick-up Motor (Forward)   |
| 10  | Pick-up Motor (Reverse)   |

### 4.1.4 SYSTEM PARAMETER AND DATA LISTS (SMC LISTS)

- 1. Access SP mode 5-990 and select the class 3 number corresponding to the list that you wish to print.
- 2. Press the  $\triangleleft$  key to access the copy mode display.
- 3. Select the paper size and press the "Start" key to print the list.
- 4. After printing the list, exit the copy mode display by pressing the  $\triangleleft$  key.
- 5. Exit SP mode.

## 4.1.5 NIP BAND WIDTH ADJUSTMENT (SP1-109)

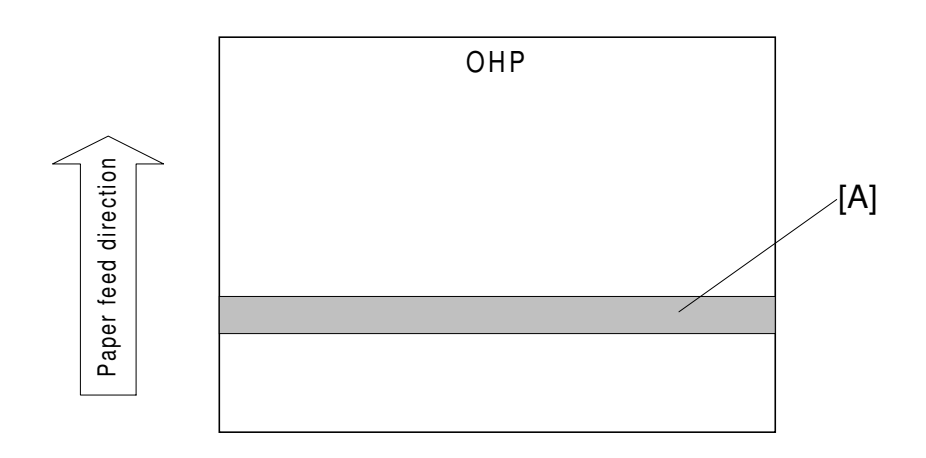

A231M509.WMF

When paper wrinkling or image off-set occurs, the pressure from the pressure roller can be adjusted by changing the position of the pressure springs. At this time, the nip band width can also be checked with SP1-109, as follows.

- 1. Do a free run (SP5-802) for about 50 sheets.
- 2. Enter SP1-109 and press the "1" key, then press the  $\boxplus$  key.
- 3. Press the  $\triangleleft$  key to enter copy mode.
- 4. Place an OHP sheet (A4/8.5" x 5.5" sideways) on the by-pass feed tray.
- 5. Press the "Start" key. The OHP sheet is stopped in the fusing unit for about 10 seconds, then it will be fed out automatically.
- Check the nip band width [A]. The relationship between the position of the pressure spring and the band width is as follows.
   NOTE: Check the nip band width around the center of the OHP.

| Pressure spring position | Nip width             |
|--------------------------|-----------------------|
| Upper (default position) | $6.0\pm0.5$ mm        |
| Lower                    | $6.5\pm0.6~\text{mm}$ |

If the width is out of the above specification, the pressure spring should be replaced.

## 4.1.6 MEMORY ALL CLEAR (SP5-801)

- **NOTE:** Memory All Clear mode resets all the settings stored in the NVRAM to their default settings except the following:
  - Electrical total counter value (SP7-003-1)
  - Machine serial number (SP5-811)
  - Plug & Play Brand Name and Production Name Setting (SP5-907)

Among the settings that are reset are the correction data for process control and all the software counters.

Normally, this SP mode should not be used. This procedure is required only after replacing the NVRAM or when the copier malfunctions due to a damaged NVRAM.

- 1. Print out all SMC Data Lists (SP mode 5-990).
- 2. Access SP mode 5-801.
- 3. Hold down the "1" key for over 3 seconds. At this time the beeper will sound.
- 4. Turn the main power switch off and back on.
- 5. Do the laser beam pitch adjustment.
- 6. Do the printer and scanner registration and magnification adjustments (see Replacement and Adjustment Copy Adjustments).
- 7. Referring to the SMC data lists, re-enter any values which had been changed from their factory settings.
- 8. Do SP 3-001-2 (ID Sensor Initial Setting) and SP4-911-1 (HDD media test).
- 9. Check the copy quality and the paper path, and do any necessary adjustments.

## 4.1.7 SOFTWARE RESET

The software can be reset when the machine hangs up. Use the following procedure.

Either

Turn the main power switch off and on.

Or

Hold down the  $\bullet/\rtimes$  key and  $\boxplus$  key at the same time for over 10 seconds.

## 4.1.8 SYSTEM SETTING AND COPY SETTING (UP MODE) RESET

#### System Setting Reset

The system settings in the UP mode can be reset to their defaults. Use the following procedure.

- 1. Confirm that the machine is in the copier standby mode.
- 2. Press the User Tool key.
- 3. Hold the  $\boxplus$  key and press "1" on the ten-key pad.
- 4. When a confirmation message is displayed, press "Yes".

#### **Copy Setting Reset**

The copy settings in the UP mode can be reset to their defaults. Use the following procedure.

- 1. Confirm that the machine is in the copier standby mode.
- 2. Press the User Tool key.
- 3. Hold the  $\boxplus$  key and press "2" on the ten-key pad.
- 4. When a confirmation message is displayed, press "Yes".

### 4.1.9 NVRAM DATA DOWNLOAD

After doing the memory all clear procedure, NVRAM data will be reset to their default settings. So, it is necessary to upload the NVRAM data before clearing the NVRAM, and to download the NVRAM data afterwards.

- SP5-824: Uploads from the BICU to a flash memory card.
- SP5-825: Downloads from a flash memory to the BICU.

#### NVRAM Data Upload (SP5-824)

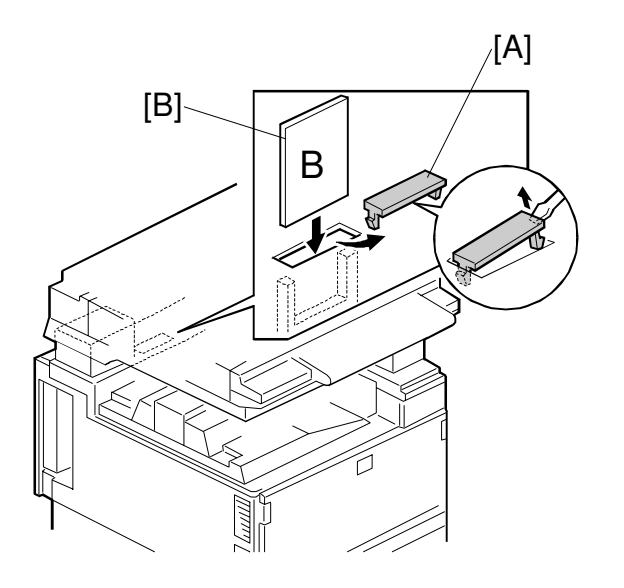

A284M919.WMF

- 1. Turn off the main switch.
- 2. Remove the flash memory card cover [A].
- 3. Plug the flash memory card [B] into the card slot. **NOTE:** Make sure that the surface printed "B" faces the front of the machine.
- 4. Turn on the main switch.
- 5. Access the SP mode 5-824.
- 6. Open the front cover.
- 7. Press "1" to download the NVRAM data.

#### NVRAM Data Download (SP5-825)

**NOTE:** This procedure downloads all the settings stored in the NVRAM except for the following items.

- Electrical Total Counter (SP7-003)
- C/O, P/O Counters (SP7-006)
- Plug and Play brand name and production name settings (SP5-907)

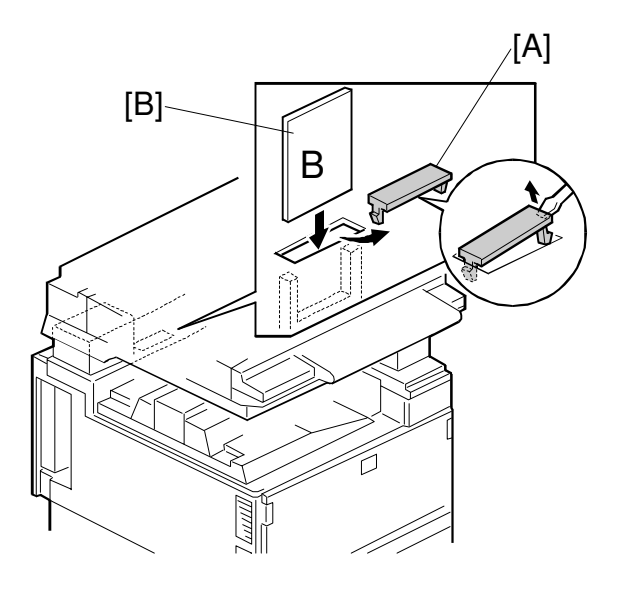

Service Tables

A284M919.WMF

- 1. Turn off the main switch.
- 2. Remove the flash memory card cover [A].
- 3. Plug the flash memory card [B] into the card slot. **NOTE:** Make sure that the surface printed "B" faces the front of the machine.
- 4. Turn on the main switch.
- 5. Access the SP mode 5-825.
- 6. Open the front cover.
- 7. Press "1" to download the NVRAM data.

# 4.2 PROGRAM DOWNLOAD

In this machine, the BICU software is upgraded using a flash memory card.

There are two program download procedures. One downloads from the flash memory card to the BICU. The other downloads from the BICU to a flash memory card.

**NOTE:** The procedure for how to write the source software data from a flash memory card writer to a flash memory card is described in the SwapBox FTL manual.

#### Downloading to the BICU

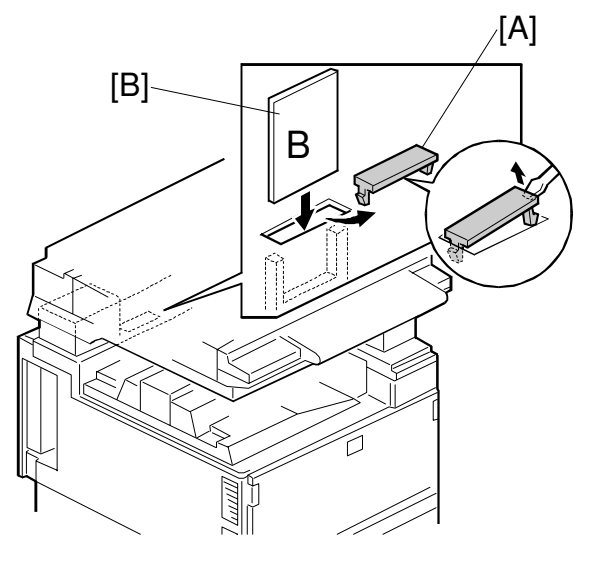

A284M919.WMF

#### NOTE: Step 4 of the procedure is different from NAD machines.

- 1. Turn off the main power switch.
- 2. Remove the flash memory card cover [A].
- 3. Plug the flash memory card [B] into the card slot. **NOTE:** Make sure that the surface printed "B" faces the front of the machine.
- 4. Turn on the main power switch while holding down the operation switch.

| 🗆 Flash Car | d Utility: C | $ARD \rightarrow INTER$ | NAL ROM |
|-------------|--------------|-------------------------|---------|
| CARD: A28   | 45XXXB       | ROM: A284               | 5XXXA   |
| INSTALL th  | is card?     |                         | 0000h   |
| VERIFY      | YES          |                         | NO      |
|             | $\bigcirc$   |                         |         |

A284M503.WMF

#### 14 January, 2000

5. Press the "YES" key. The machine erases the current software, then writes the new software to the BICU. This takes about 100 seconds.

| Display during erasing                | □ Flash Card Utility: CARD $\rightarrow$ INTERNAL ROM<br>CARD: A2845XXXBROM: A2845XXXAErasingADRS=200000hRDT=0000h, 0000h |
|---------------------------------------|----------------------------------------------------------------------------------------------------|
| Display during writing                |                                                                                                    |
| Display when the download is complete | Installation / Copy is Completed<br>Turn main sw of and pull the card.<br>A2845XXXB Nov 18 1997 SUM: XXXXh<br>CONFIRM     |

A284M504.WMF

If downloading failed, an error message appears as follows. At this time, press the "CONFIRM" key to re-try the download.

| Display if erasing failed | $\begin{tabular}{ c c c c c } \hline \Box \mbox{Flash Card Utility: CARD} & \rightarrow \mbox{INTERNAL ROM} \\ CARD: \mbox{A2845XXXB} & ROM: \mbox{A2845XXXA} \\ \mbox{Erasing} & \mbox{Failed} \\ \hline \end{tabular} \end{tabular}$ |
|---------------------------|----------------------------------------------------------------------------------------------------|
| Display if writing failed | $\square \text{ Flash Card Utility: CABD} \rightarrow \text{INTERNAL ROM}$                                                                                                    |
|                           | CARD: A2845XXXB ROM: A2845XXXA<br>Writing Failed CONFIRM                                                                                                    |

A284M505.WMF

#### Download from BICU to Flash Memory Card (SP5-826)

NOTE: This function is done by SP mode instead of using the power switches.

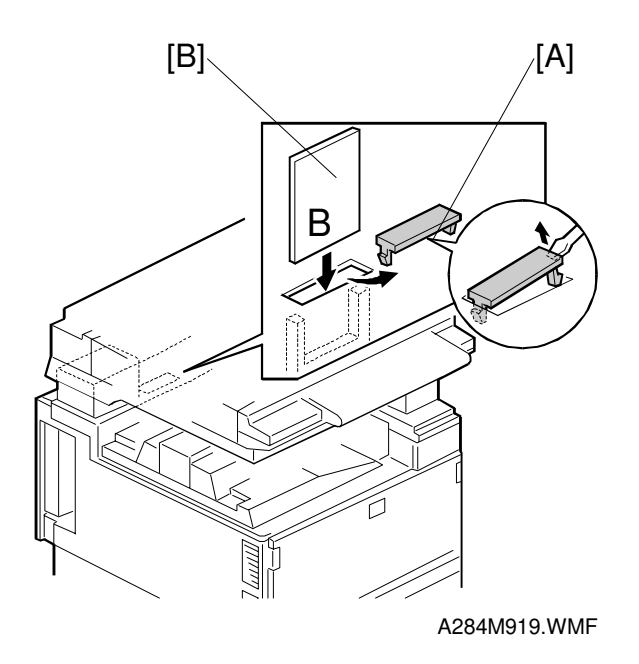

- 1. Turn off the main power switch.
- 2. Remove the flash memory card cover [A].
- 3. Plug the flash memory card [B] into the card slot. **NOTE:** Make sure that the surface printed "B" faces the front of the machine.
- 4. Turn on the main power switch and access SP5-826.

| [Servicemai          | n]          | SP-5826-X | XX   |
|----------------------|-------------|-----------|------|
| Up Load Pr<br>1: Sta | ogram<br>rt |           |      |
| ( Prev.)             | √Next       | OK        | Exit |

A284M502.WMF

#### 14 January, 2000

 Press the "1" key. The machine erases the current software, then writes the new software to the flash memory card. This takes about 100 seconds.
 NOTE: The display is inverted black on white during downloading from BICU to flash memory card.

| Display during erasing        |                                       |                                |          |
|-------------------------------|---------------------------------------|--------------------------------|----------|
|                               | [Serviceman]                          | SP-5826-XXX                    |          |
|                               | Up Load Program<br>ADRS=000000h       | Erasing<br>RDT=0000h, 0000h    |          |
|                               | (↑Prev.) (↓Next)                      | OK Exit                        |          |
|                               |                                       |                                |          |
| Display during writing        | [Serviceman]                          | SP-5826-XXX                    |          |
|                               | Up Load Program<br>ADRS=XXXXXXh       | Writing<br>RDT=XXXXh, XXXXh    |          |
|                               | (↑Prev.) (↓Next)                      | OK Exit                        |          |
|                               |                                       |                                |          |
| Display Verifing              | [Serviceman]                          | SP-5826-XXX                    | rvice    |
|                               | Up Load Program<br>ADRS=XXXXXXh       | Verifing<br>RDT=XXXXh, XXXXh   | Se<br>Ta |
|                               | (↑Prev.) (↓Next)                      | OK Exit                        |          |
| Display when the developed is |                                       |                                |          |
| complete                      | [Corvicemen]                          |                                |          |
| complete                      |                                       | 3F-3020-XXX                    |          |
|                               | Up Load Program<br>ADRS=200000h SSUM: | Finished<br>=XXXXh, DSUM=XXXXh |          |
|                               | (↑Prev.) (↓Next)                      | OK Exit                        |          |

A284M501.WMF

If downloading failed, an error message appears. At this time, re-try the download.

# 4.3 USER PROGRAM MODE

The user program (UP) mode is accessed by users and operators, and by sales and service staff. UP mode is used to input the copier's default settings.

## 4.3.1 HOW TO ENTER AND EXIT UP MODE

Press the User Tools button, then select the UP mode program. After finishing the UP mode program, press the User Tools button to exit UP mode.

### 4.3.2 UP MODE TABLE

- **NOTE:** 1) A "#" mark by the item number means that this UP mode has been added.
  - 2) The function of each UP mode is explained in the System Setting and Copy Reference section of the operating instructions.

#### System Setting Table

|        | 01. Function Priority        |                                      |
|--------|------------------------------|--------------------------------------|
|        | 02. Panel Beeper             |                                      |
|        | 03. Ready Beeper             |                                      |
|        | 04. Copy Count Display       |                                      |
|        | 05. System Reset             |                                      |
|        | 06. Function Switch          |                                      |
|        | 07. Low Power Shift Timer    |                                      |
|        | 08. Low Power Timer          |                                      |
|        | 09. Energy Saver Mode        |                                      |
|        | 10. Auto Off Timer           |                                      |
|        | 11. Paper Size – Tray        |                                      |
|        | 12. Paper Tray Priority      |                                      |
| L      | 13. Auto Tray Switch         |                                      |
| en     | 14. Special Paper Indication |                                      |
| st     | 15. Output Tray              | 1. Сору                              |
| S<br>V |                              | 2. Fax                               |
|        |                              | 3. Printer                           |
| -      | 16. Print Priority           |                                      |
|        | 17. Contrast                 |                                      |
|        | 18. User Code Manage         |                                      |
|        | 19. Management Setting       | 1. Show/Print Counter                |
|        |                              | 2. Print Counter List                |
|        |                              | 3. Key Operator Code                 |
|        |                              | 4. Register/Change Key Operator Code |
|        |                              | # 5. Key Counter: Copier Access      |
|        |                              | # 6. AOF (Keep it on)                |
|        | 22. ADF Original Eject       |                                      |
|        | 23. Memory Priority          |                                      |
|        | # 24. Print/Scan Priority    |                                      |
|        | 25. F/F4 Size Setting        |                                      |

# Copy Setting Table

|        | 1. General                     | 01. APS Priority            |                            |
|--------|--------------------------------|-----------------------------|----------------------------|
|        | Features                       | 02. AID Priority            |                            |
|        |                                | 03. Original Priority       |                            |
|        |                                | 04. Show All Keys           |                            |
|        |                                | 05. Maximum Copy Q'ty       |                            |
|        |                                | 06. Original Beeper         |                            |
|        |                                | 07. Photo Mode              |                            |
|        |                                | 08. Reproduction Ratio      |                            |
|        |                                | 09. Slip Sheet Tray         |                            |
|        |                                | 10. Duplex Priority         |                            |
|        |                                | 11. Auto Reset              |                            |
|        |                                | 12. Density Pattern         |                            |
|        |                                | 13. Initial Mode Set        |                            |
|        |                                | 14. Management Setting      | 1. Counter Reset           |
|        |                                |                             | 2. Clear Code/Counter      |
|        |                                |                             | 3. Register User Code      |
| ≥<br>N |                                |                             | 4. Change/Delete User Code |
| do     |                                |                             | 5. Counter List Print      |
| U<br>U | 2. Adjust Image                | 01. Erase Border            |                            |
| N.     |                                | 02. Erase Center            |                            |
|        |                                | 03. Margin Adjust – Front   |                            |
|        |                                | 04. Margin Adjust – Back    |                            |
|        |                                | 05. Double Copy             |                            |
|        |                                | 06. Combine Copy            |                            |
|        |                                | 07. Image Repeat            |                            |
|        |                                | 08. Booklet Original        |                            |
|        | <ol><li>Input/Output</li></ol> | 01. Duplex Auto Eject       |                            |
|        |                                | 02. Combine Auto Eject      |                            |
|        |                                | 03. Original Count          |                            |
|        |                                | 04. SADF Auto Reset         |                            |
|        |                                | 05. Rotate Sort             |                            |
|        |                                | 06. Sort                    |                            |
|        |                                | 07. Stack                   |                            |
|        |                                | 08. Memory Full – Auto Sort |                            |
|        |                                | 09. Auto Sort Mode          |                            |
|        | 4. Shortcut Kevs               |                             |                            |

## 4.4 TEST POINTS/DIP SWITCHES/LEDS

## 4.4.1 DIP SWITCHES

#### I/O Board: DIP SW101

| No. | Function                    | ON                            | OFF                      |
|-----|-----------------------------|-------------------------------|--------------------------|
| 1   | Copy Speed                  | 35 cpm (180 mm/s)             | 45 cpm (230 mm/s)        |
| 2   | Jam Detection<br>(see Note) | Off                           | On                       |
| 3   | SC Generation               | Disabled                      | Enabled                  |
| 4   | Not used                    | Keep at "OFF"                 |                          |
| 5   | Not used                    | Keep at "OFF"                 |                          |
| 6   | Destination                 | Off ) Japan On ) N. America ( | Off )Europe On )Not used |
| 7   |                             | Off Off C                     | Dn On                    |
| 8   | Not used                    | Keep at "OFF"                 |                          |

**NOTE:** Disabling jam detection is effective only for the main machine (not for the options).

## 4.4.2 TEST POINTS

#### I/O Board

| Number | Monitored Signal |
|--------|------------------|
| TP103  | Ground           |
| TP104  | +24 V            |
| TP136  | +5 V             |
| TP154  | Ground           |
| TP156  | +12 V            |
| TP158  | –12 V            |
| TP159  | +5 VE            |

BICU

| Number | Monitored Signal |
|--------|------------------|
| TP103  | GND              |
| TP145  | F-gate signal    |

## 4.4.3 LEDS

#### BICU

| Number | Monitored Signal                                                                              |
|--------|-----------------------------------------------------------------------------------------------|
| LED101 | Monitors whether the program is working normally or not. The LED blinks in normal conditions. |
| LED102 | Monitors +5VE. During the energy saver mode, this LED will blink.                             |

# 4.5 SPECIAL TOOLS AND LUBRICANTS

## 4.5.1 SPECIAL TOOLS

| Part Number | Description                         | Q'ty |
|-------------|-------------------------------------|------|
| A2309003    | Adjustment Cam – Laser Unit         | 1    |
| A2309004    | Positioning Pin – Laser Unit        | 1    |
| A2309352    | Flash Memory Card – 4MB             | 1    |
| A2309351    | Case – Flash Memory Card            | 1    |
| A0069104    | Scanner Positioning Pin (4 pcs/set) | 1    |
| 54209516    | Test Chart – OS-A3 (10 pcs/Set)     | 1    |
| A0299387    | Digital Multimeter – FLUKE 87       | 1    |
| A2849099    | NVRAM – Minus Counter               | 1    |

# 4.5.2 LUBRICANTS

| Part Number | Description                | Q'ty |
|-------------|----------------------------|------|
| A0289300    | Grease Barrierta JFE 5 5/2 | 1    |
| 52039501    | Silicone Grease G-501      | 1    |

# 5. PREVENTIVE MAINTENANCE SCHEDULE

# 5.1 PM TABLE

**NOTE:** The amounts mentioned as the PM interval indicate the number of prints.

| A283/A284           | EM | 150K | 300K | 450K | NOTE                          |  |  |  |
|---------------------|----|------|------|------|-------------------------------|--|--|--|
| SCANNER/OPTICS      |    |      |      |      |                               |  |  |  |
| Reflector           |    | С    | С    | С    | Optics cloth                  |  |  |  |
| 1st Mirror          |    | С    | С    | С    | Optics cloth                  |  |  |  |
| 2nd Mirror          |    | С    | С    | С    | Optics cloth                  |  |  |  |
| 3rd Mirror          |    | С    | С    | С    | Optics cloth                  |  |  |  |
| Scanner Guide Rails |    | I    | I    | I    | Do not use alcohol.           |  |  |  |
| Platen Sheet Cover  |    |      |      |      | Replace the platen sheet, if  |  |  |  |
|                     | С  | I    | I    | I    | necessary.                    |  |  |  |
|                     |    |      |      |      | Dry cloth or alcohol          |  |  |  |
| Exposure Glass      |    | С    | С    | С    | Dry cloth or alcohol          |  |  |  |
| Toner Shield Glass  |    | С    | С    | С    | Optics cloth                  |  |  |  |
| APS Sensor          |    | С    | С    | С    | Dry cloth or alcohol          |  |  |  |
|                     |    |      |      |      |                               |  |  |  |
| AROUND THE DRUM     |    |      |      |      |                               |  |  |  |
| Charge Roller       |    | R    | R    | R    |                               |  |  |  |
| Charge Roller       |    | B    | B    | P    |                               |  |  |  |
| Cleaning Pad        |    | 11   | 11   | 11   |                               |  |  |  |
| Quenching Lamp      |    |      | С    |      | Dry cloth                     |  |  |  |
| Pick-off Pawls      |    | R    | R    | R    |                               |  |  |  |
| Spur                |    | С    | С    | С    | Dry cloth or alcohol          |  |  |  |
| ID Sensor           |    |      |      |      | Perform the ID sensor initial |  |  |  |
|                     |    | С    | С    | С    | setting (SP3-001-2) after     |  |  |  |
|                     |    |      |      |      | cleaning (blower brush)       |  |  |  |
|                     |    |      |      |      |                               |  |  |  |
| CLEANING UNIT       |    |      |      |      |                               |  |  |  |
| Drum Cleaning Blade |    | R    | R    | R    |                               |  |  |  |
| Cleaning Entrance   |    | C    | C    | C    | Blower brush. Replace if      |  |  |  |
| Seal                |    | Ŭ    | •    | Ŭ    | necessary.                    |  |  |  |
| Side Seal           |    | I    | I    | I    |                               |  |  |  |
|                     |    |      |      |      |                               |  |  |  |
| DEVELOPMENT UNIT    |    |      |      |      |                               |  |  |  |
| Development Drive   |    |      |      | 1    | Replace every 5 PM (750 k)    |  |  |  |
| Gears               |    | •    |      | •    |                               |  |  |  |
| Development Filter  |    |      | R    |      |                               |  |  |  |
| Developer           |    |      | R    |      |                               |  |  |  |
| Entrance Seal       |    |      |      |      |                               |  |  |  |
| Side Seal           |    |      |      |      |                               |  |  |  |
|                     |    |      |      |      |                               |  |  |  |

Symbol key: C: Clean, R: Replace, L: Lubricate, I: Inspect

| A283/A284                                  | EM     | 150K | 300K | 450K | NOTE                                  |
|--------------------------------------------|--------|------|------|------|---------------------------------------|
| PAPER FEED                                 |        |      |      |      |                                       |
| Registration Roller                        | С      | С    | С    | С    | Clean with water or alcohol.          |
| Paper Feed Roller                          | I      | R    | R    | R    | Check the counter value for           |
| Separation Roller                          | I      | R    | R    | R    | each paper tray station (SP7-         |
| Pick-up Roller                             | I      | R    | R    | R    | 204). If the value has reached        |
| Paper Feed Roller                          | -      | D    | D    | D    | 150 k, replace the roller. After      |
| (By-pass feed table)                       | -      | п    | п    | n    | replacing the roller, reset the       |
| Separation Roller (By-<br>pass feed table) | I      | R    | R    | R    | counter (SF7-616).                    |
| Pick-up Roller<br>(By-pass feed table)     | Ι      | R    | R    | R    |                                       |
| Paper Feed Guides                          |        | С    | С    | С    | Clean with water or alcohol.          |
| Relay Rollers                              |        | С    | С    | С    | Clean with water or alcohol.          |
| Bottom Plate Pad                           |        | С    | С    | С    | Clean with water or alcohol.          |
| Bottom Plate Pad (By-<br>pass feed)        |        | С    | С    | С    | Clean with water or alcohol.          |
| Registration Sensor                        |        | С    | С    | С    | Blower brush                          |
|                                            |        |      |      |      |                                       |
| TRANSFER BELT UNI                          | Т      | I    | I    |      |                                       |
| Transfer Belt                              | С      | R    | R    | R    | Dry cloth                             |
| Transfer Belt Cleaning<br>Blade            |        | R    | R    | R    |                                       |
| Transfer Belt Rollers                      |        | С    | С    | С    | Dry cloth                             |
| Entrance Seal                              |        | С    | С    | С    | Dry cloth                             |
| Transfer Entrance<br>Guide                 | С      | С    | С    | С    | Dry cloth                             |
| Used Toner Tank                            |        | С    | С    | С    | Empty the tank.                       |
|                                            |        |      |      |      |                                       |
| FUSING UNIT AND PA                         | PER EX | IT   |      |      |                                       |
| Fusing Entrance and Exit Guide Plates      |        | С    | С    | С    | Clean with water or alcohol.          |
| Hot Roller                                 |        | R    | R    | R    |                                       |
| Pressure Roller                            |        | R    | R    | R    |                                       |
| Fusing Thermistor                          |        | I    | I    | Ι    | Clean if necessary (suitable solvent) |
| Cleaning Roller                            |        | С    | С    | С    | Clean with water or alcohol.          |
| Cleaning Roller<br>Bushings                |        | L    | L    | L    | Grease Barrierta JFE 55/2             |
| Pressure Roller<br>Strippers               |        | С    | С    | С    | Clean with water or alcohol.          |
| Hot Roller Strippers                       |        | С    | R    | С    | Clean with water or alcohol.          |
| Paper Exit Guide Ribs                      |        | С    | С    | С    | Clean with water or alcohol.          |
|                                            |        |      |      |      |                                       |
| OTHERS                                     |        |      |      |      |                                       |
| Drive Belts                                |        |      | I    |      | Replace if necessary                  |
|                                            |        |      |      |      |                                       |

|                     | EM | 80K | 160K | 240K | NOTE              |  |  |
|---------------------|----|-----|------|------|-------------------|--|--|
| ADF (for originals) |    |     |      |      |                   |  |  |
| Transport Belt      | С  | R   | R    | R    | Belt cleaner      |  |  |
| Feed Belt           | С  | R   | R    | R    | Belt cleaner      |  |  |
| Separation Roller   | С  | R   | R    | R    | Dry or damp cloth |  |  |
| Sensors             |    | С   | С    | С    | Blower brush      |  |  |
| Drive Gears         |    | L   | L    | L    | Grease G501       |  |  |

|                    | EM | 150K | 300K | 450K | NOTE                                                                                                    |
|--------------------|----|------|------|------|----------------------------------------------------------------------------------------------------|
| PAPER TRAY UNIT    |    |      |      |      |                                                                                                    |
| Paper Feed Rollers |    | R    | R    | R    | Check the counter value for                                                                                                 |
| Pick-up Rollers    |    | R    | R    | R    | each paper tray station (SP7-                                                                                               |
| Separation Rollers |    | R    | R    | R    | 204). If the value has reached<br>150 k, replace the roller. After<br>replacing the roller, reset the<br>counter (SP7-816). |
| Relay Rollers      |    | С    | С    | С    | Dry or damp cloth                                                                                                    |
| Bottom Plate Pad   |    | С    | С    | С    | Dry or damp cloth                                                                                                    |

|                   | EM  | 150K | 300K | 450K | NOTE                                                                                                    |  |  |  |
|-------------------|-----|------|------|------|----------------------------------------------------------------------------------------------------|--|--|--|
| LCT               | LCT |      |      |      |                                                                                                    |  |  |  |
| Paper Feed Roller |     | R    | R    | R    | Check the counter value for<br>each paper tray station (SP7-<br>204). If the value has reached<br>150 k, replace the roller. After<br>replacing the roller, reset the<br>counter (SP7-816). |  |  |  |
| Pick-up Roller    |     | R    | R    | R    |                                                                                                    |  |  |  |
| Separation Roller |     | R    | R    | R    |                                                                                                    |  |  |  |
| Bottom Plate Pad  |     | С    | С    | С    | Dry or damp cloth                                                                                                    |  |  |  |

|                                  | EM | 150K | 300K | 450K | NOTE                         |  |  |  |
|----------------------------------|----|------|------|------|------------------------------|--|--|--|
| 1,000-SHEET/3,000-SHEET FINISHER |    |      |      |      |                              |  |  |  |
| Rollers                          | С  |      |      |      | Clean with water or alcohol. |  |  |  |
| Brush Roller                     | I  | I    | I    | I    | Replace if necessary.        |  |  |  |
| Discharge Brush                  | С  | С    | С    | С    | Clean with a dry cloth       |  |  |  |
| Sensors                          | С  |      |      |      | Blower brush                 |  |  |  |
| Jogger Fences                    | I  | I    | I    | 1    | Replace if necessary.        |  |  |  |
| Punch Waste Hopper               | I  | I    | I    | 1    | Empty the hopper.            |  |  |  |

|                 | EM | 150K | 300K | 450K | NOTE              |
|-----------------|----|------|------|------|-------------------|
| 1-BIN TRAY UNIT |    |      |      |      |                   |
| Rollers         | С  |      |      |      | Dry or damp cloth |
| Copy Tray       | С  |      |      |      | Dry or damp cloth |
| Sensors         | С  |      |      |      | Blower brush      |

# 6. REPLACEMENT AND ADJUSTMENT

#### 

Turn off the main power switch and unplug the machine before attempting any of the procedures in this section.

## 6.1 SCANNER UNIT

### 6.1.1 EXPOSURE GLASS

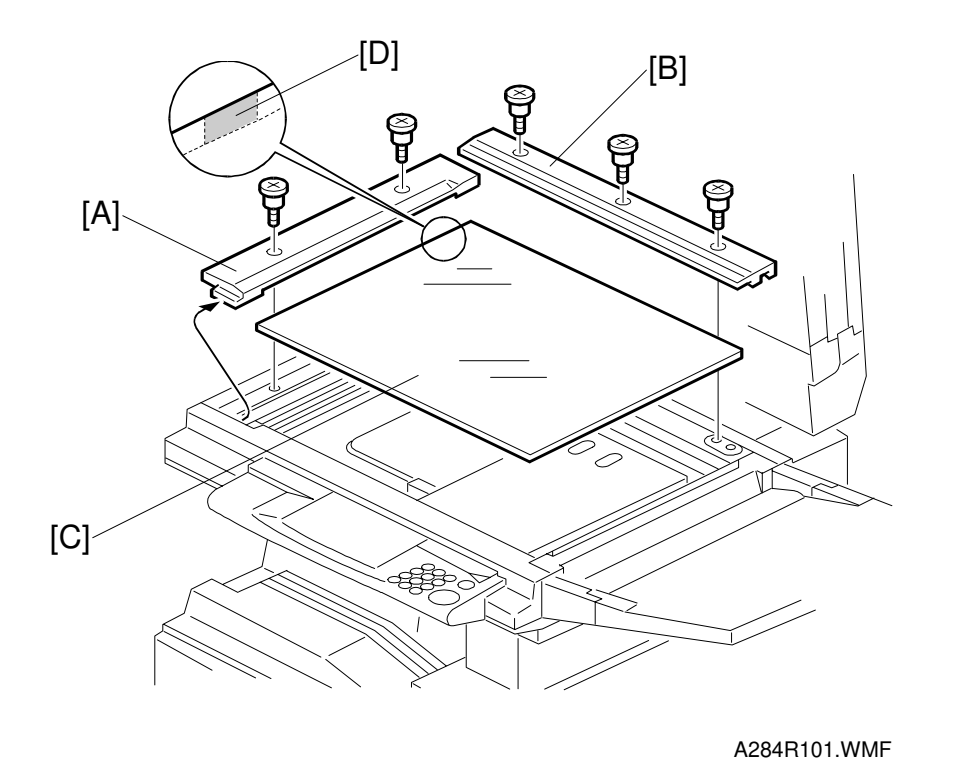

Replacemen Adjustment

- 1. Open the ADF or platen cover.
- 2. Remove the left scale [A] (2 screws).
- 3. Remove the rear scale [B] (3 screws).
- 4. Remove the exposure glass [C].
- **NOTE:** When reinstalling the exposure glass, make sure that the mark [D] is positioned at the rear left corner, as shown.
# 6.1.2 SCANNER EXTERIOR/OPERATION PANEL

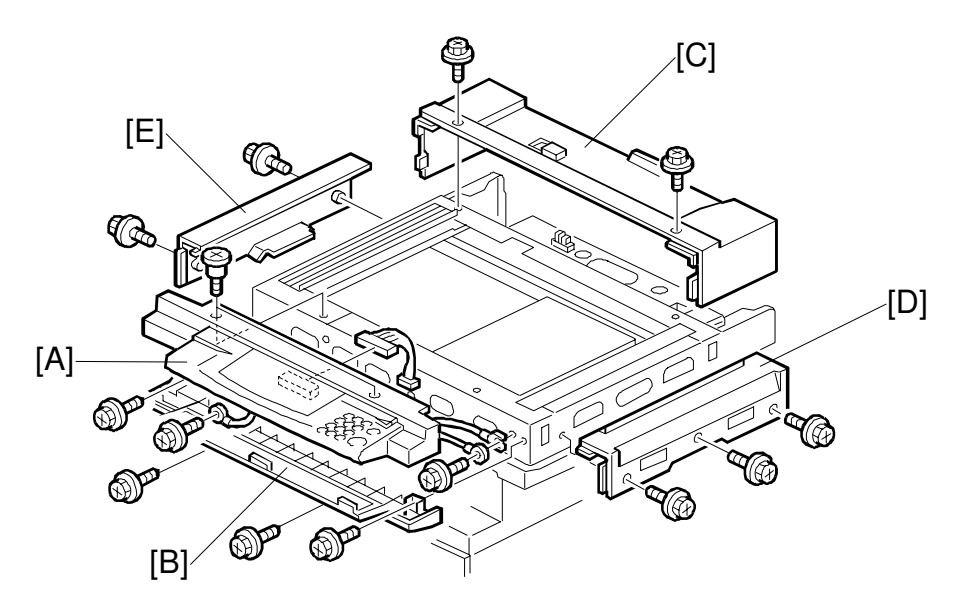

A284R109.WMF

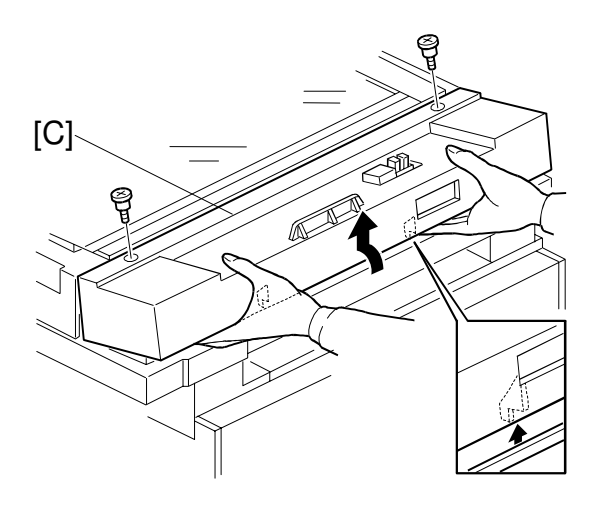

A284R105.WMF

- 1. Remove the ADF or platen cover.
- 2. Remove the exposure glass. (See Exposure Glass.)
- 3. Remove the operation panel [A] (4 screws, 1 connector).
- 4. Remove the lower operation cover [B] (4 screws).
- 5. Remove the rear cover [C] (2 screws, 2 pegs).
- 6. Remove the right cover [D] (3 screws).
- 7. Remove the left cover [E] (2 screws).

# 6.1.3 LENS BLOCK/SBU ASSEMBLY

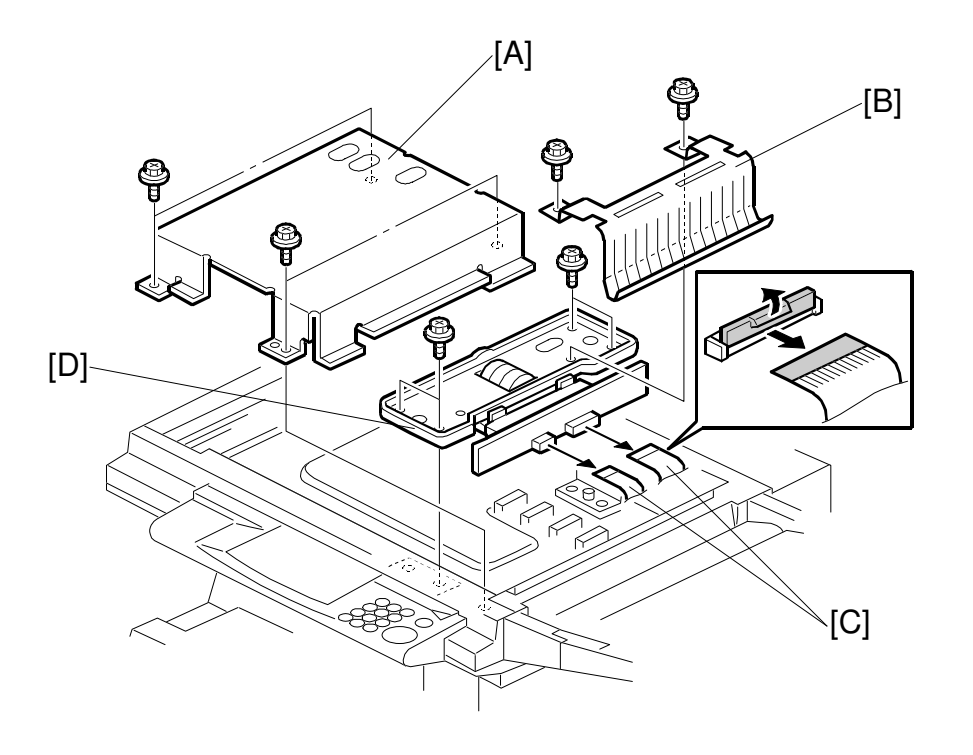

A284R102.WMF

- 1. Remove the exposure glass. (See Exposure Glass.)
- 2. Remove the lens cover [A] (4 screws).
- 3. Remove the grounding plate [B] (2 screws).
- 4. Disconnect the flexible harnesses [C].
- 5. Remove the lens block assembly [D] (4 screws).
- 6. Do the scanner and printer copy adjustments (see Replacement and Adjustment Copy Adjustments).

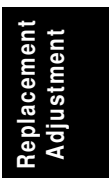

# 6.1.4 SCANNER MOTOR

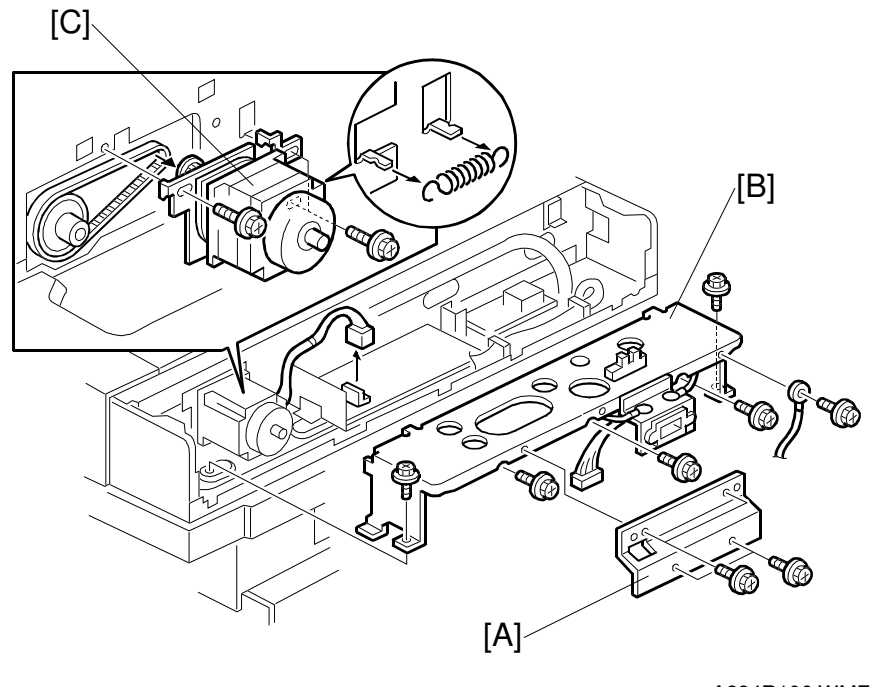

A284R106.WMF

- 1. Remove the scanner rear cover. (See Scanner Exterior.)
- 2. Remove the bracket [A] (4 screws).
- 3. Remove the rear bracket [B] (5 screws, 1 grounding wire, 1 connector).
- 4. Remove the scanner motor assembly [C] (3 screws, 1 connector, 1 spring, 1 timing belt).
- 5. Do the scanner and printer copy adjustments (see Replacement and Adjustment Copy Adjustments).

# 6.1.5 SIB/LAMP STABILIZER

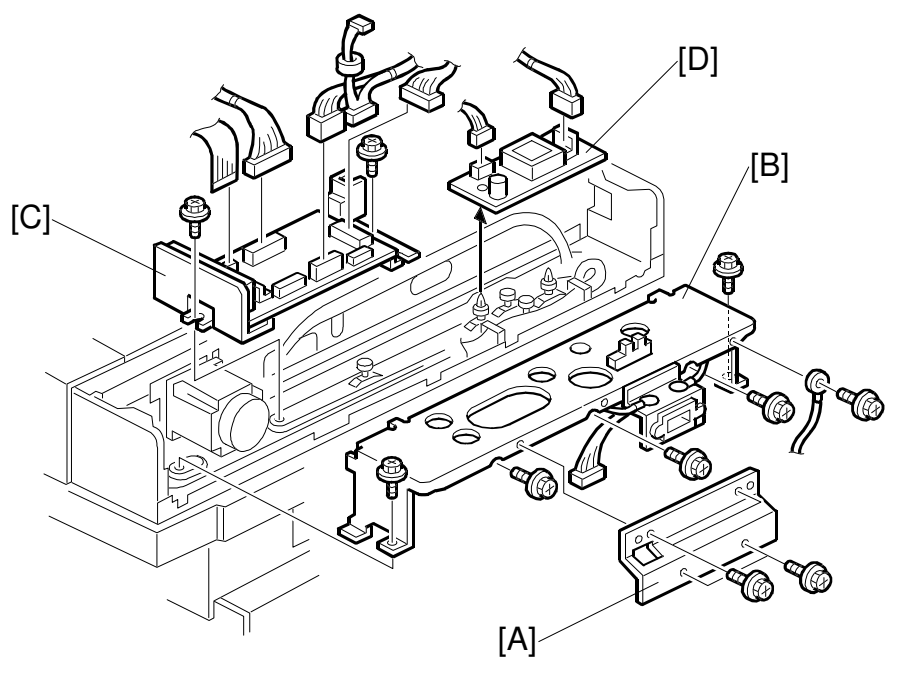

A284R108.WMF

- 1. Remove the scanner rear cover. (See Scanner Exterior.)
- 2. Remove the bracket [A] (4 screws).
- 3. Remove the rear bracket [B] (5 screws, 1 grounding wire, 1 connector).
- 4. Remove the SIB [C] (2 screws, all connectors).
- 5. Remove the lamp stabilizer [D] (2 connectors).

# 6.2 LASER UNIT

#### 

Turn off the main power switch and unplug the machine before attempting any of the procedures in this section. Laser beams can seriously damage your eyes.

# **6.2.1 CAUTION DECAL LOCATIONS**

Two caution decals are located in the laser section as shown below.

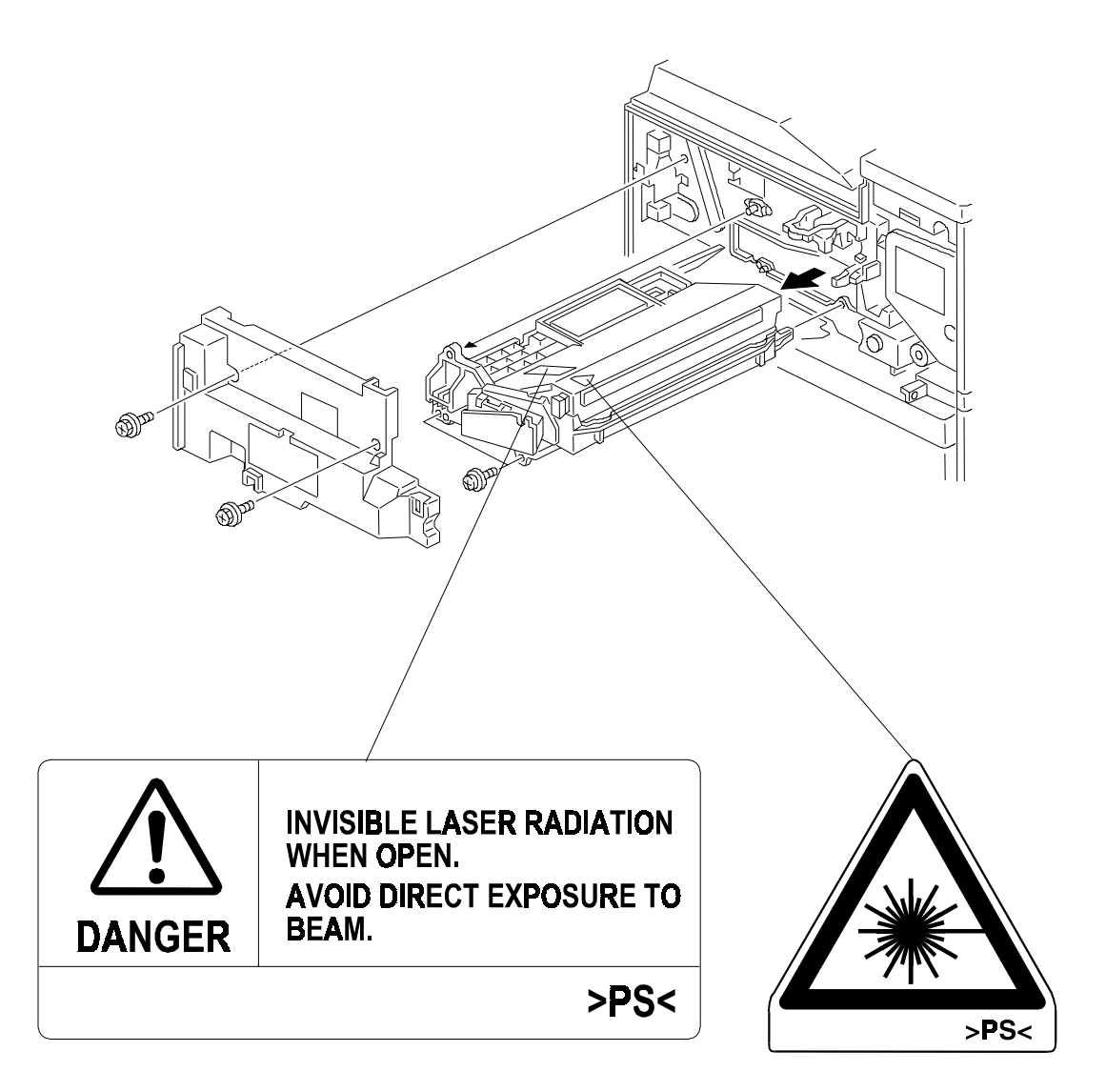

# 6.2.2 LASER UNIT

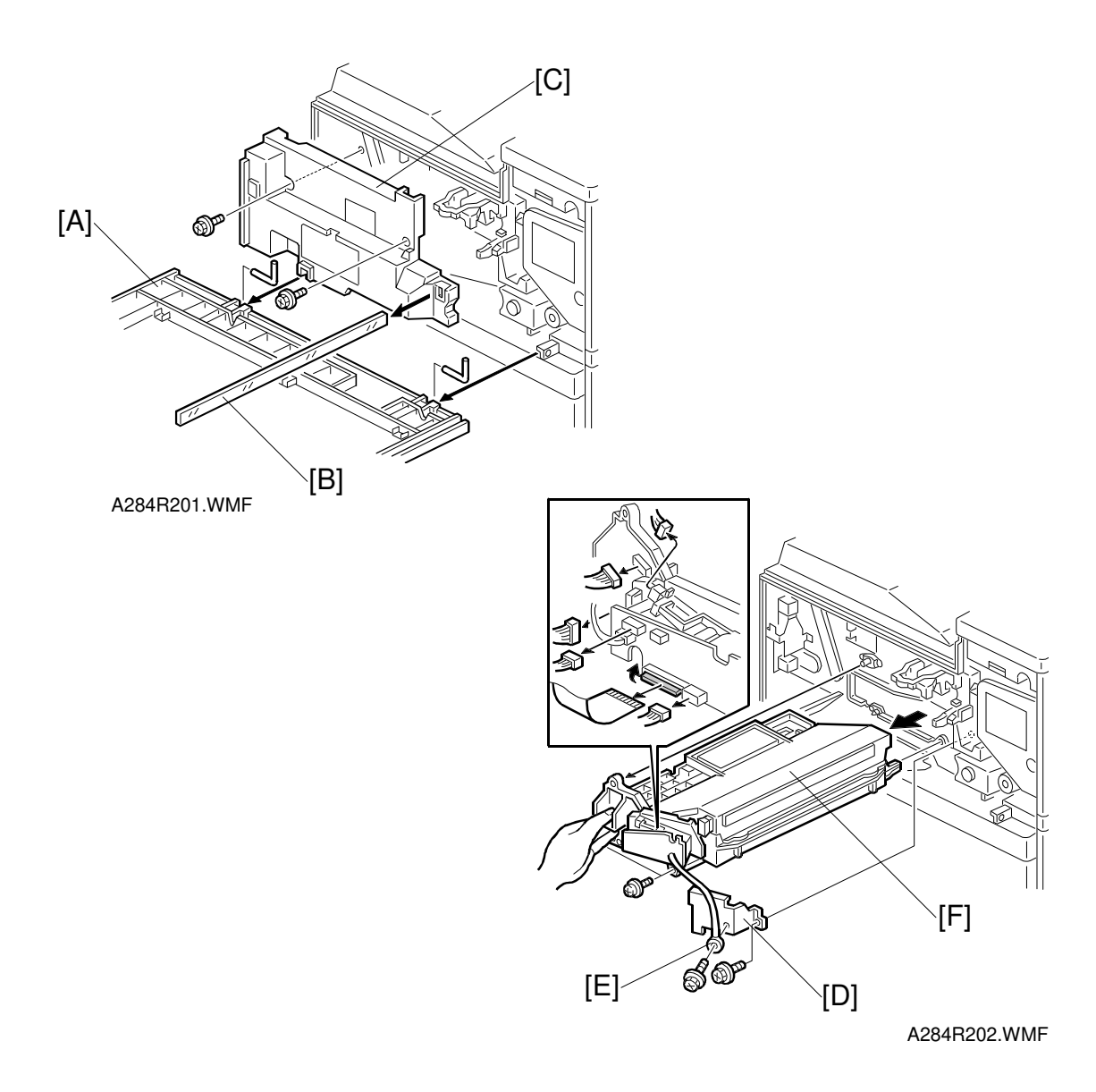

# 

Turn off the main power switch and unplug the machine before attempting this procedure. Laser beams can seriously damage your eyes.

- 1. Remove the front cover [A] (2 pins).
- 2. Remove the shield glass [B].
- 3. Remove the inner cover [C] (2 screws, 1 connector mechanical counter).
- 4. Remove the shield plate [D] and grounding wire [E] (1 screw each).
- Remove the laser unit [F] (2 screws, 5 connectors, 1 flexible harness).
  NOTE: 1) When disconnecting the harnesses from the LD unit, hold on to the LD unit.
  - 2) When sliding out the laser unit, do not hold the LD unit.

# 6.2.3 LASER BEAM PITCH ADJUSTMENT

After replacing the LD unit, perform the laser beam pitch adjustment. There are two laser beam pitch adjustment procedures: one for 400 dpi, and one for 600 dpi. These adjustments use the following SP modes.

- SP2-109-1: LD Beam Pitch Adjustment 400 dpi
- SP2-109-2: LD Beam Pitch Adjustment 600 dpi
- SP2-109-3: LD Initial Setting 400 dpi
- SP2-109-4: LD Initial Setting 600 dpi
- SP2-902-2, no.12: IPU Test Pattern Cross Stitch 400 dpi
- SP2-902-2, no.13: IPU Test Pattern Cross Stitch 600 dpi
- 1. Do SP 2-109-8.
- 2. Input the value "144" into SP2-109-1.
- 3. Perform SP2-109-3.
- 4. Print the 400-dpi test pattern onto A3 (11" x 17") paper using SP2-902-1 no.12. (See Service Tables Test Pattern Printing).
- 5. Write the value of SP2-109-1 on the test pattern (in this case "144").
- 6. Change the value of SP2-109-1 and print another test pattern, repeating steps 2 to 4. Print about 5 patterns with different values for SP2-109-1 (e.g. "48", "96", "192", "240").
- Check these test patterns. If the laser beam pitch is not correct, the image looks like a black vertical strip pattern.
  NOTE: As an example, if the pattern made with the value "192" has less obvious strips than the other print outs, the correct value is near "192".
- 8. Adjust the laser beam pitch position until the thin lines are of uniform thickness (no striping effect should appear on the printout), doing steps 1, 2, and 3 (in step 1, input a value which is estimated to be correct, then do steps 2 and 3, then if necessary go back to step 1 and try another value).
- After adjusting the laser beam pitch for 400 dpi, adjust the laser beam pitch for 600 dpi, using the same procedure as for 400 dpi (use the SP modes for 600 dpi). The laser beam pitch for 600 dpi should be 24 ~ 48 more than for 400 dpi.

| Feed Direction |
|----------------|
|                |
| A284R512.WMF   |

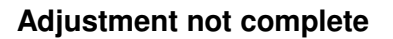

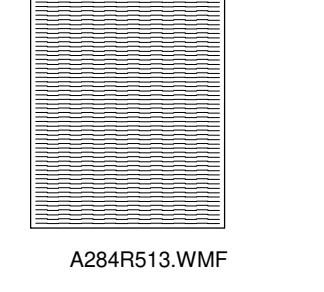

Feed Direction

#### Adjustment complete

E

# 6.3 COPY ADJUSTMENTS: PRINTING/SCANNING

**NOTE:** 1) You need to perform these adjustment(s) after replacing any of the following parts:

- Scanner Wire
- Lens Block/SBU Assembly
- Scanner Drive Motor
- Polygon Mirror Motor
- Paper Side Fence
- Memory All Clear
- 2) For more details about accessing SP modes, refer to section 4.

# 6.3.1 PRINTING

- **NOTE:** 1) Make sure the paper is installed correctly in each paper tray before you start these adjustments.
  - 2) Use the Trimming Area Pattern (SP2-902-3, No.10) to print the test pattern for the following procedures.
  - 3) Set SP 2-902-3 to 0 again after completing these printing adjustments.

#### Registration - Leading Edge/Side-to-Side

- 1. Check the leading edge registration, and adjust it using SP1-001. The specification is:  $3 \pm 2mm$ .
- 2. Check the side-to-side registration for each paper feed station, and adjust them using the following SP modes.

|                                         | SP mode   | Specification |
|-----------------------------------------|-----------|---------------|
| 1st paper feed                          | SP1-002-1 |               |
| 2nd paper feed                          | SP1-002-2 |               |
| 3rd paper feed<br>(Optional PFU tray 1) | SP1-002-3 |               |
| 4th paper feed<br>(Optional PFU tray 2) | SP1-002-4 | $2\pm1.5$ mm  |
| Duplex                                  | SP1-002-5 |               |
| By-pass feed                            | SP1-002-6 |               |
| LCT                                     | SP1-002-7 |               |

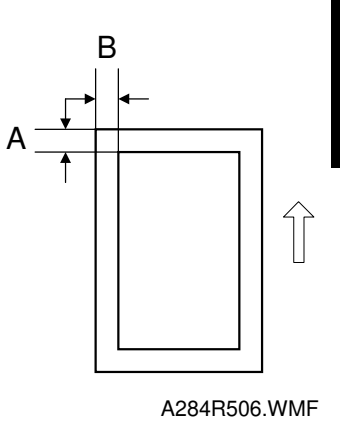

A: Leading Edge Registration B: Side-to-side Registration

# Blank Margin

- **NOTE:** If the leading edge/side-to-side registration can not be adjusted within the specifications, adjust the leading/left side edge blank margin.
- 1. Check the trailing edge and right side edge blank margins, and adjust them using the following SP modes.

|                                                   | SP mode   | Specification  |
|---------------------------------------------------|-----------|----------------|
| Trailing edge                                     | SP2-101-2 | $2\pm2~mm$     |
| Right edge                                        | SP2-101-4 | 2 +2.5/-1.5 mm |
| Leading edge                                      | SP2-101-1 | $3\pm2~mm$     |
| Left edge                                         | SP2-101-3 | $2\pm1.5$ mm   |
| Trailing edge (duplex copy, 2 <sup>nd</sup> side) | SP2-101-5 | $2\pm2$ mm     |
| Left edge (duplex copy, 2 <sup>nd</sup> side)     | SP2-101-6 | $2\pm1.5$ mm   |
| Right edge (duplex copy, 2 <sup>nd</sup> side)    | SP2-101-7 | 2 +2.5/-1.5 mm |

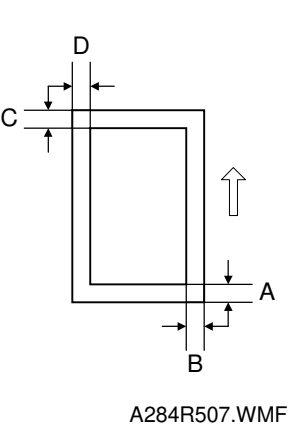

- A: Trailing Edge Blank Margin
- B: Right Edge Blank Margin
- C: Leading Edge Blank Margin
- D: Left Edge Blank Margin

# Main Scan Magnification

- 1. Print the single-dot grid pattern (SP2-902-3, no.5).
- 2. Check the magnification, and adjust the magnification using SP2-909-1 if necessary. The specification is  $\pm 1\%$ .

#### Parallelogram Image Adjustment

Do the following procedure if a parallelogram is printed while adjusting the printing registration or the printing margin using a trimming area pattern.

**NOTE:** The following procedure should be done after adjusting the side-to-side registration for each paper tray station.

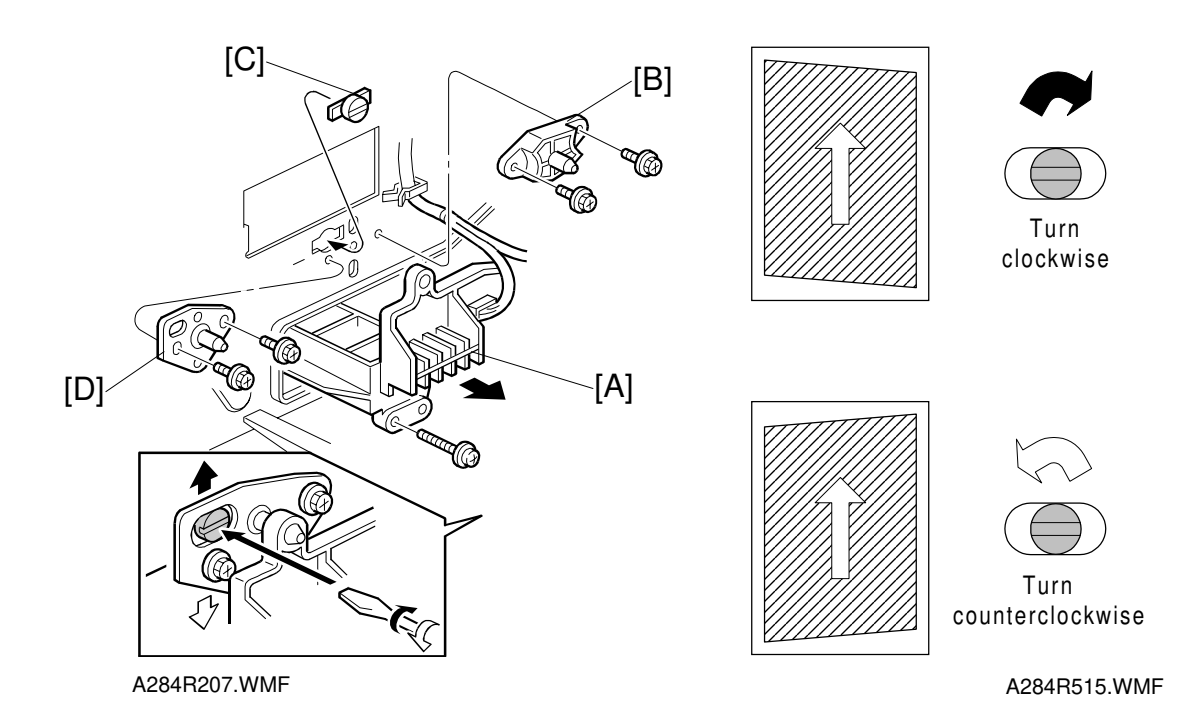

- 1. Check the trimming area pattern image (SP2-902-3, No.10) whether a parallelogram image appears or not, as shown. If it appears, do the following.
- 2. Remove the laser unit [A] (see Replacement and Adjustment Laser Unit).
- 3. Remove the bracket [B] (2 screws).
- 4. Install the adjusting cam [C] (P/N: A2309003).
- 5. Secure the adjustment bracket [D] using the two screws which were used for the bracket [B]. However, do not tighten the screws at this time.
- 6. Adjusts the laser unit position by turning the adjusting cam. (Refer to the above illustration for the relationship between the image and the cam rotation direction).
- 7. Tighten the adjustment bracket.
- 8. Print the trimming area pattern to check the image. If it is still the same, repeat steps 6 to 8.

# 6.3.2 SCANNING

- **NOTE:** 1) Perform or check the printing registration/side-to-side adjustment and the blank margin adjustment, before doing the following scanner adjustments.
  - 2) Use an OS-A3 test chart to perform the following adjustments.

# Registration: Platen Mode

- 1. Place the test chart on the exposure glass and make a copy from one of the feed stations.
- 2. Check the leading edge and side-to-side registration, and adjust them using the following SP modes if necessary.

|              | SP mode |
|--------------|---------|
| Leading Edge | SP4-010 |
| Side-to-side | SP4-011 |

A: Leading Edge Registration B: Side-to-side Registration

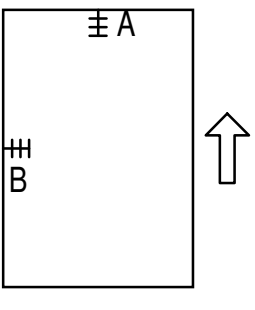

A284R508.WMF

#### Magnification

**NOTE:** Use an OS-A3 test chart to perform the following adjustment.

Sub Scan Magnification

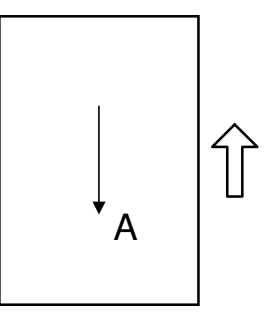

A284R510.WMF

1. Place the test chart on the exposure glass and make a copy from one of the feed stations.

A: Main Scan Magnification

2. Check the magnification ratio, and adjust it using the following SP mode if necessary. The specification is  $\pm 1\%$ .

|                        | SP mode |
|------------------------|---------|
| Sub Scan Magnification | SP4-008 |

14 January, 2000

#### Scanner Skew Image Adjustment

Do the following procedure if skew is caused by the scanner (not the printer) while adjusting the scanner registration and magnification.

- **NOTE:** 1) In machines with an ADF, do the following procedure after doing all ADF image adjustments on the following page.
  - 2) The specification is 1.2 mm / 200 mm.

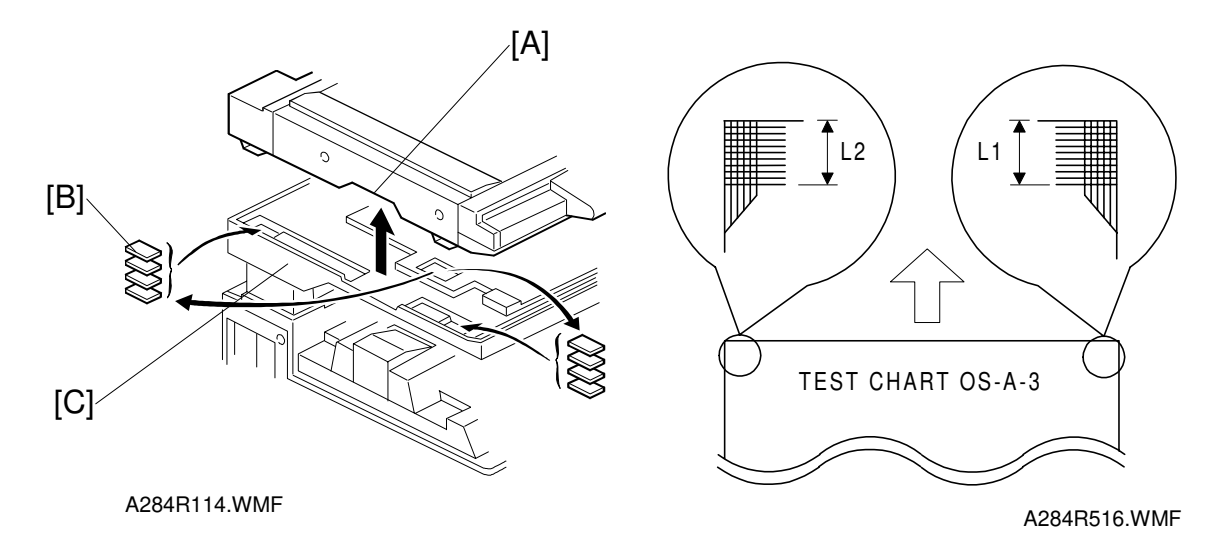

- 1. Place the OS-A3 test chart on the exposure glass and make a copy from one of the feed stations.
- 2. Measure the distance from the leading edge of the 10th line at both upper corners on the test chart (L1 and L2 in the above right illustration).
- 3. If the difference between the two positions is greater than 0.3 mm, do the following steps.
- 4. Remove the screws that secure the scanner unit and lift up the scanner, holding the grip [A].
- 5. Put spacer(s) [B] at the front or rear of the scanner plate [C], depending on the skew image.
  - If the distance at the right side is longer than at the left side, add the spacer(s) to the front side of the scanner plate.
  - If the distance at the left side is longer than at the right side, add the spacer(s) to the rear side of the scanner plate.

| Difference      | No. of spacers |
|-----------------|----------------|
| 0.3 mm ~ 0.6 mm | 1              |
| 0.6 mm ~ 0.8 mm | 2              |
| 0.8 mm ~ 1.1 mm | 3              |

- 6. Make a copy again using the test chart to check the skew.
- 7. If there is still some skew, redo steps 5 and 6.
- 8. If the skew has been corrected, secure the scanner unit (2 screws).

# 6.3.3 ADF IMAGE ADJUSTMENT

# Registration

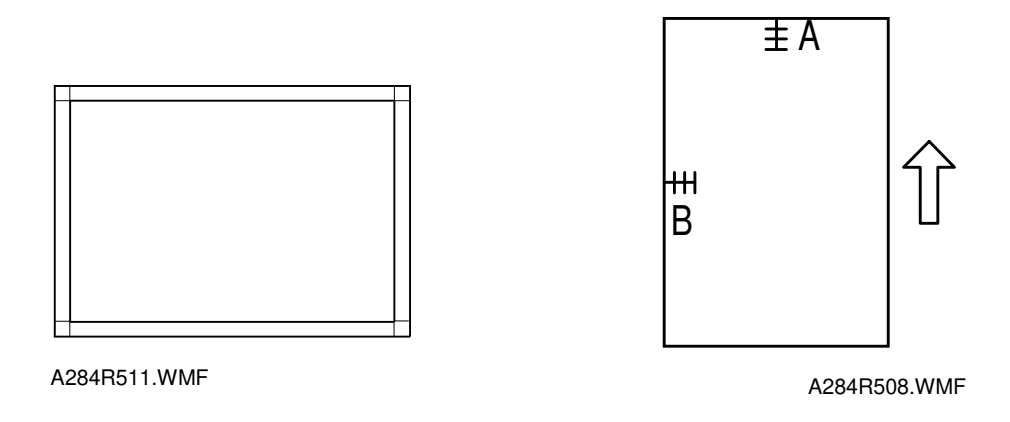

- A: Leading Edge Registration
- B: Side-to-side Registration

**NOTE:** Make a temporary test chart as shown above using A3/DLT paper.

- 1. Place the temporary test chart on the ADF and make a copy from one of the feed stations.
- 2. Check the registration, and adjust using the following SP modes if necessary.

|                                           | SP mode   |
|-------------------------------------------|-----------|
| Side-to-side Registration                 | SP6-006-1 |
| Leading Edge Registration (Simplex)       | SP6-006-2 |
| Leading Edge Registration (Duplex: front) | SP6-006-3 |
| Leading Edge Registration (Duplex: rear)  | SP6-006-4 |

# 7. TROUBLESHOOTING

# 7.1 SERVICE CALL CONDITIONS

# 7.1.1 SUMMARY

There are 4 levels of service call conditions.

| Level | Definition                                                                                                    | Reset Procedure                                                                                                    |
|-------|----------------------------------------------------------------------------------------------------|----------------------------------------------------------------------------------------------------|
| A     | To prevent the machine from being damaged,<br>the SC can only be reset by a service<br>representative (see the note below). The<br>copier cannot be operated at all. | Enter SP mode, then turn the main power switch off and on.                                                                                          |
| В     | The SC can be reset by turning the main<br>power switch off and on if the SC was caused<br>by incorrect sensor detection.                                            | Turn the operation switch or<br>main power switch off and on.<br>A level B' SC can only be reset<br>by turning the main power<br>switch off and on. |
| С     | The copier can be operated as usual except for the unit related to the service call.                                                                                 | Turn the operation switch off and on.                                                                                                    |
| D     | The SC history is updated. The machine can be operated as usual.                                                                                                    | The SC will not displayed. All that happens is that the SC history is updated.                                                                      |

- **NOTE:** 1) If the problem concerns electrical circuit boards, first disconnect then reconnect the connectors before replacing the PCBs.
  - 2) If the problem concerns a motor lock, first check the mechanical load before replacing motors or sensors.
  - 3) When a Level A or B SC occurs while in an SP mode, the display does not indicate the SC number. If this occurs, check the SC number after leaving the SP mode. This does not apply to Level B' codes.

Troubleshooting

# 7.1.2 SC CODE DESCRIPTIONS

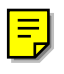

#### SC101: Exposure Lamp Error

#### Definition [B]

The standard white level was not detected properly when scanning the white plate.

**Possible Cause** 

- Exposure lamp defective
- Lamp stabilizer defective
- Exposure lamp connector defective
- Dirty standard white plate
- Dirty scanner mirror or scanner mirror out of position
- SBU board defective
- SBU connector defective
- Lens block out of position
- SIB defective

#### SC120: Scanner Home Position Error 1

Definition [B']

The scanner home position sensor does not detect the on condition during initialization or copying.

Possible Causes

- Scanner home position sensor defective
- Scanner drive motor defective
- SIB defective
- Scanner home position sensor connector defective
- Scanner drive motor connector defective

#### SC121: Scanner Home Position Error 2

Definition [B']

The scanner home position sensor does not detect the off condition during initialization or copying.

- Scanner home position sensor defective
- Scanner drive motor defective
- SIB defective
- Scanner home position sensor connector defective
- Scanner drive motor connector defective

### SC302: Charge Roller Current Leak

Definition [B]

A charge roller current leak signal is detected.

**Possible Causes** 

- Charge roller damaged
- High voltage supply board defective
- Poor PCU connection

#### SC 304: Charge Roller Current Correction Error

Definition [B]

The charge roller bias correction is performed twice even if the maximum charge roller bias (-2000V) is applied to the roller.

**Possible Causes** 

• ID sensor defective

# SC320: Polygon Motor Error

Definition [B']

The polygon motor does not reach its operating speed within 20 seconds after the polygon motor on signal, or the lock signal is still activated for more than 20 seconds after the polygon motor off signal.

**Possible Causes** 

- Polygon motor defective
- Poor connection between the polygon motor driver and the BICU board
- BICU board defective

#### SC321: No Laser Writing Signal (F-gate) Error 1

Definition [B]

The laser writing signal (F-GATE) does not go to LOW for more than 15 seconds after the copy paper reaches the registration sensor.

- BICU board defective
- Poor connection of the fax controller or printer controller
- Fax controller or printer controller defective

# SC322: 1st Laser Synchronization Error

Definition[B']

The 1st laser synchronization signal cannot be detected by the main scan synchronization detector board even if the laser diodes are activated.

Possible Causes

- Poor connection between the laser synchronization detector board and the LD unit.
- Laser synchronization detector board out of position
- Laser synchronization detector board defective
- LD unit defective

# SC323: LD Drive Current Over

Definition [B']

The LD drive board applies more than 110 mA to the LD.

**Possible Causes** 

- LD unit defective (not enough power, due to aging)
- Poor connection between the LD unit and the BICU board
- BICU defective

# SC326: 2nd Laser Synchronization Error

Definition [B']

The 2nd laser synchronization signal cannot be detected by the main scan synchronization detector board even if the laser diodes are activated.

**Possible Causes** 

- Poor connection between the laser synchronization detector board and the LD unit.
- Laser synchronization detector board out of position
- Laser synchronization detector board defective
- LD unit defective

#### SC327: LD Unit Home Position Error 1

Definition [B']

The LD unit home position sensor does not detect an on condition when the LD unit moves to its home position.

- LD unit home position sensor defective
- LD positioning motor defective
- LD unit movement blocked because of incorrect connector routing

### SC328: LD Unit Home Position Rrror 2

Definition- [B']

The LD unit home position sensor does not detect an off condition when the LD unit moves from its home position.

Possible Causes

- LD unit home position sensor defective
- LD positioning motor defective
- LD unit movement blocked because of incorrect connector routing

#### SC329: Laser Beam Pitch Adjustment Error

Definition [B]

The LD unit home position sensor does not detect an on condition while changing the LD unit position for correcting the LD position or changing the dpi.

**Possible Causes** 

- The laser beam pitch adjustment (SP2-109-3 and 4) was not done after replacing the NVRAM or doing an NVRAM clear.
- The laser beam pitch adjustment (SP2-109-1 ~ 4) was not done after replacing the LD unit.
- LD unit movement blocked because of incorrect connector routing

# SC350-1: ID Sensor Error 1

Definition [B]

One of the following ID sensor output voltages was detected twice consecutively when checking the ID sensor pattern.

- 1) Vsp  $\geq$  2.5V
- 2) Vsg  $\leq 2.5V$
- 3) Vsp = 0V
- 4) Vsg = 0V

- ID sensor defective
- ID sensor connector defective
- Poor ID sensor connector connection
- I/O board (IOB) defective
- High voltage supply board defective
- Dirty ID sensor
- Defect at ID sensor pattern writing area of the drum

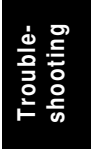

# SC350-2: ID Sensor Error 2

Definition [B]

The ID sensor output voltage is 5.0V and the PWM signal input to the ID sensor is 0 when checking the ID sensor pattern.

Possible Causes

- ID sensor defective
- ID sensor connector defective
- Poor ID sensor connector connection
- I/O board (IOB) defective
- High voltage supply board defective
- Dirty ID sensor
- Defect at the ID sensor pattern writing area of the drum

# SC350-3: ID Sensor Error 3

Definition [B]

The ID sensor pattern edge voltage is detected to be not 2.5V twice consecutively during an 800 ms interval.

Possible Causes

- ID sensor defective
- ID sensor connector defective
- Poor ID sensor connector connection
- I/O board (IOB) defective
- High voltage supply board defective
- Dirty ID sensor
- Defect at the ID sensor pattern writing area of the drum

# SC350-4: ID Sensor Error 4

Definition [B]

One of the following ID sensor output voltages is detected at ID sensor initialization.

- 1) Vsg < 4.0V when the maximum PWM input (255) is applied to the ID sensor.
- 2) Vsg  $\ge$  4.0V when the minimum PWM input (0) is applied to the ID sensor.

- ID sensor defective
- ID sensor connector defective
- Poor ID sensor connector connection
- I/O board (IOB) defective
- High voltage supply board defective
- Dirty ID sensor
- Defect at the ID sensor pattern writing area of the drum

# SC350-5: ID Sensor Error 5

Definition [B]

Vsg falls out of the adjustment target (4.0  $\pm$  0.2V) during Vsg checking.

Possible Causes

- ID sensor defective
- ID sensor connector defective
- Poor ID sensor connector connection
- I/O board (IOB) defective
- High voltage supply board defective
- Dirty ID sensor
- Defect at the ID sensor pattern writing area of the drum

#### SC360: Hard Disk Drive Error 1

Definition [B]

The machine does not detect the connection signal from the HDD.

**Possible Causes** 

- Poor connection between the HDD and HDD controller board
- The ac power connector to the HDD is disconnected.
- HDD defective
- HDD controller board defective
- BICU defective

# SC361: Hard Disk Drive Error 2

Definition [B]

The image data stored in the HDD cannot be output properly.

Possible Causes

- When this SC occurs only once, this problem will be solved after turning the main power switch off and on.
- When this SC occurs while performing SP4-911-1 (HDD media check), it can be cured by doing SP4-911-2 (HDD formatting).
- HDD defective

# SC362: IMAC (Image Compression IC) Error

Definition [B]

An error occurs during image processing in the IMAC, which handles image compression and image data transmission.

- BICU defective
- HDD controller board defective

# SC365: Image Storage Address Error

Definition [B]

The BICU receives an image data output request signal for data that is not stored in memory.

**Possible Causes** 

BICU defective

# SC390-1: TD Sensor Error 1

Definition [B]

The TD sensor output voltage is less than 0.5V or more than 5.0V 10 consecutively during copying.

Possible Causes

- TD sensor abnormal
- Poor connection between the TD sensor and the I/O board (IOB)
- I/O board (IOB) defective

# SC390-2: TD Sensor Error 2

Definition [B]

The TD sensor output voltage is less than 1.8V or more than 4.8V during TD sensor initial setting.

**Possible Causes** 

- TD sensor abnormal
- No developer in the development unit

#### SC391: Development Bias Leak

Definition [B]

A development bias leak signal is detected.

**Possible Causes** 

- Poor connection between the development bias terminal and the high voltage supply board
- High voltage supply board defective

#### SC401-1: Transfer Roller Leak Error

Definition [B]

A transfer roller current leak signal is detected.

- High voltage supply board defective
- Poor connection between the transfer current terminal and the high voltage supply board

# SC401-2: Transfer Roller Open Error

Definition [B]

The transfer roller current feedback signal is not detected.

**Possible Causes** 

- High voltage supply board defective
- Poor connection between the transfer current terminal and the high voltage supply board
- Poor PCU connection

#### SC403: Transfer Belt Position Sensor Error

Definition [B]

The transfer belt position sensor does not activate even if the transfer belt clutch has rotated once.

**Possible Causes** 

- Main motor/drive malfunction
- Transfer belt position sensor defective
- Poor transfer belt position sensor connection

#### SC 405: Transfer Belt Error

Definition [B]

The transfer belt does not move away from the drum during ID sensor pattern checking.

Possible Causes

- Main motor/drive malfunction
- Transfer belt position sensor defective
- Poor transfer belt position sensor connection

#### SC440: Main Motor Lock

Definition [B]

A main motor lock signal is not detected within 2 seconds after the main motor turns on.

- Too much load on the drive mechanism
- Main motor defective

# SC490: Exhaust Fan Motor Lock

Definition [B]

An exhaust fan motor lock signal is not detected within 5 seconds after the exhaust fan motor turns on.

**Possible Causes** 

- Too much load on the drive mechanism
- Exhaust fan motor defective
- Poor fan motor connector connection

# SC492: Cooling Fan Motor Lock

Definition [B]

A cooling fan motor lock signal is not detected within 5 seconds after the cooling fan motor turns on.

**Possible Causes** 

- Too much load on the drive mechanism
- Cooling fan motor defective
- Poor fan motor connector connection

# SC493: Bridge Unit Cooling Fan Lock

Definition [B]

A bridge unit cooling fan motor lock signal is not detected within 5 seconds after the bridge unit cooling fan motor turns on.

Possible Causes

- Too much load on the drive mechanism
- Bridge unit cooling fan motor defective
- Poor fan motor connector connection

#### SC501-1: 1st Tray Lift Malfunction 1

Definition [C]

The paper upper limit sensor is not activated after the tray lift motor has been on for 10 seconds.

- 1st tray upper limit sensor defective
- Tray lift motor defective
- Poor tray lift motor connection

# SC501-2: 1st Tray Lift Malfunction 2

Definition [C]

If the main power switch is turned on when the paper is already at the feed height, the paper height position is detected again. At this time, the paper upper limit sensor should de-activate within 5 seconds after the paper bottom plate starts to drop. If it does not deactivate within 5 s four times consecutively, this SC will be generated.

**Possible Causes** 

- 1st tray upper limit sensor defective
- Tray lift motor defective
- Too much paper in the tray

#### SC502-1: 2nd Tray Lift Malfunction 1

Definition [C]

The paper upper limit sensor is not activated after the tray lift motor has been on for 10 seconds.

Possible Causes

- 2nd tray upper limit sensor defective
- Tray lift motor defective
- Poor tray lift motor connection

#### SC502-2: 2nd Tray Lift Malfunction 2

Definition [C]

If the main power switch is turned on when the paper is already at the feed height, the paper height position is detected again. At this time, the paper upper limit sensor should de-activate within 5 seconds after the paper bottom plate starts to drop. If it does not deactivate within 5 s four times consecutively, this SC will be generated.

**Possible Causes** 

- 2nd tray upper limit sensor defective
- Tray lift motor defective
- Too much paper in the tray

# SC503-1: 3rd Tray Lift Malfunction 1 (Optional Paper Tray Unit)

Definition [C]

The paper upper limit sensor is not activated after the tray lift motor has been on for 13 seconds.

- 3rd tray upper limit sensor defective
- Tray lift motor defective
- Poor tray lift motor connection

# SC503-2: 3rd Tray Lift Malfunction 2 (Optional Paper Tray Unit)

Definition [C]

If the main power switch is turned on when the paper is already at the feed height, the paper height position is detected again. At this time, the paper upper limit sensor should de-activate within 5 seconds after the paper bottom plate starts to drop. If it does not deactivate within 5 s four times consecutively, this SC will be generated.

**Possible Causes** 

- 3rd tray upper limit sensor defective
- Tray lift motor defective
- Too much paper in the tray

# SC504-1: 4th Tray Lift Malfunction 1 (Optional Paper Tray Unit)

Definition [C]

The paper upper limit sensor is not activated after the tray lift motor has been on for 13 seconds.

Possible Causes

- 4th tray upper limit sensor defective
- Tray lift motor defective
- Poor tray lift motor connection

#### SC504-2: 4th Tray Lift Malfunction 2 (Optional Paper Tray Unit)

Definition [C]

If the main power switch is turned on when the paper is already at the feed height, the paper height position is detected again. At this time, the paper upper limit sensor should de-activate within 5 seconds after the paper bottom plate starts to drop. If it does not deactivate within 5 s four times consecutively, this SC will be generated.

Possible Causes

- 4th tray upper limit sensor defective
- Tray lift motor defective
- Too much paper in the tray

#### SC506: Paper Tray Unit Main Motor Lock (Optional Paper Tray)

Definition [C]

A main motor lock signal is detected for more than 0.5 s during rotation.

- Paper tray unit main motor defective
- Too much load on the drive mechanism
- Poor motor connector connection

# SC507: LCT Main Motor Lock (Optional LCT)

Definition [C]

A main motor lock signal is detected for more than 0.5 s during rotation.

**Possible Causes** 

- LCT main motor defective
- Too much load on the drive mechanism
- Poor motor connector connection

# SC510-1: LCT Tray Malfunction 1

Definition [C]

- 1) The LCT lift sensor does not activate for more than 18 seconds after the LCT lift motor turned on.
- 2) The LCT lower limit sensor does not activate for more than 18 seconds after the LCT lift motor turned on.
- 3) The LCT lift sensor is already activated when the LCT lift motor turns on.

**Possible Causes** 

- LCT lift motor defective
- Pick-up solenoid defective
- Poor motor connector connection
- Poor pick-up solenoid connector connection
- Paper end sensor defective
- LCT lift sensor defective
- LCT lower limit sensor defective

#### SC510-2: LCT Tray Malfunction-2

Definition [C]

- 1) During paper lifting, the LCT lift sensor does not activate for more than 1.5 seconds after the paper end sensor turned on. If this condition occurs four times consecutively, this SC will be generated.
- 2) During paper lifting, after the top of the paper reaches the upper limit position, the paper is lowered until the LCT lift sensor is de-activated. At this time, the LCT lift sensor does not de-activate for more than 5 seconds.

**Possible Causes** 

- LCT lift motor defective
- Pick-up solenoid defective
- Poor motor connector connection
- Poor pick-up solenoid connector connection
- Paper end sensor defective
- Too much paper in the LCT
- Paper is not properly loaded in the LCT

Troubleshooting

# SC541: Fusing Thermistor Open

Definition [A]

The fusing temperature detected by the thermistor was below 7°C for 16 seconds.

**Possible Causes** 

- Fusing thermistor defective or out of position
- Poor thermistor terminal connection

# SC542: Fusing Temperature Warming-up Error

Definition [A]

The fusing temperature does not reach the fusing standby temperature within 125 seconds after the main power switch is turned on.

**Possible Causes** 

- Fusing thermistor defective or out of position
- Fusing lamp open
- Fusing thermofuse open
- BICU defective
- Power supply board defective
- Poor fusing unit connection

# SC543: Fusing Overheat Error 1

Definition [A]

A fusing temperature of over 231°C is detected for 5 seconds by the fusing thermistor.

**Possible Causes** 

- Fusing thermistor defective
- BICU defective
- I/O board (IOB) defective

#### SC545: Fusing Overheat Error 2

Definition [A]

The fusing lamp stays on at full power for 30 seconds while in the stand-by condition after warming-up is completed.

**Possible Causes** 

• Fusing thermistor out of position

# SC546-1: Fusing Ready Temperature Malfunction - 1

Definition [A]

After warming-up is completed, the fusing temperature continuously fluctuates between 40°C over and 40°C below the stand-by temperature.

**Possible Causes** 

- Poor connection between the thermistor and the harness
- Poor fusing unit connection

# SC546-2: Fusing Ready Temperature Malfunction - 2

Definition [A]

After warming-up is completed, the fusing temperature fluctuates between 40°C over and 40°C below the stand-by temperature 5 or more times per minutes.

**Possible Causes** 

- Poor connection between the thermistor and the harness
- Poor fusing unit connection

# SC547: Zero Cross Signal Malfunction

Definition [A]

Zero cross signals are not detected within a certain period within 500 ms after the main power switch has been turned on.

**Possible Causes** 

- Power supply board defective
- Noise on the ac power line

#### SC548: Fusing Unit Installation Error

Definition [A]

The machine cannot detect the fusing unit when the front cover and right cover are closed.

- Fusing unit is not installed
- Poor fusing unit connection

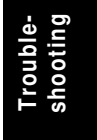

# SC599: 1-Bin Tray Motor Lock (Optional 1-Bin Tray Unit)

Definition [C]

A 1-bin tray motor lock signal is not detected for more than 0.3 seconds during rotation.

Possible Causes

- 1-bin tray motor defective
- Too much load on the drive mechanism
- Poor motor connector connection

# SC601: Communication Error between BICU and Scanner Unit

Definition [B']

The BICU cannot communicate with the BIS board properly.

**Possible Causes** 

- Poor connection between the SIB and SIFB boards.
- Poor connection between the SIFB and BICU boards.
- SIB board defective
- SIFB board defective
- BICU board defective

# SC602: Communication Error between BICU and HDD Control Board

Definition [B']

The BICU cannot communicate with the HDD control board properly.

**Possible Causes** 

- Poor connection between the BICU board and HDD control board
- HDD control board defective
- BICU board defective

# SC620-1: Communication Error between BICU and ADF 1

Definition [B']

The BICU cannot receive a response signal three times when a communication error has occurred.

- Poor connection between the BICU board and ADF main board
- ADF main board defective
- BICU board defective

# SC620-2: Communication Error between BICU and ADF 2

Definition [B']

The BICU receives a "Break" signal from the ADF main board.

**Possible Causes** 

- Poor connection between the BICU board and ADF main board
- ADF main board defective
- BICU board defective

# SC620-3: Communication Error between BICU and ADF 3

Definition [B']

The BICU sends a command to the ADF main board which does not operate an ADF function.

**Possible Causes** 

- Poor connection between the BICU board and the ADF main board
- ADF main board defective
- BICU board defective

# SC621: Communication Error between BICU and Finisher

Definition [B']

The BICU cannot communicate with the finisher properly.

**Possible Causes** 

- Poor connection between the BICU board and the finisher main board
- Finisher main board defective
- BICU board defective

# SC623: Communication Error between BICU and Paper Tray Unit

Definition [B']

The BICU cannot communicate with the paper tray unit properly.

- Poor connection between the BICU board and the paper tray unit main board
- Paper tray unit main board defective
- BICU board defective

# SC624: Communication Error between BICU and LCT

Definition [B']

The BICU cannot communicate with the LCT properly.

**Possible Causes** 

- Poor connection between the BICU board and the LCT main board
- LCT main board defective
- BICU board defective

### SC630: CSS (RSS) Communication Error between Line Adapter and CSS Center [D]

Japan Only

# SC700: ADF Original Pick-up Malfunction

Definition [B']

The original stopper H.P sensor does not activate three times consecutively after the pick-up motor has turned on.

**Possible Causes** 

- Original stopper H.P sensor defective
- Pick-up motor defective
- Timing belt out of position
- ADF main board defective

#### SC701: ADF Original Pick-up Malfunction

Definition [B']

The original pick-up H.P sensor does not activate three times consecutively after the pick-up motor has turned on.

- Original pick-up H.P sensor defective
- Pick-up motor defective
- ADF main board defective

# SC722: Finisher Jogger Motor Error

Definition [B']

- 1) The finisher jogger H.P sensor remains de-activated for a certain time when returning to home position.
- 2) The finisher jogger H.P sensor remains activated for a certain time when moving away from home position.

**Possible Causes** 

- Jogger H.P sensor defective
- Jogger motor defective

#### SC724: Finisher Staple Hammer Motor Error

Definition [B']

Stapling does not finish for more than 600 ms after the staple hammer motor turned on.

**Possible Causes** 

- Staple hammer motor defective
- Staple jam

# SC725: Finisher Stack Feed-out Motor Error

Definition [B']

The stack feed-out belt H.P sensor does not activate within a certain time after the stack feed-out motor turned on.

**Possible Causes** 

- Stack feed-out H.P sensor defective
- Stack feed-out motor defective

#### SC726: Finisher Shift/Lift Motor Error

Definition [B']

- 1) Tray shift does not finish within a certain time after the shift motor turned on.
- 2) The stack height sensor does not activate within a certain time after the shift tray lift motor turned on.

- Shift motor defective
- Shift tray lift motor defective

# SC727: Finisher Stapler Rotation Motor Error

Definition [B']

- 1) Stapler rotation does not finish within a certain time after the staple rotation motor turned on.
- 2) The stapler does not return to its home position within a certain time after stapling finished.

Possible Causes

- Stapler rotation motor defective
- Poor stapler rotation motor connection

# SC729: Finisher Punch Motor Error

Definition [B']

The punch H.P sensor does not activate within a certain time after the punch motor turned on.

**Possible Causes** 

- Punch motor defective
- Punch H.P sensor defective
- Poor punch motor connection

# SC730: Finisher Stapler Position Motor Error

Definition [B']

- 1) The stapler does not return to its home position within a certain time after the stapler motor turned on.
- 2) The stapler H.P sensor does not activate within a certain time after the stapler motor turned on.

#### **Possible Causes**

- Stapler motor defective
- Stapler H.P sensor defective
- Poor stapler motor connection

#### SC900: Electrical Total Counter Error

#### Definition [A]

The value of the total counter has already exceeded 9,999,999

**Possible Causes** 

• NVRAM defective

# SC951: F-gate Signal Error 2

Definition [B']

When the IPU has already received the F-gate signal, the IPU receives another F-gate signal.

Possible Causes

• BICU defective

#### SC954: Printer Image Setting Error

Definition [B']

The settings that are required for image processing using the printer controller are not sent from the IPU.

**Possible Causes** 

• Software defective

# SC955: Memory Setting Error

Definition [B']

The settings that are required for image processing using the memory are not sent from the IPU.

**Possible Causes** 

• Software defective

#### SC959: Printer Setting ID Error

Definition [B']

The ID that is required for image processing using the printer is not sent from the IPU.

**Possible Causes** 

• Software defective

#### SC960: Printer Return ID Error

Definition [B']

The ID that is sent from the printer controller after finishing the printout is incorrect.

**Possible Causes** 

• Software defective

# SC961: Printer Ready ID Error

Definition [B']

The ID that is sent from the printer controller in the printer controller printing ready condition is incorrect.

Possible Causes

• Software defective

# SC962: Memory Setting ID Error

#### Definition [B']

The ID that is sent from the memory when the IPU sent the memory ready signal is incorrect.

**Possible Causes** 

• Software defective

# SC963: Memory Finishing ID Error

Definition [B']

The ID that is sent from the memory when the IPU sent the memory finish signal is incorrect.

**Possible Causes** 

• Software defective

# SC964: Printer Ready Error

Definition [B']

The print ready signal is not generated for more than 17 seconds after the IPU received the print start signal.

**Possible Causes** 

• Software defective

# SC980: HDD Access Error

Definition [B']

Incorrect parameter sent from the BICU to the MSU.

- Software defective
- Poor connection between BICU and MSU.

# SC981: HDD Response Error

Definition [B']

The HDD control board does not generate any response when the IPU sends a read/write signal to the MSU.

Possible Causes

- Software defective
- Poor connection between BICU and MSU
- HDD defective

#### SC982: HDD Construction Error

Definition [B']

- 1) The HDD has been installed without the electric sort kit (SIMM memory).
- 2) A HDD that does not have the correct specifications has been installed.

**Possible Causes** 

- Hard disk defective
- Incorrect hard disk type
- The electric sort kit is not installed

#### SC990: Software Performance Error

Definition [B']

The software performs an unexpected function.

- Software defective
- When this SC occurs, the file name, address, and data will be stored in the NVRAM. These data can be checked by using SP 7-901.
- Note the above data and the situation in which this SC occurs. Then report the data and conditions to your technical control center.

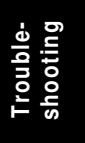
## 7.2 ELECTRICAL COMPONENT DEFECTS

## 7.2.1 SENSORS

| Component<br>(Symbol)         | CN                 | Condition | Symptom                                                                                                    |
|-------------------------------|--------------------|-----------|----------------------------------------------------------------------------------------------------|
| Scanner Home                  | 505-5              | Open      | SC121 is displayed.                                                                                                    |
| Position (S1)                 | (SIB)              | Shorted   | SC120 is displayed.                                                                                                    |
| Platen Cover (S2)             | 505-8              | Open      | APS and ARE do not function properly.                                                                                   |
|                               | (SIB)              | Shorted   | No symptom.                                                                                                    |
| Original Width<br>(S3)        | 501-A3, 4<br>(SIB) | Open      | The CPU cannot detect the original size properly. APS and ARE do not function correctly.                                |
|                               |                    | Shorted   |                                                                                                    |
| Original Length-1<br>(S4)     | 501-A8, 9<br>(SIB) | Open      | The CPU cannot detect the original size properly. APS and ARE do not function correctly.                                |
|                               |                    | Shorted   |                                                                                                    |
| Original Length-2<br>(S5)     | 501-A13<br>(SIB)   | Open      | The CPU cannot detect the original size properly. APS and ARE do not function correctly.                                |
|                               |                    | Shorted   |                                                                                                    |
| LD Unit Home<br>Position (S6) | 220-2              | Open      | SC328 is displayed when the laser beam pitch is changed.                                                                |
|                               | (IOB)              | Shorted   | SC327 is displayed when the laser beam pitch is changed.                                                                |
| Toner Density<br>(TD) (S7)    | 204-3              | Open      | The add toner indicator blinks even if there is toner in the development unit.                                          |
|                               |                    | Shorted   | SC390-01 is displayed.                                                                                                  |
| Paper Exit (S8)               | 203-B2             | Open      | The Paper Jam indicator will light whenever a copy is made.                                                             |
|                               | (IOB)              | Shorted   | The Paper Jam indicator lights even if there is no paper.                                                               |
| Registration (S9)             | 207-B2             | Open      | The Paper Jam indicator lights even if there is no paper.                                                               |
|                               | (IOB)              | Shorted   | The Paper Jam indicator will light whenever a copy is made.                                                             |
| Image Density                 | 219-5              | Open      | SC350-03 is displayed after copying.                                                                                    |
| (ID) (S10)                    | (IOB)              | Shorted   | SC350-01 is displayed after copying.                                                                                    |
| Upper Paper<br>Height (S11)   | 235-2<br>(PFB)     | Open      | Add Paper is displayed even if there is<br>paper. If this condition occurred four<br>times, SC501-02 will be displayed. |
|                               |                    | Shorted   | SC501-01 is displayed.                                                                                                  |
| Lower Paper<br>Height (S12)   | 236-2              | Open      | Add Paper is displayed even if there is<br>paper. If this condition occurred four<br>times, SC502-02 will be displayed. |
|                               | (РЕВ)              | Shorted   | SC502-01 is displayed.                                                                                                  |

| Component<br>(Symbol)    | CN     | Condition | Symptom                                                                                   |
|--------------------------|--------|-----------|-------------------------------------------------------------------------------------------|
| Upper Paper End<br>(S13) | 225-8  | Open      | The Paper End indicator lights even if paper is placed in the upper paper tray.           |
|                          | (PFB)  | Shorted   | The Paper End indicator does not light even if there is no paper in the upper paper tray. |
| Lower Paper End (S14)    | 226.9  | Open      | The Paper End indicator lights even if paper is placed in the lower paper tray.           |
|                          | (PFB)  | Shorted   | The Paper End indicator does not light even if there is no paper in the lower paper tray. |
| Upper Relay<br>(S15)     | 235-5  | Open      | The Paper Jam indicator will light whenever a copy is made.                               |
|                          | (PFB)  | Shorted   | The Paper Jam indicator lights even if there is no paper.                                 |
| Lower Relay<br>(S16)     | 236-5  | Open      | The Paper Jam indicator will light whenever a copy is made.                               |
|                          | (PFB)  | Shorted   | The Paper Jam indicator lights even if there is no paper.                                 |
| Upper Tray (S17)         | 239-1  | Open      | Add Paper indicated even if there is paper.                                               |
|                          | (РГБ)  | Shorted   | Add Paper indicated when the tray is set.                                                 |
| Lower Tray (S18)         | 239-3  | Open      | Add Paper indicated even if there is paper.                                               |
|                          | (ГГВ)  | Shorted   | Add Paper indicated when the tray is set.                                                 |
| Transfer Belt            | 203-A8 | Open      | No symptom                                                                                |
| Position (S19)           | (IOB)  | Shorted   | SC403 is displayed                                                                        |

## 7.2.2 SWITCHES

| Component<br>(Symbol)       | CN      | Condition | Symptom                                                                 |    |
|-----------------------------|---------|-----------|-------------------------------------------------------------------------|----|
| Right Lower<br>Cover (SW1)  | 232-3   | Open      | Doors/Covers Open is displayed even if the right lower cover is closed. | e- |
|                             | (PFB)   | Shorted   | The LCD goes blank when the lower cover is opened.                      |    |
| Main (SW3)                  | 102-1~4 | Open      | The machine does not turn on.                                           |    |
|                             | (PSU)   | Shorted   | The machine does not turn off.                                          |    |
| Front Cover<br>Safety (SW4) | 219-11  | Open      | Doors/Covers Open is displayed even if the front cover is closed.       |    |
|                             | (IOB)   | Shorted   | Doors/Covers Open is not displayed even if the front cover is opened.   |    |

Troubleshooting

## 7.3 BLOWN FUSE CONDITIONS

| Euco     | Rat         | ing         | Symptom when turning on the main                  |
|----------|-------------|-------------|---------------------------------------------------|
| ruse     | 115 V       | 210 ~ 230 V | power switch                                      |
| Power Su | pply Board  |             |                                                   |
| FU1      | 6.3 A/125 V | 6.3 A/250 V | "Doors/Covers Open" is displayed                  |
| FU2      | 6.3 A/125 V | 6.3 A/250 V | "Doors/Covers Open" for the finisher is displayed |
| FU3      | 4 A/125 V   | 4 A/250 V   | Paper end condition                               |
| FU4      | 6.3 A/125 V | 6.3 A/250 V | SC121 is displayed                                |
| FU5      | 6.3 A/125 V | 6.3 A/250 V | One of SC302, or SC403, or SC405 is displayed     |
| FU101    | 15 A/125 V  |             | No response                                       |
| FU102    | 8 A/125 V   | 5 A/250 V   | No response                                       |
| FU103    | 2 A/125 V   | 1 A/250 V   | Normal operation (optional heaters do not work)   |

# COPIER (A283/284) ELECTRICAL COMPONENTS

16

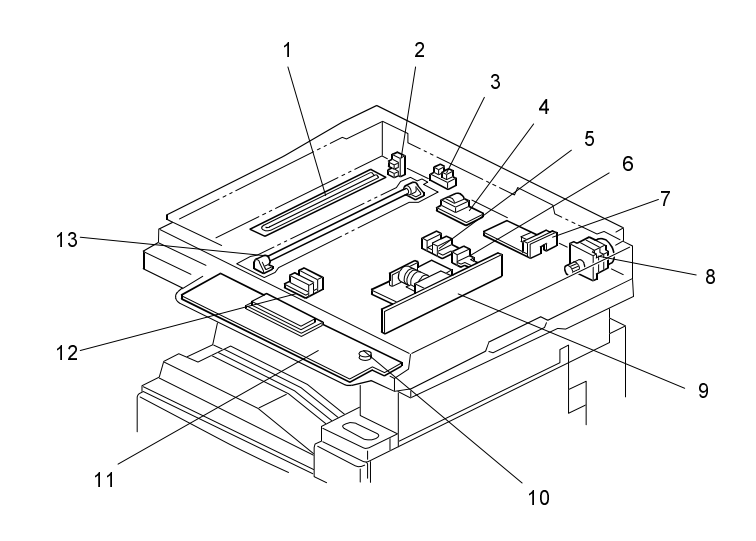

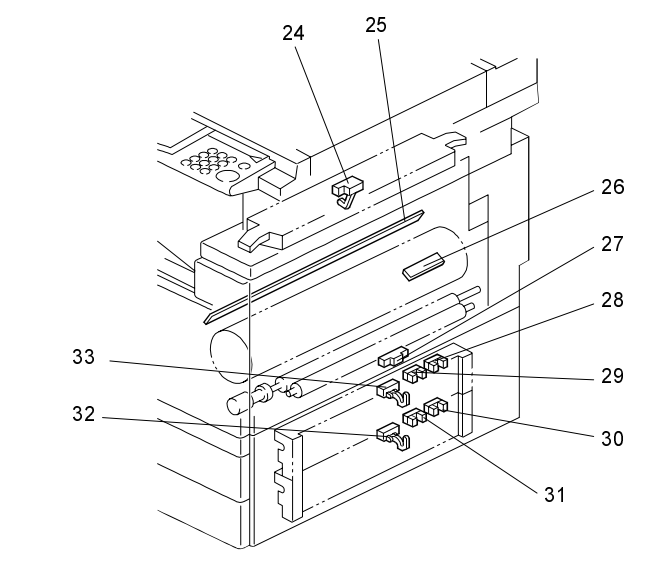

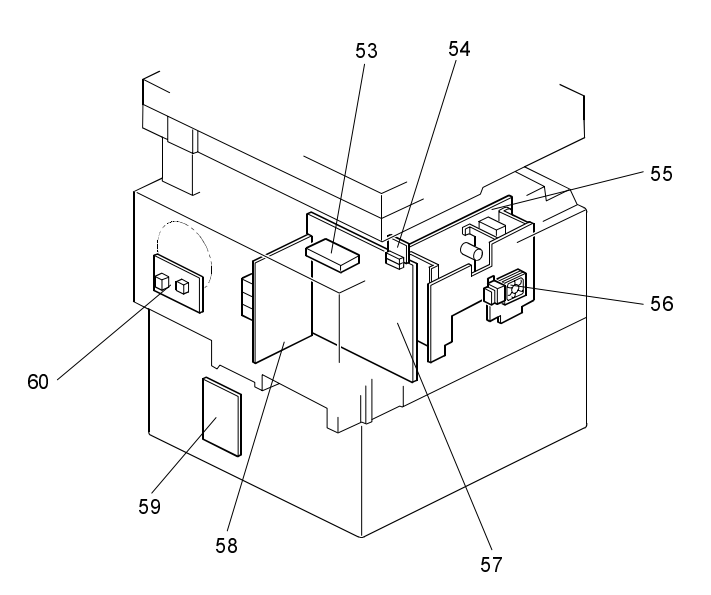

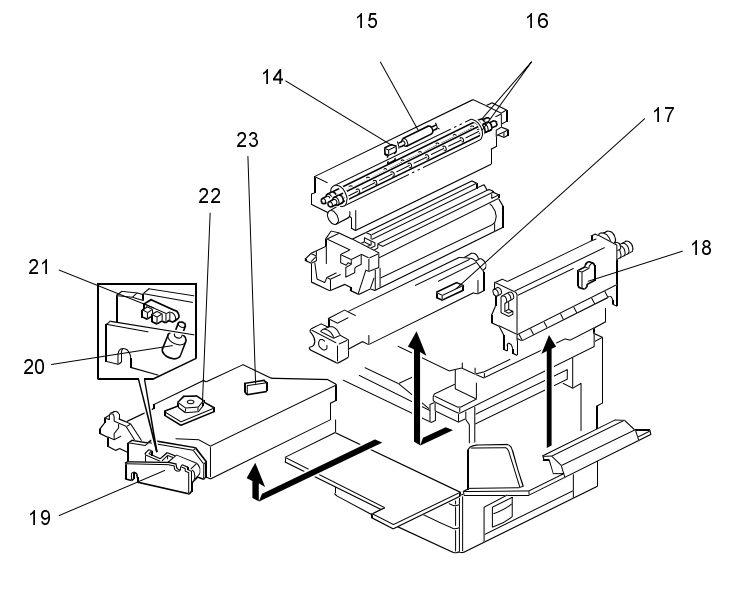

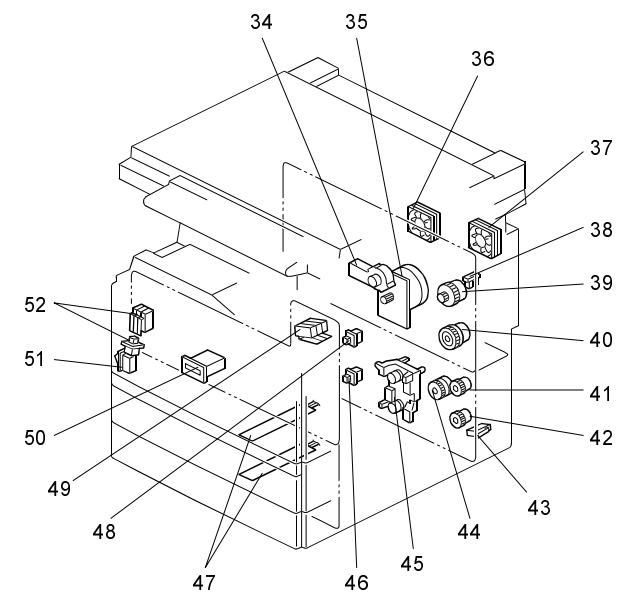

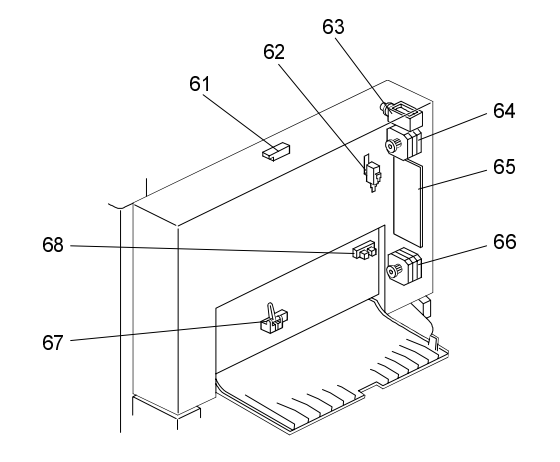

| Symbol                 | Index<br>No. | Description               | P to P     |  |
|------------------------|--------------|---------------------------|------------|--|
| Printed Circuit Boards |              |                           |            |  |
| PCB1                   | 57           | BICU (Base Engine & Image | F8         |  |
|                        |              | Control Unit)             |            |  |
| PCB2                   | 55           | PSU (Power Supply Unit)   | K6         |  |
| PCB3                   | 58           | IOB (Input/Output Board)  | G3         |  |
| PCB4                   | 59           | Paper Feed Control (PFB)  | O4         |  |
| PCB5                   | 60           | High Voltage Supply       | J4         |  |
| PCB6                   | 9            | SBU (Sensor Board Unit)   | C11        |  |
| PCB7                   | 7            | SIB (Scanner Interface    | C8         |  |
|                        |              | Board)                    |            |  |
| PCB8                   | 11           | Operation Panel           | A7         |  |
| PCB9                   | 4            | Lamp Stabilizer           | A6         |  |
| PCB10                  | 19           | LDDR (Laser Diode Driver) | 111        |  |
| PCB11                  | 54           | SIFB (Scanner Interface   | D10        |  |
|                        |              | Board)                    |            |  |
| Motors                 | -            |                           |            |  |
| <b>M</b> 1             | 35           | Main                      | 14         |  |
| M2                     | 8            | Scanner Drive             | A10        |  |
| M3                     | 45           | Tray Lift                 | Q4         |  |
| M4                     | 22           | Polygonal Mirror          | 110        |  |
| M5                     | 20           | LD Positioning            | J1         |  |
| M6                     | 36           | Cooling Fan               | B1         |  |
| M7                     | 37           | Exhaust Fan               | <b>K</b> 1 |  |
| M8                     | 34           | Toner Supply              | 12         |  |
| M9                     | 56           | PSU Cooling Fan           | E2         |  |

| Symbol   | Index<br>No. | Description            | P to P  |
|----------|--------------|------------------------|---------|
| Sensors  |              |                        |         |
| S1       | 2            | Scanner Home Position  | A7      |
| S2       | 3            | Platen Cover           | A7      |
| S3       | 12           | Original Width         | A8      |
| S4       | 5            | Original Length-1      | A8      |
| S5       | 6            | Original Length-2      | A7      |
| S6       | 21           | LD Unit Home Position  | J1      |
| S7       | 17           | Toner Density (TD)     | A1      |
| S8       | 24           | Paper Exit             | K1      |
| S9       | 27           | Registration           | 14      |
| S10      | 26           | Image Density (ID)     | H1      |
| S11      | 28           | Upper Paper Height     | Q7      |
| S12      | 30           | Lower Paper Height     | Q7      |
| S13      | 29           | Upper Paper End        | Q7      |
| S14      | 31           | Lower Paper End        | Q6      |
| S15      | 33           | Upper Relay            | Q7      |
| S16      | 32           | Lower Relay            | Q6      |
| S17      | 48           | Upper Tray Set         | Q4      |
| S18      | 46           | Lower Tray Set         | Q4      |
| S19      | 38           | Transfer Belt Position | K1      |
| S20      | 18           | Toner Overflow         | J5      |
| Switches |              |                        |         |
| SW1      | 43           | Right Lower Cover      | Q9      |
| SW2      | 49           | Right Upper Cover      | J11, H4 |
| SW3      | 51           | Main Power Switch      | L4      |
| SW4      | 52           | Front Cover Safety     | J11, H4 |
| SW5      | 10           | Operation Switch       | (A9)    |

| Symbol    | Index<br>No.      | Description                       | P to P     |  |  |
|-----------|-------------------|-----------------------------------|------------|--|--|
| Magnetic  | Magnetic Clutches |                                   |            |  |  |
| CL1       | 39                | Transfer Belt                     | <b>K</b> 1 |  |  |
| CL2       | 40                | Registration                      | 14         |  |  |
| CL3       | 44                | Relay                             | Q3         |  |  |
| CL4       | 41                | Upper Paper Feed                  | Q3         |  |  |
| CL5       | 42                | Lower Paper Feed                  | Q3         |  |  |
| Lamps     |                   |                                   |            |  |  |
| L1        | 13                | Exposure                          | B6         |  |  |
| L2        | 16                | Fusing                            | (M7)       |  |  |
| L3        | 25                | Quenching                         | H1         |  |  |
| Heaters   |                   |                                   |            |  |  |
| H1        | 1                 | Optics Anti-condensation          | L4         |  |  |
|           |                   | (option)                          |            |  |  |
| H2        | 47                | Tray (option)                     | L4         |  |  |
| Thermisto | Thermistors       |                                   |            |  |  |
| TH1       | 14                | Fusing                            | (M7)       |  |  |
| Thermofu  | Ises              |                                   |            |  |  |
| TF1       | 15                | Fusing                            | (M7)       |  |  |
| Counters  | Counters          |                                   |            |  |  |
| CO1       | 50                | Total                             | I1         |  |  |
| Others    | Others            |                                   |            |  |  |
| LSD       | 23                | Laser Synchronization<br>Detector | J10        |  |  |

| DUPLE     | (            |               |        |
|-----------|--------------|---------------|--------|
| Symbol    | Index<br>No. | Description   | P to P |
| Motors    |              |               |        |
| M10       | 64           | Inverter      | B5     |
| M11       | 66           | Transport     | B5     |
| Sensors   |              | •             |        |
| S21       | 61           | Entrance      | C5     |
| S22       | 67           | Exit          | C5     |
| S23       | 68           | Cover Guide   | C5     |
| Switches  |              |               |        |
| SW6       |              | Duplex Unit   | D5     |
| Solenoids | 5            |               |        |
| SOL1      | 63           | Inverter Gate | A5     |
| PCBs      |              |               |        |
| PCB12     | 65           | Main          | C4     |

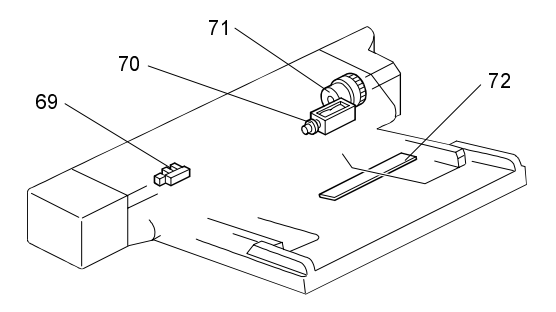

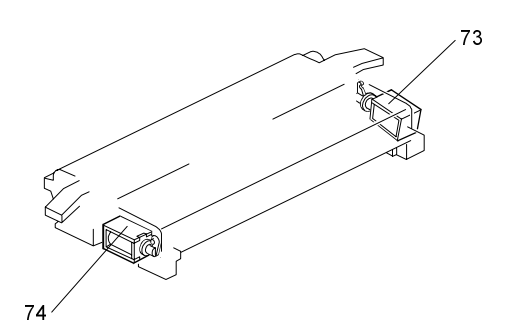

#### BY-PASS

| Symbol            | Index<br>No | Description             | P to P |  |
|-------------------|-------------|-------------------------|--------|--|
| Sensors           | NO.         |                         |        |  |
| S24               | 69          | Paper End               | Q5     |  |
| S25               | 72          | Paper Size Sensor Board | Q6     |  |
| Solenoids         |             |                         |        |  |
| SOL2              | 70          | Pick-up                 | Q6     |  |
| Magnetic Clutches |             |                         |        |  |
| CL6               | 71          | Paper Feed              | Q6     |  |

### INTERCHANGE UNIT

| Symbol    | Index<br>No. | Description          | P to P |
|-----------|--------------|----------------------|--------|
| Solenoids |              |                      |        |
| SOL4      | 74           | Duplex Junction Gate | L1     |
| SOL3      | 73           | Exit Junction Gate   | L1     |

### OTHERS

| Symbol | Index<br>No. | Description  | P to P |  |  |
|--------|--------------|--------------|--------|--|--|
| Others |              |              |        |  |  |
| -      | 53           | HDD          | J11    |  |  |
| -      | -            | Mother Board | 18     |  |  |

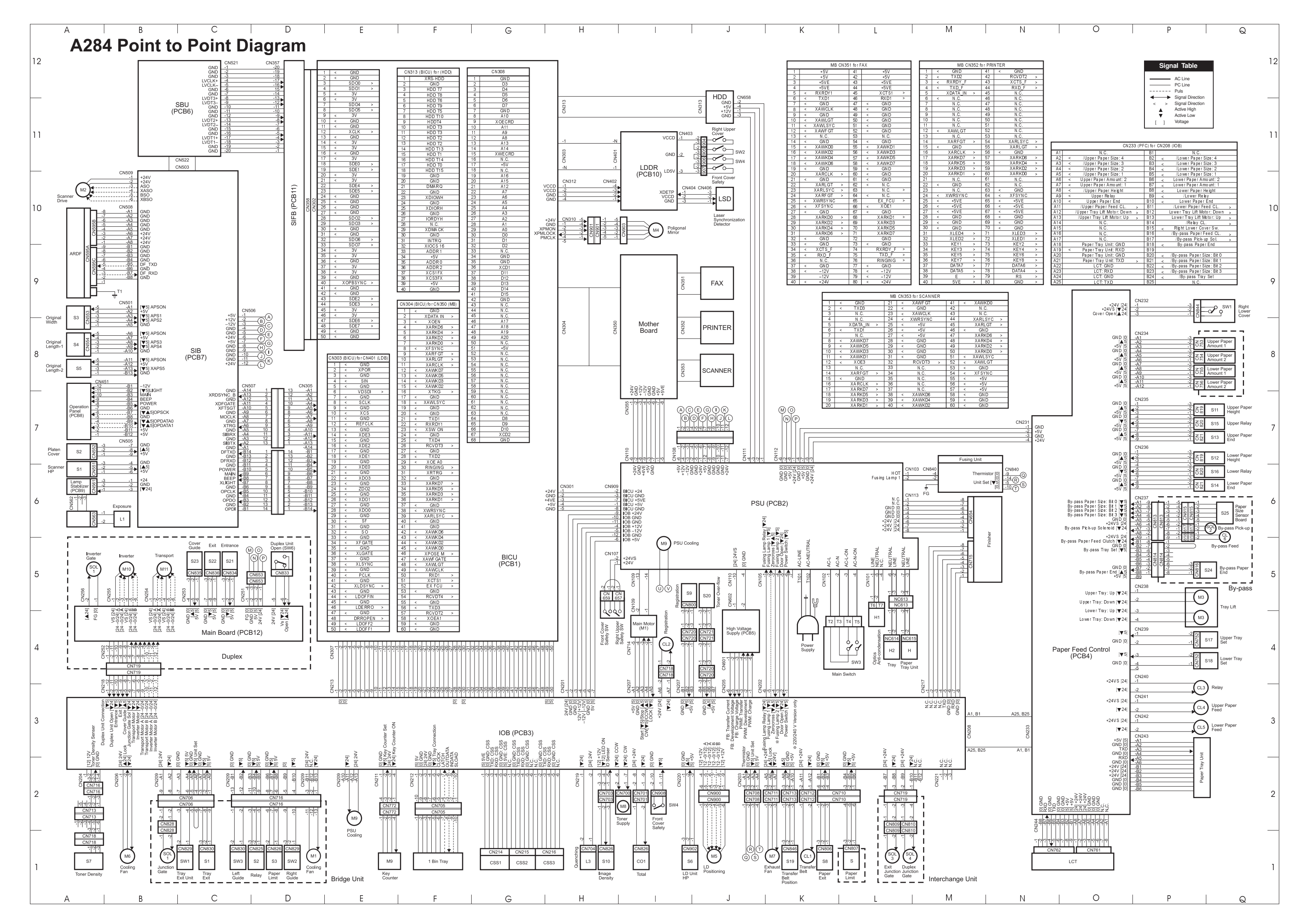